# **htc** EVO Design 4G<sup>™</sup>

## Te invitamos a leer el manual de usuario

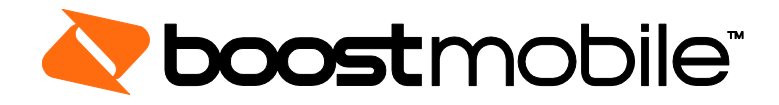

©2012 HTC Corporation. Todos los derechos reservados. BOOST y BOOSTMOBILE y sus logos son marcas comerciales Boost. Otras marcas son propiedad de sus respectivos propietarios.

# Tabla de contenidos

| Para comenzar                            | 1   |
|------------------------------------------|-----|
| Breve información sobre su dispositivo   | 1   |
| Panel frontal                            | 1   |
| Panel posterior                          | 2   |
| Configurar su dispositivo                | 2   |
| Completar la aplicación de configuración | 5   |
| Configurar el Buzón de voz               | 5   |
| Información sobre su cuenta de Boost     | 6   |
| Administrar su cuenta en el dispositivo  | 6   |
| Administrar su cuenta en la computadora  | 6   |
| Fundamentos del dispositivo              | 7   |
| El diseño de su dispositivo              | 8   |
| Funciones de teclas                      | 8   |
| Panel trasero                            | .10 |
| Encender y apagar el dispositivo         | .11 |
| Reiniciar su dispositivo                 | .11 |
| Encender y apagar la pantalla            | .11 |
| Usar la pantalla de bloqueo              | .12 |
| Navegación con pantalla táctil           | .13 |
| Su pantalla Inicio                       | .16 |
| Pantallas extendida                      | .17 |
| Personalizar la pantalla Inicio          | .18 |
| Estado y notificaciones                  | .19 |
| Barra de estado                          | .19 |
| Panel de notificaciones                  | .22 |
| LED de notificación                      | .24 |
| Ingresar texto                           | .24 |
| Teclado de entrada táctil                | .24 |
| Consejos para editar texto               | .28 |
| Teléfono                                 | .31 |

| Hacer llamadas telefónicas                                                | 31 |
|---------------------------------------------------------------------------|----|
| Llame usando Marcación del teléfono                                       | 31 |
| Llamar desde el Historial de llamadas                                     | 32 |
| Llamar desde Contactos                                                    | 32 |
| Llamar usando un número de Marcación rápida                               | 32 |
| Llamar a un número en un mensaje de texto o mensaje de correo electrónico | 33 |
| Llamar a números de emergencia                                            | 33 |
| Recibir Ilamadas telefónicas                                              | 34 |
| Responder una llamada entrante                                            | 34 |
| Silenciar el sonido del timbre                                            | 34 |
| Usar la función Silenciar el timbre al levantarlo                         | 35 |
| Rechazar una llamada entrante                                             | 35 |
| Rechazar una llamada y enviar un mensaje de texto                         | 35 |
| Buzón de voz visual                                                       | 35 |
| Configurar el Buzón de voz visual                                         | 35 |
| Revisar el buzón de voz visual                                            | 37 |
| Escuchar múltiples mensajes de buzón de voz                               | 37 |
| Configurar opciones de Buzón de voz Visual                                | 37 |
| Configurar ajustes de Buzón de voz Visual                                 | 38 |
| Habilitar automáticamente el altavoz                                      | 40 |
| Cambiar su saludo principal mediante el menú de buzón de voz              | 40 |
| Editar el nombre para mostrar mediante el menú de Buzón de voz            | 40 |
| Eliminar sus mensajes                                                     | 40 |
| Buzón de voz (Tradicional)                                                | 41 |
| Configurar el Buzón de voz                                                | 41 |
| Notificación de buzón de voz                                              | 41 |
| Recuperar sus mensajes del buzón de voz                                   | 42 |
| Opciones de llamada telefónica                                            | 43 |
| ID de Llamadas                                                            | 43 |
| Llamada en espera                                                         | 43 |
| Llamadas tripartitas                                                      | 43 |
| Desvío de llamadas                                                        | 44 |
| Opciones de llamadas entrantes                                            | 44 |

| Configurar Marcación rápida                        |    |
|----------------------------------------------------|----|
| Llamadas recientes (Historial de llamadas)         | 45 |
| Ver Llamadas recientes                             |    |
| Guardar un número desde Historial de llamadas      |    |
| Anteponer un número desde el Historial             |    |
| Borrar Historial                                   |    |
| Configuración del dispositivo                      |    |
| Configuración de Personalización                   |    |
| Escena                                             |    |
| Cambiar el fondo de pantalla de la pantalla Inicio |    |
| Cambiar el tono de llamada predeterminado          | 50 |
| Grupo de sonidos                                   | 50 |
| Configuración de Inalámbrico y redes               | 51 |
| Wi-Fi                                              | 51 |
| Bluetooth                                          | 51 |
| Red móvil                                          | 51 |
| 4G (WiMAX)                                         | 51 |
| Uso                                                | 51 |
| Modo Avión                                         |    |
| VPN                                                |    |
| Zona activa portátil                               |    |
| Configuración de llamada                           |    |
| Buzón de voz                                       | 53 |
| Otras configuraciones de llamada                   | 53 |
| Configuración de Llamadas por Internet             |    |
| Configuración de sonido                            | 54 |
| Configuración de sonido general                    |    |
| Llamadas entrantes                                 | 55 |
| Notificaciones                                     |    |
| Sistema                                            |    |
| Configuración de pantalla                          | 57 |
| Giro automático de pantalla                        | 57 |
| Brillo                                             | 57 |

| Suspensión                                                         | 57 |
|--------------------------------------------------------------------|----|
| Flash de notificación                                              | 57 |
| Calibrar la pantalla                                               | 58 |
| Configuración de almacenamiento                                    | 58 |
| Restablecer su dispositivo                                         | 58 |
| Configuración de Administración de energía                         | 59 |
| Ajustar el brillo de pantalla y el tiempo de pantalla encendida    | 59 |
| Administrar las funciones inalámbricas de su dispositivo           | 60 |
| Configurar la programación de sincronización de correo electrónico | 60 |
| Cerrar aplicaciones que no están en uso                            | 61 |
| Configuración de Aplicaciones                                      | 61 |
| Permitir la instalación de programas de terceros                   | 61 |
| Borrar los datos y el caché de la aplicación                       | 61 |
| Asociaciones de aplicaciones                                       | 61 |
| Cuentas y sincronización                                           | 62 |
| Configurar una nueva cuenta                                        | 62 |
| Administrar Cuentas existentes                                     | 62 |
| Sincronizar aplicaciones de Google                                 | 62 |
| Sincronizar Exchange ActiveSync                                    | 63 |
| Iniciar sesión en sus redes sociales y sincronizarlas              | 63 |
| Ubicación                                                          | 64 |
| Configuración de Conectar a PC                                     | 65 |
| Seguridad                                                          | 65 |
| Configurar bloqueo de pantalla                                     | 65 |
| Usar reconocimiento facial para bloquear el dispositivo            | 65 |
| Use un patrón de desbloqueo de pantalla                            | 65 |
| Usar PIN de desbloqueo de pantalla                                 | 66 |
| Usar una contraseña de desbloqueo de pantalla                      | 66 |
| Deshabilitar el bloqueo de pantalla                                | 67 |
| Almacenamiento de credenciales                                     | 67 |
| Configuración de Idioma y teclado                                  | 67 |
| Configuración de Idioma                                            | 67 |
| Ajustes de teclado                                                 | 67 |

| Configuración de Privacidad y copias de seguridad         | 67 |
|-----------------------------------------------------------|----|
| Configuración de Fecha y hora                             | 68 |
| Configuración de accesibilidad                            | 68 |
| Actualizaciones del sistema                               | 69 |
| Actualizar perfil                                         | 69 |
| Actualizar PRL                                            | 69 |
| Buscar actualizaciones de software de sistema manualmente | 69 |
| Acerca del teléfono                                       | 69 |
| Contactos                                                 | 70 |
| Formas de ingresar contactos en su dispositivo            | 70 |
| Transferir contactos desde su antiguo teléfono            | 71 |
| La pantalla Contactos                                     | 71 |
| Su lista de contactos                                     | 72 |
| Configurar su perfil                                      | 73 |
| Agregar una nueva entrada de contactos                    | 73 |
| Guardar un número de teléfono                             | 73 |
| Pantalla de detalles                                      | 74 |
| Combinar entradas en Contactos                            | 74 |
| Aceptar las sugerencias de contactos coincidentes         | 74 |
| Combinar entradas en Contactos manualmente                | 75 |
| Ver una lista de todas sus entradas vinculadas            | 75 |
| Romper entradas vinculadas                                | 75 |
| Editar entradas en Contactos                              | 75 |
| Agregar un número a una entrada                           | 75 |
| Editar el número de teléfono de una entrada               | 76 |
| Seleccionar un tipo de timbre para una entrada            | 76 |
| Asignar una imagen a una entrada                          | 76 |
| Agregar una dirección de correo electrónico a una entrada | 76 |
| Enviar información de contacto como una vCard             | 77 |
| Eliminar una entrada                                      | 77 |
| Eliminar múltiples entradas                               | 77 |
| Encuentra entradas en Contactos                           | 78 |
| Encontrar contactos por nombre                            | 78 |

| Encontrar entradas de grupo                                                | 78 |
|----------------------------------------------------------------------------|----|
| Hacer copia de seguridad e importar entradas en Contactos                  | 78 |
| Hacer una copia de seguridad de las entradas de Contactos en la tarjeta de |    |
| almacenamiento                                                             | 78 |
| Importar entradas desde la tarjeta de almacenamiento                       | 79 |
| Trabajar con grupos                                                        | 79 |
| Crear un grupo y agregar entradas                                          | 79 |
| Editar un grupo de contactos                                               | 79 |
| Enviar un mensaje de texto o multimedia a un grupo                         | 80 |
| Enviar un mensaje de correo electrónico a un grupo                         | 80 |
| Reorganizar sus grupos de contactos                                        | 80 |
| Reorganice miembros en un grupo de contactos                               | 81 |
| Eliminar un grupo                                                          | 81 |
| Widget de Contactos                                                        | 81 |
| Agregar el widget de Contactos                                             | 81 |
| Establecer el método de comunicación predeterminado                        | 81 |
| Cambiar el método de comunicación predeterminado                           | 82 |
| Ponerse en contacto con un contacto                                        | 82 |
| Cuentas y mensajería                                                       | 83 |
| Gmail / Google                                                             | 83 |
| Crear una cuenta de Google                                                 | 83 |
| Iniciar sesión en su cuenta de Google                                      | 84 |
| Ver su bandeja de entrada de Gmail                                         | 85 |
| Enviar un nuevo mensaje de Gmail                                           | 85 |
| Responder o reenviar un mensaje de correo electrónico                      | 86 |
| Obtener ayuda                                                              | 86 |
| Correo electrónico                                                         | 87 |
| Agregar una cuenta de correo electrónico POP3 o IMAP                       | 87 |
| Agregar una cuenta Exchange ActiveSync                                     | 87 |
| Crear otra cuenta de correo electrónico                                    | 88 |
| Revisar su bandeja de entrada de Correo                                    | 88 |
| Administrar mensajes de correo electrónico                                 | 90 |
| Redactar y enviar correo electrónico                                       | 91 |

| Trabajar con correo electrónico de Exchange ActiveSync     |     |
|------------------------------------------------------------|-----|
| Cambie la configuración de la cuenta de correo electrónico |     |
| Agregar el widget de Correo                                |     |
| Mensajería de texto y MMS                                  |     |
| Abrir mensajes                                             | 97  |
| Enviar un mensaje de texto (SMS)                           | 97  |
| Enviar un mensaje multimedia (MMS)                         |     |
| Guardar y reanudar la redacción de un mensaje de borrador  |     |
| Ver y responder un mensaje                                 | 101 |
| Administrar conversaciones de mensajes                     |     |
| Opciones de mensaje de texto y multimedia                  |     |
| Agregar el widget de Mensajes                              |     |
| Cuentas de redes social                                    |     |
| Facebook                                                   |     |
| Friend Stream                                              | 110 |
| YouTube                                                    | 112 |
| Google Talk                                                | 113 |
| Aplicaciones y entretenimiento                             | 116 |
| Google Play                                                | 116 |
| Encontrar e instalar una aplicación                        | 116 |
| Abrir una aplicación instalada                             | 118 |
| Desinstalar una aplicación                                 | 118 |
| Crear una cuenta de Google Wallet                          | 118 |
| Obtener ayuda                                              | 118 |
| Navegación                                                 | 119 |
| Google Maps                                                | 119 |
| Google Latitude                                            |     |
| Navegación Telenav GPS                                     |     |
| Música                                                     |     |
| Escuchar música                                            |     |
| Medios conectados                                          |     |
| HTC Watch                                                  |     |
| Crear o iniciar sesión en su cuenta de HTC Watch           |     |

| La aplicación Watch                               |     |
|---------------------------------------------------|-----|
| Explorar la tienda de videos                      |     |
| Alquilar o comprar un video                       |     |
| Administrar su biblioteca de videos               |     |
| Verificar o cambiar la configuración de HTC Watch |     |
| Preguntas frecuentes sobre HTC Watch              |     |
| Web y datos                                       | 141 |
| Maneras de conectarse                             |     |
| Wi-Fi                                             | 141 |
| Activar Wi-Fi y conectar a una red inalámbrica    |     |
| Verificar el estado de la red inalámbrica         |     |
| Conectarse a una red Wi-Fi diferente              |     |
| Agregar el widget de Wi-Fi                        |     |
| Sprint 4G (WiMAX)                                 |     |
| Activar 4G y conectase a la red Sprint 4G (WiMAX) |     |
| Verificar el estado de la red Sprint 4G (WiMAX)   |     |
| Agregar el widget de Sprint 4G (WiMAX)            |     |
| Servicios de datos (Redes Sprint 3G y 4G (WiMAX)) |     |
| Su nombre de usuario                              |     |
| Iniciar una conexión Web                          |     |
| Indicadores y estado de la conexión de datos      |     |
| Activar y desactivar la conexión de datos         |     |
| Preguntas frecuentes sobre servicios de datos     |     |
| Redes privadas virtuales (VPN)                    |     |
| Preparar el dispositivo para una conexión VPN     |     |
| Configurar almacenamiento de credenciales seguro  |     |
| Agregar una conexión VPN                          |     |
| Conectar a una VPN                                |     |
| Desconectar de una VPN                            |     |
| Navegador                                         |     |
| Ir a un sitio Web                                 |     |
| El menú del navegador                             |     |
| Navegar y hacer zoom en una página Web            |     |

| Seleccionar vínculos en una página Web                                 | 152 |
|------------------------------------------------------------------------|-----|
| Ventanas del navegador                                                 | 152 |
| Descargar de la web                                                    | 153 |
| Copiar texto, buscar información y compartir                           | 154 |
| Ver marcadores y páginas Web visitadas anteriormente                   | 156 |
| Configurar las opciones del navegador                                  | 157 |
| Configurar una zona activa portátil                                    | 160 |
| Administrar su zona activa portátil                                    | 161 |
| Desactivar su zona activa portátil                                     | 161 |
| Agregar el widget de router Wi-Fi                                      | 161 |
| Cámara y Video                                                         | 162 |
| Tomar fotos y grabar videos                                            | 162 |
| Ver Imágenes y videos mediante Galería                                 | 168 |
| Seleccionar un álbum                                                   | 169 |
| Ver fotos y videos                                                     | 170 |
| Hacer acercamientos o alejamientos en una foto                         | 170 |
| Mirar videos                                                           | 171 |
| Ver fotos en redes sociales                                            | 172 |
| Editar sus fotos                                                       | 173 |
| Imprimir sus fotos                                                     | 174 |
| Enviar sus fotos y videos                                              | 175 |
| Compartir sus fotos y videos en la Web                                 | 176 |
| Cerrar Galería                                                         | 177 |
| Herramientas y calendario                                              | 178 |
| Calendario                                                             | 178 |
| Crear un evento                                                        | 179 |
| Invitar gente a su evento (únicamente con cuenta de Google)            |     |
| Enviar una invitación a un evento (Únicamente con Exchange ActiveSync) | 180 |
| Alertas de eventos                                                     | 181 |
| Cambiar las vistas de Calendario                                       | 181 |
| Administrar eventos de calendario                                      |     |
| Visualizar y sincronizar calendarios                                   |     |
| Cambiar la configuración del Calendario                                | 188 |

| Acerca del widget de Calendario                                  |     |
|------------------------------------------------------------------|-----|
| Calculadora                                                      |     |
| Reloj y alarma                                                   |     |
| Abrir la aplicación Reloj                                        |     |
| Reloj de mesa                                                    |     |
| Hora internacional                                               | 191 |
| Alarma                                                           |     |
| Tiempo                                                           | 194 |
| Transmisiones de noticias                                        |     |
| Modo de base                                                     |     |
| HTC Sync                                                         |     |
| HTCSense.com                                                     |     |
| Crear su cuenta de HTCSense.com                                  |     |
| Comandos de voz                                                  | 207 |
| Reconocimiento automático de voz (ASR, por sus siglas en inglés) |     |
| Grabador de voz                                                  |     |
| Entrada de voz                                                   |     |
| Bluetooth                                                        | 210 |
| Activar o desactivar Bluetooth                                   | 210 |
| Cambiar el nombre del dispositivo                                | 210 |
| Conectar un auricular Bluetooth o un kit para coche              | 211 |
| Reconectar un auricular o kit para coche                         | 211 |
| Desconectar o desvincular un dispositivo Bluetooth               | 212 |
| Enviar información mediante Bluetooth                            | 212 |
| Dónde se guarda la información enviada                           | 213 |
| Recibir información desde otro dispositivo                       | 214 |
| Usar servidor FTP Bluetooth                                      | 215 |
| Tarjeta microSD                                                  | 216 |
| Quitar la tarjeta microSD                                        | 216 |
| Insertar la tarjeta microSD                                      | 217 |
| Verificar la memoria de la tarjeta microSD                       | 217 |
| Borrar la tarjeta microSD                                        | 218 |
| Desactivar la tarjeta microSD                                    | 218 |

| Usar la tarjeta microSD como unidad USB                        | 218 |
|----------------------------------------------------------------|-----|
| Actualizar su dispositivo                                      | 219 |
| Hacer una copia de seguridad antes de actualizar               | 219 |
| Actualizar el sistema operativo                                |     |
| Actualizar su perfil                                           |     |
| Actualizar su PRL                                              |     |
| Servicio inalámbrico mundial                                   |     |
| Instalar una Tarjeta SIM                                       |     |
| Información sobre garantía y seguridad                         |     |
| Seguridad                                                      |     |
| Información importante sobre seguridad                         |     |
| Precauciones generales                                         |     |
| Mantener el uso y el acceso seguro a su teléfono               |     |
| Usar el teléfono con un dispositivo de audífono                |     |
| Cuidado de la batería                                          |     |
| Energía de radiofrecuencia (RF)                                |     |
| Alertas de emergencias inalámbricas                            |     |
| Funcionamiento llevando sobre el cuerpo                        |     |
| Tasa Específica de Absorción (SAR) para teléfonos inalámbricos |     |
| Emisión de radiofrecuencia de FCC                              |     |
| Registro de propietario                                        |     |
| Garantía                                                       | 231 |
| Garantía Limitada de 12 Meses                                  | 231 |
| Restricciones de Privacidad                                    | 232 |
| Limitación de responsabilidad de tiempo                        |     |
| Limitación de responsabilidad de garantía                      |     |
| Índice                                                         | 234 |

## Para comenzar

Esta sección le brinda toda la información necesaria para configurar su dispositivo y el servicio de Boost Mobile por primera vez.

Breve información sobre su dispositivo

Configurar su dispositivo

Activar su dispositivo

Completar la aplicación de configuración

Configurar el Buzón de voz

Administrar su Cuenta Boost

## Breve información sobre su dispositivo

### Panel frontal

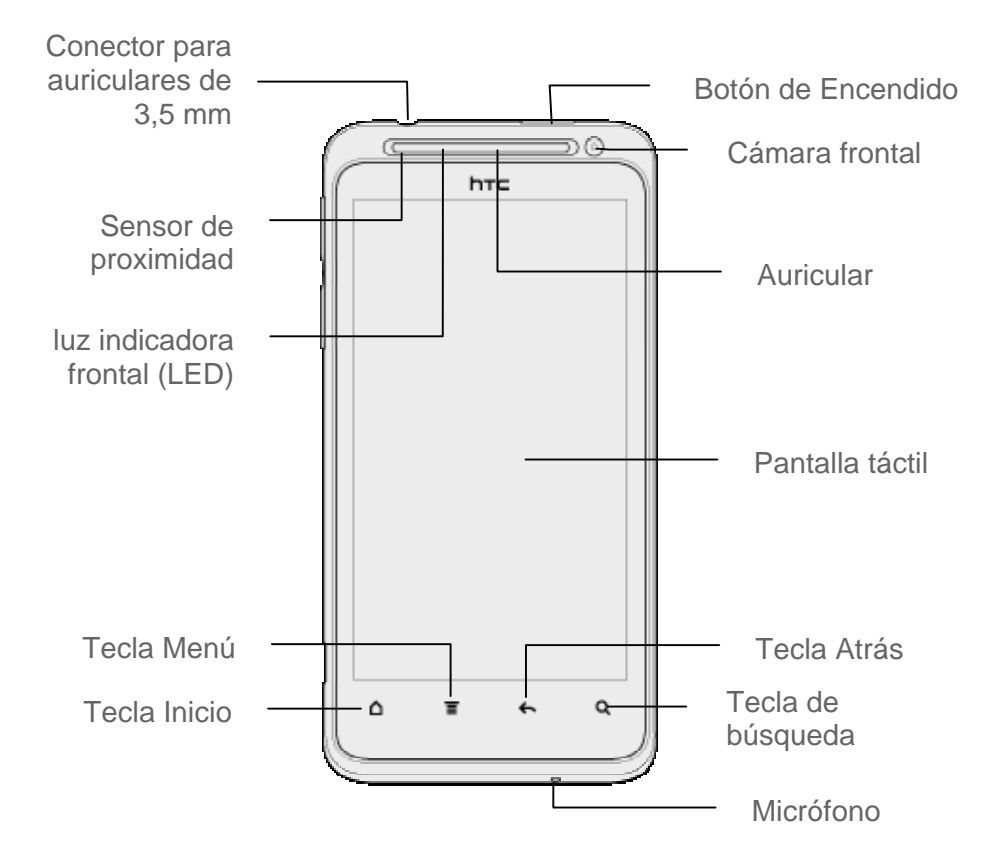

### Panel posterior

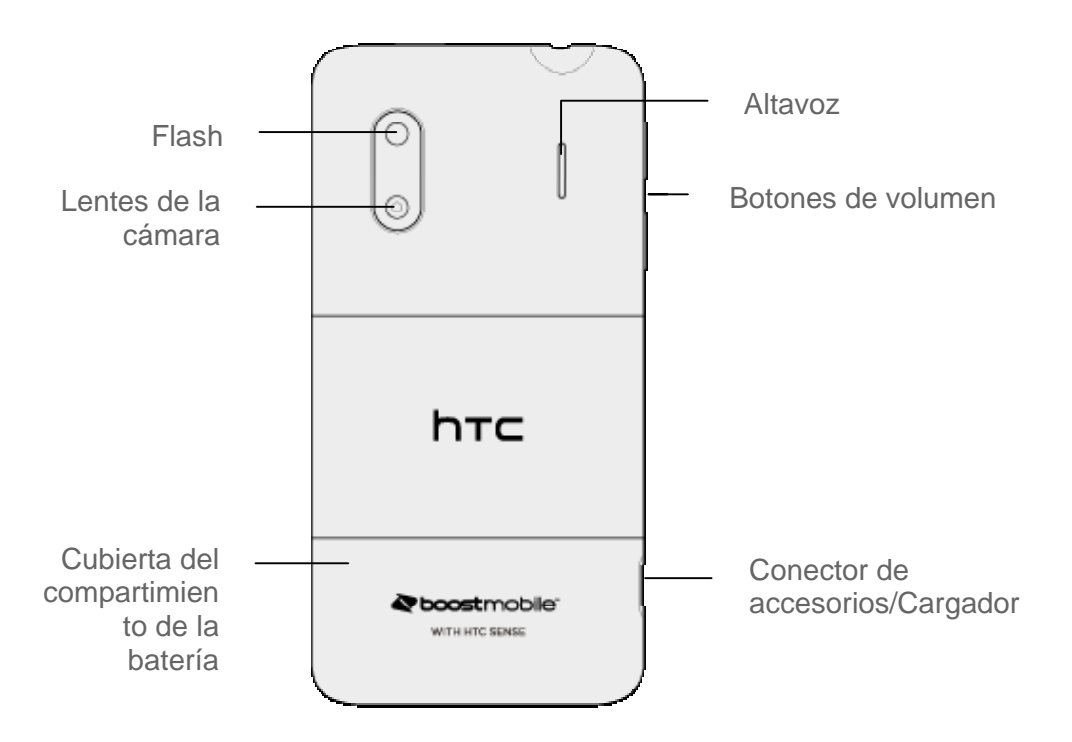

## Configurar su dispositivo

Primero debe instalar y cargar la batería para comenzar a configurar su dispositivo.

- 1. Instalar la batería.
  - Sostenga el dispositivo boca abajo con la parte trasera del dispositivo hacia usted.
  - Empuje la cubierta del compartimiento de la batería con los pulgares y retírela del dispositivo.

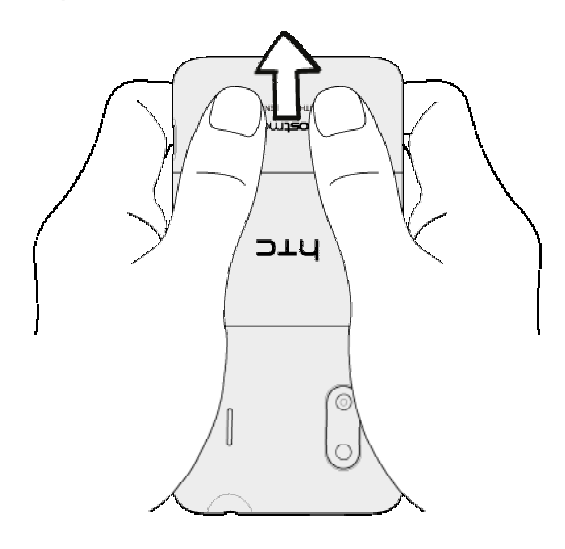

Abra la cubierta del compartimiento de la batería.

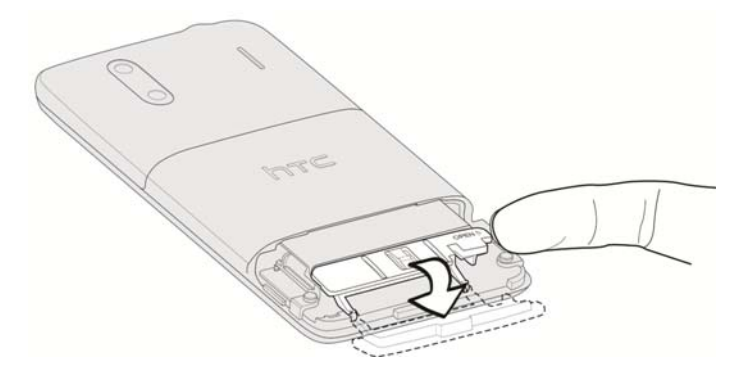

 Inserte la batería en la ranura, primero el lado de los contactos, y luego cierre el compartimiento de la batería para trabarla en su lugar.

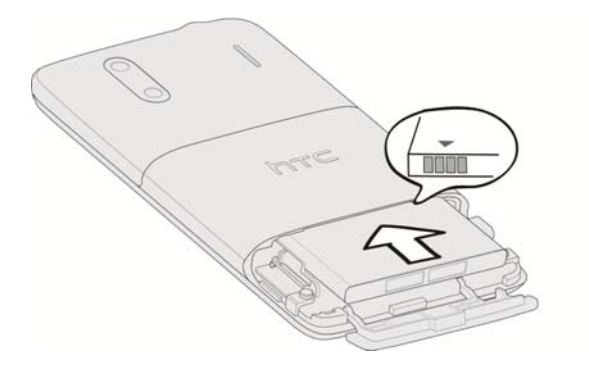

• Vuelva a colocar la cubierta del compartimiento de la batería.

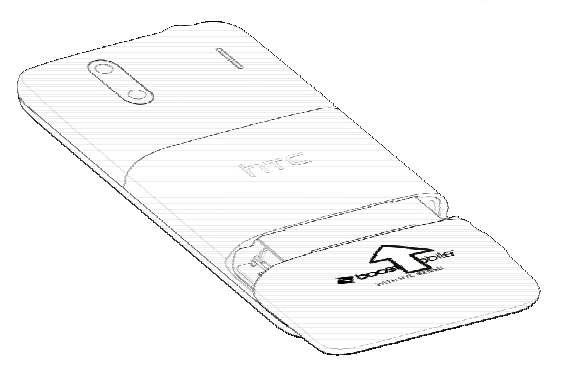

- 2. Cargue la batería.
  - Conecte un extremo del cable USB al adaptador de CA.
  - Conecte el otro extremo del cable USB en el conector de accesorios/cargador en el lado inferior izquierdo de su dispositivo.

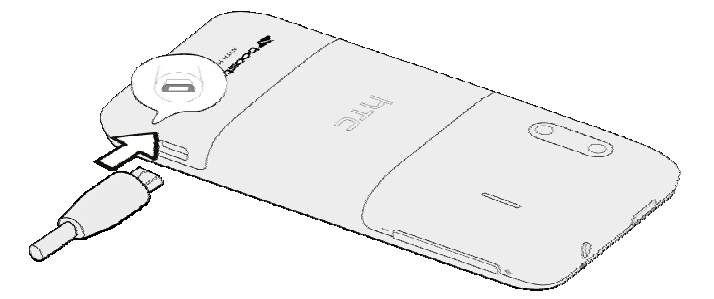

- Conecte el adaptador de CA en la toma de corriente. Cargar por completo una batería puede llevar hasta tres horas.
- **Nota:** La batería de su dispositivo debe tener suficiente carga para que el dispositivo se encienda y encuentre señal, ejecute la aplicación de configuración, configure el buzón de voz y haga una llamada. Debe cargar la batería por completo lo antes posible.
  - 3. Presione para encender el dispositivo.
    - Su dispositivo buscará el servicio de Boost Mobile e iniciará la aplicación de configuración.

## Completar la aplicación de configuración

Una vez que haya encendido y activado su dispositivo, se lo guiará en el proceso de configuración. Toque **Siguiente** u **Omitir** para omitir todas las pantallas.

- **Conexiones de Internet:** Seleccione la sincronización manual o automática de información. Para mayor información, consulte Cuentas y sincronización.
- **Configurar red Wi-Fi:** Conectar a una red Wi-Fi. Para mayor información, consulte Wi-Fi.
- Usar ubicación de Google: Active los Servicios de ubicación de Google. Para mayor información, consulte Ubicación.
- Informar a HTC: Elija si desea permitir que HTC recopile datos anónimos en segundo plano sobre cómo usted usa el dispositivo.
- **Configurar cuentas**: Configure sus cuentas de correo electrónico y redes sociales como Google, Exchange ActiveSync, Correo, Watch, Facebook, Twitter, etc. Para mayor información, consulte Cuentas y sincronización.
- **Nota:** No necesita iniciar sesión en una cuenta de Google para usar su dispositivo. Sin embargo, para descargar aplicaciones desde Play Store o conversar en Google Talk, usted debe vincular su dispositivo a una cuenta de Google.
  - **Transferir mis cosas:** Transferir contactos de su teléfono viejo. Puede hacerlo más tarde. Para más información, consulte Transferir contactos fácilmente desde su teléfono viejo.
  - **Establecer hora actual:** Si no se puede detectar su zona horaria, puede configurar la fecha y hora manualmente.

### Configurar el Buzón de voz

Su dispositivo transfiere automáticamente todas las llamadas no contestadas a su buzón de voz, incluso si está siendo usado o apagado. Debe configurar su Buzón de voz de Boost y saludo personal en cuanto se active el dispositivo. Use siempre una contraseña para proteger su dispositivo del acceso no autorizado.

- 1. Desde la pantalla Inicio, toque **Teléfono**. (Si la pantalla está bloqueada, presione para encenderla y luego arrastre el aro hacia arriba para desbloquearla.)
- 2. Toque durante unos segundos  $\begin{bmatrix} 1 \\ \infty \end{bmatrix}$  para marcar el número del buzón de voz.
- 3. Siga las indicaciones del sistema para:
  - Crear su contraseña.
  - Grabar su anuncio de nombre.
  - Grabar su saludo.
- **Nota: Contraseña de buzón de voz** Boost le recomienda crear una contraseña al configurar su buzón de voz para protegerlo contra el acceso no autorizado. Sin una contraseña, cualquier persona que tenga acceso a su dispositivo podrá acceder a sus mensajes de buzón de voz.

## Información sobre su cuenta de Boost

### Administrar su cuenta en el dispositivo

► Desde la pantalla Inicio, toque **= > BoostZone**.

En la aplicación BoostZone, puede hacer lo siguiente:

- Tocar Ver información de cuenta para ver el saldo de su cuenta, visualizar y cargar su plan de Boost existente, revisar la actividad de su cuenta y cambiar su saludo de buzón de voz.
- Agregar más créditos a su cuenta de Boost con **Re-Boost**.
- Verificar su conexión de datos y voz tocando Necesito ayuda.
- Actualizar su perfil tocando Necesito ayuda > Actualizar perfil.
- Obtener ayuda tocando Necesito ayuda > Llamar a Boost.
- Ejecutar al diagnóstico del dispositivo tocando **Necesito ayuda > Más diagnóstico**.
- Conocer promociones, eventos de Boost y más tocando Obtener más de Boost.
- Pagar sus facturas de servicio tocando Pagar mis cuentas.
- Agregar crédito a otras cuentas de teléfono con Recarga móvil Int'l.
- Explorar aplicaciones sugeridas por Boost.

### Administrar su cuenta en la computadora

Inicie sesión en su cuenta de Boost en www.boostmobile.com.

▶ Haga clic en **Mi cuenta** y luego ingrese las credenciales de acceso.

En la página de su cuenta de Boost, puede hacer lo siguiente:

Re-Boost en línea

Agregue más créditos a su cuenta mediante la Tarjeta Re-Boost o la Tarjeta de crédito que configuró con Atención a clientes de Boost Mobile.

- Ver su perfil Conozca el crédito restante que tiene en su cuenta de Boost.
- Actualizar su perfil Actualice su información de perfil como teléfono particular, dirección de su casa y dirección de correo electrónico.
- Ver sus registros de llamadas Vea su historial de llamadas y el costo de cada llamada.
- **Cambiar el PIN de su cuenta** Cambie el PIN de la cuenta para proteger su información.

# Fundamentos del dispositivo

Su dispositivo cuenta con funciones que simplifican su vida y amplían su habilidad de mantenerse en contacto con la gente y la información que es importante para usted. Los temas en esta sección le brindarán las funciones y características básicas de su dispositivo.

El diseño de su dispositivo Encender y apagar el dispositivo Encender y apagar la pantalla Navegación con pantalla táctil Su pantalla Inicio Estado y notificaciones Ingresar texto

## El diseño de su dispositivo

Las siguientes ilustraciones bosquejan el diseño básico de su dispositivo.

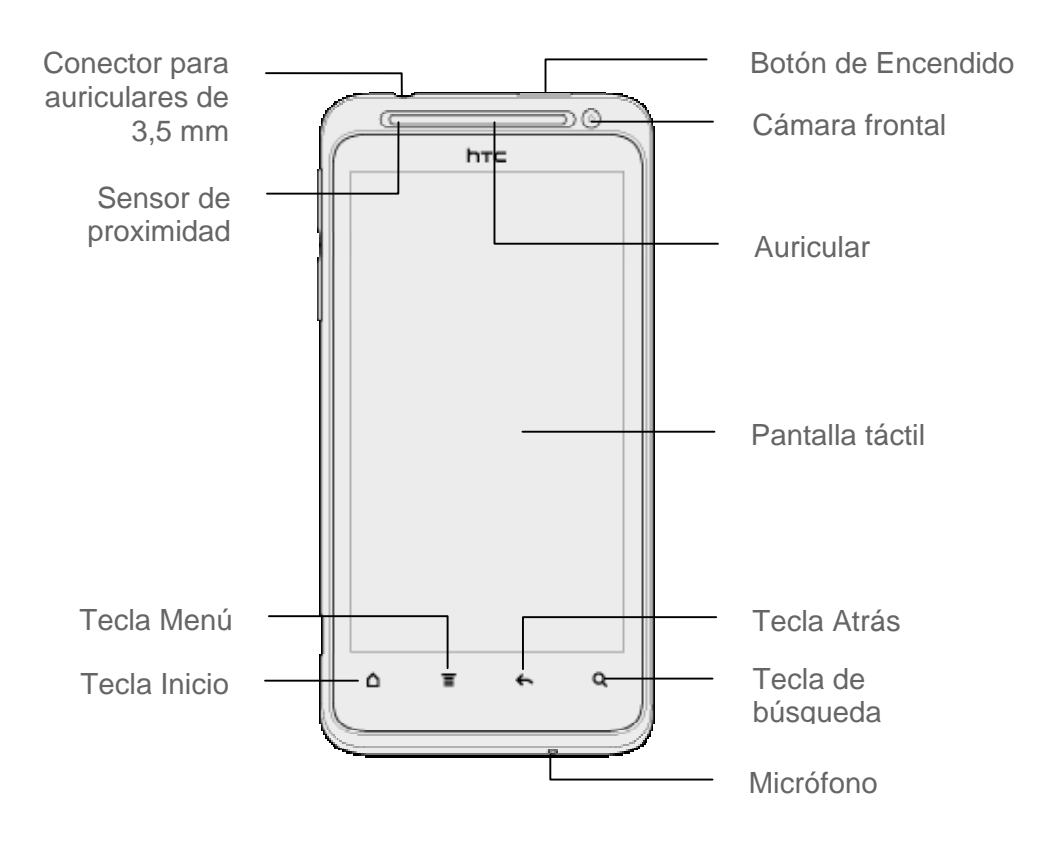

### Funciones de teclas

• El **Conector para auriculares de 3,5 mm** le permite conectar un auricular estéreo o un auricular opcional para conversaciones prácticas de manos libres.

#### ¡PRECAUCIÓN!

## Insertar un accesorio en el conector incorrecto puede dañar el dispositivo.

- El **Sensor de proximidad** apaga automáticamente la pantalla al sostener el dispositivo cerca de su rostro durante una llamada. Cuando está activado, el sensor de proximidad no afecta la conexión Wi-Fi, 3G o 4G del dispositivo.
- La luz indicadora frontal (LED) muestra rápidamente el estado o las notificaciones pendientes de su dispositivo.
- La **Tecla Menú** le permite acceder a acciones adicionales disponibles para la opción en pantalla o pantalla actual.
- La **Tecla Inicio** le permite mostrar la pantalla Inicio principal. Desde el modo de espera, toque la tecla durante unos segundos para abrir la ventana de aplicaciones usadas recientemente.

- El **Micrófono** permite que otras personas los escuchen claramente cuando usted les habla.
- La **Tecla de búsqueda** le permite buscar información en la pantalla o aplicación actual. Por ejemplo, desde Contactos, toque Q para buscar un contacto.
- La **Tecla Atrás** le permite volver a la pantalla anterior, o cerrar un cuadro de diálogo, el menú de opciones, el panel de Notificaciones o el teclado en pantalla.
- La Pantalla táctil le permite ver y controlar todas las funciones de su dispositivo.
- El Auricular le permite oír a la persona que llama y los mensajes automatizados.
- La Cámara frontal le permite tomar fotos y video o comenzar una video llamada.
- El **Botón de Encendido** le permite encender y apagar el dispositivo, encender o apagar la pantalla o cambiar el dispositivo al modo Avión.

### Panel trasero

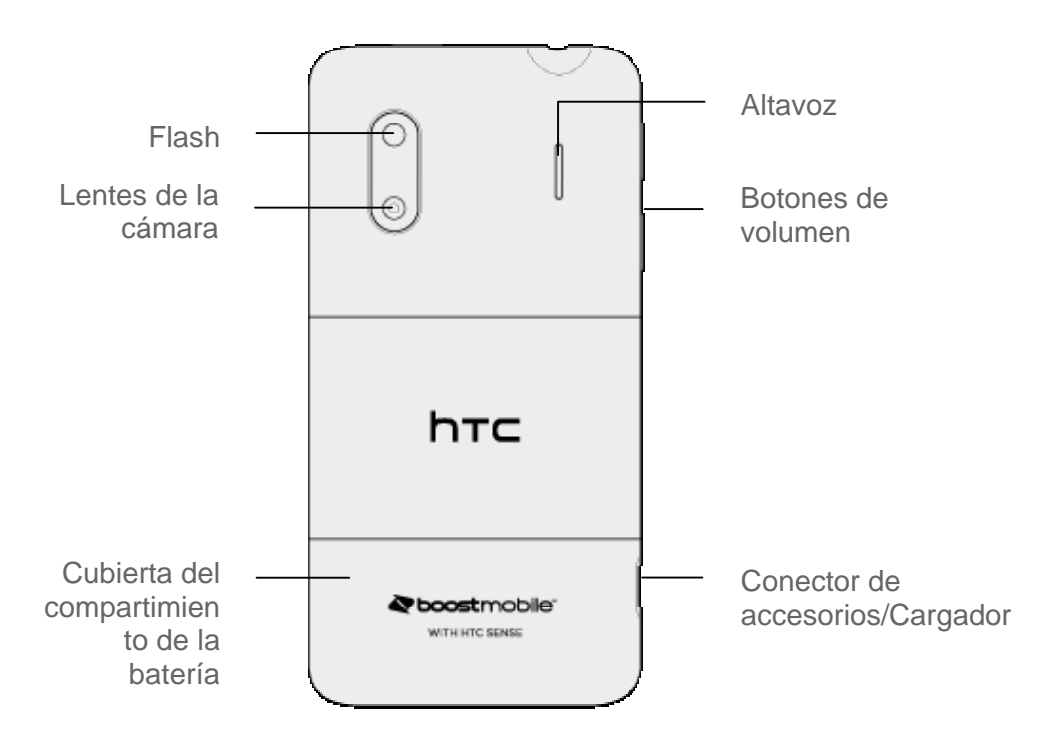

- El **Flash** lo ayuda a iluminar sujetos en ambientes con poca luz cuando la cámara está enfocando y capturando una foto o video.
- Las Lentes de la cámara le permite tomar fotos y grabar videos.
- La **Cubierta del compartimiento de la batería** cubre el compartimiento de la batería y las ranuras de la tarjeta SIM y la tarjeta microSD.
- El **Conector de accesorios/Cargador** le permite conectar el cargador del dispositivo o el cable USB (incluido).

#### **¡PRECAUCIÓN!** Insertar un accesorio en el conector incorrecto puede dañar el dispositivo.

- El **Botón de volumen** le permite ajustar el volumen del timbre y de los medios o ajustar el volumen de voz durante una llamada.
- El **Altavoz** le permite oír los diferentes timbres y sonidos. El altavoz también le permite oír la voz de la persona que llama en el modo altavoz.

## Encender y apagar el dispositivo

#### Encender el dispositivo

Presione por unos segundos \_\_\_\_\_.

#### Apagar el dispositivo

- 1. Presione durante unos segundos para abrir el menú de opciones de encendido.
- Nota: Cuando la pantalla está bloqueada y usted presiona , solo apagará la pantalla y no el dispositivo. Primero deberá desbloquear la pantalla antes de presionar durante unos segundos para apagar el dispositivo. Consulte Encender y apagar la pantalla para más detalles.
  - 2. Toque **Apagar** para apagar el dispositivo.

## Reiniciar su dispositivo

Al reiniciar el dispositivo se cerrarán todas las aplicaciones en ejecución y se borrarán todos los archivos temporales en la memoria del dispositivo. Asegúrese de guardar su trabajo antes de reiniciar el dispositivo.

- 1. Presione conductante unos dos segundos.
- 2. En el menú de opciones de Encendido, toque Reiniciar.
- 3. En la casilla de confirmación Reiniciar teléfono, toque **Reiniciar**.

## Encender y apagar la pantalla

#### Apagar la pantalla cuando no esté en uso

Para apagar rápidamente la pantalla, presione . Si vuelve a presionar o recibe una llamada entrante se encenderá la pantalla del dispositivo y aparecerá la pantalla de boqueo.

Para ahorrar batería, el dispositivo apaga automáticamente la pantalla luego de cierto período de tiempo de inactividad. Usted podrá recibir mensajes y llamadas mientras la pantalla del dispositivo esté apagada.

## **Nota:** Para más información sobre cómo ajustar el tiempo antes de que se apague la pantalla, consulte Suspendido.

#### Encender la pantalla y desbloquearla

- 1. Para encender la pantalla, presione \_\_\_\_\_.
- 2. Mueva rápidamente el aro hacia arriba para desbloquear la pantalla.

### Usar la pantalla de bloqueo

Además de proteger la pantalla del dispositivo de toques y presiones no deseadas, la pantalla de bloqueo también muestra información importante, actualizaciones y mensajes, u ofrece iconos de accesos directos a sus aplicaciones favoritas.

#### Desbloquear la pantalla

- 1. Cuando la pantalla está apagada, presione para que aparezca la pantalla de bloqueo.
- 2. Haga una de las siguientes acciones:
  - Mueva rápidamente el aro hacia arriba para desbloquear la pantalla. Cuando tenga una llamada entrante, moviendo rápidamente el aro hacia arriba contesta la llamada.
  - Arrastre un icono de acceso directo, una foto o un mensaje hasta el aro para desbloquear la pantalla e iniciar esa aplicación.

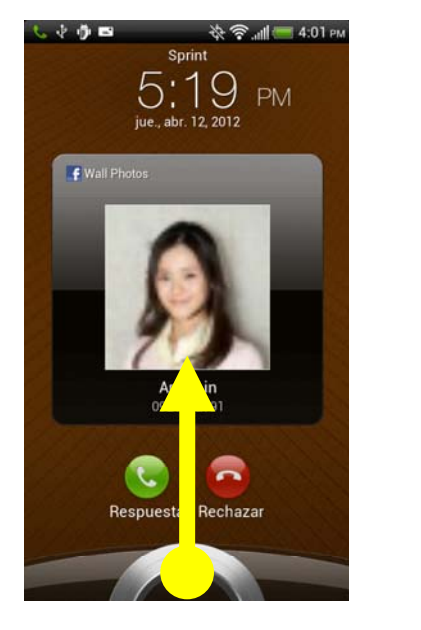

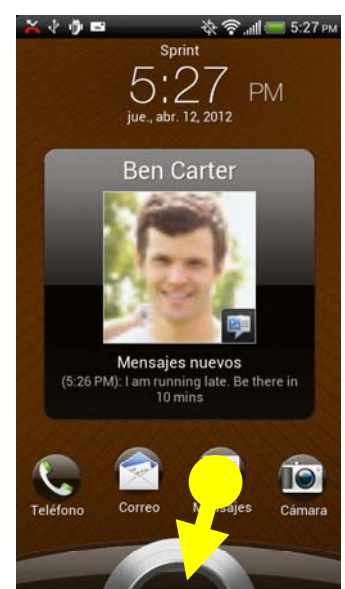

**Nota:** Si configuró un bloqueo de pantalla, se le pedirá que dibuje el patrón o ingrese la contraseña o PIN. Consulte Configurar bloqueo pantalla.

## Navegación con pantalla táctil

La pantalla táctil de su dispositivo le permite controlar acciones a través de una variedad de gestos táctiles.

#### Táctil

Cuando desee escribir usando el teclado, en pantalla, seleccionar elementos en pantalla tales como iconos de configuración y aplicaciones o presionar botones en pantalla, simplemente tóquelos con el dedo.

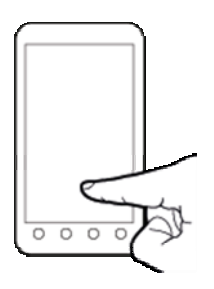

#### Tocar durante unos segundos

Para abrir las opciones disponibles para un elemento (por ejemplo, contacto o enlace en una página Web), toque el elemento por unos segundos.

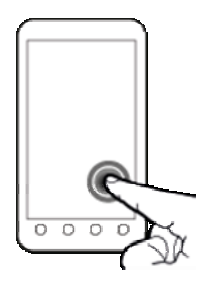

#### Pasar o deslizar el dedo

Pasar o deslizar el dedo significa pasar rápidamente el dedo vertical u horizontalmente por la pantalla.

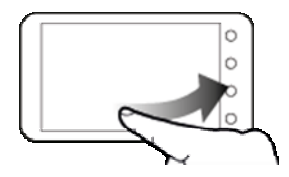

#### Arrastrar

Para arrastrar, presione durante unos segundos el dedo con algo de presión antes de comenzar a moverlo. Mientras realiza el arrastre, no retire el dedo hasta que no haya llegado a la posición de destino.

#### Pulsar rápidamente

Pulsar rápidamente sobre la pantalla es similar al deslizamiento, salvo que se debe deslizar el dedo con golpecitos suaves y rápidos. Este movimiento con el dedo es siempre en dirección vertical, como cuando se pulsa rápidamente en la lista de mensajes o contactos.

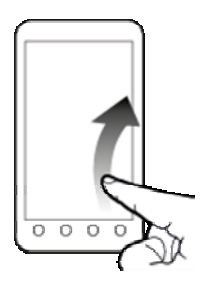

#### Rotar

Para la mayoría de las pantallas, puede cambiar automáticamente la orientación de la pantalla de vertical a horizontal girando el dispositivo de lado. Al ingresar texto, puede girar el dispositivo para que aparezca un teclado más grande. Consulte Teclado de entrada táctil para más detalles.

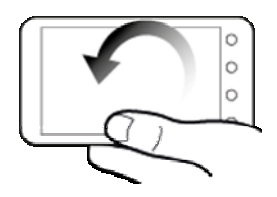

Nota: Es necesario que la casilla de verificación de Giro automático en  $\bigcirc$  >  $\equiv$  > Configuración > Pantalla esté seleccionada para que la orientación de la pantalla cambie automáticamente.

#### Pellizcar y separar los dedos

"Pellizque" la pantalla con sus dedos pulgar e índice para hacer alejamientos, o "separe los dedos" en la pantalla para hacer acercamientos mientras visualiza una imagen o una página Web. (Mueva los dedos hacia adentro para hacer un alejamiento y hacia afuera para hacer un acercamiento.)

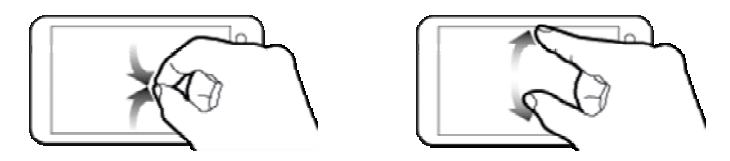

#### Presionar y mover el dedo rápidamente

En la pantalla Inicio, puede mover fácilmente un control o icono de una pantalla a otra. Presione durante unos segundos el control o icono con un dedo, y muévase rápidamente en la pantalla hacia la nueva ubicación con otro dedo.

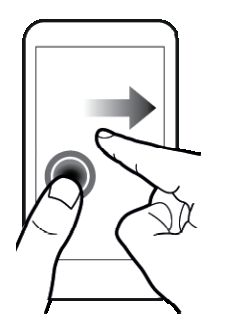

## Su pantalla Inicio

La pantalla Inicio es el punto de partida para los menús, funciones y aplicaciones de su dispositivo. Puede personalizar su pantalla Inicio agregando iconos de aplicaciones, accesos directos, carpetas, widgets, etc. La pantalla Inicio se extiende más allá de la pantalla inicial. Deslice la pantalla hacia la izquierda o la derecha para que aparezcan las pantallas adicionales.

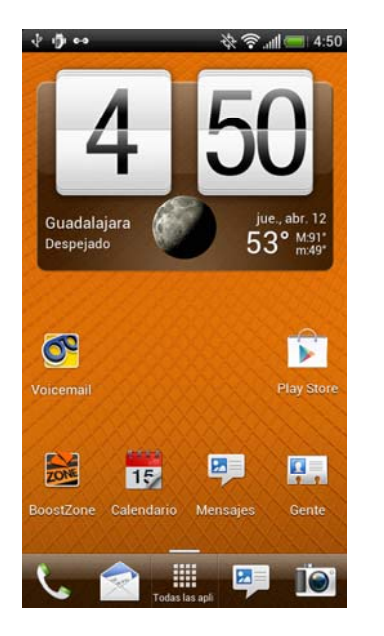

#### Reorganizar la pantalla Inicio

Reordene las pantallas extendidas de modo que se ajusten a la manera en que las use. Por ejemplo, mueva las pantallas con widgets, accesos directos y carpetas de uso frecuente más cerca de la pantalla Inicio.

1. Pellizque la pantalla Inicio para mostrar las imágenes en miniaturas de todas las pantallas.

#### **Nota:** La miniatura con un contorno es siempre la pantalla Inicio principal.

2. Toque durante varios segundos la miniatura de la pantalla que desea mover. Su dispositivo vibrará. No levante el dedo aún.

3. Arrastre la miniatura a su nueva posición y luego levante su dedo.

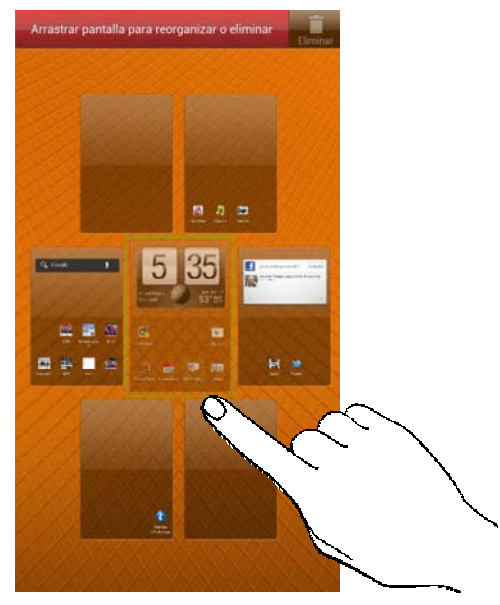

### Pantallas extendida

Además de la pantalla Inicio, su dispositivo tiene seis pantallas Inicio extendidas para brindar más espacio para agregar iconos, widgets, etc. Deslícese por la pantalla para pasar de una pantalla a otra.

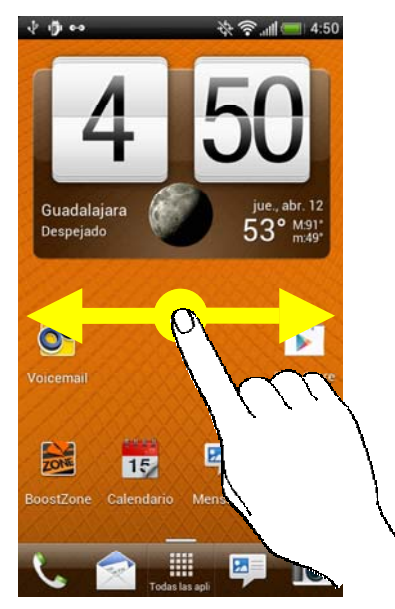

• Desde una pantalla extendida, presione 🛆 para regresar a la pantalla Inicio.

#### Ir directamente a una pantalla en particular

- 1. Desde cualquier pantalla, pellizque la pantalla para que aparezcan las imágenes en miniatura de todas las pantallas.
- **Consejo:** En la pantalla Inicio, puede presionar  $\bigcap$  para que aparezcan las imágenes en miniatura de todas las pantallas.
  - 2. Toque la pantalla que desea abrir y será llevado allí.

### Personalizar la pantalla Inicio

#### Agregar elementos a la pantalla Inicio o a una pantalla Inicio extendida

- 1. Toque durante unos segundos un área vacía en una pantalla. (Si la pantalla actual no tiene lugar, deslícese hacia la izquierda o derecha para mostrar una pantalla extendida.)
- 2. En la sección Agregar elementos a Inicio de la pantalla Personalizar, toque el tipo de elemento que desea agregar y luego seleccione el elemento.
  - Widget: Agregue widgets a una pantalla tales como reloj, calendario, correo, contactos, botones de Wi-Fi y Bluetooth, aplicaciones de redes sociales, etc.
  - **Aplicación**: Agregue accesos directos a sus aplicaciones favoritas para poder abrirlas desde la pantalla Inicio con un solo toque.
  - Acceso directo: Agregue accesos directos a aplicaciones, marcadores, contactos, configuración, etc. Toque una categoría y luego toque el elemento que desea agregar.

#### Crear carpetas en la pantalla Inicio o en la pantalla Inicio extendida

- 1. En la pantalla Inicio, toque durante unos segundos cualquier acceso directo o icono de aplicación. Luego arrástrelo sobre otro icono con el que quiera agruparlo.
- 2. Suelte el dedo para crear la carpeta.

Luego de crear la carpeta puede cambiarle el nombre o agregar más aplicaciones y accesos directos.

#### Mover, eliminar o editar elementos en la pantalla Inicio o pantalla extendida

1. Toque durante unos segundos el elemento que desea mover, eliminar o editar.

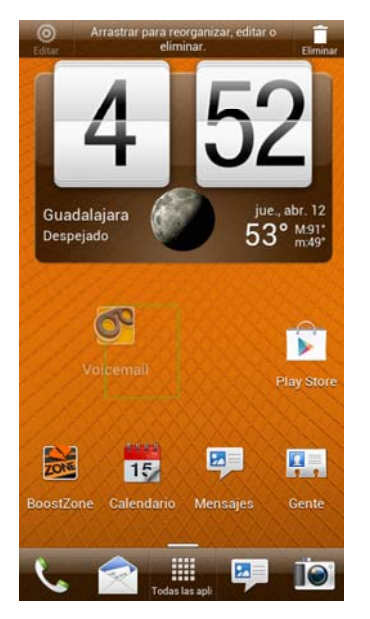

- 2. Haga una de las siguientes acciones:
  - Para mover el elemento, arrástrelo a una nueva área y luego suéltelo.
  - Para eliminar el elemento, arrástrelo al icono Eliminar en la esquina superior derecha y suéltelo.
  - Puede cambiar la configuración de algunos de los widgets (por ejemplo, puede cambiar la ciudad que aparece en el widget de reloj de tiempo). Para editar un widget, arrástrelo al icono Editar en la esquina superior izquierda y luego siga las instrucciones en pantalla.

### Estado y notificaciones

### Barra de estado

La barra de estado en la parte superior de la pantalla Inicio brinda información sobre el estado del servicio y del dispositivo a la derecha y alerta de notificaciones a la izquierda. Para ver las alertas de notificación, toque durante unos segundos la barra de estado y arrástrela hacia abajo.

#### Iconos de estado

1/1/

| ň                                 | Ҽ ҄Ҁ҄, ш                                                                                                    |
|-----------------------------------|----------------------------------------------------------------------------------------------------|
| lcono                             | Descripción                                                                                                    |
| .atl                              | Intensidad de la señal (Más barras = señal más fuerte)                                                                        |
| X.II                              | No hay servicio                                                                                                    |
| ()                                | Conectado a una red de Wi-Fi                                                                                                  |
| ŧIJ)                              | Conectado a la red Sprint 4G (WiMAX)                                                                                          |
| 36                                | La red Sprint 3G está disponible                                                                                              |
| 3G<br>↑↓                          | La red Sprint 3G está disponible y activa (con animación de icono)                                                            |
| 3G<br>++                          | La red Sprint 3G no está disponible actualmente                                                                               |
| ¢.                                | La función de ubicación del dispositivo está activada y disponible para servicios basados en ubicación como la navegación GPS |
| ţ,                                | La función de ubicación del dispositivo está desactivada y su ubicación solo está disponible para 911                         |
| 4                                 | Micrófono del dispositivo silenciado                                                                                          |
| 2                                 | Altavoz del dispositivo silenciado                                                                                            |
| $^{\prime\prime}D_{\prime\prime}$ | Modo Vibrar                                                                                                    |
| <b>{</b>                          | Muestra el nivel de carga actual de la batería (el icono mostrado está totalmente cargado)                                    |
| *                                 | Bluetooth activado                                                                                                    |
| *                                 | Conectado a un dispositivo Bluetooth                                                                                          |
| $\mathbf{T}$                      | Modo avión                                                                                                    |
| Ø                                 | Alarma configurada                                                                                                    |
| 3                                 | Altavoz activado                                                                                                    |
| 0                                 | Micrófono-auricular alámbrico conectado                                                                                       |
| C                                 | Auricular alámbrico conectado                                                                                                 |

#### Iconos de notificación

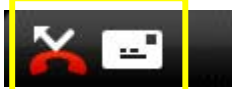

| Icono           | Descripción                                                                      |
|-----------------|----------------------------------------------------------------------------------|
| 1               | Mensaje multimedia o de texto nuevo                                              |
| 9               | Buzón de voz nuevo                                                               |
|                 | Nuevo mensaje de Gmail                                                           |
| $\geq$          | Nuevo mensaje de correo electrónico de Microsoft Exchange ActiveSync o POP3/IMAP |
|                 | Problema con la entrega del mensaje multimedia o de texto                        |
| talk            | Nuevo mensaje instantáneo de Google Talk                                         |
| 1               | Evento próximo                                                                   |
| •               | Se está reproduciendo música                                                     |
| Ŵ               | Notificación general (por ejemplo, error de sincronización)                      |
| <u>()</u>       | Wi-Fi está activado y las redes inalámbricas están disponibles                   |
| <u>[]</u>       | 4G está activado y la red Sprint 4G (WiMAX) está disponible                      |
| ЧG<br>((•))     | El router Wi-Fi está activado (conectado a la red Sprint 4G (WiMAX))             |
| 3G<br>((•))     | El router Wi-Fi está activado (conectado a la red Sprint 3G)                     |
| 0               | Sincronización de datos – conectado a HTC Sync                                   |
| <b>!</b>        | Nueva ubicación detectada                                                        |
| Ŷ               | Más notificaciones (no mostradas)                                                |
| X               | Llamada perdida                                                                  |
| 6               | Llamada en curso                                                                 |
| Ĵ               | Sugerencia de contactos coincidentes                                             |
| +               | Cargando datos (animado)                                                         |
| +               | Descargando datos (animado)                                                      |
| <u>↑</u> ©      | Esperando a cargar                                                               |
| ×.              | Contenido descargado                                                             |
| $\mathbf{\Psi}$ | Dispositivo conectado a computadora mediante cable USB                           |

🔶 🛜 "Ш 📒 12:24 ам

| []? | La tarjeta de almacenamiento está vacía                            |
|-----|--------------------------------------------------------------------|
| ÷   | La aplicación de Play Store descargada fue instalada correctamente |

### Panel de notificaciones

Cuando recibe una nueva notificación, puede abrir el Panel de notificaciones para ver el mensaje, recordatorio o notificación de evento. El panel de Notificaciones le permite cambiar rápidamente a otras aplicaciones recientemente abiertas y también le permite activar ajustes como 4G, Wi-Fi y Bluetooth.

#### Abrir el panel de Notificaciones

Para abrir el panel de Notificaciones, toque durante unos segundos la barra de estado y luego deslice su dedo hacia abajo. Si tiene varias notificaciones, puede deslizarse hacia abajo de la pantalla para ver más notificaciones.

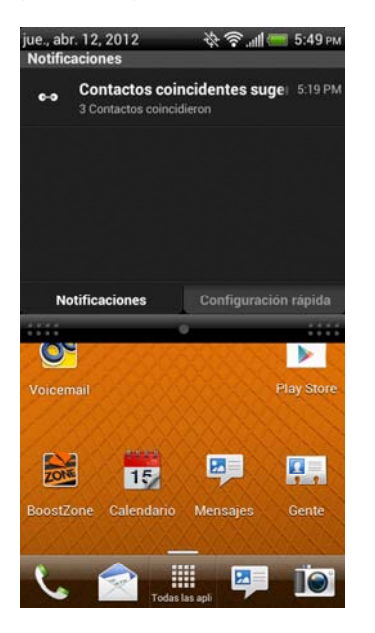

#### Eliminar notificaciones

Puede eliminar notificaciones fácilmente.

 Simplemente toque la notificación que desea eliminar y arrástrela horizontalmente fuera de la pantalla.

#### Alternar entre aplicaciones recientemente abiertas

En el Panel de notificaciones puede acceder fácilmente hasta ocho aplicaciones que haya abierto recientemente.

- 1. Abra el panel de Notificaciones.
- 2. En la sección de Aplicaciones recientes, deslice su dedo hacia la izquierda o derecha para ver aplicaciones recientemente abiertas.

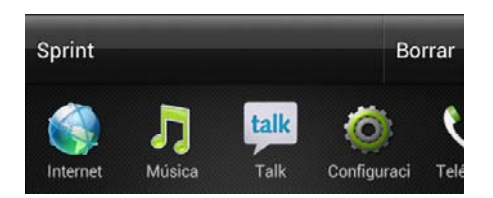

3. Pulse una aplicación para abrirla.

#### **Consejo:** Toque durante unos segundos a para ver aplicaciones recientemente abiertas.

#### Usar Ajustes rápidos

La ficha Ajustes rápidos le permite activar fácilmente 4G, Wi-Fi, Bluetooth, etc. También le proporciona un acceso directo rápido a todos los ajustes del dispositivo.

- 1. Abra el panel de Notificaciones.
- 2. Pulse la ficha Ajustes rápidos.
- 3. Pulse la casilla de verificación junto a un elemento para activarlo o desactivarlo.

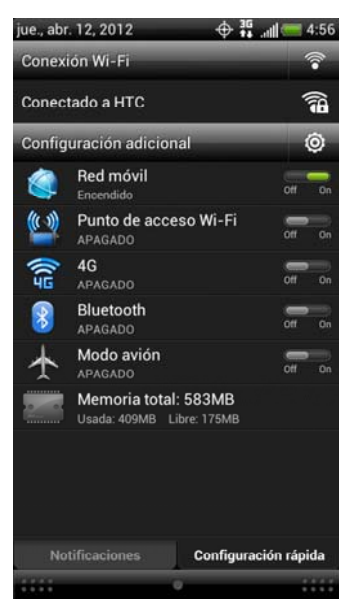

#### Cerrar el panel de notificaciones

- Haga una de las siguientes acciones:
  - Toque por unos segundos la barra inferior del Panel de notificaciones y luego arrástrela hacia arriba en la pantalla.
  - Presione —...

### LED de notificación

El LED de notificación ubicado cerca del extremo derecho del auricular brinda información sobre las notificaciones pendientes o el estado del teléfono.

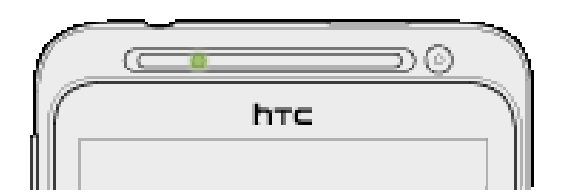

| Estado del LED          | Indicación                                                                                                    |
|-------------------------|----------------------------------------------------------------------------------------------------|
| Verde permanente        | La batería está totalmente cargada (cuando el dispositivo está conectado al adaptador de CA o a una computadora). |
| Naranja<br>permanente   | La batería se está cargando.                                                                                      |
| Naranja<br>intermitente | El nivel de la batería es bajo. (Está por debajo del 14%.)                                                        |
| Verde intermitente      | Tiene una notificación pendiente (por ejemplo, un nuevo mensaje o una llamada perdida).                           |

**Nota:** Los indicadores se muestran en orden prioritario. Por ejemplo, si su dispositivo está conectado al adaptador de CA y se está cargando la batería, el LED será rojo permanente y no cambiará a la luz verde intermitente aún si hay una notificación pendiente.

## Ingresar texto

Puede escribir en el dispositivo usando uno de los teclados de pantalla táctil disponibles.

### Teclado de entrada táctil

Cuando usted inicia un programa o selecciona un cuadro que requiere la entrada de texto o números, aparecerá el teclado de entrada táctil. Puede elegir tres disposiciones de teclado: **Estándar**, **Teléfono**, y **Compacto**.

#### Cambiar la disposición del teclado de entrada táctil

Puede elegir tres distribuciones de teclado distintas para adaptarse a su estilo al escribir. Para cambiar la disposición del teclado, haga lo siguiente:

Desde la pantalla Inicio, toque 
Configuración > Idioma y teclado > Entrada táctil.
- 2. Pulse **Tipos de teclado**, y luego seleccione uno de los siguientes tipos de teclado:
  - **Estándar**. La distribución es similar al teclado de una computadora de escritorio. Esta es la distribución de teclado predeterminada.
  - Teléfono. Esta distribución es parecida al tradicional teclado numérico de teléfono inalámbrico.
  - Compacto. Esta distribución cuenta con dos letras en cada tecla. Las teclas son un poco más grandes que en la disposición estándar.

#### Ingrese texto mediante el teclado de entrada táctil

Use las siguientes teclas al ingresar texto usando el teclado en pantalla:

| Tecla      | Descripción                                                                                                    |
|------------|----------------------------------------------------------------------------------------------------|
| !<br>a     | Toque por unos segundos los caracteres grises que se encuentran en la parte<br>superior para ingresar números, símbolos o letras acentuadas. El carácter gris<br>mostrado en la tecla es el carácter que será insertado cuando toque por unos<br>segundos esa tecla. Algunas teclas tienen varios caracteres o acentos<br>asociados con ellas. |
| t          | Tecla <b>Mayúsculas</b> . Tocar para escribir con mayúscula la próxima letra que ingrese. Tocar dos veces para activar Bloq Mayús.                                                                                                    |
| 12#        | Tecla Numérico. Tocar para cambiar al teclado de números y símbolos.                                                                                                    |
| ABC        | Tecla <b>Alfabeto</b> . Desde el teclado de números o símbolos, tocar para cambiar al teclado alfabético                                                                                                    |
| Ŧ          | Tecla Intro. Tocar para crear una nueva línea.                                                                                                    |
| ł          | Tecla <b>Retroceso</b> . Toque para eliminar el carácter anterior. Tocar durante unos segundos para eliminar caracteres múltiples                                                                                                    |
| Ļ          | Tecla <b>Entrada de voz</b> . Tocar para pronunciar las palabras que desea escribir.<br>Consulte Entrada de voz.                                                                                                    |
| <b>I</b>   | Tocar para ocultar el teclado de entrada táctil.                                                                                                    |
| XT9<br>ABC | Tocar para alternar entre los modos predictivos <b>Multitap</b> y <b>XT9</b> cuando este usando la disposición de teclado compacto o de teléfono. Consulte Texto predictivo.                                                                                                    |

### Cambiar al teclado horizontal

Al ingresar texto, puede elegir la orientación horizontal del teclado de entrada táctil girando el dispositivo de lado. Se abrirá un teclado Estándar más grande que le permitirá escribir fácilmente usando los pulgares.

| * •      | Ä          |           |         |        |            | 4   | )<br>?         | 4:41 AM |
|----------|------------|-----------|---------|--------|------------|-----|----------------|---------|
| t's easi | er to type | e in land | scape m | ode.   |            |     |                | 38/160  |
|          |            |           |         |        |            |     |                | Enviar  |
|          |            |           |         |        |            |     |                | Ø       |
| q        | 2<br>W     | з<br>е    | 4<br>r  | 5<br>t | 6 7<br>y u | i a | 9<br>0         | °<br>p  |
| a        | i S        | d         | f       | g      | ĥ          | j   | <sup>?</sup> k | í       |
| t        | ź          | ×         | С       | (<br>V | b          | 'n  | m              | +       |
| ę        | EN         | ;         |         | _      |            |     | 12#            | +       |

### **Nota:** El teclado horizontal no se admite en todas las aplicaciones.

### Ingresar texto hablando

Intente decir las palabras para ingresarlas en la mayoría de los campos de texto que le permiten usar el teclado de entrada táctil.

# Importante: Asegúrese primero de seleccionar el idioma que usará en la configuración de Entrada y salida de voz.

Como su dispositivo utiliza el servicio de reconocimiento de voz de Google, es necesario que esté conectado a Internet para ingresar texto hablando.

- 1. Presione por unos segundos la tecla Idioma. El dispositivo le dirá que hable.
- 2. Dígale a su dispositivo lo que quiere que se teclee.

### Configurar el idioma de entrada de Voz

- Desde la pantalla Inicio, toque > Configuración > Idioma y teclado > Dictado por voz de Google.
- 2. Pulse **Seleccionar idiomas de entrada** y luego elija el idioma que desea.
- **Nota:** Los idiomas disponibles dependen de los idiomas de entrada de voz admitidos por Google.

### Ajustar la configuración de Entrada táctil

- Desde la pantalla Inicio, toque > Configuración > Idioma y teclado > Entrada táctil.
- **Tipos de teclados** le permite seleccionar la disposición del teclado a usar. Puede elegir **Estándar**, **Teléfono** o **Compacto**.
- **Teclado internacional** le permite agregar o quitar idiomas de la lista de idiomas de entrada táctil.
- **Predicción bilingüe** le permite activar la predicción de voz para un segundo idioma.
- Entrada de texto le permite configurar las opciones de entrada de texto al ingresar texto, calibrar el teclado y configurar un sonido o una vibración al tocar las teclas.
  - Estándar
    - **Predicción:** Habilita la función de predicción de palabras.
    - Corrección ortográfica: Corrija errores tipográficos seleccionando de una lista de palabras posibles según las teclas que usted tocó así como las teclas contiguas.
  - Teléfono y Compacto
    - **Corrección ortográfica:** Corrija errores tipográficos seleccionando de una lista de palabras posibles que reflejan los caracteres de las teclas que ha tocado, así como caracteres de teclas contiguas.
    - **Completar palabra:** Seleccione de una lista de combinaciones posibles basadas en los caracteres que aparecen en las teclas que usted toca.
  - Otros ajustes
    - Act./desact. sonido: Haga que las teclas emitan un clic al ser tocadas.
    - Vibrar al escribir: Haga que las teclas vibren al ser tocadas.
  - Precisión de pulsación táctil
    - **Herramienta de calibración:** Le permite recalibrar el teclado si siente que las teclas no responden correctamente a sus movimientos.
    - **Reestablecer calibración:** Restablecer la calibración predeterminada de fábrica.
- Entrada de texto chino le permite configurar opciones al ingresar texto en chino
  - Pinyin: Elija chino tradicional o chino simplificado. En chino simplificado, usted puede habilitar pares de Pinyin confuso.
  - **Trazo:** Elija el modo chino tradicional o chino simplificado.
- **Tutorial** le permite recorrer los tutoriales para aprender a usar las funciones del teclado de entrada táctil.
- **Teclado de trazos** le permite elegir el color del bolígrafo y el ancho del bolígrafo al trazar letras en el teclado.

• **Diccionario personal** le permite agregar, editar o eliminar palabras en el diccionario de texto predictivo. Para más información, consulte Agregar una palabra al diccionario de texto predictivo y Editar o eliminar una palabra en su diccionario personal.

### Consejos para editar texto Texto predictivo

El teclado en pantalla tiene texto predictivo para ayudarle a escribir con rapidez y precisión. La entrada predictiva de texto está habilitada por defecto y las sugerencias de palabras se muestran según escribe.

| Predic | Predict | Predicted | 6     |
|--------|---------|-----------|-------|
|        |         | e         | D     |
|        |         | En        |       |
| euic   |         | 6         | / 160 |

Para ingresar texto en modo Predictivo, haga una de las siguientes acciones:

- Si ve la palabra que quiere resaltada, simplemente puede toque la barra espaciadora para ingresar dicha palabra en su texto.
- Si ve la palabra que quiere mostrada en las sugerencias antes de terminar de escribirla, tóquela para ingresarla en el texto.
- Si se muestra una flecha a la derecha de la lista de sugerencias, toque dicha flecha para ver más sugerencias.

### Agregar una palabra al diccionario de texto predictivo

Su dispositivo viene con una lista de palabras que usa para hacer sugerencias de texto predictivo. Algunas veces es posible que necesite agregar una palabra al diccionario de texto predictivo, por ejemplo, un nombre o una palabra técnica especializada.

Al ingresar texto usando la distribución de teclado Estándar, si toca cualquier palabra en la lista de sugerencias, la palabra es automáticamente añadida al diccionario de texto predictivo en caso que no estuviese ya en el diccionario.

Para agregar manualmente una palabra al diccionario de texto predictivo:

- Desde la pantalla Inicio, toque 
   Configuración > Idioma y teclado > Entrada táctil > Diccionario personal.
- 2. Toque Editar diccionario personal, y luego toque Agregar nueva.
- 3. Ingrese la palabra que desea agregar y luego toque Aceptar.

### Editar o eliminar una palabra en su diccionario personal

Usted puede editar o borrar palabras añadidas anteriormente al diccionario de texto predictivo.

- Desde la pantalla Inicio, toque 
   Configuración > Idioma y teclado > Entrada táctil > Diccionario personal.
- 2. Toque Editar diccionario personal.
- 3. Haga una de las siguientes acciones:
  - para editar una palabra, toque la palabra, ingrese sus cambios y luego toque
     Aceptar.
  - Para eliminar una palabra, toque => Eliminar, seleccione las palabras que desea eliminar y luego toque Eliminar.

### Hacer una copia de seguridad de su diccionario personal en su tarjeta de memoria

Usted puede usar su tarjeta de almacenamiento microSD para hacer una copia de seguridad de las nuevas palabras que ha agregado a su diccionario personal.

- Desde la pantalla Inicio, toque 
   Configuración > Idioma y teclado > Entrada táctil.
- 2. Toque Diccionario personal > Sincronizar diccionario personal > Copiar a tarjeta de almacenamiento.
- 3. Cuando se le pida, toque **Aceptar**.

### Restablecer su diccionario personal desde la tarjeta de almacenamiento

- Desde la pantalla Inicio, toque 
   Configuración > Idioma y teclado > Entrada táctil.
- 2. Toque Diccionario personal > Sincronizar diccionario personal > Restablecer desde la tarjeta de almacenamiento.
- 3. Cuando se le pida, toque **Aceptar**.

### Seleccionar texto

Resalte el texto que desea copiar o cortar.

1. Toque por unos segundos el campo de texto que contiene el texto que desea seleccionar hasta que aparezca la lupa.

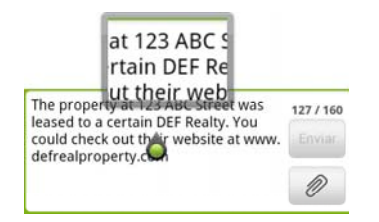

- 2. Arrastre su dedo para mover el cursor de texto a una letra en el texto que desea seleccionar.
- 3. Después de colocar el cursor de texto, levante su dedo.
- 4. Toque durante unos segundos la pantalla y seleccione la palabras más cercana al cursos. Cuando la palabra esté resaltada, arrastre los marcadores de inicio y fin para seleccionar el texto deseado.

# **Consejo:** Cuando aparezca el menú de selección de texto, toque **Seleccionar todo** para seleccionar todo en el campo de texto.

### Copiar y pegar texto

1. Después de seleccionar el texto que desea copiar, toque **Copiar** o **Cortar**. Entonces el texto seleccionado es copiado al portapapeles.

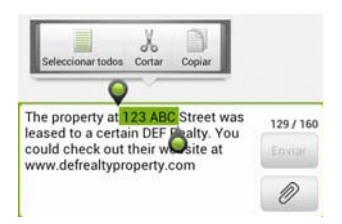

- 2. Toque durante unos segundos un campo de texto en la misma aplicación o en otra hasta que aparezca la lupa.
- 3. Arrastre su dedo para mover el cursor de texto a donde desea pegar el texto.
- 4. Después de colocar el cursor de texto, levante su dedo. Entonces emerge el menú de selección de texto.
- 5. Toque Pegar.

# Teléfono

Con la Red Nacional de Sprint y su dispositivo, puede disfrutar de llamadas claras que alcanzan a más de 280 millones de personas.

Hacer llamadas telefónicas

Recibir llamadas telefónicas

Buzón de voz visual

Buzón de voz (Tradicional)

Opciones de llamada telefónica

Llamadas recientes (Historial de llamadas)

## Hacer llamadas telefónicas

Hay varias maneras fáciles de hacer llamadas desde su dispositivo.

## Llame usando Marcación del teléfono

La manera más "tradicional" de hacer una llamada es usar la pantalla de marcación del teléfono.

- 1. Desde la pantalla Inicio, toque **Teléfono** para que aparezca la pantalla de marcación del teléfono.
- 2. Toque las teclas numéricas en el teclado del teléfono para ingresar el número de teléfono.

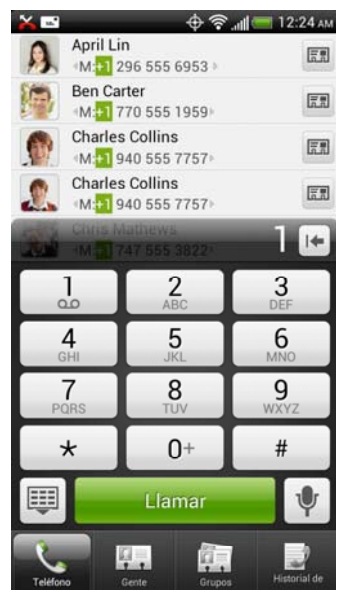

- A medida que ingresa dígitos, Marcación Inteligente busca los contactos coincidente. Si ve el número que quiere marcar, tóquelo para hacer la llamada inmediatamente sin ingresar el resto del número.
- Si ingresa un dígito incorrecto, toque in para borrarlo. Para borrar el número completo, presione por unos segundos in.

# **Consejo:** Toque I para cerrar el Teclado del teléfono y para ver si hay más números o contactos que coincidan. Para explorar la lista filtrada, mueva rápidamente su dedo por la lista o deslícelo lentamente hacia arriba o abajo en la lista.

- 3. Toque Llamar para llamar al número.
- 4. Para finalizar la llamada, toque **Finalizar llamada**.

### Llamar desde el Historial de llamadas

- 1. Desde la pantalla Inicio, toque **H** > **Contactos**.
- 2. Toque la ficha Historial de llamadas ( 🗾 ).
- 3. Toque una entrada en la lista del Historial de llamadas para hacer una llamada a esa entrada.
- **Nota:** No puede hacer llamadas desde el Historial a entradas identificadas como **No ID** o **Restringida**.
- **Consejo:** Toque durante unos segundos una entrada en la lista del Historial de llamadas para abrir el menú de opciones donde podrá elegir ver la información del contacto (si el número está almacenado en Contactos), editar el número antes de volver a marcarlo, enviar un mensaje de texto, eliminar la entrada de la lista del Historial de llamadas, etc.

### Llamar desde Contactos

- 1. Desde la pantalla Inicio, toque **H > Contactos**.
- 2. Toque el contacto al que quiere llamar para abrir la pantalla de detalles del Contacto.
- 3. Toque Llamar [tipo de número] para hacer una llamada.

Para información adicional, consulte Contactos.

## Llamar usando un número de Marcación rápida

Los números de marcación rápida le permiten marcar números tocando durante unos segundos un solo número en el Teclado del teléfono. Consulte Configurar Marcación rápida para más información sobre la asignación de números de marcación rápida.

1. Desde la pantalla Inicio, toque **Teléfono** para que aparezca la pantalla de marcación del teléfono.

 Toque durante unos segundos la tecla de marcación rápida en el Teclado del teléfono. La pantalla confirma que usted ha marcado el número cuando aparece "Marcando" en el lado superior derecho de la pantalla.

# Llamar a un número en un mensaje de texto o mensaje de correo electrónico

Mientras visualiza un mensaje de texto o un mensaje de correo electrónico, puede hacer una llamada a un número que está en el cuerpo del mensaje.

- Desde la pantalla Inicio, toque -> Mensajes. Si es necesario, seleccione una cuenta de correo electrónico o de mensajes.
- 2. Toque el mensaje con el número de teléfono y luego pulse el número.
- 3. En la pantalla **Verificar el número de teléfono**, toque **Llamar**. Su dispositivo marcará el número de teléfono.

Para información adicional, consulte Mensajes de texto y MMS y Correo electrónico.

### Llamar a números de emergencia

Puede hacer llamadas al 911 incluso si la pantalla del dispositivo está bloqueada o si su cuenta está restringida.

Para llamar al número de emergencia 911 cuando la pantalla del dispositivo está bloqueada con un bloqueo de pantalla:

- 1. Desbloquee la pantalla. Para más información, consulte Encender y apagar la pantalla.
- 2. Toque Llamada de emergencia en la pantalla.
- 3. Toque 9 1 2 Call Call

Para llamar al número de emergencia 911 normalmente o cuando su cuenta está restringida:

- 1. Desbloquee la pantalla. Para más información, consulte Encender y apagar la pantalla.
- 2. Toque **Teléfono** en la pantalla Inicio.
- 3. Toque 9 1 Call Call .

### Información de 911 Mejorado (E911)

Este dispositivo cuenta con un chip incorporado de un Sistema de posicionamiento global (GPS) necesario para utilizar los servicios de ubicación de emergencia E911 donde esté disponible.

Cuando usted hace una llamada de emergencia al 911, la función de GPS de su dispositivo busca información para calcular su ubicación aproximada. Dependiendo de diversas variables, incluyendo la disponibilidad y el acceso a señales satelitales, puede tomar hasta 30 segundos o más determinar y reportar su ubicación aproximada.

Importante: Siempre informa su ubicación al operador del 911 al hacer una llamada de emergencia. Algunos centros receptores de llamadas, conocidos como Puntos de respuesta de seguridad pública (PSAP, por sus siglas en inglés), pueden no estar equipados para recibir información de ubicación de GPS desde su dispositivo.

# Recibir llamadas telefónicas

Cuando recibe una llamada de un contacto, aparecerá el ícono de ID de llamada, el nombre y el número de teléfono de la persona que llama en la pantalla de llamada Entrante. Cuando recibe una llamada de alguien que no está almacenado en Contactos, sólo aparecerá el ícono de ID de llamada predeterminado y el número de teléfono en pantalla de Llamada entrante.

# **Nota:** Si su dispositivo está apagado, todas las llamadas irán automáticamente al buzón de voz.

### Responder una llamada entrante

- Si la pantalla está activada, toque **Responder**.
- Si la pantalla está apagada, se activará con la Pantalla de bloqueo. Para responder la llamada, mueva rápidamente el aro hacia arriba o toque durante unos segundos el botón **Responder** y luego arrástrelo al aro.

## Silenciar el sonido del timbre

Para silenciar el timbre sin rechazar la llamada, puede hacer lo siguiente:

- Presionar el botón de volumen.
- Tocar **=** > **Silenciar**.
- Coloque el dispositivo hacia abajo en una superficie plana. (Puede hacer esto incluso en la Pantalla de bloqueo.)

## Usar la función Silenciar el timbre al levantarlo

Su dispositivo automáticamente reduce el volumen del timbre cuando lo levanta para responder llamadas.

- 1. Desde la pantalla Inicio, toque **=** > Configuración > Sonido.
- 2. Desplácese hacia abajo en la pantalla y luego seleccione la casilla de verificación **Silenciar el timbre al levantarlo**.
- 3. Presione .

### Rechazar una llamada entrante

- Si la pantalla está activada, toque **Rechazar**.
- Si la pantalla está apagada, se activará con la Pantalla de bloqueo. Presione durante unos segundo el botón Rechazar y luego arrástrelo al aro para rechazar la llamada y enviarla al buzón de voz.

### Rechazar una llamada y enviar un mensaje de texto

Puede enviar automáticamente un mensaje de texto predeterminado a la persona que llama y rechazar la llamada de voz entrante.

Toque > Enviar mensaje cuando tenga una llamada entrante para enviar el mensaje de texto.

Desde la Pantalla del teléfono, puede cambiar el mensaje de texto predeterminado tocando **=** > **Configuración > Editar mensaje predeterminado**.

# Buzón de voz visual

Buzón de voz visual le brinda una manera rápida y fácil de acceder a su buzón de voz. Ahora puede encontrar el mensaje que busca sin tener que escuchar todos los mensajes de buzón de voz primero. Esta nueva función va periódicamente a su buzón de voz y recopila la información de la persona que llama de todos los mensajes de voz actuales. Luego muestra una lista con el nombre y número de la persona que llama, junto con la duración y nivel de prioridad del mensaje de buzón de voz.

## Configurar el Buzón de voz visual

Su dispositivo transfiere automáticamente todas las llamadas no contestadas a su buzón de voz, incluso si está siendo usado o apagado. Debe configurar su Buzón de voz de Boost y saludo personal en cuanto se active el dispositivo.

# **Nota:** Para configurar su buzón de mensajes de voz tradicional, consulte Configure el Buzón de voz.

- 1. Desde la pantalla Inicio, toque **₩ > Buzón de voz**.
- 2. Toque **Personalizar ahora** y siga las instrucciones de voz para:
  - Crear una contraseña (parte del buzón de voz estándar).

- Grabar su anuncio de nombre.
- Grabar su saludo.
- 3. Cuando se le solicite que ingrese información, use el teclado telefónico en pantalla para ingresar respuestas numéricas.
- Importante: Contraseña de buzón de voz Boost le recomienda crear una contraseña al configurar su buzón de voz para protegerlo contra el acceso no autorizado. Sin una contraseña, cualquier persona que tenga acceso a su dispositivo podrá acceder a sus mensajes de buzón de voz.
  - 4. Una vez que haya completado el proceso de configuración, regrese a la página de buzón de voz (ver paso 1).
  - 5. Toque el mensaje Bienvenido al buzón de voz en la pantalla para reproducir una breve explicación de los servicios del buzón de voz.

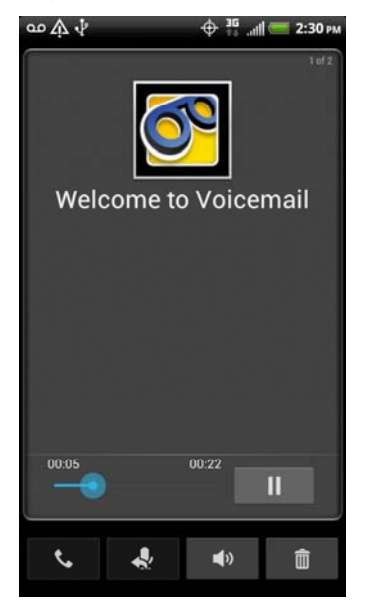

## Revisar el buzón de voz visual

Buzón de voz visual le permite acceder y seleccionar fácilmente qué mensajes quiere revisar.

- 1. Desde la pantalla Inicio, toque  **> Buzón de voz**.
- 2. Toque un mensaje para revisarlo. La siguiente es una descripción de las funciones disponibles mientras revisar un mensaje de buzón de voz.
  - Toque > Bloquear para evitar que un mensaje sea eliminado por accidente.
  - Línea de tiempo brinda una línea de tiempo visual para el mensaje actual. Toque y arrastre esta barra para desplazar el mensaje a diferentes puntos.
  - Toque II para pausar la reproducción o toque para reanudarla.
  - Toque spara llamar a la persona que dejó el mensaje de buzón de voz.
  - Toque para responder el mensaje. Luego podrá grabar una respuesta y etiquetar el mensaje de respuesta para Urgencia y Privacidad. Pulse Enviar para entregar el nuevo mensaje.
  - Toque > Reenviar para reenviar el mensaje a cualquier persona con un correo electrónico o un número de teléfono. Esto le permite enviar el mensaje de buzón de voz a varios destinatarios al mismo tiempo.
  - Toque 
     para activar o desactivar el altavoz durante la reproducción. Si se habilitó la función de altavoz dentro del menú de Configuración del buzón de voz, el altavoz siempre estará habilitado automáticamente durante la reproducción del buzón de voz.
  - Toque mara eliminar el mensaje de buzón de voz actual. Toque Aceptar para confirmar la eliminación.

## Escuchar múltiples mensajes de buzón de voz

Cuando haya terminado de escuchar un mensaje de buzón de voz, puede acceder fácilmente a otros mensajes sin regresar a la pantalla de buzón de voz principal.

- 1. Escuche el mensaje de buzón de voz actual.
- 2. Deslice el dedo hacia la izquierda o derecha para que aparezca el mensaje siguiente o el anterior. (Comenzará a reproducirse automáticamente.)

Puede navegar por los mensajes de buzón de voz cuantas veces quiera. Incluso puede pasar al mensaje siguiente o al anterior antes de terminar de escuchar el actual.

## Configurar opciones de Buzón de voz Visual

Para acceder a las opciones de menú del buzón de voz:

1. Desde la pantalla Inicio, toque **Ⅲ** > **Buzón de voz**.

- 2. Toque y seleccione una de las siguientes opciones:
  - **Redactar** para redactar un nuevo mensaje de voz.
  - Eliminar para eliminar los mensajes seleccionados de la lista actual de mensajes de buzón d voz disponibles.
  - Buscar para buscar mensajes de buzón de voz por palabras clave.
  - **Configuración** para configurar los ajustes de la aplicación buzón de voz.

Para acceder a las opciones del mensaje de buzón de voz:

- 1. Desde la pantalla Inicio, toque **₩ > Buzón de voz**.
- 2. Toque un mensaje de buzón de voz, toque , y seleccione una de las siguientes opciones:
  - Bloquear/Desbloquear para evitar que se borre el mensaje de buzón de voz seleccionado.
  - Mensaje de texto para crear y enviar un nuevo mensaje de texto al número de teléfono del remitente.
  - Responder para responder el mensaje de buzón de voz. Luego podrá responder al remitente o reenviarlo a cualquier persona que tenga correo electrónico o número de teléfono. Esto le permite enviar este mensaje de buzón de voz a varios destinatarios al mismo tiempo.
  - **Reenviar** para reenviar el mensaje de buzón de voz a otro destinatario.
  - Agregar a contactos para agregar el número de teléfono del remitente a su lista de Contactos.

## Configurar ajustes de Buzón de voz Visual

El menú de configuración del Buzón de voz visual le permite acceder a la configuración de notificaciones, imágenes, saludos, etc.

- 1. Desde la pantalla Inicio, toque *⊞* > **Buzón de voz**.
- 2. Toque **> Configuración**. Desde este menú usted puede:
  - Tocar Buzón de voz a texto para comenzar una suscripción de prueba este servicio.
  - Tocar Personalizar el buzón de voz para ajustar su saludo de buzón de voz.
     Consulte <u>Cambiar su saludo principal mediante el menú de buzón de voz</u>.
  - Tocar Notificaciones para determinar cómo se lo notifica de nuevos mensajes de buzón de voz. Elegir Sonido o Vibrar.
  - Tocar Orden de clasificación de la bandeja de entrada para cambiar la clasificación de los mensajes.

- Seleccionar Imágenes para reemplazar el icono de mensaje de Buzón de voz visual con una imagen de Contactos específica. Esta imagen se saca de los detalles del Contacto de la entrada.
- Tocar Pantalla Reproducción para configurar el tamaño de fuente en Tamaño de fuente de trascripción o para cambiar la transcripción de texto de buzón de voz en Mostrar transcripción de texto.
- Seleccionar Altavoz para activar automáticamente el altavoz al revisar su Buzón de voz visual. Consulte Habilitar automáticamente el altavoz.
- Tocar Mostrar nombre para ingresar un nombre o número que acompañe sus mensajes de buzón de voz salientes como parte de una cadena de identificación. Consulte Editar el nombre para mostrar mediante el menú de Buzón de voz.
- Tocar Reenviar automáticamente a correo electrónico para configurar la dirección de correo electrónico donde recibirá copias de nuevos mensajes de buzón de voz.
- Tocar **Buscar actualización** para actualizar la aplicación Buzón de voz.
- Tocar **Ayuda** para abrir la página Web de Ayuda de Buzón de voz visual.
- Tocar Acerca del Buzón de voz para ver información sobre la aplicación Buzón de voz visual actual.

### Nota: Se puede acceder a otros ajustes de buzón de voz tocando → = > Configuración > Llamar > Configuración del buzón de voz.

## Habilitar automáticamente el altavoz

Cada vez que usted accede a un mensaje seleccionado desde su lista de Buzón de voz visual, puede configurar el dispositivo para que inicie automáticamente el altavoz incorporado para que pueda oír el mensaje con claridad.

- 1. Desde la pantalla Inicio, toque **= > Buzón de voz**.
- 2. Toque **> Configuración**.
- 3. Seleccione la casilla de verificación de **Altavoz** para activar la función. De lo contrario, desmarque la casilla de verificación de **Altavoz** para desactivar el altavoz.

## Cambiar su saludo principal mediante el menú de buzón de voz

Se puede cambiar el saludo principal directamente mediante el sistema de Buzón de voz visual. Este acceso directo evita que usted tenga que navegar dentro del menú de Buzón de voz.

- Desde la pantalla Inicio, toque -> Buzón de voz.
- 2. Toque **> Configuración > Personalizar el buzón de voz**.
- 3. Toque **Aceptar** para conectarse al sistema de buzón de voz Boost. Siga las indicaciones para cambiar el saludo actual.

## Editar el nombre para mostrar mediante el menú de Buzón de voz

Desde el menú del Buzón de voz visual, usted puede cambiar rápidamente el nombre o número que acompaña sus mensajes de voz.

- 1. Desde la pantalla Inicio, toque **Ⅲ > Buzón de voz**.
- 2. Toque **> Configuración > Mostrar nombre**.
- 3. Toque el campo de identificación existente e ingrese un nuevo nombre o número de identificación (utilizado para identificarse ante los destinatarios de sus mensajes de voz).
- 4. Toque **Aceptar** para guardar su información.

### Eliminar sus mensajes

- 1. Desde la pantalla Inicio, toque **= > Buzón de voz**.
- 2. Haga una de las siguientes acciones:
  - Toque durante unos segundos una entrada de mensaje de voz de la lista y toque Eliminar este mensaje > Eliminar.
  - Obra un mensaje y toque missioni > Eliminar para eliminarlo.

# Buzón de voz (Tradicional)

Además del Buzón de voz visual, su dispositivo y el servicio de Boost siempre ofrecen el servicio de buzón de voz tradicional al que se accede mediante la aplicación Teléfono.

## Configurar el Buzón de voz

Su dispositivo transfiere automáticamente todas las llamadas no contestadas a su buzón de voz, incluso si está siendo usado o apagado. Debe configurar su Buzón de voz de Boost y saludo personal en cuanto se active el dispositivo. Use siempre una contraseña para proteger su dispositivo del acceso no autorizado.

- 1. Desde la pantalla Inicio, toque **Teléfono**.
- 2. Toque durante unos segundos \_\_\_\_ para marcar el número del buzón de voz.
- 3. Siga las indicaciones del sistema para:
  - Crear su contraseña.
  - Grabar su anuncio de nombre.
  - Grabar su saludo.
- Importante: Contraseña de buzón de voz Boost le recomienda crear una contraseña al configurar su buzón de voz para protegerlo contra el acceso no autorizado. Sin una contraseña, cualquier persona que tenga acceso a su dispositivo podrá acceder a sus mensajes de buzón de voz.

## Notificación de buzón de voz

Hay varias maneras en las que su dispositivo lo alerta de un nuevo mensaje:

- Haciendo sonar el tipo de timbre asignado.
- Mostrando on dentro del área de Notificaciones de la Barra de estado cuando se recibe un mensaje de buzón de voz nuevo no escuchado.
- Mostrando la luz indicadora frontal (LED), si está habilitada.
- **Nota:** Su dispositivo acepta mensajes incluso cuando está apagado. Sin embargo, su dispositivo le informa de sus nuevos mensajes solo cuando lo encienda y usted se encuentra en un área de servicio de Boost.

### Recuperar sus mensajes del buzón de voz

Puede revisar sus mensajes directamente desde su dispositivo inalámbrico (mediante el buzón de voz tradicional o el Buzón de voz visual) o desde cualquier otro teléfono de tono.

### Use el buzón de voz tradicional para acceder a sus mensajes

- 1. Desde la pantalla Inicio, toque **Teléfono**.
- 2. Presione por unos segundos 1.
- 3. Siga las indicaciones de voz para escuchar y administrar sus mensajes del buzón de voz.

### Usar otro teléfono para acceder a sus mensajes

- 1. Marque su número de teléfono móvil.
- 2. Cuando conteste su buzón de voz, presione la tecla asterisco (\*) en el teléfono.
- 3. Ingrese su contraseña.

# **Consejo:** Cuando llama al buzón de voz desde otro teléfono, primero debe oír la información del encabezado (fecha, hora e información del remitente) del mensaje. Para pasar directamente al mensaje, toque 4 durante el encabezado.

### Usar el Buzón de voz visual para acceder a sus mensajes

- 1. Desde la pantalla Inicio, toque **H** > **Buzón de voz**.
- 2. Toque una entrada para escuchar el mensaje.
- **Nota:** Según su plan, es posible que se apliquen cargos al acceder a su buzón de voz desde su dispositivo inalámbrico.

# Opciones de llamada telefónica

Su dispositivo ofrece muchas funciones y opciones útiles para ayudarlo a aprovechar al máximo sus llamadas.

## ID de Llamadas

ID de Llamadas identifica a la persona que llama antes de que usted atienda el teléfono mostrando el número de la llamada entrante. Si no quiere que su nombre aparezca cuando usted hace una llamada, siga los siguientes pasos.

- 1. Desde la pantalla Inicio, toque Teléfono.
- 2. Toque \* 6 7
- 3. Ingrese un número de teléfono.
- 4. Toque Call

Para bloquear de forma permanente su número, llame a Atención a clientes de Boost.

### Llamada en espera

Durante una llamada en curso, Llamada en espera le avisa de llamadas entrantes con dos pitidos. La pantalla de su dispositivo le informa que está entrando otra llamada y muestra el número de teléfono de la persona que llama (si está disponible y usted está en modo digital).

Para responder una llamada entrante durante una llamada en curso:

Toque > Flash. (Esto pone a la primera persona en espera y responde la segunda llamada.)

Para volver a la primera conversación:

► Toque nuevamente ► > Flash.

### Llamadas tripartitas

Con las llamadas tripartitas, puede hablar con dos personas a la misma vez. Al usar esta función, se cobrarán las tarifas de tiempo de aire normales por cada una de las dos llamadas.

- 1. Desde la pantalla Inicio, toque **Teléfono**.
- 2. Ingrese un número y toque
- 3. Una vez establecida la conexión, toque **> Agregar llamada**, y marque el segundo número. (Esto pone a la primera persona en espera y marca el segundo número.)
- 4. Cuando está conectado al segundo participante, toque Combinar.

Si uno de los participantes cuelga durante la llamada, usted y el participante restante permanecen conectados. Si usted inició la llamada y es el primero en colgar, se desconectarán todos los demás participantes.

Para finalizar una llamada tripartita, toque

## Desvío de llamadas

Desvío de llamadas le permite desviar todas sus llamadas entrantes a otro número de teléfono, incluso cuando su dispositivo está apagado. Puede continuar haciendo llamadas desde su dispositivo cuando haya activado Desvío de llamadas.

### **Nota:** Se le cobrará una tarifa más alta para las llamadas desviadas.

Para activar Desvío de llamadas:

- 1. Desde la pantalla Inicio, toque **Teléfono**.
- 2. Toque **\* 7 2** ABC
- 3. Ingrese el código de área y el número de teléfono al cual quiere desviar sus llamadas.
- 4. Toque \_\_\_\_\_\_. (Oirá un tono para confirmar la activación de Desvío de llamadas.)

Para desactivar Desvío de llamadas:

- 1. Desde la pantalla Inicio, toque **Teléfono**.
- 2. Toque \* 7 2 0+.
- 3. Toque \_\_\_\_\_\_. (Verá un mensaje y oirá un tono para confirmar la desactivación.)

## Opciones de llamadas entrantes

Al tocar durante una llamada aparecerá una lista de funciones disponibles para las llamadas entrantes.

Toque una opción para seleccionarla. Las siguientes opciones puede estar disponibles en al menú de Opciones menú:

# Nota: Cuando el dispositivo está completando una llamada, solo están disponibles Contactos, Flash y Altavoz en opciones.

- Agregar llamada para iniciar una llamada tripartita.
- **Flash** para aceptar otra llamada entrante y poner al primer participante en espera. Toque **Flash** nuevamente para hablar con el primer participante.
- Altavoz activado o Altavoz desactivado para enviar el audio a través del altavoz o a través del auricular.
  - Toque Altavoz activado para enviar el audio a través del altavoz. (Usted puede ajustar el volumen del altavoz presionando el botón de subir o bajar volumen.)
  - Toque Altavoz desactivado para usar el auricular del dispositivo.

# Advertencia: Debido a los niveles de volumen más altos, no coloque el dispositivo cerca de los oídos durante el uso del altavoz.

- Silenciar para silenciar el micrófono. Toque Reactivar para reactivar el micrófono.
- Contactos para que aparezca la lista de sus contactos.

# Configurar Marcación rápida

Su dispositivo puede almacenar hasta nueve números de teléfono en ubicaciones de marcación rápida.

Para asignarle un número de marcación rápida a un contacto:

- 1. Desde la pantalla Inicio, toque **H > Contactos**, y luego toque una entrada.
- 2. Toque **E** > Configurar marcación rápida.
- 3. Toque el menú de lista en **Número** para seleccionar un número del contacto para asignar a marcación rápida.
- 4. Toque el menú de lista en **Ubicación** para asignar el número a una ubicación de marcación rápida.
- 5. Toque **Guardar**.
- **Nota:** Si usted asigna un número a una ubicación de marcación rápida en uso, el nuevo número de teléfono reemplazará automáticamente la asignación anterior de marcación rápida.

# Llamadas recientes (Historial de llamadas)

La ficha Llamadas recientes de la aplicación Contactos incluye todas las llamadas entrantes, salientes y perdidas. El Historial de llamadas hace que sea fácil y rápido volver a marcar un número. Se actualiza continuamente a medida que su dispositivo agrega automáticamente nuevos números al principio de la lista.

**Nota:** El Historial solo registra las llamadas que tienen lugar mientras el dispositivo está encendido. Si se recibe una llamada mientras el dispositivo está apagado, esta no será incluida en el Historial.

## Ver Llamadas recientes

- 1. Desde la pantalla Inicio, toque **H > Contactos**.
- 2. Toque la ficha Historial de Ilamadas ( 🛃 ).

Cada entrada contiene el número de teléfono (si está disponible) y el nombre de entrada de Contactos (si el número está en contactos).

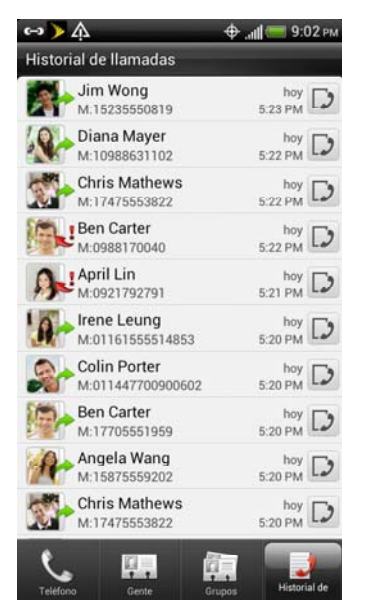

- 3. Haga una de las siguientes acciones en la ficha Historial de llamadas:
  - Toque a la derecha de un número o contacto para ver el historial de llamadas para ese número o contacto.
  - Para filtrar la lista de Historial de llamadas, toque 
     > Ver, y luego seleccione el tipo de llamada que quiere que aparezca en la lista.
  - Para hace una llamada desde el historial de llamadas, consulte Llamar desde Historial de llamadas.

### Guardar un número desde Historial de llamadas

Si el número de teléfono de la persona que llamó no está en Contactos, usted puede guardar el número después de colgar.

- 1. Desde la pantalla Inicio, toque **E > Contactos**.
- 2. Toque la ficha Historial de llamadas ( 🗾 ).

- 3. Toque durante unos segundos la llamada recibida y luego toque **Guardar en Contactos** en el menú de opciones.
- 4. Pulse Crear un nuevo contacto.
- El número de teléfono se agregará automáticamente en el cuadro de Móvil en la sección Teléfono.
   Ingrese el nombre y otra información.

# **Consejo:** Para guardar el número como otro tipo (por ejemplo, número de la casa), toque el botón **Móvil**.

6. Toque **Guardar**.

Una vez que haya guardado el número, su dispositivo mostrará la nueva entrada de Contactos. (Consulte Su lista de Contactos.)

**Nota:** No puede guardar números de teléfono que ya están en Contactos o desde llamadas identificadas como **No ID** o **Restringida**.

## Anteponer un número desde el Historial

Si necesita hacer una llamada desde el Historial y se encuentra fuera del código de área local, puede agregar el prefijo apropiado anteponiendo el número.

- 1. Desde la pantalla Inicio, toque **H > Contactos**.
- 2. Toque la ficha Historial de llamadas ( 🛃 ).
- 3. Toque durante unos segundos la entrada a la que quiere llamar y toque **Editar número** antes de llamar.
- 4. Ingrese el prefijo y toque para llamar a ese número.

## Borrar Historial

- 1. Desde la pantalla Inicio, toque **H > Contactos**.
- 2. Toque la ficha Historial de llamadas ( 🗾 ).
- 3. Haga una de las siguientes acciones:
  - Para eliminar una entrada, toque durante unos segundos la entrada y luego toque Eliminar del Historial de llamadas.
  - Para eliminar todas las entradas del Historial, toque > Eliminar todo.

# Configuración del dispositivo

Configuración de Personalización Configuración de Inalámbrico y redes Configuración de llamada Configuración de sonido Configuración de pantalla Configuración de almacenamiento Configuración de Administración de energía Configuración de Aplicaciones Cuentas y sincronización Configuración de ubicación Configuración de Conectar a PC Configuración de seguridad Configuración de Idioma y teclado Configuración de Privacidad y copias de seguridad Configuración de Fecha y hora Configuración de accesibilidad Actualizaciones del sistema

### Acerca del teléfono

# Configuración de Personalización

Use el menú de Personalizar para personalizar la pantalla del dispositivo, seleccionar una nueva Escena, agregar elementos a la pantalla Inicio o cambiar la configuración de sonido.

### Escena

Personalice la apariencia de la pantalla Inicio y las pantallas extendidas de su dispositivo seleccionando una escena que refleje su estilo de vida. Las escenas son diseños de pantalla predeterminados que puede aplicar rápidamente.

### Seleccionar un escena

- 1. Desde la pantalla Inicio, toque **> Personalizar**.
- 2. En la ficha **Pantalla**, toque **Escena.**
- 3. Toque una escena para aplicarla.

### Borrar o cambiar el nombre de una escena

Puede eliminar o cambiarle el nombre a una escena personalizada.

- 1. Desde la pantalla Inicio, toque **> Personalizar**.
- 2. En la ficha **Pantalla**, toque **Escena**.
- 3. Seleccione la escena a la que desea cambiarle el nombre o eliminar.
- 4. Toque y haga una de las siguientes acciones:
  - Toque Cambiar el nombre, ingrese el nuevo Nombre de la escena, y luego toque Listo.
  - Toque Eliminar, toque la escena o las escenas que quiere eliminar y luego toque Eliminar > Aceptar.

## Cambiar el fondo de pantalla de la pantalla Inicio

Cambiar el fondo de pantalla con un fondo predefinido o su foto favorita es una manera rápida y fácil de cambiar la apariencia de su dispositivo y darle un toque nuevo. Explore la colección de fondos de pantalla incluidas en su dispositivo o elija alguna de las fotos que haya tomado con la cámara. También puede cambiar a un fondo de pantalla animado.

- 1. Desde la pantalla Inicio, toque **=** > Fondo de pantalla.
- 2. Haga una de las siguientes acciones:
  - Toque Fondos de pantalla HTC para usar una imagen predefinida.
  - Toque Fondos de pantalla animados para elegir de los fondos de pantalla animados predefinidos.
  - Toque Galería para usar una foto que capturó usando la cámara o que copió a su dispositivo como fondo de pantalla. Puede recortar la foto antes de configurarla como fondo de pantalla.
- 3. Toque Guardar o Configurar fondo de pantalla.

## Cambiar el tono de llamada predeterminado

Puede cambiar el tono de llamada predeterminado para las llamadas entrantes.

- 1. Desde la pantalla Inicio, toque **=** > **Personalizar**.
- 2. En la ficha **Sonido**, toque **Tono de llamada**.
- 3. Toque el tono de llamada que quiere usar y luego toque **Aplicar**. El tono de llamada se reproduce brevemente al seleccionarlo.

# **Consejo:** Consulte Tono de llamada del teléfono para aprender otra manera de configurar el tono de timbre para las llamadas entrantes.

### Grupo de sonidos

Los grupos de sonidos son colecciones de tonos de llamada, sonidos de notificación y alarma que usted puede usar para personal la manera en que su dispositivo lo alerta. Puede aplicar un conjunto de sonidos predefinidos o crear uno propio.

### Aplicar un conjunto de sonidos

- 1. Desde la pantalla Inicio, toque **> Personalizar**.
- 2. En la ficha **Sonido**, toque **Conjunto de sonidos**.
- 3. Toque el conjunto de sonidos que quiere usar.
- 4. Puede tocar ▶ para escuchar muestras del tono de llamada, sonidos de notificación y alarma de ese grupo de sonidos.
- 5. Toque **Aplicar**.

# **Consejo:** Para descargar más grupos de sonido, toque **Obtener más** en **Conjunto de sonidos**.

### Crear un conjunto de sonidos

- 1. Desde la pantalla Inicio, toque **> Personalizar**.
- 2. En la ficha Sonido, toque Conjunto de sonidos Nuevo conjunto de sonidos.
- 3. Ingrese un nuevo nombre de conjunto de sonidos y luego toque Listo.
- Seleccione el nuevo conjunto de sonidos que ha creado, toque Aplicar, y luego presione . Para personalizar su nuevo conjunto de sonidos recién creado, asegúrese de que esté seleccionado en Conjunto de sonidos. Luego elija sus sonidos preferidos para Tono de Ilamada, Sonido de notificación y Alarma en la ficha Sonido.

# **Nota:** El dispositivo guarda automáticamente los cambios en el conjunto de sonidos seleccionado actualmente.

# Configuración de Inalámbrico y redes

Este grupo de configuraciones le permite controlar la configuración de la red inalámbrica de su dispositivo (3G y 4G),

la configuración de Wi-Fi, Bluetooth, etc.

## Wi-Fi

El dispositivo le permite aprovechar los routers Wi-Fi para acceso a datos de alta velocidad mediante las redes de la computadora. Para detalles sobre la configuración y las funciones de Wi-Fi de su dispositivo,

consulte Wi-Fi.

## Bluetooth

Las capacidades de Bluetooth de su dispositivo le permiten usar auriculares inalámbricos, enviar y recibir imágenes y archivos, etc. Para más detalles sobre la configuración de Bluetooth de su teléfono, consulte Bluetooth.

## Red móvil

Este menú le permite activar y desactivar su conexión de datos, etc. Para más detalles sobre las redes móviles, consulte Servicios de datos (Redes Sprint 3G y 4G (WiMAX)).

## 4G (WiMAX)

Donde esté disponible, su dispositivo le da acceso solo a la red Sprint 4G (WiMAX), no a la red Sprint 4G (WiMAX) LTE. Para más detalles sobre la configuración y las funciones 4G de su dispositivo, consulte Sprint 4G (WiMAX).

## Uso

Puede usar el Monitor de uso para llevar un registro de cuántos bytes de datos usa por mes, configurar la fecha mensual en la que se restablecerá automáticamente el contador de uso de datos, etc.

## Modo Avión

El modo Avión le permite usar muchas de las funciones de su dispositivo, como Galería, Cámara y Música, cuando está en un avión o en otra área donde está prohibido hacer o recibir llamadas o datos. Al configurar su dispositivo en modo Avión, no podrá hacer ni recibir llamadas o acceder a información en línea.

Para activar o desactivar rápidamente el modo Avión:

Presione durante unos segundos , y luego toque Modo Avión en las opciones de Encendido. Mientras está en el modo Avión, la barra de estado mostrará .

Para activar o desactivar el modo Avión en Configuración:

- 1. Desde la pantalla Inicio, toque **> Configuración > Más**.
- 2. Seleccione la casilla de verificación de **Modo Avión** y presione —... Mientras está en el modo Avión, la barra de estado mostrará **K**.

### Agregar el Widget de modo Avión

Agregue el widget de modo Avión a la pantalla Inicio para que sea más rápido activar y desactivar el modo Avión.

- 1. Toque durante unos segundos un lugar disponible en una de las pantallas.
- 2. En la ficha **Agregar a Inicio**, toque **Widget > Configuración > Modo Avión**, y luego toque **Seleccionar**.

### VPN

Conéctese a sus sitios de intranet corporativos mediante VPN. Para más detalles sobre VPN, consulte Redes privadas virtuales (VPN).

## Zona activa portátil

Si está habilitada la función complementaria de router opcional, usted puede compartir la conexión a Internet de su dispositivo con su computadora u otros dispositivos mediante el cable USB o la zona activa portátil. Para más detalles, consulte Configurar una zona activa portátil.

**Nota:** Se requiere una suscripción mensual adicional para la capacidad de router Wi-Fi.

# Configuración de llamada

El menú de la Configuración de llamada de su dispositivo le permite configurar sus opciones de buzón de voz y una cantidad de otras configuraciones para la aplicación Teléfono.

▶ Para llegar a la Configuración de llamada, toque **> Configuración > Llamar**.

## Buzón de voz

- Servicio de buzón de voz: Seleccione el proveedor que utiliza para su buzón de voz.
- **Configuración del buzón de voz**: Tocar para configurar el número de teléfono al que llama para acceder a su buzón de voz.
- **Borrar notificación del buzón de voz**: Toque esto para eliminar sus notificaciones de buzón de voz.

Consulte Configuración del Buzón de voz visual para más detalles sobre el uso del Buzón de voz.

## Otras configuraciones de llamada

- Audífonos: Seleccione esta opción para habilitar la Compatibilidad de audífonos.
- Red preferida: Seleccione Modo CDMA o Modo GSM/UMTS.
- **Configuración de llamada GSM**: Tocar para acceder a la configuración de llamada específica GSM.
- **Configuración de llamada CDMA**: Tocar para acceder a la configuración de llamada específica CDMA.
- **Configuración del teléfono**: Tocar para acceder a la configuración del teléfono adicional como habilitar vistas previas de notificación, etc.

### Modo TTY

TTY (teletypewriter, también conocido como TDD o Teléfono de texto) es un dispositivo de telecomunicaciones que le permite a las personas que son sordas, hipoacúsicas o con dificultades en el habla o en el lenguaje, comunicarse por teléfono.

Su dispositivo es compatible con dispositivos TTY selectos. Consulte con el fabricante de su dispositivo TTY para asegurarse de que admite la transmisión inalámbrica digital. Su dispositivo y el dispositivo TTY se conectará utilizando un cable especial que se enchufa en el conector para audífonos de su dispositivo. Si no se suministró el cable con su dispositivo TTY, contacte con el fabricante de su dispositivo TTY para compara el cable conector.

Cuando establezca su servicio de Boost, llame a Atención a clientes de Boost usando el Servicio de retransmisión de telecomunicaciones del estado (TRS, por sus siglas en inglés) marcando primero 7 1. 1. 1. .

Para activar o desactivar el modo TTY:

- Desde la pantalla Inicio, toque 
   Configuración > Llamar > Configuración de Ilamada CDMA > Modo TTY.
- 2. Toque **TTY Completo**, **TTY HCO** o **TTY VCO**. Toque **Apagar TTY** para apagar el modo TTY.

**Nota:** Si se habilita el modo TTY, podrá verse afectada la calidad de audio para los equipos que no sean compatibles con TTY que están enchufados en el conector para auriculares.

### Advertencia: Llamadas de emergencia al 911

Boost recomienda que los usuarios de TTY hagan llamadas de emergencias por otros medios, incluyendo Servicios de retransmisión de telecomunicaciones (TRS), celular analógico y comunicaciones de línea fija. Las llamadas de TTY inalámbricas al 911 pueden corromperse al ser recibidas por puntos de respuesta de seguridad pública (PSAP), dificultando la compresión de algunas comunicaciones. El problema encontrado parece estar relacionado con el software o el equipo TTY utilizado por los PSAP. Se ha informado este problema a la FCC, y la industria inalámbrica y la comunidad de PSAP están trabajando actualmente para resolverlo.

### Configuración de Llamadas por Internet

- Cuentas: Tocar para configurar sus cuentas SIP.
- Usar llamadas por Internet: Tocar para seleccionar cómo usará su cuenta SIP.

# Configuración de sonido

El menú de configuración de Sonido le permite controlar el audio del dispositivo, desde los tonos de llamada y alertas a los tonos táctiles y notificaciones.

# Configuración de sonido general

### Modo Silencio

La opción de modo Silencio le permite silenciar todos los sonidos sin apagar su dispositivo.

Para activar el modo Silencio:

Presione el botón de bajar volumen en el modo de espera hasta ver la siguiente imagen en pantalla.

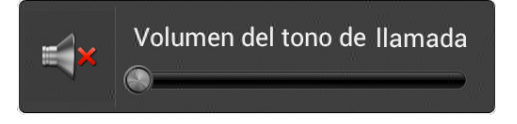

El icono del modo Silencio ( 🔰 ) aparecerá en la barra de estado.

Para desactivar el modo Silencio:

Presione el botón de subir volumen repetidas veces para seleccionar un nivel de volumen.

### Vibrar

Para configurar su dispositivo para que vibre en lugar de emitir algún sonido:

Presione el botón de bajar volumen en el modo de espera hasta ver la siguiente imagen en pantalla.

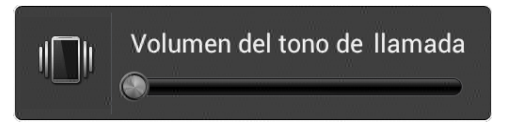

El dispositivo vibra y el icono del modo vibrar ( 💯 ) aparece en la barra de estado.

Para configurar su dispositivo para que siempre vibre además de cualquier configuración de timbre:

- 1. Desde la pantalla Inicio, toque **=** > Configuración > Sonido.
- 2. Seleccione la casilla de verificación Vibrar.
- 3. Toque .

### Volumen

Puede ajustar por separado el tono de llamada, los volúmenes de medios y alarma y el sonido de notificación de su dispositivo.

- 1. Desde la pantalla Inicio, toque **E** > Configuración > Sonido > Volumen.
- 2. Arrastre los controles deslizantes en la pantalla para ajustar el volumen del tono de llamada, los medios, la alarma o notificación, y luego toque **Aceptar**.

**Nota:** Puede ajustar el volumen del timbre en el modo de espera (o el volumen del auricular durante una llamada) presionando el botón de subir o bajar volumen.

### Llamadas entrantes

### Tono de llamada del teléfono

Seleccione un tono de llamada predeterminado para las llamadas entrantes. Su dispositivo ofrece una variedad de tonos de llamada que usted puede establecer como en tono de llamada predeterminado de su dispositivo.

- 1. Desde la pantalla Inicio, toque **=** > Configuración > Sonido.
- 2. Toque el tono de llamada que quiere usar y luego toque **Aplicar**. El tono de llamada se reproduce brevemente al seleccionarlo.
- **Nota:** Usted puede usar \*.wav, \*.mid, \*.mp3, \*.wma u otros tipos de archivos de sonido que haya descargado de Internet o copiado de su computadora como tonos de llamada.

### Otras opciones de llamadas entrantes

Puede elegir habilitar o deshabilitar las siguientes funciones de llamadas entrantes:

- Silenciar el timbre al levantarlo. Consulte Usar la función Silenciar el timbre al levantarlo.
- **Modo bolsillo**. Al seleccionarlo, el dispositivo suena más fuerte cuando está dentro de su bolso bolsillo.
- **Cambio a altavoz**. Durante una llamada, puede activar el altavoz dando vuelta el dispositivo.

## Notificaciones

### Tono de timbre de notificación

El dispositivo le ofrece una variedad de sonidos que puede configurara como sonido predeterminado para las notificaciones.

- Desde la pantalla Inicio, toque > Configuración > Sonido > Sonido de notificación.
- 2. Toque el sonido que quiere usar y luego toque **Aplicar**. El sonido se reproducirá al ser seleccionado.

### Sistema

El menú de configuración del Sistema le permite elegir si quiere oír tonos al tocar números en el teclado, al seleccionar opciones en pantalla, etc.

- Tonos táctiles del teclado de marcación: Seleccionar el tono táctil a usar.
- Sonidos táctiles: Reproducir sonidos al hacer una selección en pantalla.
- **Sonidos de bloqueo de pantalla:** Reproducir sonidos al bloquear o desbloquear la pantalla.
- Vibración: Vibrar al tocar teclas de funciones y durante otras ocasiones determinadas.
- **Tono de emergencia:** Establecer comportamiento al realizar una llamada de emergencia.

# Configuración de pantalla

Ajustar la configuración de la pantalla de su dispositivo no solo le ayuda a ver lo que quiere, también lo puede ayudar a aumentar la vida útil de la batería.

## Giro automático de pantalla

Po defecto, la orientación de la pantalla cambia automáticamente cuando se gira el dispositivo. Para deshabilitar la orientación automática de pantalla:

- 1. Desde la pantalla Inicio, toque **> Configuración > Pantalla**.
- 2. Desmarque la casilla de verificación de Giro automático de pantalla y toque
- **Nota:** No todas las pantalla de aplicaciones admiten el giro automático. La orientación de la pantalla también cambia automáticamente al modo horizontal al girar el dispositivo de lado.

### Brillo

Por defecto, el brillo de la pantalla se ajusta automáticamente según las condiciones de luz.

Para ajustar el brillo de la pantalla manualmente:

- 1. Desde la pantalla Inicio, toque **> Configuración > Pantalla**.
- 2. Toque Brillo, y luego desmarque la casilla de verificación Brillo automático.
- 3. Arrastre el control deslizante para ajustar el brillo.
- 4. Toque **Aceptar**.

### Suspensión

Luego de un período de inactividad, la pantalla del dispositivo se apagará para ahorrar la energía de la batería. Puede ajustar el tiempo de inactividad antes de que se apague la pantalla.

- 1. Desde la pantalla Inicio, toque **E** > Configuración > Pantalla > Suspensión.
- 2. Pulse el tiempo antes de que se apague la pantalla.
- **Nota:** Los períodos extendidos de tiempo de espera de pantalla reducen los tiempos de conversación y de espera.
- Consejo: Para apagar y bloquear la pantalla rápidamente, presione

## Flash de notificación

Puede configurar el tipo de notificación que hará que el LED destelle.

## Calibrar la pantalla

Recalibre la pantalla si cree que la orientación de la pantalla no responde correctamente a la manera en que sostiene el dispositivo.

- Desde la pantalla Inicio, toque > Configuración > Pantalla > Calibración del Sensor-G.
- 2. Coloque el dispositivo en una superficie plana y luego toque **Calibrar**.
- 3. Luego del proceso de recalibración, toque Aceptar.

# Configuración de almacenamiento

El menú de configuración de almacenamiento en teléfono y en tarjeta SD le permite administrar el almacenamiento interno es su dispositivo y le ofrece opciones para su tarjeta microSD.

## Restablecer su dispositivo

El restablecimiento del dispositivo elimina todos los datos y restablece el dispositivo a su estado inicial, el estado anterior a que usted encienda el dispositivo por primera vez. Estos elementos serán eliminados al hacer el restablecimiento del dispositivo:

- Su cuenta de Google
- Todas las demás cuentas de correo electrónico y redes sociales
- Configuración y datos de aplicaciones y sistema
- Aplicaciones descargadas

# **Importante:** Asegúrese de hacer una copia de seguridad de los datos importantes que tenga en el dispositivo o en su tarjeta microSD antes de realizar el restablecimiento.

### Restablecer su dispositivo mediante Configuración

- Desde la pantalla Inicio, toque 
   Configuración > Almacenamiento > Rest. datos de fábrica.
- 2. Si también quiere borrar todos los datos en la tarjeta microSD instalada, seleccione **Borrar tarjeta SD**.
- 3. Toque Borrar teléfono.
- 4. Toque **Borrar todo**. Su dispositivo se apagará y se restablecerá por sí solo, lo que puede llevar hasta 10 minutos.

Una vez reestablecido el dispositivo, volverá a ejecutar los procesos de Activación de Manos libres y actualización. Al terminar, usted verá la pantalla de Bienvenida y la aplicación Configuración. Consulte Completar la aplicación de configuración para volver a empezar.

### Restablecer el dispositivo mediante las teclas del dispositivo

- 1. Con el dispositivo apagado, presione por unos segundos el botón bajar volumen y luego presione \_\_\_\_\_.
- 2. Cuando se encienda la pantalla del dispositivo, suelte el botón de volumen.
- 3. Use el botón de volumen para seleccionar **REESTABLECIMIENTO DE FÁBRICA**, y luego presione . (Se eliminarán todos los datos del dispositivo.)

# Configuración de Administración de energía

Ahorre batería usando Ahorro de energía, ajustando el brillo de la pantalla o controlando la entrega de datos y la función inalámbrica de su dispositivo.

## Ajustar el brillo de pantalla y el tiempo de pantalla encendida

- Desde la pantalla Inicio, toque > Configuración > Pantalla > Brillo, y luego modifique la configuración de luz de fondo como desee. Consulte Brillo.
- Agregue el widget de Control de energía a la pantalla Inicio para ajustar fácilmente el brillo en pantalla. Desde la pantalla Inicio, toque = > Personalizar > Widget > Control de energía.
- Disminuya el tiempo antes de que se apague la pantalla cuando el dispositivo está inactivo. Desde la pantalla Inicio, toque = > Configuración > Pantalla > Suspensión, y luego seleccione un valor de tiempo de espera. Consulte Suspensión.
- Para apagar la pantalla, presione \_\_\_\_\_. El dispositivo seguirá funcionando.

## Administrar las funciones inalámbricas de su dispositivo

Para ahorrar batería, puede deshabilitar las funciones 4G, Bluetooth, GPS, Router Wi-Fi y Wi-Fi del dispositivo cuando no lo está usando.

Para cambiar la configuración inalámbrica:

Desde la pantalla Inicio, toque > Configuración. Deshabilite las funciones inalámbricas (por ejemplo, Bluetooth o Wi-Fi) que no están en uso.

Para cambiar la configuración del GPS:

Desde la pantalla Inicio, toque > Configuración > Ubicación. Para deshabilitar el GPS desmarque la casilla de verificación de Usar satélites GPS.

Para agregar un widget de función inalámbrica a la pantalla Inicio:

Desde la pantalla Inicio, toque > Personalizar > Widget > Configuración, y luego toque el widget que quiere agregar (por ejemplo, 4G, Bluetooth, GPS, Router Wi-Fi o Wi-Fi).

# Configurar la programación de sincronización de correo electrónico

Si utiliza el dispositivo para enviar y recibir correo electrónico, puede configurar su cuenta de correo electrónico para que descargue el correo electrónico con mayor o menor frecuencia. Cuanto mayor sea la frecuencia con la que su dispositivo busca nuevos mensajes, más rápido se consumirá la batería.

- 1. Desde la pantalla Inicio, toque **Ⅲ > Correo**.
- 2. Si ha configurado múltiples cuentas de correo electrónico en su dispositivo, cambie a la cuenta de correo electrónico que quiere editar tocando .
- 3. En la bandeja de entrada, toque **> Configuración > Enviar y recibir > Programar** actualización.
- 4. En la sección **Frecuencia**, toque **Horas pico** o **Fuera de las horas pico**, y luego seleccione una frecuencia de descarga de correo electrónico.
## Cerrar aplicaciones que no están en uso

También puede cerrar aplicaciones que no están siendo usadas para ahorrar batería.

- 1. Desde la pantalla Inicio, toque **=** > Configuración > Aplicaciones.
- 2. Toque la ficha **En ejecución**, y luego toque la aplicación que quiere cerrar.
- 3. Toque **Detener**.

# Configuración de Aplicaciones

## Permitir la instalación de programas de terceros

Por defecto, usted solo puede instalar programas y juegos descargados desde Play Store.

Para instalar programas de terceros en el dispositivo:

Desde la pantalla Inicio, toque > Configuración > Seguridad, y luego seleccione la casilla de verificación de Orígenes desconocidos.

Para desinstalar programas de terceros en el dispositivo:

- 1. Desde la pantalla Inicio, toque **=** > Configuración > Aplicaciones.
- 2. Toque la ficha **Descargada**, **En tarjeta SD**, **En ejecución** o **Todas**, y luego toque la aplicación que desea instalar.
- 3. En la pantalla de información de la Aplicación, toque **Desinstalar**.
- **Nota:** Usted puede desinstalar algunos programas que están preinstalados en el dispositivo.

## Borrar los datos y el caché de la aplicación

Libere espacio de almacenamiento y memoria del teléfono eliminando los datos y el caché de las aplicaciones.

- 1. Desde la pantalla Inicio, toque **=** > Configuración > Aplicaciones.
- 2. Toque la ficha **Descargada**, **Todas**, **En tarjeta SD** o **En ejecución**, y luego toque la aplicación cuyos datos y caché desea eliminar.

**Consejo:** Toque **=** para que aparezcan las opciones de orden.

3. En la pantalla Información de aplicación, toque Borrar datos o Borrar caché.

#### Asociaciones de aplicaciones

Usted puede asignar que las aplicaciones predeterminadas se abran al encontrar cierto tipo de información. Por ejemplo, puede elegir que se abra Correo en lugar de Gmail al tocar una dirección de correo electrónico.

# Cuentas y sincronización

El menú de configuración de Cuentas y sincronización le permite agregar y administrar todo sus cuentas de correo electrónico, redes sociales y cuentas para compartir imágenes y videos.

## Configurar una nueva cuenta

- 1. Desde la pantalla Inicio, toque **> Configuración > Cuentas y sincronización**.
- 2. Toque Agregar cuenta.
- 3. Toque un tipo de cuenta.
  - Exchange ActiveSync, Facebook, Google, HTC Sense, Correo, Twitter, Watch, etc.
- 4. Ingrese la información de su cuenta y siga las instrucciones en pantalla para continuar.
  - Dependiendo el tipo de cuenta, quizá necesite ingresar una dirección de correo electrónico o dirección de usuario, contraseña, nombre de dominio u otra información. Para cuentas de Exchange ActiveSync, contacte al administrador de su servidor para determinar la información requerida.

## Administrar Cuentas existentes

- 1. Desde la pantalla Inicio, toque **E** > Configuración > Cuentas y sincronización.
- 2. Toque una cuenta para editar su configuración.
  - Toque un campo para editar su configuración.
  - Toque Eliminar cuenta para eliminar la cuenta del dispositivo.

## Sincronizar aplicaciones de Google

Las Google Apps<sup>™</sup>, de su dispositivo, como Gmail, Calendario y Contactos, le dan acceso a la misma información personal (mensajes de correo electrónico, eventos y contactos) que usted agrega, ve y edita en su computadora mediante Gmail o Google Calendar. Sincronice las aplicaciones de Google en las que quiera mantener la información actualizada.

# **Nota:** Tiene que haber iniciado sesión en su cuenta de Google para sincronizar las aplicaciones de Google.

Para seleccionar qué aplicaciones de Google sincronizar:

1. Desde la pantalla Inicio, toque **=** > Configuración > Cuentas y sincronización.

**Consejo:** Seleccione la casilla de verificación de **Sincronización automática** para sincronizar automáticamente todas las aplicaciones. Cuando está desmarcada la casilla de verificación de **Sincronización automática**, usted podrá sincronizar aplicaciones individuales manualmente seleccionando sus respectivas casillas de verificación.

- 2. Toque **Google**.
- 3. Seleccione las aplicaciones de Google que desea sincronizar.

Configuración del dispositivo

Par detener la sincronización:

 Cuando el dispositivo está sincronizando, toque Cancelar sincronización para detener la sincronización.

## Sincronizar Exchange ActiveSync

Puede sincronizar su dispositivo con el Microsoft Exchange Server de su compañía para acceder al correo electrónico, los contactos y eventos de calendario de la cuenta Exchange Server de su dispositivo.

**Nota:** Necesita tener una cuenta Exchange ActiveSync configurada en el dispositivo. Consulte Agregar una cuenta Exchange ActiveSync .

Para seleccionar qué elementos de Exchange ActiveSync sincronizar:

- Desde la pantalla Inicio, toque 
  Configuración > Cuentas y sincronización > Exchange ActiveSync.
- 2. Seleccione los elementos de Exchange ActiveSync que desea sincronizar.

Para cambiar la programación de la sincronización:

- Desde la pantalla Inicio, toque 
  Configuración > Cuentas y sincronización > Exchange ActiveSync > Programar actualización.
- 2. Establezca el inicio y la finalización de su Hora pico.
- 3. En frecuencia, toque **Horas pico** o **Fuera de las horas pico** para establecer el intervalo de tiempo en el que su dispositivo buscará nuevos datos.

Para comenzar la sincronización manualmente:

En la pantalla de Microsoft Exchange ActiveSync, toque **Sincronizar ahora**.

Para cambiar la configuración de la cuenta:

- Desde la pantalla Inicio, toque 
  Configuración > Cuentas y sincronización > Exchange ActiveSync > Configuración de la cuenta.
- 2. Cambie la configuración general, la configuración de correo y calendario según sus preferencias.
- 3. Toque —.

#### Iniciar sesión en sus redes sociales y sincronizarlas

Si configuró una cuenta de Facebook o Twitter cuando encendió el dispositivo por primera vea, puede iniciar sesión rápidamente y sincronizar información, como mensajes de estado y listas de amigos, entre el dispositivo y sus cuentas de redes sociales en la Web.

#### **Nota:** Necesita tener una cuenta de Facebook o Twitter existente.

#### Iniciar sesión en Facebook o Twitter

- 1. Desde la pantalla Inicio, toque **E** > Configuración > Cuentas y sincronización.
- 2. Toque Agregar cuenta > Facebook o Twitter.
- 3. Siga las instrucciones en pantalla para ingresar su nombre de usuario y contraseña y toque **Registrarse** o **Iniciar sesión**.

#### Sincronizar su cuenta de Facebook o Twitter

- 1. Desde la pantalla Inicio, toque **E** > Configuración > Cuentas y sincronización.
- 2. Toque **Facebook** o **Twitter**.
- 3. Toque Sincronizar ahora.

#### Eliminar una cuenta de red social

- 1. Desde la pantalla Inicio, toque **E** > Configuración > Cuentas y sincronización.
- 2. Toque la cuenta que desea eliminar.
- 3. Toque Eliminar cuenta.

# Ubicación

El menú de configuración de su ubicación le permite seleccionar cómo su dispositivo determina su ubicación (usando la red inalámbrica, los satélites de GPS, ambos o ninguno). Su dispositivo está equipado con una función de Ubicación para usar en conexión con servicios basados en la ubicación.

La función de Ubicación le permite a la red detectar su ubicación. **DESACTIVAR** la ubicación, ocultará su ubicación para todos salvo el 911.

Nota: Al ACTIVAR la ubicación se le permitirá a la red detectar su posición usando tecnología GPS, facilitando el uso de algunas aplicaciones y servicios.
 DESACTIVAR la ubicación deshabilitará la función de ubicación GPS para todos los propósitos salvo el 911, pero no ocultará su ubicación general basada en el sitio celular que le da servicio a su llamada. Ninguna aplicación o servicio puede usar su ubicación sin su solicitud o permiso. El servicio de 911 mejorado con GPS no está disponible en todas las áreas.

Para habilitar la función de configuración de Ubicación de su dispositivo:

- 1. Desde la pantalla Inicio, toque **Source Source S**
- 2. Lea las exenciones de responsabilidad y luego toque ACTIVAR.
- 3. Toque —.

Al activar la función de configuración de Ubicación, el dispositivo mostrará el icono  $\frac{\Phi}{\Phi}$  en la barra de estado. Al desactivar la configuración de Ubicación, el dispositivo mostrará al icono  $\frac{\Phi}{\Phi}$ .

# Configuración de Conectar a PC

Puede configurar la acción predeterminada que realizará el dispositivo al conectar un cable USB a una computadora.

- Desde la pantalla Inicio, toque > Configuración > Conectar a PC > Tipo de conexión predeterminada.
- 2. Seleccione Sólo cargar, Unidad de disco o HTC Sync.
- 3. Seleccione **Preguntarme** para que el dispositivo le pida que elija cada vez que conecta un cable USB a una computadora.

# Seguridad

# Configurar bloqueo de pantalla

Puede aumentar la seguridad de sus dispositivo creando un bloqueo de pantalla. Cuando esté habilitado, deberá dibujar el patrón de desbloqueo correcto en la pantalla, ingresar el PIN correcto o ingresar la contraseña correcta para desbloquear las teclas de control, los botones y la pantalla táctil del dispositivo.

## Usar reconocimiento facial para bloquear el dispositivo

- Desde la pantalla Inicio, toque 
  Configuración > Seguridad > Bloqueo de pantalla.
- 2. Toque **Desbloqueo facial**.
- 3. Toque **Continuar** para comenzar el proceso de reconocimiento facial.
- 4. Mantenga el rostro quieto dentro del óvalo punteado.
- 5. Toque Continuar para confirmar.

Se le pedirá que cree un método de desbloqueo de pantalla de respaldo por si no puede desbloquear el teléfono usando la función de reconocimiento facial.

## Use un patrón de desbloqueo de pantalla

- Desde la pantalla Inicio, toque 
  Configuración > Seguridad > Bloqueo de pantalla.
- 2. Toque Patrón.
- 3. Lea la información en pantalla y toque **Siguiente**.
- 4. Estudie el ejemplo de patrón en la pantalla y toque **Siguiente**.

Configuración del dispositivo

5. Dibuje el patrón de desbloqueo de pantalla conectando al menos cuatro puntos en dirección vertical, horizontal o diagonal. Levante el dedo de la pantalla al terminar.

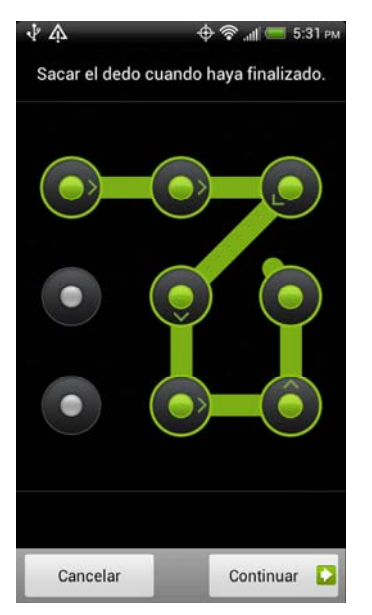

- 6. El dispositivo registra el patrón. Toque **Continuar**.
- 7. Cuando se le pida, dibuje el patrón de desbloqueo de pantalla nuevamente y luego toque **Confirmar**.

# **Consejo:** Desmarque la casilla de verificación de **Utilizar patrón visible** si no quiere que aparezca el patrón de desbloqueo en la pantalla cuando la desbloquee.

Si no puede dibujar el patrón de desbloqueo correcto en la pantalla luego de cinco intentos, se le pedirá que espere 30 segundos antes de volver a intentarlo.

## Usar PIN de desbloqueo de pantalla

- Desde la pantalla Inicio, toque 
  Configuración > Seguridad > Bloqueo de pantalla.
- 2. Toque **PIN**.
- 3. Ingrese un PIN y toque Continuar.
- 4. Ingrese nuevamente su PIN para confirmar y toque Aceptar.

Si no puede ingresar el PIN correcto luego de cinco intentos, se le pedirá que espere 30 segundos antes de volver a intentarlo.

#### Usar una contraseña de desbloqueo de pantalla

- Desde la pantalla Inicio, toque 
  Configuración > Seguridad > Bloqueo de pantalla.
- 2. Toque **Contraseña**.
- 3. Ingrese una contraseña y toque **Continuar**.

Configuración del dispositivo

4. Ingrese nuevamente su contraseña para confirmar y toque Aceptar.

Si no puede ingresar la contraseña correcta luego de cinco intentos, se le pedirá que espere 30 segundos antes de volver a intentarlo.

# Deshabilitar el bloqueo de pantalla

- Desde la pantalla Inicio, toque > Configuración > Seguridad > Bloqueo de pantalla.
- Dibuje su patrón de desbloqueo de pantalla, ingrese su PIN o ingrese su contraseña, y luego toque **Continuar**. Si no puede ingresar la contraseña correcta luego de cinco intentos, se le pedirá que espere 30 segundos antes de volver a intentarlo.
- 3. Toque **Ninguno**.

#### Almacenamiento de credenciales

Use el almacenamiento de credenciales para almacenar certificados de seguridad y otras credenciales necesarias para conectarse a ciertas redes inalámbricas, Redes privadas virtuales (VPN), etc. Consulte Configurar almacenamiento de credenciales seguro.

# Configuración de Idioma y teclado

La configuración de Idioma y teclado le permite seleccionar un idioma para las pantallas y los menús del dispositivo, como así también administrar un diccionario de usuario personal. La configuración de Idioma y teclado le permite seleccionar un método de entrada preferido, controlar la configuración del teclado, etc.

## Configuración de Idioma

Al cambiar el idioma, se ajustan el diseño del teclado, el formato de fecha y hora, etc.

- 1. Desde la pantalla Inicio, toque **E** > Configuración > Idioma y teclado > Idioma.
- 2. Toque el idioma que quiere usar y luego toque 🗋 para aplicar el idioma.

## Ajustes de teclado

Para más detalles sobre el teclado en pantalla, consulte Ingresar texto.

# Configuración de Privacidad y copias de seguridad

Su dispositivo le permite aumentar su privacidad deshabilitando algunas notificaciones de pantalla de bloqueo.

- Desde la pantalla Inicio, toque > Configuración > Privacidad.
  - Seleccione Vista previa de notificación de teléfono para mostrar notificaciones de llamadas entrantes y llamadas perdidas en la pantalla de bloqueo.
  - Seleccione Vista previa de notificación de mensaje para ver los mensajes recién recibidos en la pantalla de bloqueo.

- Toque Hacer una copia de seguridad de mí configuración para guardar una copia de sus contraseñas de Wi-Fi, marcadores, datos de aplicación y otras configuraciones en su cuenta de Google. Al desmarcar la casilla de verificación se borrará toda la información incluida en una copia de seguridad de su cuenta de Google.
- Toque Hacer copia de seguridad de cuenta para configurar la cuenta de Google que quiere usar para hacer una copia de seguridad de su información.
- Seleccione Restauración automática para restaurar sus datos de aplicaciones y su configuración al volver a restaurar una aplicación.

# Configuración de Fecha y hora

Por defecto, el dispositivo utiliza automáticamente la fecha, zona horaria y hora provista por la red. Sin embargo, puede configurar la fecha, zona horaria y hora manualmente si necesita hacerlo.

- 1. Desde la pantalla Inicio, toque **=** > Configuración > Fecha y hora.
- 2. Desmarque las casillas de verificación de **Fecha y hora automáticas** y **Zona horaria automática**.
- 3. Toque **Establecer fecha**. En la ventana Cambiar fecha, mueva la rueda de la fecha para cambiar la fecha. Toque **Aceptar** cuando haya terminado.
- 4. Toque **Seleccionar zona horaria**, y luego seleccione la zona horaria en la lista. Desplácese hacia abajo en la lista para ver más zonas horarias.
- 5. Toque **Establecer hora**. En la ventana de la hora, mueva la rueda de la hora para cambiar la hora. Toque **Aceptar** cuando haya terminado.
- 6. Seleccione la casilla de verificación de **Formato de 24 horas** para alternar entre el formato de 12 horas o de 24 horas.
- 7. Toque **Seleccionar formato de fecha**, y luego seleccione cómo quiere que aparezcan las fechas en su dispositivo. El formato de fecha seleccionado también se aplica a la fecha que aparece en la alarma.

# Configuración de accesibilidad

- Desde la pantalla Inicio, toque > Configuración > Accesibilidad.
  - Toque Intercomunicador, y luego toque el botón para permitir que su dispositivo suministre una respuesta oral, como cuando usted toca, activa, etc.
  - Seleccione El botón de encendido finaliza la llamada para usar el botón de encendido para finalizar una llamada.
  - Seleccione Giro automático de pantalla para habilitar que el dispositivo gire la pantalla al modo horizontal.
  - Toque **Retraso de toque prolongado**, y luego seleccione la duración del retraso.
  - Toque Instalar scripts web para permitir que las aplicaciones instalen scripts de accesibilidad desde Google.

# Actualizaciones del sistema

De tanto en tanto, puede haber actualizaciones de software de sistema disponibles para su dispositivo. Su dispositivo puede buscar y notificarle si hay una actualización disponible. Puede descargar e instalar la actualización en su dispositivo. Según el tipo de actualización, ésta puede borrar todos sus datos personales y configuraciones personalizadas, y además puede eliminar cualquier programa que haya instalado. Asegúrese de realizar una copia de seguridad de la información y archivos que desea conservar.

# **Nota:** Verificar y descargar actualizaciones de software del sistema puede ocasionar gastos adicionales de transferencia de datos.

## Actualizar perfil

Consulte Actualizar su perfil para más detalles.

## Actualizar PRL

Consulte Actualizar su PRL para más detalles.

#### Buscar actualizaciones de software de sistema manualmente

- Desde la pantalla Inicio, toque 
  Configuración > Actualización de software > Actualización de software HTC.
- 2. En la pantalla de actualizaciones de Software, toque **Verificar ahora**.

# Acerca del teléfono

El menú de Acerca del teléfono le permite acceder a información importante del teléfono, ver información de la red móvil, ver información legal y de seguridad, etc.

# Contactos

En Contactos, usted puede administrar fácilmente la comunicación con sus contactos mediante el teléfono, los mensajes y el correo electrónico. También puede ver actualizaciones en sus cuentas de Facebook y Twitter.

Si está sincronizando contactos con su cuenta de Google, con su PC o con Exchange Server, cualquier contacto almacenado en esas cuentas aparecerán en Contactos. También puede sincronizar contactos desde su cuenta de Facebook en Contactos.

Formas de ingresar contactos en su dispositivo

La pantalla Contactos

Pantalla de detalles

Combinar entradas en Contactos

Editar entradas en Contactos

Encuentra entradas en Contactos

Importa y hace copias de seguridad de las entradas en Contactos

Trabajar con grupos

Widget de Contactos

# Formas de ingresar contactos en su dispositivo

- Puede agregar contactos a su dispositivo desde:
- **Su antiguo teléfono** Use la aplicación Transferir para transferir contactos desde su antiguo teléfono a su nuevo dispositivo mediante Bluetooth. Para más información, consulte Transferir contactos fácilmente desde su teléfono viejo.
- **Contactos de Gmail** que se importan a su dispositivo luego de haber configurado una cuenta de Google. Para mayor información, consulte Gmail.
- **Contactos del teléfono** Para más información, consulte Agregar una nueva entrada en contactos.
- Exchange ActiveSync Server Para más información, consulte Correo.
- Contactos en su computadora Para más información, consulte HTC Sync.
- Facebook Para más información, consulte Su lista de contactos.

## Transferir contactos desde su antiguo teléfono

Transfiera contactos fácilmente desde su antiguo teléfono al nuevo dispositivo mediante Bluetooth. Dependiendo del modelo de su antiguo teléfono, es posible que también pueda transferir otro tipo de datos como eventos del calendario y mensajes de texto a su nuevo dispositivo.

- 1. Desde la pantalla Inicio, toque **H > Transferir**.
- 2. Toque **Siguiente** y luego elija el nombre y modelo de su antiguo teléfono.
- 3. En su antiguo teléfono, active Bluetooth y establézcalo en modo visible.
- 4. En su nuevo dispositivo, toque **Siguiente** para continuar. Su nuevo dispositivo activa automáticamente el Bluetooth y busca dispositivos Bluetooth.
- Desde la lista de dispositivos, elija su antiguo teléfono y luego toque Siguiente. Su nuevo dispositivo intentará sincronizar con su teléfono viejo. Entonces verá una contraseña de seguridad en la pantalla.
- 6. En su teléfono antiguo, introduzca esta contraseña o simplemente confírmela.
- 7. Seleccione la casilla de verificación de Contactos (y otros tipos de datos admitidos que desee importar) y luego pulse **Siguiente**.
- 8. Cuando su nuevo dispositivo termine de importar los datos, toque Listo.

# La pantalla Contactos

La pantalla de Contactos le brinda un fácil acceso a todos sus contactos, y un acceso aún más rápido a los contactos y grupos de personas que contacta con más frecuencia.

Desde la pantalla Inicio, toque => Contactos. Es posible que tenga que desplazarse hacia abajo en la pantalla para ver el icono.

La pantalla Contactos tiene las siguientes fichas:

| C.<br>Telfono | Gente | Grupos | Historial de |
|---------------|-------|--------|--------------|
|               | 1     | 2      | 3            |

- 1. **Contactos** le da acceso a todos los contactos en su dispositivo, cuentas en línea, etc. También puede usar esta ficha para abrir o actualizar su perfil. Para más información, consulte Configurar su perfil.
- Grupos le permite asignar contactos a grupos para poder enviar fácilmente un mensaje de correo electrónico, SMS o MMS a todo un grupo. Para mayor información, consulte Trabajar con grupos.
- Historial de llamadas muestra una lista de todos los números marcados y las llamadas recibidas y perdidas. Para más información, consulte Llamadas recientes (Historial de llamadas).
- **Nota:** Si inició sesiones con sus cuentas de Google y Facebook cuando configuró por primera vez su dispositivo, sus contactos de esas cuentas aparecerán en la lista de contactos cuando abre Contactos.

## Su lista de contactos

La pantalla de **Contactos** de Contactos muestra todos sus contactos, incluyendo contactos de Google, contactos de Exchange ActiveSync, contactos de Teléfono y contactos de Facebook.

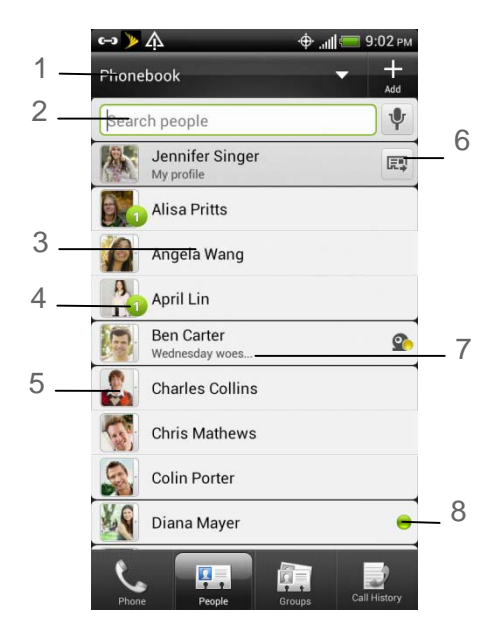

- 1. Tocar para filtrar su lista de contactos y mostrar solo los contactos de ciertos tipos de cuentas (por ejemplo, contactos de Google o contactos de Facebook).
- 2. Toque para buscar un contacto escribiendo en el cuadro o toque 🌵 para buscar un contacto por voz.
- 3. Toque un contacto para abrir los detalles del contacto para esa persona.
- Aparece cuando un contacto le ha enviado algo como nuevos mensajes de correo electrónico, ha publicado transmisiones en vivo o cuando es el cumpleaños del contacto.
- 5. Toque la foto o el icono para abrir un menú donde puede seleccionar rápidamente cómo comunicarse con el contacto. Dependiendo de la información de contacto almacenada, usted puede llamar, enviar un mensaje de texto o correo electrónico, ver el perfil de Facebook del contacto y ubicar su dirección en Google Maps.
- 6. Tocar para configurar, editar o enviar su perfil. Para más información, consulte Configurar su perfil.
- 7. El estado de Facebook o el próximo evento de Facebook aparece cuando usted vincula el contacto a su cuenta de Facebook.
- Compruebe quién está conectado en Google Talk<sup>™</sup>. Los iconos de estado en línea se muestran si ha iniciado una sesión en Google Talk en su dispositivo. Por ejemplo,
   significa que el contacto está disponible para conversar.

## Configurar su perfil

**Mi perfil** le ofrece una forma práctica de almacenar su información de contacto personal para que puede enviarla fácilmente a otras personas.

- 1. Desde la pantalla Inicio, toque **H > Contactos**.
- 2. En la pantalla Contactos, toque Yo.

**Consejo:** Si ha iniciado sesión en su cuenta de Facebook a través de Facebook, en lugar de Yo, verá su nombre de Facebook. Toque su nombre y toque **=** > Editar.

- 3. Ingrese su nombre y los detalles de contacto.
- 4. Toque Guardar.

#### Agregar una nueva entrada de contactos

- 1. Desde la pantalla Inicio, toque **Ⅲ** > Contactos.
- 2. En la pantalla **Contactos**, toque **Solution** > Agregar contacto.
- **Nota:** Si configuró una cuenta de Google o una cuenta de correo electrónico de Exchange ActiveSync, la opción **Tipo de contacto** aparece para determinar con que cuenta sincronizará el contacto.
  - 3. Toque el cuadro **Nombre**, ingrese el nombre y apellido del contacto y luego toque **Aceptar**.
  - 4. Ingrese la información del contacto en los cuadros suministrados. Toque si quiere cerrar el teclado en pantalla y ver otra información de contacto.
  - 5. Toque Guardar.

#### Consejo: ECE - En Caso de Emergencia

Para que sea más fácil para el personal de emergencias identificar contactos importantes, puede incluir sus contactos de emergencia locales bajo "ECE" en la lista de Contactos de su dispositivo. Por ejemplo, si su madre es el principal contacto para emergencias, anótela como "ECE-Mamá" en sus Contactos. Para más de un contacto para emergencias, use "ECE1-\_\_\_\_," "ECE2-\_\_\_\_," etc.

#### Guardar un número de teléfono

- 1. Desde la pantalla Inicio, toque **Teléfono**.
- 2. Ingrese el número de teléfono tocando las teclas en el teclado.
- 3. Toque Guardar en contactos. (Este botón aparece luego de ingresar seis dígitos.)
- 4. Toque Crear nuevo contacto o Guardar en contacto existente.
- 5. Haga una de las siguientes acciones:
  - Ingrese el nombre del nuevo contacto y toque Guardar.
  - Toque el nombre de un contacto existente y toque Guardar

# Pantalla de detalles

Cuando toca un contacto en la pantalla Contactos, se abre la pantalla de Detalles con la información guardada para ese contacto, mensajes intercambiados y llamadas telefónicas con ese contacto, notificaciones de Facebook, etc.

La pantalla Detalles tiene las siguientes fichas:

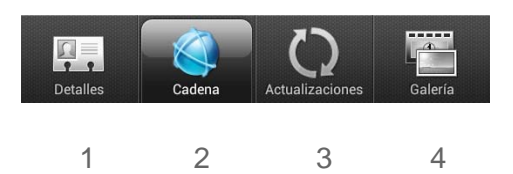

- Detalles muestra la información que usted ha guardado para el contacto y le permite contactar al contacto directamente tocando cualquiera de los métodos disponibles. Por ejemplo, si el contacto tiene un número telefónico de trabajo guardado, toque Llamar trabajo para llamar a ese número. También puede agregar uno de los números de teléfono del contacto como número de marcado rápido. Para más información, consulte Llamar usando un número de marcado rápido.
- 2. **Cadena** muestra toda la información del historial de llamadas, mensajes y correo electrónico relacionados con el contacto.
- 3. **Actualizaciones** muestra las actualizaciones y los eventos del contacto de redes sociales que usted a vinculado como Facebook y Twitter.
- 4. **Galería** Muestra los álbumes y las fotos de Facebook del contacto vinculado. Para más información, consulte Ver fotos en sus redes sociales.

# Combinar entradas en Contactos

Si tiene los mismos contactos en su dispositivo, cuenta de Google y cuentas de redes sociales como Facebook y Twitter, su dispositivo intentará combinarlas automáticamente o le permite decidir cuáles contactos combinar. Al combinar los mismos contactos evitará tener entradas duplicadas en su lista de contactos.

#### Aceptar las sugerencias de contactos coincidentes

- 1. Desplácese hacia abajo en el panel Notificaciones y luego toque **Sugerencia de contactos coincidentes**. Su dispositivo muestra todos los contactos sugeridos que puede combinar.
- 2. Para combinar, toque 🕫.
- 3. Toque **Aceptar**.

#### **Nota:** Si no desea combinar ningún contacto, toque **Descartar todos**.

## Combinar entradas en Contactos manualmente

- 1. Desde la pantalla Inicio, toque **Ⅲ** > Contactos.
- 2. En la pantalla de **Contactos**, toque la entrada (no el icono o la foto) que desea combinar con otra entrada en su dispositivo.
- 3. En la esquina superior derecha de la pantalla, toque 🗠 o 论 (si hay vínculos sugeridos).
- 4. Haga una de las siguientes acciones:
  - En la sección Vínculos sugeridos, toque co para vincular la entrada a la cuenta seleccionada.
  - En la sección Agregar contacto, toque una de las opciones para vincular a otro contacto.
- 5. Toque Listo.

#### Ver una lista de todas sus entradas vinculadas

- 1. Desde la pantalla Inicio, toque **H > Contactos**.
- En la pantalla Contactos, toque > Contactos vinculados. La pantalla Todos los contactos vinculados se abrirá y podrá ver los tipos de cuenta e información combinada.
- 3. Puede elegir romper el vínculo de un tipo de cuenta o vincular nuevamente.
- 4. Cuando haya terminado, toque Aceptar.

#### Romper entradas vinculadas

- 1. Desde la pantalla Inicio, toque **E > Contactos**.
- 2. En la pantalla **Contactos**, toque la entrada (no el icono o foto) cuyo vinculo de información de contacto quiera romper.
- 3. En la esquina superior derecha de la pantalla, toque co.
- 4. En la sección Contactos vinculados, toque 📼 junto a la entrada para romper el vínculo.
- 5. Toque Listo.

# Editar entradas en Contactos

Puede agregar otro número de teléfono, dirección de correo electrónico o asignar una foto a un contacto en Contactos.

#### **Nota:** No puede editar la información de contacto de un amigo de Facebook.

#### Agregar un número a una entrada

- 1. Desde la pantalla Inicio, toque **H > Contactos**, y luego toque una entrada.
- 2. Desplácese hacia abajo en la pantalla y toque Editar.

- 3. En la sección Teléfono, toque Agregar.
- Toque el tipo de número de teléfono que quiere agregar. (Por ejemplo, Casa o Trabajo.)
- 5. Ingrese el número de teléfono y toque Guardar.

## Editar el número de teléfono de una entrada

- 1. Desde la pantalla Inicio, toque **H > Contactos**, y luego toque una entrada.
- 2. Desplácese hacia abajo en la pantalla y toque Editar.
- 3. En la sección Teléfono, toque el número que quiere editar.
- 4. Edite el número usando el teclado.

# **Consejo:** Toque el tipo de número (por ejemplo, **Móvil**) para cambiarlo. Toque **X** a la derecha de un número para borrarlo.

5. Toque Guardar.

#### Seleccionar un tipo de timbre para una entrada

Asigne un tipo de timbre a una entrada en Contactos para que puede identificar a la persona que llama por el tipo de timbre. Consulte Cambiar el tono de llamada predeterminado.

- 1. Desde la pantalla Inicio, toque **H > Contactos**, y luego toque una entrada.
- 2. Desplácese hacia abajo la pantalla, y luego toque **Tono de llamada**.
- 3. Seleccione un tono de timbre (el tono de llamada se reproduce) desde el menú y toque **Aceptar**.

#### Asignar una imagen a una entrada

Asigne una imagen a la entrada de un contacto para que aparezca cuando el contacto lo llama.

- 1. Desde la pantalla Inicio, toque **H > Contactos**, y luego toque una entrada.
- 2. Toque la foto del contacto.
- 3. Toque Galería o Cámara.
  - Si seleccionó Galería, seleccione un álbum para encontrar la imagen, toque la imagen que quiere usar, recórtela y toque Guardar.
  - Si seleccionó Cámara, se iniciará la cámara y usted la usará para tomar una nueva imagen. (Consulte Tomar fotos y grabar videos.)
- 4. Toque **Guardar**.

#### Agregar una dirección de correo electrónico a una entrada

- 1. Desde la pantalla Inicio, toque **Ⅲ** > **Contactos**, y luego toque una entrada.
- 2. Desplácese hacia abajo en la pantalla y toque Editar.

- 3. En la sección Correo electrónico, toque Agregar.
- 4. Ingrese la dirección de correo electrónico y toque **Guardar**.

## Enviar información de contacto como una vCard

- 1. Desde la pantalla Inicio, toque **H > Contactos**.
- 2. En la pantalla **Contactos**, haga lo siguiente:
  - Para enviar la información de un contacto, toque durante unos segundos el nombre del contacto (no el icono o la foto) y luego toque Enviar contacto como vCard.
  - Para enviar su información de contacto, toque durante unos segundos [Su nombre]
    Mi perfil y luego toque Enviar mi perfil.
- 3. Toque el cuadro debajo del nombre del contacto o de su nombre, seleccione cómo quiere enviarla.
- 4. Seleccione el tipo de información que desea enviar y luego toque Enviar.
- 5. Ingrese el número o la dirección de correo electrónico del destinatario y luego toque **Enviar**.

También puede enviar la vCard mediante Bluetooth. Para aprender a enviar archivos mediante Bluetooth, consulte Bluetooth.

#### Eliminar una entrada

- 1. Desde la pantalla Inicio, toque **Ⅲ** > Contactos.
- 2. Toque un contacto que desea eliminar.
- 3. Toque **Eliminar**.
- 4. Toque **Aceptar** para confirmar.

#### Eliminar múltiples entradas

- 1. Desde la pantalla Inicio, toque **₩ > Contactos**.
- 2. En la pantalla **Contactos**, toque **E** > Eliminar.
- 3. Seleccione las entradas que desea eliminar y luego toque Eliminar.
- 4. Toque **Aceptar** para confirmar.

# Encuentra entradas en Contactos

#### Encontrar contactos por nombre

- 1. Desde la pantalla Inicio, toque **H > Contactos**.
- 2. Haga una de las siguientes acciones:
  - Recorra todas las entradas.
  - Deslícese hacia arriba al comienzo de la lista de contactos y luego toque el cuadro con la palabra "Buscar contactos". Ingrese la primera letra o letras de un nombre (como "dav" para "Dave"). (Cuantas más letras ingrese, más limita la búsqueda.)
- 3. Toque una entrada para mostrarla.
- 4. Para marcar el número de teléfono predeterminado de la entrada (Principal), toque el número en **Acción**.

#### Encontrar entradas de grupo

- 1. Desde la pantalla Inicio, toque **₩ > Contactos**.
- 2. Desplácese hasta la ficha de **Grupos**.
- 3. Recorra los nombres del grupo. Para mostrar las entradas que pertenecen a un grupo, toque el nombre.
- 4. Para mostrar una entrada dentro del grupo, toque la entrada.
- 5. Para marcar el número de teléfono predeterminado de la entrada (Principal), toque el número en **Acción**.

Consulte Trabajar con grupos para más detalles.

# Hacer copia de seguridad e importar entradas en Contactos

# Hacer una copia de seguridad de las entradas de Contactos en la tarjeta de almacenamiento

Puede hacer una copia de seguridad de todas las entradas de sus Contactos en la tarjeta microSD.

- 1. Desde la pantalla Inicio, toque **E > Contactos**.
- 2. Toque **> Importar/Exportar > Exportar a la tarjeta SD**.
- 3. Cuando se le pida que confirme, toque Aceptar.

#### Importar entradas desde la tarjeta de almacenamiento

Puede importar solo contactos que han sido exportados a la tarjeta de almacenamiento mediante la función Exportar a la tarjeta SD en el dispositivo. Consulte Hacer una copia de seguridad de las entradas de Contactos en la tarjeta de almacenamiento.

- 1. Desde la pantalla Inicio, toque **H** > **Contactos**.
- 2. Toque **=** > Importar/Exportar > Importar desde la tarjeta SD.
- 3. Si tiene cuentas de Google o Exchange ActiveSync configuradas en su dispositivo, toque el tipo de cuenta para sus contactos importados.

#### **Consejo:** Toque — para detener el proceso de importación.

# Trabajar con grupos

En la ficha **Grupos** le permite asignar contactos a grupos para poder enviar fácilmente mensajes de texto, multimedia o de correo electrónico a todo un grupo. También puede sincronizar grupos en su dispositivo con los grupos en su cuenta de Google, accesible a través del navegador web en su computadora. Por defecto, el grupo **Frecuente** almacena automáticamente los contactos que usted marca o de los que recibe llamadas con más frecuencia.

#### Crear un grupo y agregar entradas

- 1. Desde la pantalla Inicio, toque la ficha **= > Contactos > Grupos**.
- 2. Toque **> Agregar grupo**.
- 3. Ingrese un nombre para el grupo y toque
- Seleccione las entradas que quiere en el grupo. Puede usar la barra de búsqueda para buscar entradas rápidamente o tocar — para ocultar el teclado en pantalla y recorrer la lista.
- 5. Toque **Guardar**. (Toque para cerrar el teclado si no puede ver el botón **Guardar**.)
- 6. Toque **IO** para seleccionar una foto para el grupo.
- 7. Toque **Guardar**.

#### Editar un grupo de contactos

- 1. Desde la pantalla Inicio, toque la ficha **H** > **Contactos** > **Grupos**.
- 2. Toque durante unos segundos un grupo y toque Editar grupo.
- 3. Usted puede:
  - Tocar el nombre del grupo para cambiar el nombre. Únicamente puede cambiarle el nombre a los grupos ya creados.
  - Tocar el icono a la izquierda del nombre del grupo para cambiar o eliminar la foto del grupo.

- Para agregar entradas al grupo, toque +, toque las entradas que desea agregar y toque Guardar.
- 4. Pulse Guardar.

#### Enviar un mensaje de texto o multimedia a un grupo

- 1. Desde la pantalla Inicio, toque la ficha **= > Contactos > Grupos**.
- 2. Toque el grupo al que desea enviarle el mensaje.
- 3. Vaya a la ficha Acción del grupo (🔹) y toque Enviar un mensaje de grupo.
- **Nota:** Dependiendo de su cuenta, se le puede cobrar por miembro de grupo para cada mensaje enviado. Por ejemplo, si envía un mensaje a un grupo de cinco personas, se le cobrará por cinco mensajes.

Para instrucciones sobre cómo redactar y enviar su mensaje, consulte Enviar un mensaje de texto (SMS).

#### Enviar un mensaje de correo electrónico a un grupo

- 1. Desde la pantalla Inicio, toque la ficha **= > Contactos > Grupos**.
- 2. Toque el grupo al que desea enviarle el mensaje de correo electrónico.
- 3. Vaya a la ficha Acción del grupo ( 🙀 ) y toque Enviar correo electrónico de grupo.
- 4. Seleccione su cuenta de correo electrónico para usar.

Para instrucciones sobre cómo redactar y enviar su mensaje, consulte Gmail / Google y Correo electrónico.

#### Reorganizar sus grupos de contactos

- 1. Desde la pantalla Inicio, toque la ficha **= > Contactos > Grupos**.
- 2. Toque **E** > **Reorganizar**.
- 3. Toque durante varios segundos al final del grupo que desea mover. Cuando la línea esté resaltada, arrástrela a su nueva posición.
- 4. Toque **Guardar**.

## Reorganice miembros en un grupo de contactos

- 1. Desde la pantalla Inicio, toque la ficha **= > Contactos > Grupos**.
- 2. Toque el grupo para ver sus miembros.
- 3. Toque **= > Reorganizar**.
- 4. Toque durante varios segundos al final del nombre del contacto que desea mover. Cuando la línea esté resaltada, arrástrela a su nueva posición.
- 5. Toque **Guardar**.

#### Eliminar un grupo

**Nota:** Sólo es posible eliminar los grupos que usted ha creado.

- 1. Desde la pantalla Inicio, toque la ficha **H** > **Contactos** > **Grupos**.
- 2. Toque durante unos segundos un grupo y toque Eliminar grupo.

# Widget de Contactos

Manténgase en contacto con diferentes círculos de amigos o compañeros de su vida. Al usar el widget de Contactos, puede hacer una llamada, enviar un mensaje o ver los detalles de un contacto favorito, e incluso comprobar las actualizaciones de Facebook y Twitter. Puede agregar distintos widgets de Contactos en la pantalla Inicio, con un grupo diferente de contactos en cada control.

## Agregar el widget de Contactos

- 1. Desde la pantalla Inicio, toque **> Personalizar > Widget > Contactos**.
- 2. Elija el estilo de control y luego toque **Seleccionar**.
- 3. Seleccione el grupo que desea agregar el widget.
- 4. Arrastre el widget a una pantalla Inicio vacía y luego suéltelo.
- 5. Repita los pasos para agregar otro widget de Contactos.

#### **Consejo:** El widget de Contactos requiere una pantalla completa.

#### Establecer el método de comunicación predeterminado

- 1. Toque 🗘 y vaya al widget de Contactos.
- 2. Toque en un contacto en el widget.
- 3. En la pantalla Seleccionar acción predeterminada, toque en el método de comunicación que desea para el contacto.

## Cambiar el método de comunicación predeterminado

- 1. Toque 🗘 y vaya al widget de Contactos.
- 2. Toque el nombre de un contacto en el widget para abrir la tarjeta de contacto de esa persona.
- 3. Toque **Establecer acción predeterminada**.
- 4. En la pantalla Seleccionar acción predeterminada, toque en el método de comunicación que desea para el contacto.

#### Ponerse en contacto con un contacto

- 1. Toque 🗋 y vaya al widget de Contactos.
- 2. Haga una de las siguientes acciones:
  - Toque la foto o el icono de un contacto para realizar el método de comunicación predeterminado que ha seleccionado. Por ejemplo, si estableció llamar al número del trabajo del contacto, el dispositivo abrirá Teléfono y marcará el número.
  - Toque el nombre del contacto para abrir la pantalla de detalles del contacto. En la pantalla de detalles del contacto, elija cómo quiere comunicarse con el contacto tocando una opción en Acciones.

# Cuentas y mensajería

Con el servicio de Boost y las capacidades de mensajería de su dispositivo, usted tiene la oportunidad de compartir información mediante diferentes canales y cuentas.

Gmail

Correo electrónico

Mensajería de texto y MMS

Cuentas de redes social

# Gmail / Google

Necesitará una cuenta de Google para acceder a varias de las funciones del dispositivo como las aplicaciones de Play Store, Gmail, Google Maps y Google Talk. Antes de poder acceder a las aplicaciones de Google, deberá ingresar la información de su cuenta. Estas aplicaciones se sincronizan entre su dispositivo y su cuenta en línea de Google.

#### Crear una cuenta de Google

Si aún no tiene una cuenta de Google, puede crear una en línea usando su dispositivo.

- **Nota:** También puede crear e iniciar sesión en su cuenta de Google/Gmail a través de la aplicación de configuración de su dispositivo.
- **Nota:** Aunque necesita una cuenta de Gmail para usar ciertas funciones de su dispositivo, como Play Store, no es necesario que use Gmail como la cuenta predeterminada para su dispositivo.

#### Crear una cuenta de Google en línea

- 1. Desde una computadora, inicie el navegador Web y navegue hasta google.com.
- 2. En la página principal, haga clic en Iniciar sesión > Crear cuenta ahora.
- 3. Siga las indicaciones en pantalla para crear su cuenta gratuita.
- 4. Busque un correo electrónico de Google en su bandeja de correo electrónico provista, y responda al correo electrónico para confirmar y activar su nueva cuenta.

#### Crear una cuenta de Google a través de su dispositivo

- 1. Desde la pantalla Inicio, toque **> Configuración > Cuentas y sincronización**.
- 2. Toque Agregar cuenta y luego pulse Google.
- 3. Toque **Siguiente**, y luego toque **Crear**.

- 4. Ingrese su **Nombre**, **Apellido**, y el **Nombre de usuario** que quiera usar, y luego pulse **Siguiente**.
- 5. Cuando se le solicite, ingrese y vuelva a ingresar una contraseña.
- Cree una pregunta y respuesta de seguridad, ingrese una dirección de correo electrónico secundario para ayudarlo a recuperar su contraseña si alguna vez la pierde, y luego toque Crear.
- **Nota:** Al configurar una nueva cuenta de Google, ya sea en su dispositivo como en línea, se le solicitará una dirección de correo electrónico secundaria. Ingrese una segunda dirección de Gmail o cualquier otra dirección de correo electrónico desde la que actualmente envía y recibe mensajes de correo electrónico. Esta dirección se utiliza para autenticar su cuenta si alguna vez tiene problemas o se olvida la contraseña. Se les recomienda a los usuario de Android para que puedan recuperar acceso a las compras y servicios de Google en el dispositivo.
  - 7. Lea y acepta los Términos de servicio de Google, y luego toque **Acepto, Siguiente**.
  - 8. Ingrese los caracteres mostrados y luego toque **Siguiente**.
  - 9. Una vez que su dispositivo se conecte con los servidores de Google, seleccione los elementos que quiera sincronizar con su dispositivo, y luego toque **Sincronizar ahora**.
  - 10. Toque **Finalizar configuración** y su dispositivo sincronizará los elementos seleccionados.

## Iniciar sesión en su cuenta de Google

- 1. Desde la pantalla Inicio, toque **> Configuración > Cuentas y sincronización**.
- 2. Toque **Agregar cuenta > Google**.
- 3. Toque **Siguiente > Iniciar sesión**.
- 4. Ingrese su nombre de usuario de Gmail y contraseña y luego pulse Iniciar sesión.
- 5. Una vez que su dispositivo se conecte con los servidores de Google, seleccione los elementos que quiera sincronizar con su dispositivo y luego toque **Sincronizar ahora**.
- 6. Toque **Finalizar configuración** y su dispositivo sincronizará los elementos seleccionados.

#### Ver su bandeja de entrada de Gmail

Todos los correos electrónicos recibidos son entregados a la Bandeja de entrada.

Desde la pantalla Inicio, toque # > Gmail. Se abrirá la bandeja de entrada de Gmail.

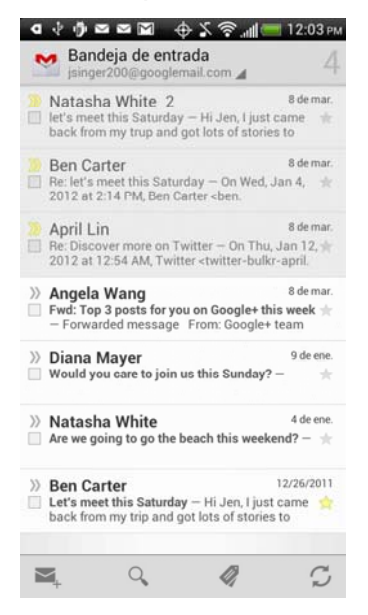

#### Enviar un nuevo mensaje de Gmail

- 1. Desde la pantalla Inicio, toque  $\blacksquare$  > Gmail >  $\blacksquare_+$ .
- 2. Si ha configurado varias cuentas de Google en su dispositivo, elija la dirección de Gmail que desea usar para enviar su correo electrónico. Toque el cuadro que muestra su dirección de Gmail actual y luego toque otra dirección que quiera usar para enviar el correo.
- Ingrese la dirección de correo electrónico del destinatario en el campo Para. Si está enviando el correo electrónico a varios destinatarios, separe las direcciones de correo electrónico con una coma.
- Nota: Si desea enviar una copia (CC) o una copia oculta (CCO) del correo electrónico a otros destinatarios, toque **=** > Agregar CC/CCO.
  - 4. Ingrese el asunto del correo electrónico y luego redacte su correo electrónico.
  - 5. Si desea adjuntar una imagen, toque **> Adjuntar archivo**.
  - 6. Localice y luego toque la imagen que desea adjuntar.
  - 7. Después de redactar el mensaje, toque >.
- Nota: Mientras redacta el mensaje, toque **> Guardar borrador**. O toque **>** para descartar el mensaje.

## Responder o reenviar un mensaje de correo electrónico

- 1. Desde la pantalla Inicio, toque **H > Gmail**.
- 2. Toque el mensaje de correo electrónico o la conversación.
- 3. Para responder al remitente toque . O, toque y elija si desea **Responder a todos** o **Reenviar**.
- 4. Haga una de las siguientes acciones:
  - Si seleccionó **Responder** o **Responder a todos**, ingrese su mensaje de respuesta.
  - Si seleccionó **Reenviar**, especifique los destinatarios del mensaje.
- **Nota:** Toque **Responder en línea** si desea intercalar su nuevo mensaje en el correo electrónico recibido. Sin embargo, esto elimina cualquier adjunto o formato del correo electrónico original.
  - 5. Toque >.

#### Obtener ayuda

Para aprender más acerca del uso de Gmail, toque **> Ayuda**. El navegador Web lo llevará al sitio web de Ayuda de Google Mobile.

# Correo electrónico

Use la aplicación Correo para enviar y recibir mensajes de correo electrónico desde su correo Web u otras cuentas,mediante POP3 o IMAP. También puede acceder a su correo electrónico de Exchange ActiveSync y otras funciones en su dispositivo. Correo le permite mantenerse conectado las 24 horas del día en cualquier parte de la Red Nacional de Sprint.

#### Agregar una cuenta de correo electrónico POP3 o IMAP

- 1. Desde la pantalla Inicio, toque **Ⅲ** > Correo.
- 2. Haga una de las siguientes acciones:
  - i es la primera vez que agrega una cuenta de correo electrónico en Correo, toque
    Otro (POP3/IMAP) en la pantalla Elegir un proveedor de correo.
  - Si ya agregó una cuenta de correo electrónico en Correo, toque > Nueva cuenta. Cuando aparezca la pantalla Elegir un proveedor de correo, toque Otro (POP3/IMAP).
- 3. Ingrese la **Dirección de correo electrónico** y la **Contraseña** de su cuenta de correo electrónico y luego toque **Siguiente**.
- **Importante:** Si el tipo de cuenta que desea configurar no está en la base de datos del dispositivo, se le pedirá que ingrese más detalles. Debe conseguir toda la información pertinente para la cuenta de correo electrónico, como la configuración del servidor de entrada y de salida, antes de continuar.
  - 4. Ingrese el Nombre de la cuenta y Su nombre, y luego toque Finalizar configuración.

# Agregar una cuenta Exchange ActiveSync

Si sincroniza su dispositivo con la cuenta de Exchange ActiveSync del trabajo, podrá leer, administrar y enviar correo electrónico con la misma facilidad que en una cuenta POP3/IMAP. Sin embargo, también tendrá acceso a algunas características importantes de Exchange. Puede agregar una o más cuentas de Microsoft Exchange ActiveSync en su dispositivo. Puede sincronizar con Microsoft Exchange Server 2003 Service Pack (SP2) o una versión más reciente.

- 1. Desde la pantalla Inicio, toque **Ⅲ** > Correo.
- 2. Haga una de las siguientes acciones:
  - Si es la primera vez que agrega una cuenta de correo electrónico en Correo, toque
    Microsoft Exchange ActiveSync en la pantalla Elegir un proveedor de correo.
  - Si ya agregó una cuenta de correo electrónico en Correo, toque > Nueva cuenta. Cuando aparezca la pantalla Elegir un proveedor de correo, toque Microsoft Exchange ActiveSync.

- 3. Ingrese los detalles de la cuenta de Exchange ActiveSync, y luego toque **Siguiente**.
- **Nota:** Su Exchange Server corporativo debe admitir detección automática para el dispositivo para configurar automáticamente la cuenta de Exchange ActiveSync. Si su Exchange Server corporativo no admite detección automática, deberá ingresar los ajustes de su Exchange Server después de tocar **Siguiente**. Solicite los detalles a su administrador de Exchange Server.
  - 4. Seleccione el tipo de información que desea sincronizar y toque **Finalizar** configuración.

#### Crear otra cuenta de correo electrónico

Mientras visualiza una cuenta de correo electrónico, puede acceder a la herramienta para acceder a otra cuenta de correo electrónico.

- 1. Desde la pantalla Inicio, toque **Ⅲ** > Correo.
- 2. Toque **= > Nueva cuenta**.
- 3. Ingrese la **Dirección de correo electrónico** y la **Contraseña** de su cuenta de correo electrónico y luego toque **Siguiente**.
- 4. Ingrese el Nombre de la cuenta y Su nombre, y luego toque Finalizar configuración.

## Revisar su bandeja de entrada de Correo

Cuando abre la aplicación Correo, muestra la Bandeja de entrada de una de sus cuentas de correo electrónico que ha configurado en su dispositivo.

#### Alternar entre cuentas de correo electrónico

- 1. Desde la pantalla Inicio, toque **Ⅲ** > Correo.
- 2. Toque la barra que muestra la cuenta actual de correo electrónico y luego pulse otra cuenta.

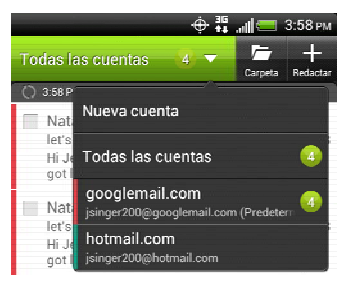

#### Ver mensajes de correo electrónico de todas sus cuentas de correo electrónico

Usted puede ver los mensajes de correo electrónico de todas sus cuentas en un solo lugar sin tener que cambiar a diferentes cuentas.

1. Desde la pantalla Inicio, toque **Ⅲ** > **Correo**.

2. Toque la barra que muestra la cuenta de correo electrónico actual, y luego toque **Todas las cuentas**.

Los mensajes de correo electrónico están codificados con colores por lo que puede distinguir fácilmente a qué cuenta de correo electrónico pertenecen.

# **Nota:** Se pueden mostrar hasta 15 cuentas de correo electrónico en la bandeja de entrada unificada.

#### Alternar entre vistas de bandeja de entrada

Si tiene muchos mensajes de correo electrónico, quizá le lleve algo de tiempo recorrer la larga lista de mensajes de correo electrónico en las diferentes categorías.

- Desde la pantalla Inicio, toque => Correo, y luego toque una de las fichas para cambiar la vista de su bandeja de entrada.
  - **Recibido**: Muestra los mensajes de correo electrónico como elementos individuales.
  - Cadena: Muestra los mensajes como conversaciones, agrupados de acuerdo a la línea del asunto. Toque un asunto de la lista para mostrar la conversación de correo electrónico.
  - Favoritos: Muestra todos los mensajes de correo electrónico recibidos de un grupo de contactos. Para elegir qué grupo de contacto mostrar, toque 
     > Ver, y luego seleccione un grupo. Para mayor información sobre grupos de contactos, consulte Trabajar con grupos.
  - No leídos: Muestra los mensajes no leídos.
  - Marcados (sólo con Exchange ActiveSync): Muestra todos los mensajes marcados.
  - Invitaciones (sólo con Exchange ActiveSync): Muestra las invitaciones a reuniones que aún no ha aceptado o rechazado.
  - Adjunto: Muestra todos los mensajes que tienen archivos adjuntos.
- **Nota:** Si no algunas de las fichas antes mencionadas, toque durante unos segundos cualquier ficha existente para que aparezcan fichas que puede agregar a la barra de fichas.

#### Actualizar su cuenta de correo electrónico

Sin importar su configuración de sincronización automática, usted también puede sincronizar manualmente sus mensajes de correo electrónico enviados y recibidos en cualquier momento.

- 1. Desde la pantalla Inicio, toque **Ⅲ** > Correo.
- 2. Haga una de las siguientes acciones:
  - Desde la cuenta que desea sincronizar, toque > Actualizar.
  - Si tiene varias cuentas de correo electrónico, puede actualizarlas todas al mismo tiempo. Cambia a Todas las cuentas y luego toque 
     > Actualizar.

#### Organizar los mensajes de correo electrónico

Usted puede ordenar sus mensajes de correo electrónico por fecha de recepción, prioridad, asunto, emisor o tamaño.

- 1. Desde la pantalla Inicio, toque **Ⅲ** > Correo.
- 2. Toque **> Organizar**, y seleccione una de las opciones de organización.

#### Explorar rápidamente su bandeja de entrada

Si tiene una larga lista de mensajes de correo electrónico en su bandeja de entrada, puede que no le resulte fácil explorar la lista y encontrar el correo electrónico que busca. Puede desplazarse rápidamente por su bandeja de entrada con los movimientos de dedos.

- 1. Desde la pantalla Inicio, toque **Ⅲ > Correo**.
- 2. En la bandeja de entrada del correo electrónico, seleccione un orden de organización para mostrar sus mensajes de correo electrónico. Para más información, consulte Organizar mensajes de correo electrónico.
- Toque durante unos segundos dos dedos sobre cualquier mensaje de correo electrónico y luego desplácese ligeramente hacia abajo o hacia arriba sin levantar los dedos. Su pantalla salta al conjunto de mensajes de correo electrónico según el orden de clasificación elegido.

## Administrar mensajes de correo electrónico

#### Eliminar mensajes de correo electrónico

- 1. Desde la pantalla Inicio, toque **Ⅲ** > **Correo**.
- 2. Cambie a la cuenta de correo electrónico que desea usar.
- 3. Haga una de las siguientes opciones en la bandeja de entrada del correo electrónico:
  - Para eliminar uno o más mensajes de correo electrónico, toque la casilla de verificación de los mensajes de correo electrónico que desea eliminar.
  - Para eliminar todos los mensajes de correo electrónico de su bandeja de entrada, toque la casilla de verificación delante de un mensaje de correo electrónico, y luego toque = > Seleccionar todos.
- 4. Toque Eliminar.

#### Mover mensajes de correo electrónico a otra carpeta

- 1. Desde la pantalla Inicio, toque **H > Correo**.
- 2. Cambie a la cuenta de correo electrónico que desea usar.
- 3. En la bandeja de entrada del correo electrónico, toque las casillas de verificación de los mensajes de correo electrónico que quiera mover.

4. Toque **Mover a** y luego toque la carpeta a donde desea mover los mensajes de correo electrónico.

#### Mover un mensaje de correo electrónico después de leerlo

- 1. Desde la pantalla Inicio, toque **Ⅲ** > Correo.
- 2. Cambie a la cuenta de correo electrónico que desea usar.
- 3. En la bandeja de entrada del correo electrónico, toque el mensaje para abrirlo.
- 4. En el mensaje abierto, toque **= > Mover a**
- 5. Toque la carpeta a donde desea mover el mensaje de correo electrónico.

#### Cambiar a otras carpetas de correo

- 1. Desde la pantalla Inicio, toque **Ⅲ** > Correo.
- 2. Cambie a la cuenta de correo electrónico que desea usar.
- 3. En la bandeja de entrada del correo electrónico, toque **E > Carpetas**.
- 4. Toque la carpeta de correo que desea ver.

#### Redactar y enviar correo electrónico

- 1. Desde la pantalla Inicio, toque **H > Correo**.
- 2. Cambie a la cuenta de correo electrónico que desea usar para enviar correos.
- 3. En la bandeja de entrada del correo electrónico, toque **> Componer**.
- 4. Ingrese uno o más destinatarios. Usted puede:
  - Ingresar las direcciones de correo electrónico directamente en el campo Para, separándolas con una coma.
     A medida que ingresa las direcciones de correo electrónico, aparecerá cualquier dirección que coincida de su lista de contactos. Toque en una coincidencia para ingresar esa dirección directamente.
  - Toque el icono yluego seleccione los contactos a los que desea enviarles el correo electrónico. También puede seleccionar grupos de contactos como destinatarios, o buscar y agregar contactos del Directorio de la organización si ha configurado una cuenta de Exchange ActiveSync en su dispositivo. Cuando haya seleccionado todos los destinatarios del teléfono, toque Listo.

# **Consejo:** Si desea enviar una copia (CC) o una copia oculta (CCO) del correo electrónico a otros destinatarios, toque **=** > **Mostrar CC/CCO**.

- 5. Ingrese el asunto y luego redacte su mensaje.
- 6. Para agregar un adjunto, toque **Adjuntar**, y elija una de las siguientes opciones:
  - Imagen: Seleccione Cámara para tomar una foto y adjuntarla, o Galería para adjuntar una foto desde la tarjeta microSD.

- Video: Seleccione Videocámara para grabar un video y adjuntarlo, o Videos para adjuntar un video desde su tarjeta microSD.
- Audio: Seleccione Grabador de voz para hacer una grabación de voz y adjuntarla, o Archivos para adjuntar un archivo de música o voz desde su tarjeta microSD.
- Recomendación de aplicación: Seleccione una aplicación para recomendar a sus amigos.
- Ubicación: Adjunte información de ubicación el correo electrónico. Puede enviar su ubicación actual (requiere que esté activo el GPS) o una ubicación que escoja en un mapa. (Para más información sobre GPS y Maps, consulte Navegación.)
- Documento: Adjunte un archivo PDF o un documento de Office, como un archivo de texto o una hoja de cálculo.
- Contacto (vCard): Adjuntar la información de contacto de alguien.
- Cita (vCalendar): Adjuntar un evento del calendario.
- Archivo: Adjunte cualquier archivo de su tarjeta de almacenamiento.
- 7. Pulse **Enviar** para enviar el mensaje inmediatamente o toque **Guardar como borrador** para enviarlo más tarde.
- **Nota:** Si no hay una conexión Wi-Fi o de datos disponible o si está activo el modo Avión cuando envíe su correo electrónico, éste será guardado en la carpeta de Bandeja de salida. Una vez que se tenga una conexión Wi-Fi o de datos disponible, el correo guardado se enviará automáticamente la siguiente vez que su dispositivo se sincronice.

#### Reanudar un correo electrónico de borrador

- 1. Desde la pantalla Inicio, toque **Ⅲ** > Correo.
- 2. Cambie a la cuenta de correo electrónico que desea usar.
- 3. En la bandeja de entrada del correo electrónico, toque **=** > **Carpetas** > **Borradores**.
- 4. Toque el mensaje.
- 5. Cuando haya terminado de editar el mensaje, toque **Enviar**.

#### Leer y responder un mensaje de correo electrónico

- 1. Desde la pantalla Inicio, toque **Ⅲ** > Correo.
- 2. Cambie a la cuenta de correo electrónico que desea usar.
- 3. En la bandeja de entrada del correo electrónico, toque el correo que desea leer.
- 4. Haga una de las siguientes acciones:
  - Responder el correo electrónico: Para responder al remitente, toque Responder.
    Para responder al remitente y a todas las demás personas en al mensaje de correo electrónico, toque Responder a todos.
  - Reenviar el correo electrónico: Toque Reenviar.

- Eliminar el correo electrónico: Toque Eliminar.
- Marcar el correo electrónico como no leído: Toque -> Marcar no leído.

#### Establecer la prioridad en un mensaje importante

Puede establecer la prioridad para un mensaje de correo electrónico que envía.

- 1. Desde la pantalla Inicio, toque **Ⅲ > Correo**.
- 2. Cambie a la cuenta de correo electrónico que desea usar.
- 3. Redactar un mensaje de correo electrónico. Para mayor información, consulte Redactar y enviar correo electrónico.
- 4. Toque **> Establecer prioridad**.
- 5. Seleccione la prioridad para el mensaje.

Si selecciona una prioridad **Alta** o **Baja**, ésta aparecerá debajo de la línea del asunto del mensaje.

#### Imprimir sus mensajes de correo electrónico

¿Necesita imprimir su correo electrónico? No hay problema. Conecte su dispositivo a una impresora admitida y comience a imprimir sus mensajes de correo electrónico.

- **Nota:** La impresora y su dispositivo deben estar encendidos y conectados a la misma red loca. Para aprender a conectar el dispositivo a la red inalámbrica local, consulte Activar Wi-Fi y conectarse a una red inalámbrica. Para aprender a conectar la impresora a la red local, consulte el manual del usuario de su impresora.
- **Nota:** La red local no debe estar protegida por un firewall.
  - 1. Desde la pantalla Inicio, toque **Ⅲ** > Correo.
  - 2. Cambie a la cuenta de correo electrónico que desea usar.
  - 3. En la bandeja de entrada del correo electrónico, toque el correo que desea imprimir.
  - 4. Toque  $\equiv$  > Imprimir.
  - Si aparece la impresora en la lista, tóquela. De lo contrario, toque Buscar impresoras o Agregar impresora y luego siga las instrucciones en pantalla para agregar la impresora a la lista.
  - 6. En la pantalla Vista previa de impresión, puede seleccionar qué páginas imprimir, establecer el número de copias o seleccionar que los mensajes de correo electrónico se ajusten a la página.

# **Consejo:** Toque **Avanzado** para ajustar el tamaño de la página, el diseño de impresión y la orientación de la página, y elija si desea imprimir en color o en blanco y negro.

7. Toque Imprimir.

Para verificar el progreso de impresión, abra el panel de Notificaciones y toque el elemento que está imprimiendo.

## Trabajar con correo electrónico de Exchange ActiveSync

Si sincroniza su dispositivo con la cuenta de Exchange ActiveSync del trabajo, podrá leer, responder, administrar y enviar correo electrónico con la misma facilidad que en una cuenta POP3/IMAP. Además, también tendrá acceso a algunas características importantes de Exchange.

# **Nota:** Usted debe cambiar a su cuenta de correo electrónico de Exchange ActiveSync antes de poder usar estas funciones. Para mayor información, consulte Alternar entre cuentas de correo electrónico.

#### Marcar mensajes de correo electrónico

- 1. Desde la pantalla Inicio, toque **Ⅲ** > Correo.
- 2. Cambiando a su cuenta de correo electrónico de Exchange ActiveSync.
- 3. Haga una de las siguientes acciones en la bandeja de entrada del correo electrónico:

  - Toque un mensaje de correo electrónico. En el mensaje abierto, toque el icono de la bandera.

#### Sincronizar Exchange ActiveSync

Usted puede configurar Exchange ActiveSync para que busque automáticamente nuevos mensajes de correo electrónico de Exchange ActiveSync. Para más información, consulte Sincronizar Exchange ActiveSync.

#### Configurar el estado Fuera de la oficina

Puede configurar el estado Fuera de la oficina y el mensaje de respuesta automática directamente desde su dispositivo.

- 1. Desde la pantalla Inicio, toque **H > Correo**.
- 2. Cambiando a su cuenta de correo electrónico de Exchange ActiveSync.
- 3. Toque **> Fuera de la oficina**.
- 4. Toque el campo **Actualmente estoy**, y luego seleccione **Fuera de la oficina**.
- 5. Establezca las fechas y horas del período durante el cual estará fuera de la oficina.
- 6. Ingrese el mensaje de respuesta automática.
- 7. Toque **Guardar**.

#### Enviar una invitación a un evento

- 1. Desde la pantalla Inicio, toque **Ⅲ** > Correo.
- 2. Cambiando a su cuenta de correo electrónico de Exchange ActiveSync.
- 3. Toque **> Nueva invitación a un evento**.
- 4. Ingrese los detalles del evento y luego toque Guardar.

#### Cambie la configuración de la cuenta de correo electrónico

- 1. Desde la pantalla Inicio, toque **Ⅲ** > Correo.
- 2. Cambie a la cuenta de correo electrónico que desea cambiar.
- 3. Toque **Source** > Configuración, y elija una de las siguientes opciones.
  - Configuración de la cuenta: Cambie la configuración de la cuenta de correo electrónico, tal como nombre, dirección de correo electrónico, contraseña y descripción.
  - Configuración general
    - **Tamaño de fuente**: Configure el tamaño de fuente al leer los mensajes de correo electrónico.
    - **Use firma**: Seleccionar para agregar una firma a sus mensajes de correo electrónico salientes.
    - Firma: Establezca la firma para los mensajes de correo electrónico salientes.
    - Establecer como cuenta predeterminada: Seleccionar para usar la cuenta de correo electrónico actual como la cuenta predeterminada para enviar mensajes de correo electrónico.
    - Caché del adjunto: Seleccione dónde guardar los archivos adjuntos de correo electrónico.
    - **Preguntar antes de eliminar**: Seleccionar para que aparezca una casilla de verificación al borrar los mensajes de correo electrónico.
    - Actualizar al abrir: Seleccionar para actualizar automáticamente una carpeta de correo electrónico al abrirla.
    - Vista previa de cuerpo vertical: Configure el número de líneas de texto para mostrar para los mensajes de correo electrónico en la bandeja de entrada.
  - Enviar y recibir
    - Límite de tamaño de correo: Establezca el tamaño máximo de archivo de correo electrónico para mensajes entrantes.
    - Formato del mensaje: Establezca que los mensajes de correo electrónico se muestren en formato de texto o HTML.

- **Programar actualización**: Establezca la frecuencia para buscar nuevos mensajes de correo electrónico.
- **Descargar correo anterior**: Establezca el número de días para descargar mensajes de correo electrónico anteriores.
- **Incluir archivos adjuntos**: Establezca el tamaño de los adjuntos de correo electrónico que se descargarán automáticamente con mensajes de correo electrónico.
- **Descargar mensaje automáticamente**: Seleccionar para descargar automáticamente el mensaje de correo electrónico mientras se desplaza hacia abajo en la pantalla.
- **Carpeta para sincronizar:** Seleccione la carpeta para sincronizar cada vez que inicia Correo.
- **Responder con texto original**: Seleccionar para responder mensajes de correo electrónico con el correo electrónico recibido original.
- **Siempre enviarme CCO**: Seleccionar para enviarse siempre una copia de todos los mensajes de correo electrónico que envía.
- Ajustes de notificación
  - **Notificaciones de correo electrónico**: Seleccionar para activar notificaciones de correo electrónico en su dispositivo.
  - **Sonido de notificación**: Configure el dispositivo para que reproduzca un sonido cuando reciba un nuevo mensaje de correo electrónico.
  - **Vibración de notificación**: Configure el dispositivo para que vibre cuando reciba un nuevo mensaje de correo electrónico.
- Eliminar cuenta: Pulsar para eliminar una cuenta de correo electrónico.
- 4. Toque para guardar los cambios.

#### Elimine una cuenta de correo electrónico

- 1. Desde la pantalla Inicio, toque **H > Correo**.
- 2. Cambie a la cuenta de correo electrónico que desea eliminar.
- 3. Toque **E** > Configuración > Eliminar cuenta.

## Agregar el widget de Correo

Agregue el widget de Correo para ver sus mensajes de correo electrónico de POP3/IMAP o Exchange ActiveSync en la pantalla Inicio. Para aprender a agregar widgets, consulte Personalizar la pantalla Inicio.
## Mensajería de texto y MMS

Con los mensajes de texto (SMS), usted puede enviar y recibir mensajes de texto instantáneos entre su dispositivo inalámbrico y otro teléfono compatible con el intercambio de mensajes.

Los mensajes multimedia, o MMS, pueden contener texto e imágenes, voz grabada, archivos de audio o video, presentación de imágenes, tarjetas de contacto (vCard) o citas (vCalendar).

Consulte su plan de servicio para conocer los cargos aplicables por el envío de mensajes.

## Abrir mensajes

► Desde la pantalla Inicio, toque **= > Mensajes**.

Se abre la pantalla Todos los mensajes, donde todos sus mensajes enviados y recibidos estarán agrupados debidamente en conversaciones, según el nombre del contacto o el número de teléfono.

- Desplácese hacia arriba o abajo en la lista de conversaciones deslizando el dedo por la pantalla.
- Toque un nombre o número de contacto para ver el intercambio de mensajes.

## Enviar un mensaje de texto (SMS)

Redacte y envíe rápidamente mensajes de texto en su dispositivo.

- 1. Desde la pantalla Inicio, toque **Ⅲ** > Mensajes.
- 2. Toque 🕂.
- 3. Ingrese uno o más destinatarios. Usted puede:
  - Introducir números de teléfono directamente en el campo Para. Si está enviando el mensaje a varios números de teléfono, separe los números de teléfono con una coma. A medida que ingresa la información, aparecerán los números de teléfono coincidentes de su lista de contactos. Toque una coincidencia para ingresar ese número o dirección directamente.
  - Toque yluego seleccione los números de teléfono de los contactos a los que desea enviar el mensaje. También puede seleccionar grupos de contactos como destinatarios. Cuando haya seleccionado todos los destinatarios del teléfono, toque Listo.

4. Toque el cuadro "Agregar texto" y luego comience a redactar el mensaje.

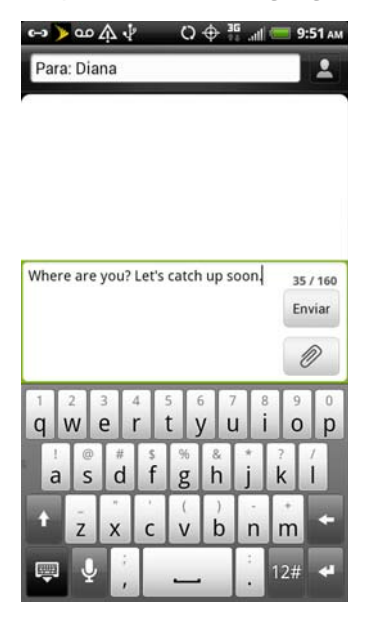

**Nota:** Aparecerá un contador en la parte superior del botón **Enviar** que indica la cantidad de caracteres ingresados y los caracteres restantes. Una vez que supera el límite de 160 caracteres, se crea un nuevo mensaje que se une automáticamente al anterior al ser recibido.

Su mensaje de texto se convierte automáticamente en un mensaje multimedia si ingresa una dirección de correo electrónico como destinatario, agrega un asunto de mensaje, adjunta un elemento o redacta un mensaje muy largo.

5. Toque **Enviar** o toque — para guardar el mensaje como borrador.

### Use mensajes predefinidos

Los mensajes predefinidos facilitan la redacción de mensajes de texto.

- 1. Desde la pantalla Inicio, toque **Ⅲ** > Mensajes.
- 2. Toque 🕂.
- 3. Ingrese uno o más destinatarios. Usted puede:
  - Introducir números de teléfono directamente en el campo Para. Si está enviando el mensaje a varios números de teléfono, separe los números de teléfono con una coma. A medida que ingresa la información, aparecerán los números de teléfono coincidentes de su lista de contactos. Toque una coincidencia para ingresar ese número o dirección directamente.
  - Toque y luego seleccione los números de teléfono de los contactos a los que desea enviar el mensaje. También puede seleccionar grupos de contactos como

destinatarios. Cuando haya seleccionado todos los destinatarios del teléfono, toque **Listo**.

- Toque el cuadro "Agregar texto", y luego toque > Texto rápido. Verá la lista de mensajes predefinidos.
- 5. Haga una de las siguientes acciones:
  - Toque un mensaje predefinido para ingresarlo a su mensaje de texto.
  - Para agregar un nuevo mensaje, toque 
     > Agregar. Ingrese su mensaje y toque
     Aceptar.
  - Para editar un mensaje predefinido, toque > Editar. Toque el mensaje que desea editar, edite el mensaje y luego toque Aceptar.
  - Para eliminar mensajes predefinidos, toque = > Eliminar. Toque los mensajes que desea eliminar y luego pulse Eliminar.

## Enviar un mensaje multimedia (MMS)

Cuando necesite agregar algo más a un mensaje de texto, puede enviar un mensaje multimedia (MMS) con imágenes, grabaciones de voz, archivos de audio o video, tarjetas de contacto (vCard), o citas (vCalendar).

- 1. Desde la pantalla Inicio, toque **Ⅲ** > Mensajes.
- 2. Toque ----.
- 3. Ingrese uno o más destinatarios. Usted puede:
  - Introducir números de teléfono o direcciones de correo electrónico directamente en el campo Para. Si está enviando el mensaje a varios destinatarios, separe los números de teléfono o las direcciones de correo electrónico con una coma. A medida que ingresa la información, aparecerán los números de teléfono o direcciones coincidentes de su lista de contactos. Toque una coincidencia para ingresar ese número o dirección directamente.
  - Toque y luego seleccione los números de teléfono de los contactos a los que desea enviar el mensaje. También puede seleccionar grupos de contactos como destinatarios. Cuando haya seleccionado todos los destinatarios del teléfono, toque Listo.
- 4. Toque **> Agregar asunto** para agregar una línea de asunto a su mensaje.
- 5. Toque el cuadro "Agregar texto" y luego comience a redactar el mensaje.
- 6. Toque 🖉 y luego seleccione el tipo de archivo adjunto:
  - Imagen. Seleccione Cámara para tomar una foto y adjuntarla, o Galería para adjuntar una foto desde la tarjeta de almacenamiento.
  - Video. Seleccione Videocámara para grabar un video y adjuntarlo, o Videos para adjuntar un video desde la tarjeta de almacenamiento.

- Audio. Seleccione Grabador de voz para hacer una grabación de voz y adjuntarla, o Música y sonidos para adjuntar un archivo de música o voz de su tarjeta de almacenamiento.
- Ubicación. Agregue a su mensaje su ubicación actual (requiere que esté activo el GPS) o una ubicación que escoja en un mapa. Consulte Google Maps.
- Contacto (vCard). Seleccione un contacto de su dispositivo y luego seleccione qué información de contacto desea adjuntar.
- Cita (vCalendar). Seleccione el evento de calendario que desea adjuntar.
- 7. Para ver opciones para reemplazar o revisar el archivo adjunto, toque S. También puede

tocar **> Descartar** para volver a comenzar.

8. Toque **Enviar** o toque — para guardar el mensaje como borrador.

### Crear una presentación de diapositivas

- 1. Desde la pantalla Inicio, toque **Ⅲ** > Mensajes.
- 2. Toque 🕂.
- 3. Ingrese uno o más destinatarios. Usted puede:
  - Introducir números de teléfono o direcciones de correo electrónico directamente en el campo Para. Si está enviando el mensaje a varios destinatarios, separe los números de teléfono o las direcciones de correo electrónico con una coma. A medida que ingresa la información, aparecerán los números de teléfono o direcciones coincidentes de su lista de contactos. Toque una coincidencia para ingresar ese número o dirección directamente.
  - Toque yluego seleccione los números de teléfono de los contactos a los que desea enviar el mensaje. También puede seleccionar grupos de contactos como destinatarios. Cuando haya seleccionado todos los destinatarios del teléfono, toque Listo.
- 4. Toque **> Agregar asunto** para agregar una línea de asunto a su mensaje.
- 5. Toque 🖉 y luego adjunte una foto, video o audio en el mensaje multimedia que está redactando
- 6. Toque 🥟 > Presentación de dispositivas.
- 7. Haga una de las siguientes acciones:
  - Agregar una diapositiva. Toque 🖉 y luego elija agregar una foto o un video.
  - Agregar música o una grabación de voz a una diapositiva. Después de agregar una diapositiva, toque > Audio.
  - Agregar un título a una diapositiva. Toque el cuadro "Agregar texto".

- Editar una diapositiva. Toque y luego elija reemplazar, quitar o establecer la duración de la diapositiva.
- Previsualizar la presentación de diapositivas. Toque > Vista previa. Toque la pantalla de vista previa para ver los controles de reproducción.
- 8. Toque **Enviar** o toque para guardar el mensaje como borrador.

## Guardar y reanudar la redacción de un mensaje de borrador

Mientras redacta un mensaje de texto o multimedia, toque — para guardar automáticamente su mensaje como un borrador. Puede reanudar la redacción del mensaje de borrador.

- 1. Desde la pantalla Inicio, toque **Ⅲ** > Mensajes.
- 2. En la pantalla Todos los mensajes, toque **> Borradores**.
- 3. Toque el mensaje y luego continúe con su edición.
- 4. Cuando haya terminado de editar el mensaje, toque **Enviar**.

## Ver y responder un mensaje

Dependiendo de configuración de notificación, el dispositivo reproducirá un tono de llamada, vibrará o mostrará brevemente el correo electrónico en la barra de estado cuando reciba un nuevo mensaje de texto o multimedia. Para cambiar la notificación para nuevos mensajes de texto o multimedia, consulte Opciones de mensaje de texto y multimedia.

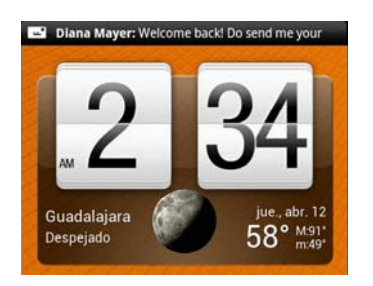

Un icono de nuevo mensaje ( ) también aparecerá en la barra de estado para notificarle de un nuevo mensaje de texto o multimedia.

- 1. Para abrir y leer el mensaje, usted puede:
  - Toque durante unos segundos la barra de título y luego deslícese hacia abajo para abrir el panel de Notificaciones. Toque el nuevo mensaje para abrirlo y leerlo.
  - Desde la pantalla Inicio, toque > Mensajes.
- 2. Mientras lee el mensaje, puede:
  - Responder con un mensaje de texto. Toque el cuadro "Agregar texto", ingrese su mensaje de respuesta y luego toque Enviar.

- Responder con un mensaje multimedia. Toque el cuadro "Agregar texto", introduzca su mensaje de respuesta, toque para elegir un archivo adjunto para su mensaje y luego toque Enviar.
- Llamar o guardar un número de teléfono incluido en el mensaje. Toque el número de teléfono y luego elija si desea llamar al número o agregarlo a sus contactos.
- Abrir un enlace en el mensaje. Toque el enlace para abrirlo en el navegador.
- Enviar o guardar una dirección de correo electrónico incluida en el mensaje. Toque la dirección de correo electrónico. Luego elija si desea enviar un correo electrónico, enviar un mensaje multimedia o guardar la dirección de correo electrónico en sus contactos.
- Reenviar un mensaje. Toque el mensaje (no toque un vínculo o un número de teléfono) para abrir el menú de opciones, y luego toque Reenviar.
- Verificar los detalles del mensaje. Toque el mensaje (no toque un vínculo o un número de teléfono) para abrir el menú de opciones, y luego toque Ver detalles del mensaje.

### Responder a un número de teléfono de contacto alternativo

Cuando un contacto tiene múltiples números telefónicos guardados en su dispositivo, usted verá el número de teléfono determinado usado dentro del mensaje. También hay una letra en negrita antes del número telefónico para indicar el tipo de número (por ejemplo, **M** significa Móvil).

**Diana Mayer (C** <u>9136874564</u>): I will call you later. 10:27 AM

Tome en cuenta que su respuesta será enviada al número telefónico del último mensaje que recibió de ese contacto.

- 1. Desde la pantalla Inicio, toque **H** > Mensajes.
- 2. En la pantalla Todos los mensajes, toque en un contacto (o número de teléfono) para mostrar el intercambio de mensajes con ese contacto.
- 3. Toque el cuadro "Agregar texto" y luego ingrese el mensaje de respuesta.
- 4. Toque **> Número de teléfono del destinatario**.
- 5. Seleccione otro número telefónico para este contacto y luego toque Aceptar.

### Ver y guardar un archivo adjunto de un mensaje multimedia

Si le preocupa el tamaño de la descarga de datos, verifique el tamaño del mensaje multimedia antes de descargarlo.

- **Nota:** Cuando **Recuperación automática** en configuración de MMS está desactivada, sólo se descarga el encabezado. Para descargar el mensaje completo, toque el botón **Descargar** a la derecha del mensaje. Para más detalles, consulte Opciones de mensaje de texto y multimedia.
  - Si hay un dato adjunto multimedia, como una foto o un video en un mensaje recibido, tóquelo para ver el contenido.
  - Si el archivo adjunto es un contacto (vCard), tóquelo para ver la información de contacto y luego toque **Guardar** para agregarlo a sus contactos.
  - Si el archivo adjunto es una cita o un evento (vCalendar), tóquelo para elegir el calendario donde desea guardarlo y luego toque **Importar**.
  - Para guardar el archivo adjunto en la tarjeta de almacenamiento, toque durante varios segundos en mensaje multimedia y luego elija guardar el tipo de archivo adjunto del menú de opciones.

### Administrar conversaciones de mensajes

Los mensajes de texto y multimedia que se envían a un contacto y se reciben de él (o un número) se agrupan en conversaciones o cadenas de mensajes en la pantalla Todos los mensajes. Los mensajes de texto o multimedia en cadena le permiten ver los mensajes intercambiados (similares a un programa de chat) con un contacto en la pantalla.

### Proteger un mensaje de la eliminación

Puede bloquear un mensaje para que no sea eliminado aún al eliminar los otros mensajes en la conversación.

- 1. Desde la pantalla Inicio, toque **Ⅲ** > Mensajes.
- 2. En la pantalla Todos los mensajes, toque en un contacto (o número de teléfono) para mostrar el intercambio de mensajes con ese contacto.
- Toque el mensaje (no un vínculo o número de teléfono) que desea bloquear y luego toque Bloquear mensaje. Un icono de bloqueo aparecerá abajo a la derecha del mensaje.

### Borrar sólo un mensaje

- 1. Desde la pantalla Inicio, toque **Ⅲ** > Mensajes.
- 2. En la pantalla Todos los mensajes, toque en un contacto (o número de teléfono) para mostrar el intercambio de mensajes con ese contacto.

- 3. Toque el mensaje (no un vínculo o un número de teléfono) que desea eliminar.
- 4. Si el mensaje está bloqueado, toque **Desbloquear mensaje** en el menú de opciones y luego toque el mensaje para mostrar nuevamente el menú de opciones.
- 5. Toque **Borrar mensaje** en el menú de opciones.
- 6. Cuando se le solicite que confirme, toque **Aceptar**.

### Eliminar varios mensajes dentro de una conversación

- 1. Desde la pantalla Inicio, toque **₩ > Mensajes**.
- 2. En la pantalla Todos los mensajes, toque en un contacto (o número de teléfono) para mostrar el intercambio de mensajes con ese contacto.
- 3. Toque **> Eliminar**.
- 4. Toque Eliminar por selección.

# **Nota:** También puede tocar **Eliminar por selección** si el contacto usó varios números de teléfono en la conversación y usted quiere borrar los mensajes enviados desde un número en particular.

5. Seleccione los mensajes que desea borrar y luego toque Eliminar.

### Eliminar una conversación

- 1. Desde la pantalla Inicio, toque **Ⅲ** > Mensajes.
- 2. Haga una de las siguientes acciones:
  - En la pantalla Todos los mensajes toque durante unos segundos un contacto (o número de teléfono) cuyos mensajes desea eliminar y luego toque Eliminar.
  - Mientras visualiza el intercambio de mensajes en una conversación, toque > Eliminar > Eliminar cadena. Los mensajes bloqueados no serán borrados a menos que seleccione la casilla de verificación Eliminar mensajes bloqueados.
- 3. Cuando se le pida confirmar, toque **Aceptar** para eliminar la cadena completa.

### Eliminar varias conversaciones

- 1. Desde la pantalla Inicio, toque **Ⅲ** > Mensajes.
- 2. En la pantalla Todos los mensajes, toque **E > Eliminar**.
- 3. Seleccione las cadenas de conversaciones que desea borrar.
- 4. Toque **Eliminar**. Los mensajes bloqueados no serán eliminados.

## Opciones de mensaje de texto y multimedia

- 1. Desde la pantalla Inicio, toque **Ⅲ** > Mensajes.
- 2. En la pantalla Todos los mensajes, toque **> Configuración**. Usted puede configurar las siguientes opciones:

### Notificaciones

- Mensajes recibidos
  - Notificación recibida: Seleccione esta opción si desea recibir una notificación en la barra de estado cuando llega un nuevo mensaje de texto o multimedia.
  - Reproducir sonido de notificación: Si usted quiere que el dispositivo suene cuando llega un mensaje nuevo, seleccione esta opción.
  - Sonido de notificación: Seleccione un tono de llamada que es específico para nuevos mensajes de texto y multimedia. Observe que el tono de llamada se reproduce brevemente al seleccionarlo.
  - Vibrar: Seleccione esta opción si quiere que el dispositivo vibre cuando llegue un mensaje de texto o multimedia.
  - Vista previa de notificación: Seleccione esta opción si desea tener una vista previa de los nuevos mensajes en la pantalla de bloqueo y la barra de estado.
- Mensajes enviados
  - **Notificación enviada**: Seleccione esta opción si desea recibir una notificación en la barra de estado cuando un mensaje se envía correctamente.
  - Error de notificación: Seleccione esta opción si desea recibir una notificación en la barra de estado cuando un mensaje no se envía correctamente.
  - Reproducir sonido de notificación: Si usted quiere que el dispositivo suene al recibir una notificación de error o de envío correcto, seleccione esta opción.
  - Sonido de notificación: Seleccione un tono de llamada específico para las notificaciones de error o envío correcto. Observe que el tono de llamada se reproduce brevemente al seleccionarlo.
  - **Vibrar**: Seleccione esta opción si quiere que el dispositivo vibre cuando llegue un mensaje de texto o multimedia.
  - Mostrar mensaje en pantalla: Configure su dispositivo para mostrar notificaciones emergentes (no sólo en la barra de estado) cuando sus mensajes se hayan enviado correctamente o no. También puede seleccionar Ninguno para desactivar esta opción.

### Configuración de Mensajes de texto (SMS)

- **Informes de entrega:** Configure esta opción si desea recibir una confirmación de que su mensaje de texto ha sido entregado al destinatario.
- **Configuración de prioridad**: Establezca la prioridad de los mensajes de texto enviados.
- **Caracteres de SMS**: Seleccione esta opción para mostrar caracteres especiales acentuados en mensajes SMS.

### Configuración de Mensajes multimedia (MMS)

- Recuperación automática: Seleccione esta opción para recuperar automáticamente todos sus mensajes multimedia. Cuando es seleccionado, el encabezado del mensaje multimedia más el cuerpo del mensaje se descargarán automáticamente en su dispositivo. Si demarca esta casilla de verificación, sólo el encabezado del mensaje multimedia será recuperado y aparecerá en la pantalla Todos los mensajes.
- **Configuración de prioridad**: Establezca la prioridad de los mensajes de texto enviados.
- **Tamaño máximo del mensaje**: Establezca el tamaño del archivo máximo de un mensaje multimedia. El mensaje multimedia no será enviado si excede el tamaño de archivo establecido aquí.
- **Configuración de conexión**: Vea diferentes configuraciones de conexión como el nombre de conexión y la dirección del servidor.
- **Modo de creación Restringido**: Configure esta opción si desea restringir el tipo de medios que puedan ser usados.

### General

- Configuración de lista de destinatario
  - Mostrar historial de mensajes enviados: Incluya el historial de mensajes enviados al buscar un destinatario de mensaje.
  - **Mostrar el historial de llamadas**: Incluya el historial de llamadas al buscar un destinatario de mensaje.
  - **Mostrar dirección de correo electrónico**: Incluya las direcciones de correo electrónico al buscar un destinatario de mensaje.
- Vista previa del mensaje
  - Vista previa del mensaje: Configure el número de líneas de texto que aparezcan en la conversación en la pantalla Todos los mensajes.
- Configuración de almacenamiento
  - Borrar mensajes antiguos: Borrar automáticamente mensajes más antiguos, salvo los mensajes bloqueados, al llegar a los límites establecidos.

- Límite de mensajes de texto: Elija el número máximo de mensajes de texto para almacenar en cada cadena de conversaciones. (No incluye mensajes bloqueados.)
- Límite de mensaje multimedia: Elija el número máximo de mensajes MMS para almacenar en cada cadena de conversaciones. (No incluye mensajes bloqueados.)
- Reenvío de mensaje
- **Nota:** El servicio de reenvío puede general cargos adicionales. Contáctese con Boost para más detalles.
  - **Reenviar a número de teléfono**: Le permite reenviar mensajes de texto y multimedia a otro teléfono.
  - Reenviar a una dirección de correo electrónico: Le permite reenviar mensajes de texto y multimedia a una dirección de correo electrónico.
  - Firma
    - Use firma: Pulse para redactar su propia firma.
    - Firma: Seleccione esta opción para agregar una firma a todos sus mensajes de texto y multimedia.
  - Alertas de emergencia
    - Alerta presidencial: Reciba alertas de emergencia emitidas por el presidente de los Estados Unidos.
    - Alerta extrema: Configure esta opción para recibir alertas de emergencia extremas emitidas por el gobierno.
    - Alerta severa: Configure esta opción para recibir alertas de emergencia severas emitidas por el gobierno.
    - Alerta ámbar: Configure esta opción para recibir alertas ÁMBAR para que pueda ayudar a encontrar a un niño perdido.
    - Alerta de emergencia de prueba: Configure esta opción para recibir alertas de prueba.

## Agregar el widget de Mensajes

Agregue el widget de mensajes para poder leer sus mensajes en la pantalla Inicio. Para aprender a agregar widgets, consulte Personalizar la pantalla Inicio.

## Cuentas de redes social

Manténgase en contacto con todas sus cuentas de redes sociales. Publique actualizaciones en Facebook y Twitter, converse en Google Talk, vea lo que los demás están hablando en YouTube, etc.

## Facebook

Vea sus actualizaciones de Facebook en aplicaciones admitidas en el dispositivo. Consulte Cuentas y sincronización para aprender a iniciar sesión en Facebook.

Luego de iniciar sesión en Facebook, usted puede:

- Ver a todos sus contactos de Facebook y sus actualizaciones instantáneas de estado en Contactos.
- Abra la aplicación Contactos, toque un contacto en la pantalla Contactos y luego:
  - Deslícese hasta la dicha Actualizaciones para ver actualizaciones como mensajes de estado publicados, cargas y cambios en el perfil.

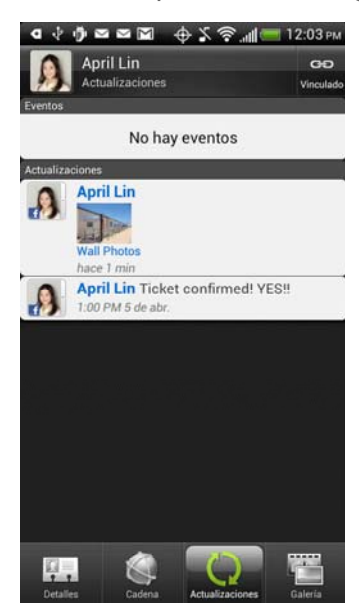

Deslícese hasta la ficha Galería para ver los álbumes de Facebook del contacto.

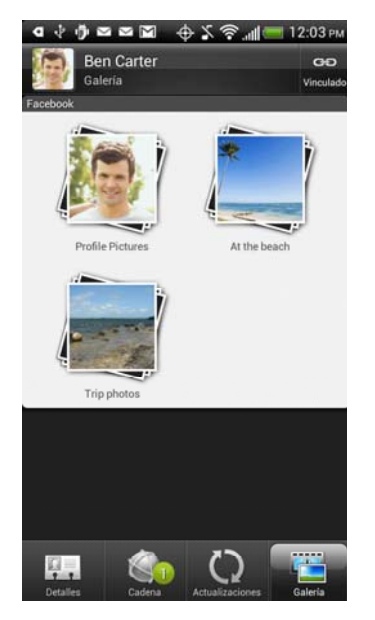

- Cuando hay una notificación del cumpleaños del contacto, puede tocar la notificación para enviar un saludo.
- Recorra los álbumes de fotos de Facebook en Contactos y en Galería. Consulte Ver fotos en sus redes sociales para más detalles.
- También puede subir una o más fotos de su tarjeta microSD a Facebook, luego etiquete y agregue los títulos que correspondan.
- Al ver los álbumes de un amigo de Facebook, también puede compartir un vínculo hacia un álbum en particular o comentar acerca de las fotos del álbum.
- Ver las actualizaciones de estado de sus amigos de Facebook en Friend Stream. Consulte Friend Stream
- Agregar sus eventos de Facebook y los cumpleaños de sus amigos en la aplicación Calendario.

### Sincronizar Facebook

Consulte Cuentas y sincronización.

### Cambiar la configuración de actualización de Facebook

- 1. Desde la pantalla Inicio, toque **E** > Configuración > Cuentas y sincronización.
- 2. Toque **Facebook**.
- 3. Toque **Programar actualización**, y luego seleccione el intervalo de tiempo.

## Friend Stream

Friend Stream lo conecta a sus redes sociales. Comparta y obtenga actualizaciones de sus amigos en redes populares como Facebook y Twitter en una sola transmisión. Con Friend Stream, puede mantenerse al tanto de los mensajes de estado, fotos subidas, notificaciones y más de sus amigos, o comentar y publicar los suyos.

**Nota:** Debe haber iniciado sesión en al menos una cuenta de la red social para utilizar Friend Stream. Para utilizar su cuenta de Facebook en Friend Stream, debe haber accedido a través de Facebook.

### Abrir Friend Stream

Desde la pantalla Inicio, toque => Friend Stream. Friend Stream se abre en la ficha Todo. Deslice su dedo en la línea inferior para ver actualizaciones de ubicación o notificaciones de red social.

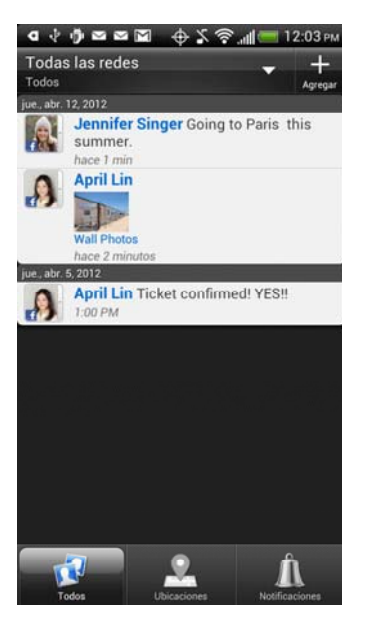

- 1. Al tocar la foto o el nombre de alguien, usted puede:
  - Ver los detalles de perfil de la persona.
  - Mirar el muro de la persona en Facebook.
  - Ver los tweets publicados de la persona.
- 2. Al tocar la actualización de estado de alguien, usted puede:
  - Ver todos los tweets.
  - Escribir un comentario.
  - Indicar que le gustan las publicaciones de alguien en Facebook.
  - Mirar las fotos del álbum de alguien.

### Actualice su estado

Usted puede actualizar su estado en una o en todas las cuentas de las redes sociales en las que haya iniciado sesión.

- 1. Desde la pantalla Inicio, toque **Ⅲ** > **Friend Stream**.
- 2. En la ficha **Todos**, toque +
- 3. Introduzca su actualización de estado.
- 4. Si quiere publicar su actualización en una cuenta de red social, toque ≡, desmarque las cuentas que quiere excluir y toque **Listo**.

### **Nota:** Solo las cuentas en las que ha iniciado sesión aparecerán en el cuadro de diálogo.

- 5. Toque 🖉 y luego elija qué desea adjuntar a su actualización de estado o tweet:
  - Imagen. Seleccione De la cámara para tomar una foto y adjuntarla o De la galería para adjuntar una foto desde la tarjeta de almacenamiento.
  - Ubicación. Agregue su ubicación actual o una ubicación que seleccione en un mapa.
- 6. Pulse Publicar.

### Comentar e indicar que le gustan las publicaciones de Facebook

- 1. Desde la pantalla Inicio, toque **Ⅲ** > **Friend Stream**.
- 2. En la ficha Todas las actualizaciones, toque la actualización de estado de alguien y haga una de las siguientes acciones:
  - Toque una foto o el nombre del álbum indicado en la actualización de estado para ver y comentar las fotos del álbum utilizando la aplicación Galería.
  - Toque **Me gusta** para indicar que le gusta la actualización del estado de la persona.
  - Toque el cuadro de texto que dice Escriba un comentario e ingrese lo que piensa sobre la actualización de estado de la persona.

### Verificar notificaciones desde sus redes sociales

- 1. Desde la pantalla Inicio, toque **H > Friend Stream**.
- Desplácese a la ficha de Notificaciones para ver fácilmente una sola transmisión de sus notificaciones de diferentes redes sociales. Puede ser un comentario sobre su publicación en Facebook, una respuesta o un mensaje directo en Twitter, una foto etiquetada de usted y más.

### Agregar el widget de Friend Stream

Use el widget de Friend Stream para poder fácilmente actualizar su estado y ver las actualizaciones de estado de otras personas en la pantalla Inicio. Si sólo desea estar al tanto de las actualizaciones de Facebook de sólo una persona, puede agregar el widget Canal amigo. Puede encontrarlo en las opciones de diseño para widgets de Friend Stream.

- 1. Desde la pantalla Inicio, toque **> Personalizar > Widget > Friend Stream**.
- 2. Seleccione el estilo de control y luego toque Seleccionar.
- 3. Arrastre el widget a un espacio vacío y luego suéltelo.

## YouTube

YouTube es un servicio de transmisión de videos en línea que le permite ver y cargar videos.

### **Nota:** Debe tener una conexión a Internet para acceder a YouTube.

### Ver videos en YouTube

- 1. Desde la pantalla Inicio, toque **H** > **YouTube**. (Es posible que tenga que desplazarse hacia abajo en la pantalla para ver el icono.)
- 2. Haga una de las siguientes acciones:
  - Toque un video para reproducirlo.
  - Toque Explorar > Todo o cualquier otra categoría. Pulse las fichas para filtrar los videos y luego toque un video para reproducirlo.
  - Toque , ingrese una palabra clave de búsqueda en el cuadro de texto y luego toque . En la pantalla de resultados de búsqueda, toque un video para reproducirlo.
- 3. Mientras mira un video:
  - Girar su dispositivo de lado o pulsar dos veces la pantalla para ver el video en pantalla completa.
  - En pantalla completa, toque la pantalla para pausar, reanudar la reproducción o arrastrar el control deslizante para saltar a otra parte del video.
  - Toque una ficha para aprender más sobre el video, ver videos relacionados o ver lo que otras personas opinan.
  - Toque d para indicar que le gusta o P no le gusta el video.
  - Toque para ver otras opciones.
  - Toque market para volver a la pantalla principal de YouTube.
- 4. Toque para detener la reproducción y volver a la lista de videos.

### Compartir videos en YouTube

Puede compartir un video enviando el vínculo a sus contactos.

- 1. Desde la pantalla Inicio, toque **₩ > YouTube**.
- 2. Toque un video para reproducirlo.
- 3. Mientras mira un video, toque <
- 4. Elija cómo quiere compartir el vínculo del video entre las opciones disponibles.
- 5. Siga las instrucciones en pantalla para enviar el vínculo del video a sus contactos.

### Capturar un video y compartirlo en YouTube

Tiene que acceder a su cuenta de Google para cargar su video en YouTube.

- 1. Desde la pantalla Inicio, toque **H** > **YouTube**.
- 2. Toque **C**.
- Toque para comenzar a grabar el video. Cuando haya finalizado la captura, toque .
- 4. Toque Listo.
- 5. Seleccione la cuenta de YouTube que quiera usar, ingrese un título para el video, ingrese la descripción o etiquetas para su video y establezca el nivel de privacidad.
- 6. Toque Cargar.

### Cerrar YouTube

Desde la pantalla de YouTube, toque o e.

## Google Talk

Google Talk es el programa de mensajería instantánea de Google. Le permite comunicarse con otras personas que también usan Google Talk. Si accedió a su cuenta de Google cuando configuró su dispositivo por primera vez, ya ha accedido a Google Talk.

### Comenzar un Chat

1. Desde la pantalla Inicio, toque **H** > **Talk**. Aparecerá la lista de Amigos.

**Consejo:** La lista Amigos es donde puede agregar y administrar a sus amigos de Google Talk.

- 2. Toque un amigo en la Lista de amigos.
- 3. Ingrese su mensaje en el cuadro de texto.
- 4. Toque ≽.

- 5. Mientras conversa, toque **=** y luego toque alguna de estas opciones:
  - **Finalizar chat**: Finalizar su chat actual.
  - No grabar: Sus mensajes de Google Talk son guardados en la carpeta de chats de su cuenta de Gmail. Toque esta opción si no desea guardar sus mensajes de conversaciones.
  - Información de amigos: Vea los detalles de contacto de sus amigos. También puede bloquear o eliminar a un amigo.
  - Agregar a chat: Agregar otro amigo a su chat. El amigo que usted ha invitado y el amigo con quien está conversando actualmente recibirán una invitación a un grupo de chat. Cada persona que acepta la invitación se unirá al grupo de chat.
  - Borrar historial de chat: Eliminar el historial de chat.
  - **Configuración**: Puede agregar cuentas adicionales para usar en Talk.
  - Ayuda: Tocar para ir a la ayuda en línea.
  - Enviar comentarios: Enviar comentarios a Google acerca de su experiencia con Talk.

### Aceptar una invitación de chat

Cuando un amigo le envía un mensaje de Google Talk, usted recibirá una notificación. La entrada de su amigo en la lista de Amigos se activa y muestra el mensaje.

- ► Haga una de las siguientes acciones para conversar con un amigo:
  - En la lista Amigos, toque el amigo que le envió la invitación para conversar.
  - Abra el panel de Notificaciones y luego toque la notificación de chat.

### Cambiar su estado en línea y su imagen

- 1. Desde la pantalla Inicio, toque **Ⅲ** > **Talk**.
- 2. En la lista Amigos, toque su nombre para abrir la pantalla Establecer estado.
- 3. Ingrese su nuevo mensaje de estado o toque para cerrar el teclado en pantalla y elegir un estado personalizado de la lista.
- 4. Toque el estado en línea junto a su foto y luego seleccione el estado que desea del menú.
- 5. Toque su imagen y luego haga una de las siguientes acciones:
  - Toque Seleccionar de Galería para elegir otra imagen en su teléfono.
  - Toque **Tomar con cámara** para tomar una nueva foto.
  - Toque **Borrar** para borrar la foto.
- 6. Toque 🦊 .

Su estado en línea, mensaje y foto aparecerán en la lista Amigos de sus contactos y en otras aplicaciones donde se muestra su estado de Google Talk.

### Invitar a un amigo

- 1. Desde la pantalla Inicio, toque **H > Talk**.
- 2. Toque 🖳
- 3. Ingrese el ID de la mensajería instantánea de Google Talk o la dirección de correo electrónico de Gmail del amigo que desea agregar.
- 4. Toque **Listo**.

### Ver a todos los amigos

Inicialmente, sólo aquellos amigos con los que se comunica con frecuencia, los más populares, se muestran en la lista de Amigos.

- Para ver a todos sus amigos, toque **> Opciones de visualización > Nombre**.
- Para ver solo a los amigos con los que conversa a menudo, toque 
   > Opciones de visualización > Disponibilidad o Reciente.

### Bloquear a un amigo

Puede bloquear a un amigo para que no le envíe mensajes. Cuando está bloqueado, su amigo es borrado de su lista de Amigos y agregado a la lista de amigos bloqueados.

- 1. Desde la pantalla Inicio, toque **H > Talk**.
- 2. Toque **> Información de amigo > Bloquear**.

### Desbloquear a un amigo

- 1. Desde la pantalla Inicio, toque  $\blacksquare$  > Talk.
- 2. Toque **> Configuración**.
- 3. Toque la cuenta y luego toque **Amigos bloqueados**.
- 4. Toque el nombre del amigo bloqueado y luego toque Aceptar.

### Cambiar la configuración o Cerrar sesión

- 1. Desde la pantalla Inicio, toque **Ⅲ** > **Talk**.
- 2. En la lista de Amigos, toque **=** y luego toque:
  - **Configuración**, y luego toque la cuenta para la configuración de la notificación y la aplicación.
  - Cerrar sesión para cerrar su sesión de Google Talk.

## Aplicaciones y entretenimiento

| Google Play |  |
|-------------|--|
| Navegación  |  |
| Música      |  |
| HTC Watch   |  |

## Google Play

Google Play<sup>™</sup> es el lugar que debe visitar para encontrar aplicaciones nuevas para su dispositivo. Elija entre una amplia variedad de aplicaciones gratuitas y pagas, desde aplicaciones de productividad a otras de juego. Cuando encuentre una aplicación que quiere, puede descargarla e instalarla fácilmente en su dispositivo.

Para acceder a Google Play, primero debe conectarse a Internet utilizando la conexión Wi-Fi, Sprint 4G (WiMAX) o de datos e iniciando sesión en su cuenta de Google. Consulte Web y datos y Iniciar sesión en su cuenta de Google para más detalles.

**Importante:** Las políticas de Boost a menudo no se aplican a aplicaciones de terceros. Las aplicaciones de terceros pueden acceder a su información personal o requerir que Boost revele su información de cliente al proveedor de la aplicación de terceros. Para enterarse de cómo una aplicación recopilará, accederá, usará y revelará su información personal, revise las políticas del proveedor de la aplicación, que generalmente se encuentran en su sitio web. Si ni se siente cómodo con las políticas de la aplicación de terceros, no use la aplicación.

### Encontrar e instalar una aplicación

Cuando instala aplicaciones de Play Store y las usa en su dispositivo, es posible que necesiten acceso a su información personal (tal como ubicación, datos de contacto, etc.) o acceso a ciertas funciones o configuraciones de su dispositivo. Descargue e instale sólo aplicaciones de confianza.

- 1. Desde la pantalla Inicio, toque **H** > **Play Store**.
- 2. Al abrir Play Store por primera vez, aparecerá la ventana de Términos de servicio. Toque **Aceptar** para continuar.

3. Haga uno de los siguientes para encontrar una aplicación:

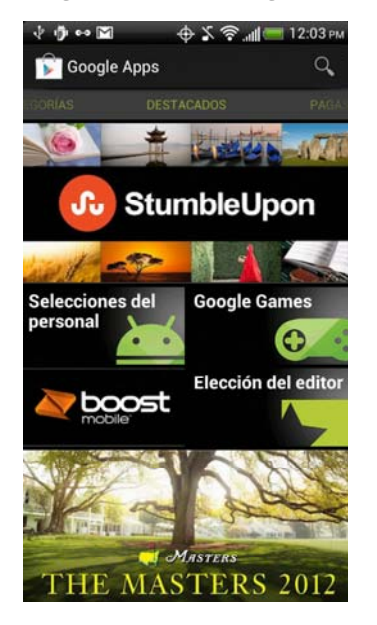

- Recorra las aplicaciones destacadas. Recorra la lista de aplicaciones destacadas al abrir Play Store.
- Buscar aplicaciones por categorías. Primero, deslícese hasta la pantalla Categorías. Luego toque una categoría. Dentro de dicha categoría, puede ver las aplicaciones según Mejores pagas, Mejores gratuitas etc.
- Explore aplicaciones recomendadas por Boost. Primero, toque el logotipo de Boost, y luego recorra la lista.
- Buscar una aplicación. Toque Q en la pantalla inicio de Play Store, ingrese el nombre o tipo de aplicación que busca y luego toque
- 4. Cuando encuentre la aplicación que le guste, tóquela y lea su descripción y los comentarios de usuarios.

# Advertencia: Tenga cuidado al descargar aplicaciones con acceso a las funciones de su dispositivo o a una cantidad significativa de sus datos. Usted es responsable de las consecuencias de utilizar las aplicaciones descargadas en su dispositivo.

- 5. Para descargar o comprar la aplicación, toque **Instalar** (para aplicaciones gratuitas) o el botón del precio (para aplicaciones pagas).
- 6. Si acepta las condiciones, toque **Aceptar y descargar** o **Aceptar y comprar** para iniciar la descarga e instalación de la aplicación.

Si seleccionó una aplicación paga, irá directamente a la pantalla de Google Wallet para pagar la aplicación antes de que se descargue en su dispositivo. Consulte Crear una cuenta de Google Wallet.

**Nota:** Puede desinstalar una aplicación y solicitar un reembolso dentro de un plazo limitado después de la compra. Para conocer más sobre las políticas de reembolsos para aplicaciones pagadas, visite el sitio de Ayuda de Play Store (support.google.com/googleplay).

## Abrir una aplicación instalada

- ► Haga una de las siguientes acciones:
  - Si ve en la barra de estado, abra el Panel de notificaciones y después toque la aplicación.
  - Desde la pantalla Inicio, toque => Play Store, y luego toque => Mis aplicaciones. En la pantalla Mis aplicaciones, toque la aplicación.
  - Desde la pantalla Inicio, toque . En la pantalla Todas las aplicaciones, deslícese hasta la ficha Descargadas ((), y luego toque la aplicación.

### Desinstalar una aplicación

Usted puede desinstalar cualquier aplicación que haya descargado e instalado desde Play Store.

- 1. Desde la pantalla Inicio, toque **H > Play Store**.
- 2. Toque **> Mis aplicaciones**.
- 3. Toque la aplicación que desea desinstalar y luego toque **Desinstalar**.
- 4. Cuando se le pida, toque **Aceptar**.
- 5. Elija la razón para quitar la aplicación y luego toque Aceptar.

### Crear una cuenta de Google Wallet

Debe tener una cuenta en Google Wallet asociada a su cuenta de Google para adquirir elementos de Play Store.

- ► Haga una de las siguientes acciones:
  - En su computadora, vaya a www.google.com/wallet para crear una cuenta de Google Wallet.
  - La primera vez que use su dispositivo para comprar un elemento desde Play Store, se le solicitará que ingrese su información de facturación para configurar una cuenta de Google Wallet.

#### Advertencia: Cuando haya utilizado una vez Google Wallet para comprar una aplicación de Play Store, el dispositivo recordará la contraseña por lo que no necesitará volverla a ingresar. Es por eso que debe asegurar su dispositivo para evitar que otros lo utilicen sin su permiso. (Para mayor información, consulte Seguridad.)

### Obtener ayuda

Si necesita ayuda o tiene preguntas acerca de Play Store, toque **> Ayuda** desde la pantalla de Play Store. El navegador Web lo llevará al sitio web de Ayuda de Play Store.

## Navegación

Su dispositivo ofrece un número de programas de navegación basados en la ubicación para ayudarlo a descubrir dónde se encuentra y adónde se dirige.

## Google Maps

Google Maps le permite rastrear su ubicación actual, ver las condiciones de tráfico en tiempo real y recibir indicaciones detalladas hacia su lugar de destino. También le ofrece una herramienta de búsqueda donde puede encontrar lugares de interés o una dirección en un mapa o ver lugares a nivel de calle.

**Notas:** Necesita una conexión de datos o Wi-Fi móvil activa para usar Google Maps.

Para encontrar su ubicación con Google Maps, necesitará habilitar fuentes de ubicación. Para aprender a hacerlo, consulte Configuración de ubicación.

La aplicación de Google Maps no cubre todos los países y ciudades.

### Explorar Maps

Cuando usted abre Google Maps, puede encontrar fácilmente su ubicación en el mapa o ver lugares cercanos girando y haciendo acercamientos y alejamientos del mapa.

- 1. Desde la pantalla Inicio, toque **Ⅲ** > Maps.
- 2. Toque para mostrar su ubicación actual. El marcador azul > muestra su ubicación actual en el mapa.

3. Haga una de las siguientes acciones:

| Para                                                   | Haga lo siguiente                                                                                                    |  |  |
|--------------------------------------------------------|----------------------------------------------------------------------------------------------------|--|--|
| Moverse                                                | Pase su dedo sobre la pantalla en cualquier dirección para ver lugares cercanos en el mapa.                                                                                                   |  |  |
| Mueva el mapa según<br>cómo sostiene el<br>dispositivo | Toque 😵.                                                                                                    |  |  |
| Acercamiento                                           | <ul> <li>Coloque el dedo pulgar y el índice sobre el área<br/>que desea acercar y luego sepárelos sobre el<br/>mapa.</li> </ul>                                                               |  |  |
|                                                        | <ul> <li>Pulse dos veces en el área del mapa que desea<br/>acercar.</li> </ul>                                                                                                    |  |  |
| Alejamiento                                            | <ul> <li>Acerque los dedos pulgar e índice sobre el mapa<br/>para hacer un alejamiento.</li> </ul>                                                                                            |  |  |
| Ver información de una                                 | <ul> <li>Toque por unos segundos una ubicación en el<br/>mapa. Se abre un globo sobre la ubicación, con la<br/>dirección y una miniatura en Street View (de estar<br/>disponible).</li> </ul> |  |  |
| ubicación al azar                                      | <ul> <li>Toque el globo para ver más información. Puede<br/>obtener direcciones hasta la ubicación, buscar<br/>lugares de interés cercanos, etc.</li> </ul>                                   |  |  |

### Buscar una ubicación

En Google Maps, puede buscar una ubicación, como una dirección o un tipo de negocio o establecimiento, (por ejemplo, museos).

- 1. Desde la pantalla Inicio, toque **Ⅲ** > Maps.
- 2. Ingrese el sitio que desea buscar en el cuadro de búsqueda.
- 3. Toque para buscar la ubicación que ingresó o toque un elemento de búsqueda sugerido. Los resultados de la búsqueda aparecerán como marcadores en el mapa.
- 4. Haga una de las siguientes acciones:
  - Toque un marcador () para ver si es la ubicación que busca, si es así, toque el globo.
  - Toque LISTA DE RESULTADOS para mostrar los resultados de búsqueda en una lista y luego toque la ubicación. Los detalles de la ubicación seleccionada se muestran en la pantalla.

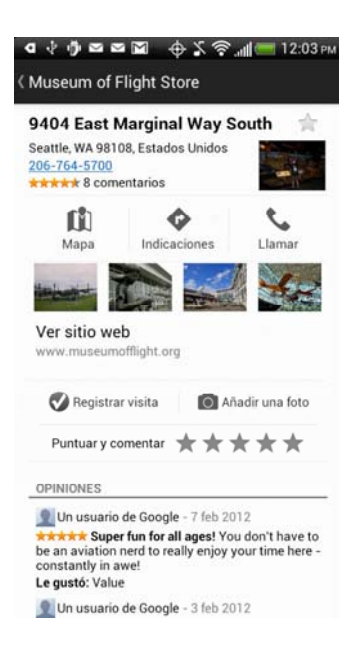

5. Toque los botones en pantalla para ver la ubicación en el mapa, obtener direcciones, ver la ubicación en Street View, si está disponible, etc. Desplácese hacia abajo en la pantalla para ver más opciones.

### Ver una ubicación en Street View

Modo Street View (disponible sólo en áreas seleccionadas) brinda una visión a nivel de la calle de la ubicación.

- 1. Desde la pantalla Inicio, toque **Ⅲ** > **Maps**.
- 2. Haga una de las siguientes acciones:
  - Toque durante unos segundos una ubicación en el mapa y luego toque el globo que aparece.
  - Busque el lugar que desea visualizar en Street View. Consulte Buscar una ubicación y Buscar un lugar de interés cerca para más detalles. Cuando encuentre el lugar que busca, toque el globo.
- 3. En la pantalla de detalles de la ubicación, toque Street View 👔.

4. Para navegar en el modo Street View, haga uno de los siguientes:

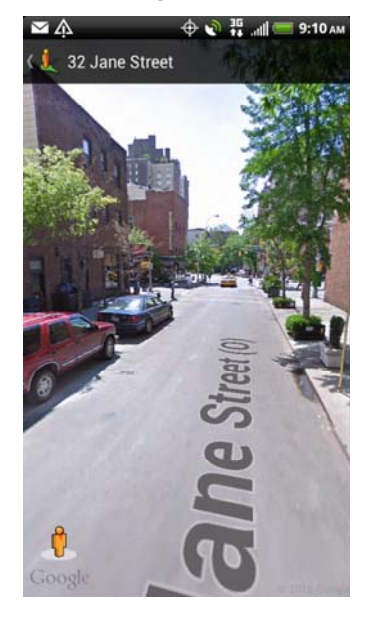

- Deslice el dedo por la pantalla para moverse hacia arriba o abajo, o para buscar en otras direcciones.
- Para moverse a cualquier parte de la ubicación o hacer un acercamiento de un área, arrastre hacia la dirección a la que quiere ir.
- Toque > Modo de Brújula para activar el modo de Brújula. Incline, mueva o gire el dispositivo para visualizar el área alrededor de la ubicación.
- 5. Para volver al mapa de calles, toque = > Ir al mapa.

### Visualizar capas en el mapa

Al principio, Google Maps abre un mapa a nivel de calle. Aquí puede ver diferentes capas del mapa a modo de información adicional, tales como imágenes de satélite, información del tráfico, ubicaciones de amigos en Google Latitude, etc. Puede ver múltiples capas al mismo tiempo.

- **Nota:** No todas las ubicaciones tienen información compatible con todas las capas del mapa o todos los niveles de zoom. Para aprender más acerca de las capas, visite Google Maps en la Web: maps.google.com
  - 1. Desde la pantalla Inicio, toque **Ⅲ** > Maps.
  - 2. Toque 📚.

- 3. Seleccione una de las siguientes opciones:
  - Tráfico: (Disponible solo en las áreas seleccionadas.) Las condiciones de tráfico en tiempo real se muestran sobre las carreteras mediante líneas de diferentes colores. Cada color representa la velocidad con la que se mueve el tráfico.
  - Satélite: Google Maps usa la misma información satelital que Google Earth™. Las imágenes satelitales no son en tiempo real. Google Earth adquiere las mejores imágenes disponibles, la mayoría de las cuales tienen de uno a tres anos.
  - Terreno: Muestra la elevación del mapa que está viendo. La elevación se limita a características geográficas naturales, como montanas y cañones, y no se aplica a edificios.
  - Líneas de tránsito: Muestra las rutas de servicios de transporte público.
  - Latitude: Cuando se una a Google Latitude, podrá ver las ubicaciones de sus amigos como una capa de información adicional en el mapa. Para más información, consulte Google Latitude.
  - Mis Mapas: Muestra mapas que usted ha creado en Google Maps en la Web.
  - Wikipedia: Muestra lugares que tienen información de Wikipedia.
  - Borrar mapa: Borre capas y vea sólo el mapa a nivel de calle.
  - Las palabras clave recientemente usadas también aparecerán en la lista de Capas.

### Buscar un lugar de interés cerca

Use Lugares para encontrar lugares de interés cerca de su ubicación actual. Lugares usa Google Maps para buscar lugares comunes que usted querría encontrar, como la estación de servicio o el cajero automático más cercanos.

Antes de usar Lugares, tiene que habilitar las fuentes de ubicación. Consulte Configuración de ubicación para aprender a hacerlo.

- 1. Desde la pantalla Inicio, toque **Ⅲ > Lugares**.
- 2. Toque el tipo de lugar que desea buscar. Los resultados de la búsqueda pueden aparecer en una lista o como marcadores en el mapa. Puede alternar entre las dos vistas tocando **VISTA DE MAPA** o **LISTA DE RESULTADOS**.
- 3. Haga una de las siguientes acciones:
  - Si los resultados de búsqueda se muestran como marcadores en el mapa, puede tocar el marcador para que aparezca el globo. Luego toque el globo para ver más información sobre el lugar.
  - Si los resultados de la búsqueda aparecen en una lista, puede tocar un lugar para ver más detalles.

Consulte Buscar una ubicación para aprender lo que puede hacer en la pantalla de ubicación de la ubicación.

### Agregar un lugar que desea buscar

En Lugares, puede agregar otros lugares de interés que busca frecuentemente, como una iglesia o un restaurante de pizza.

- 1. Desde la pantalla Inicio, toque **Ⅲ** > Lugares.
- 2. Toque **Solution** > Agregar una búsqueda.
- 3. Ingrese el lugar que desea agregar a los elementos de búsqueda de Lugares y luego toque **Agregar**. El lugar es agregado como un botón en la pantalla de Lugares.

### Obtener indicaciones

Obtenga indicaciones detalladas hacia su destino. Google Maps puede proporcionar direcciones para viajar a pie, en transporte público o en coche.

- 1. Desde la pantalla Inicio, toque **Ⅲ > Maps**.
- 2. Mientras ve un mapa, toque 📀.
- 3. Haga una de las siguientes acciones:
  - Utilice su ubicación actual como el punto de inicio o introduzca una ubicación desde la cual empezar en el primer recuadro de texto. Luego introduzca su destino en el segundo recuadro de texto.
  - Toque para seleccionar una dirección de sus contactos o un punto que toque en un mapa.

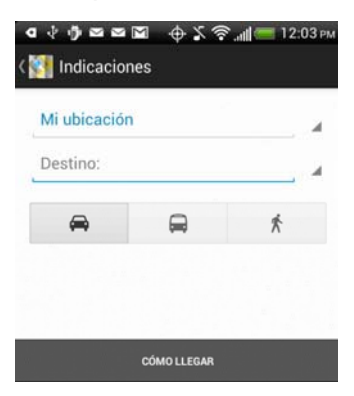

- 4. Elija cómo desea ir hacia su destino tocando el botón de coche, transporte público o caminar.
- 5. Toque **OBTENER INDICACIONES**.
- 6. Toque **LISTA DE INDICACIONES** para ver las indicaciones para ir a su destino en una lista.

7. Si el lugar que ha establecido como su destino tiene diversas ubicaciones disponibles, elija a cuál desea ir.

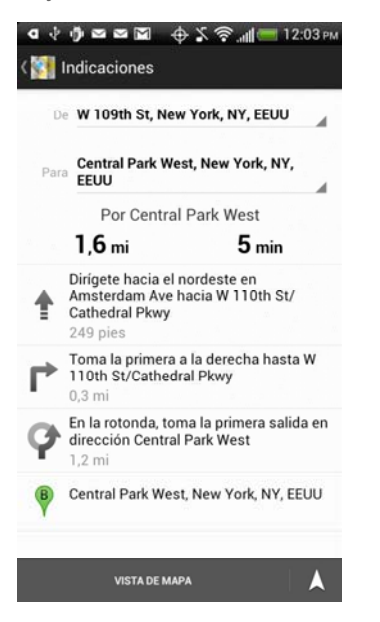

- 8. Toque cualquier parte de la ruta para ver el punto en el mapa.
- 9. Toque los botones de flecha en el mapa para seguir las indicaciones.

Cuando haya terminado de ver o seguir las indicaciones, toque **Sourar mapa** para restablecer el mapa. Su destino es guardado automáticamente en el historial de Google Maps.

### Borrar el mapa

Después de haber buscado en un mapa u obtenido indicaciones, puede borrar cualquier marcador que haya dibujado en él.

▶ Toque **> Borrar mapa**.

### Obtener ayuda

Obtenga ayuda y más información sobre Maps. Toque **> Ayuda**. El navegador Web se abre y lo lleva al sitio de Ayuda de Google Maps.

### Google Latitude

El servicio de ubicación para el usuario Google Latitude™ le permite a usted y a sus amigos compartir ubicaciones y mensajes de estado. También le permite enviar mensajes de texto y correo electrónico, hacer llamadas y obtener direcciones a las ubicaciones de todos sus amigos.

Su ubicación no se comparte automáticamente. Debe unirse a Latitude y luego invitar a sus amigos a ver su ubicación o aceptar sus invitaciones. Sólo los amigos a los que ha invitado explícitamente o aceptado pueden ver su ubicación.

Aplicaciones y entretenimiento

### Abrir y registrarse en Latitude

- 1. Desde la pantalla Inicio, toque **Ⅲ** > Maps.
- 2. Mientras visualiza un mapa, toque **> Unirse a Latitude**.

Una vez que se haya unido a Latitude y cerrado la ubicación Maps, haga una de las siguientes acciones para abrirla:

- ▶ Desde la pantalla Inicio, toque  **> Latitude**.
- ▶ Desde la pantalla Inicio, toque  **> Maps**, y luego toque  **> Unirse a Latitude**.

### Invitando amigos para compartir sus ubicaciones

- 1. Desde la pantalla Inicio, toque **Ⅲ** > Latitude.
- Toque > Configuración > Informe de ubicación > Administrar a sus amigos > 2.
- 3. Elija cómo agregar amigos:
  - Seleccionar desde Contactos: Seleccione el número de amigos desde las entradas de Contactos.
  - Agregar por dirección de correo electrónico: Ingrese una o más direcciones de correo electrónico.
- 4. Cuando se abra el cuadro de diálogo Enviar solicitudes de compartir, toque Sí.

Si sus amigos ya usan Latitude, recibirán una solicitud de correo electrónico y una notificación en Latitude. Si aún no se han unido a Latitude, recibirán una solicitud de correo electrónico que les pedirá que inicien sesión en Latitude con su cuenta de Google.

### Responder a una invitación

Cuando recibe una solicitud de compartir de un amigo, puede:

- Aceptar y volver a compartir: Usted y su amigo pueden ver sus ubicaciones mutuamente.
- Aceptar, pero ocultar mi ubicación: Puede ver la ubicación de su amigo, pero no pueden ver la de usted.
- No aceptar: No se comparte información entre usted y su amigo.

#### Ver la ubicación de sus amigos

Usted puede ver la ubicación de sus amigos en un mapa o en una lista.

Cuando abre Maps, se muestran las ubicaciones de sus amigos. Cada amigo está representado por su foto (desde Contactos) con una flecha apuntando hacia su ubicación aproximada. Si un amigo ha elegido compartir sus ubicaciones a nivel de ciudad, su foto no tendrá una flecha y aparecerá en el centro de la ciudad.

Para ver el perfil de un amigo y conectarse, toque la foto. El nombre de su amigo aparece en un globo. Toque el globo para abrir una pantalla con detalles acerca de su amigo y varias opciones de conexión.

Cuando abra Latitude verá una lista de sus amigos de Latitude, con un resumen de sus últimas ubicaciones conocidas, estado, etc. Toque el nombre de un amigo en la lista para abrir una pantalla con detalles acerca del amigo y varias opciones de conexión.

### Conectar y administrar sus amigos

Toque el globo de detalles de contacto de un amigo en la vista de mapa o toque un amigo en la vista de lista para abrir el perfil del amigo. Toque cualquiera de los siguientes botones u opciones en la pantalla de perfil:

| Ģ                                                                                                    | Muestra la ubicación de su amigo en el mapa.                                                                                                    |  |  |
|----------------------------------------------------------------------------------------------------|----------------------------------------------------------------------------------------------------|--|--|
| \$                                                                                                    | Obtener indicaciones para ir a la ubicación de su amigo.                                                                                                    |  |  |
| Ŷ                                                                                                    | Ver la ubicación de su amigo en Street View.                                                                                                    |  |  |
| La foto de<br>su amigo                                                                                                    | Abre Contacto rápido y le permite ver los detalles de contacto de su amigo, enviarle un mensaje de correo electrónico, etc.                                                                                                    |  |  |
| Ping para<br>indicar<br>ubicación                                                                                                    | Envíe una invitación a su amigo para que indique "Estoy aquí" en un lugar de encuentro, y cuando su amigo indica que llegó, usted recibirá una notificación para que sepa que su amigo llegó.                                                                                                    |  |  |
|                                                                                                    | <ul> <li>Seleccione una de las siguiente opciones:</li> <li>Compartir la ubicación más exacta posible. Compartir información de su ubicación precisa.</li> </ul>                                                                                                    |  |  |
| <ul> <li>Informar sóla<br/>la que se en<br/>podrá ver el<br/>usted se ena<br/>Ubicación m</li> <li>Ocultarse de<br/>amigo, en un</li> </ul> | <ul> <li>Informar sólo del nombre de la ciudad. Comparta sólo la ciudad en<br/>la que se encuentra, no la ubicación a nivel de la calle. Su amigo<br/>podrá ver el icono de su foto en el medio de la ciudad en la que<br/>usted se encuentra. Para compartir información más precisa, toque<br/>Ubicación más exacta posible.</li> </ul> |  |  |
|                                                                                                    | <ul> <li>Ocultarse de este amigo. Deje de compartir su ubicación con este<br/>amigo, en una lista o en un mapa.</li> </ul>                                                                                                    |  |  |
| Eliminar a este amigo                                                                                                    | Quite a su amigo de la lista y deje de compartir ubicaciones con él o ella.                                                                                                    |  |  |

### Cambiar la configuración de privacidad

Usted controla cómo y cuándo puede ser encontrado por sus amigos. Sólo se almacena la última ubicación configurada en Latitude en su cuenta de Google. Si desactiva Latitude o se está ocultando, no se almacena ninguna ubicación.

- 1. Desde la pantalla Inicio, toque **H > Latitude**.
- 2. Toque su propio nombre y luego toque **Editar configuración de privacidad**.
- 3. Configure las siguientes opciones para sus preferencias:
  - Informe de ubicación

- **Detectar su ubicación:** Deje que Latitude detecte y actualice su ubicación a medida que usted se mueve. La frecuencia de actualización es determinada por varios factores, como qué tan recientemente haya cambiado su ubicación.
- Establecer su ubicación: Elija una de las diferentes opciones para seleccionar manualmente su ubicación.
- No detectar su ubicación: Oculte su ubicación de todos sus amigos.
- Habilitar historial de ubicación: Mantenga un registro de los lugares en los que ha estado.
- Administrar a sus amigos: Agregar o quitar amigos de Latitude.
- **Cerrar sesión en Latitude:** Deshabilita Latitude y deja de compartir su ubicación o estado. Siempre puede volver a unirse a Latitude.
- Indicaciones automáticas de dónde está: Permita que Latitude indique dónde está usted en lugares que designó como su trabajo o su casa.
- Notificaciones de indicaciones de dónde está: Le permite a Latitude sugerir lugares para que usted indique dónde está.
- Administrar sus lugares: Le permite designar lugares en los que indica dónde está o nunca indica dónde está automáticamente.

## Navegación Telenav GPS

TeleNav GPS Navigator™ le ofrece indicaciones paso a paso en pantalla y a través del altavoz.

## **Nota:** Según su plan de servicio, TeleNav GPS Navigator puede requerir una subscripción mensual. Contáctese con Boost para más información y precios.

### Registrar TeleNav GPS Navigator

Antes de poder usar TeleNav GPS Navigator, su dispositivo y servicio deben estar registrados.

- 1. Desde la pantalla Inicio, toque **₩ > TeleNav GPS Navigator**.
- 2. Siga las instrucciones en pantalla para registrar su dispositivo.

### Usar TeleNav GPS Navigator

- 1. Desde la pantalla Inicio, toque **H > TeleNav GPS Navigator**.
- 2. Seleccione una opción y siga las instrucciones en pantalla para obtener indicaciones, ver mapas o acceder a servicios y opciones adicionales.
  - Conducir hasta le permite ingresar una dirección (ya sea hablando o ingresándola en el teclado) o seleccionar desde categorías como Mis favoritos, Lugares recientes o Negocios para buscar indicaciones paso a paso.
  - Buscar ofrece una lista categorizada de ubicaciones como Estaciones de servicio, Almacenes y Hospitales para ayudarlo a encontrar servicio y tiendas locales.

- Mapas y tráfico le permite ver mapas y obtener información de tráfico para su ubicación actual o para cualquier otra ubicación (mismas categorías que Conducir hasta).
- Compartir y más ofrece acceso a servicios adicionales como Grabar ubicación, Tour de productos, y Preferencias.

## Música

Su dispositivo le permite descubrir, descargar y escuchar su música favorita a través de una variedad de aplicaciones.

## Escuchar música

Disfrute escuchando canciones y música en su dispositivo usando la aplicación Música.

**Nota:** Es necesario que copie primero archivos de música en su tarjeta de almacenamiento para usar la aplicación de Música para reproducir música. Para aprender a copiar archivos en la tarjeta de almacenamiento, consulte La tarjeta microSD de su dispositivo.

### Reproducir música

▶ Desde la pantalla Inicio, toque **■ > Música**. Música abre la pantalla Reproduciendo.

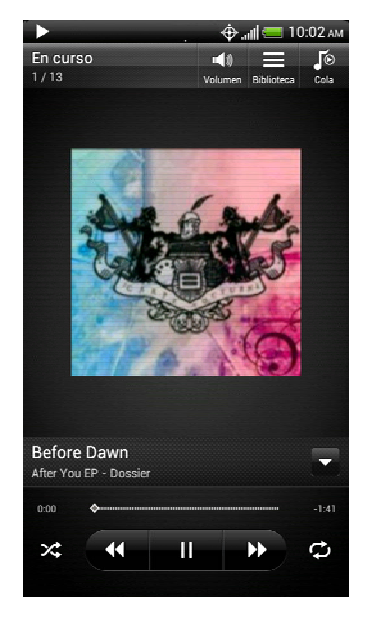

En la pantalla Reproduciendo usted puede:

- Tocar Salida para reproducir música en otro dispositivo mediante Medios conectados. Para mayor información, consulte Medios conectados.
- Tocar y arrastrar su dedo por la barra de progreso (------) para saltar a cualquier parte de la canción.
- Tocar para abrir la Biblioteca de música.

- Tocar para ir a la canción anterior o tocar para ir a la siguiente canción en la lista Reproduciendo. También puede pasar el dedo por la pantalla hacia la izquierda o derecha para ir al álbum anterior o al siguiente.
- Tocar III para pausar o tocar D para reanudar la reproducción de la canción.
- Tocar for para alternar entre la lista de Reproduciendo y la pantalla Reproduciendo. Puede reorganizar las canciones en la lista Reproduciendo.
- Tocar activar o desactivar la opción orden aleatorio. (Orden aleatorio está desactivado cuando el botón está de color gris.)
- Tocar para recorrer los modos de repetición: repetir todas las canciones, repetir canción actual y no repetir.
- Tocar > Intensificador de sonido para disfrutar de su música con SRS. O si está utilizando auriculares alámbricos, también puede seleccionar entre varias configuraciones de ecualización predefinidas. (Las funciones SRS y ecualizador no están disponibles cuando está usando un auricular estéreo Bluetooth.)

### **Nota:** Presione el botón de subir o bajar volumen para ajustar el volumen de reproducción.

### Reproducir música desde la pantalla de bloqueo

Cuando está escuchando música y se apaga la pantalla, puede controlar la reproducción de música desde la pantalla de bloqueo al activar el dispositivo presionando \_\_\_\_\_.

Si solo ve la carátula del álbum, deslice el dedo por la pantalla para dar vuelta la carátula del álbum y mostrar los controles de reproducción.

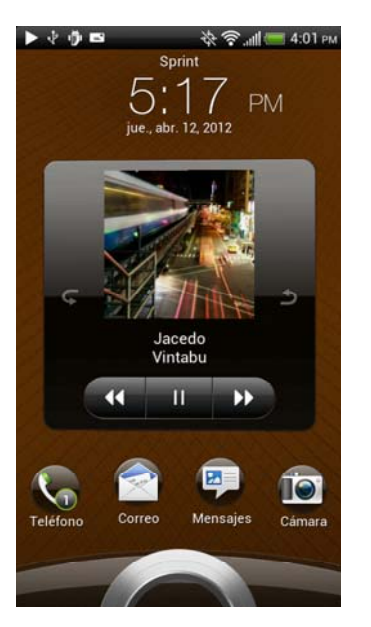

**Nota:** También puede pausar la reproducción de música directamente desde el panel de Notificación.

### Explorar música en la Biblioteca

1. Desde la pantalla Inicio, toque **Ⅲ** > Música.

2. Toque en la esquina inferior izquierda de la pantalla Reproduciendo o la lista Reproduciendo para ir a la Biblioteca.

| Mi biblioteca<br>Artistas<br>Bassnectar<br>Chassis<br>Colette<br>Concentric<br>Dossier<br>If It Is<br>J Boogie's Dubtronic Science<br>Jacedo<br>K. Gupta<br>Numlock<br>Effore Dawn<br>Mi Phone Pawn<br>Mi Phone Pawn |                              | .н 🚺 🥅 12:03 рм  |
|----------------------------------------------------------------------------------------------------|------------------------------|------------------|
| Bassnectar   Chassis  Colette  Concentric  Dossier  If It Is  J Boogie's Dubtronic Science  Jacedo  K. Gupta  Numlock   Before Dawn  M  Numlock                                                                                                    | Mi biblioteca<br>Artistas    | ← 📆<br>Categoria |
| Chassis  Chassis  Colette  Concentric  Concentric  Conssier  Conssier  Concentric  Concentric  Concent                                                                                                    | Bassnectar                   | -                |
| Colette   Concentric   Dossier   If It Is   J Boogie's Dubtronic Science   Jacedo   K. Gupta   Numlock    Before Dawn                                                                                                    | Chassis                      | -                |
| Concentric   Concentric   Conce                                                                                                    | Colette                      |                  |
| Dossier   If It Is  J Boogie's Dubtronic Science  Jacedo  K. Gupta  Numlock  Before Dawn  K Dossier  K. Charter  K. Charter  K                                                                                                    | Concentric                   | -                |
| If It Is  J Boogie's Dubtronic Science Jacedo K. Gupta Numlock  Before Dawn Cossier                                                                                                    | Dossier                      | -                |
| J Boogie's Dubtronic Science  Jacedo  K. Gupta  Numlock  Before Dawn  Science  Science  Scien                                                                                                    | If It Is                     | -                |
| Jacedo   K. Gupta  Numlock  Before Dawn  Cossier                                                                                                    | J Boogie's Dubtronic Science | -                |
| K. Gupta   Numlock  Before Dawn Dossier                                                                                                    | Jacedo                       | -                |
| Numlock  Before Dawn Dossier                                                                                                    | K. Gupta                     | *                |
| Before Dawn 📢 🕨 🕨                                                                                                    | Numlock                      | -                |
|                                                                                                    | Before Dawn 🛛 📢              | > >>             |

En la Biblioteca, su música está organizada en diferentes categorías, como Artistas y Álbumes. Seleccione una categoría tocando una de fichas en la parte inferior de la

3. Toque una canción en una categoría para reproducirla. La lista Reproduciendo se actualiza con la lista de canciones de la categoría seleccionada.

### **Nota:** Puede agregar, borrar y reorganizar las fichas en la Biblioteca.

### Crear listas de reproducción

Personalice su experiencia musical creando listas de reproducción de música. Haga una lista de reproducción que contenga sólo sus canciones favoritas o cree una que se adapte a su estado de ánimo del día. Puede hacer tantas listas de reproducción como desee.

- 1. Desde la pantalla Inicio, toque **Ⅲ** > Música.
- 2. Toque para ir a la Biblioteca.
- 3. Toque Categorías > Listas de reproducción.
- 4. Toque 🕂.
- 5. Ingrese un nombre de lista de reproducción y luego toque 🕂.
- Toque Categorías > Canciones para ver una lista completa de canciones en su tarjeta microSD.
- 7. Seleccione las casillas de verificación de las canciones que desea agregar a la lista de reproducción y luego toque **Agregar**.
- 8. Toque **Guardar**.

### Reproducir las canciones de una lista de reproducción

- 1. Desde la pantalla Inicio, toque **Ⅲ** > Música.
- 2. Toque para ir a la Biblioteca.
- 3. Toque Categorías > Listas de reproducción.
- 4. Toque una lista de reproducción para abrirla.
- 5. Toque la primera canción o cualquier canción en la lista.

Cuando toca una canción de la lista para reproducirla, la lista Reproduciendo se actualiza con la lista de canciones de su lista de reproducción.

### Administrar listas de reproducción

Después de crear una lista de reproducción, puede agregarle más canciones, reorganizar su orden, etc.

Para agregar canciones a la lista de reproducción:

- 1. Desde la pantalla Inicio, toque **Ⅲ** > Música.
- 2. Toque para ir a la Biblioteca.
- 3. Toque Categorías > Listas de reproducción.
- 4. Toque una lista de reproducción para abrirla.
- 5. Toque **E > Editar lista de reproducción >** .
- 6. Vaya a la categoría Canciones o a cualquier otra categoría.
- 7. Seleccione las canciones que desea agregar a la lista de reproducción y luego toque **Agregar**.

## **Nota:** Mientras reproduce una canción toque **=** > Agregar a lista de reproducción para agregar la canción actual a una lista de reproducción.

Para reorganizar las canciones de una lista de reproducción:

- 1. Desde la pantalla Inicio, toque **Ⅲ** > Música.
- 2. Toque para ir a la Biblioteca.
- 3. Toque Categorías > Listas de reproducción.
- 4. Toque una lista de reproducción para abrirla.
- 5. Toque **> Editar lista de reproducción**.
- Toque durante varios segundos al final del título de la canción que desea mover. Cuando la línea esté resaltada, arrástrela a su nueva posición y luego suéltela.
- 7. Toque Guardar.

Aplicaciones y entretenimiento
Para eliminar una canción en una lista de reproducción:

- 1. Desde la pantalla Inicio, toque **Ⅲ** > **Música**.
- 2. Toque para ir a la Biblioteca.
- 3. Toque Categorías > Listas de reproducción.
- 4. Toque una lista de reproducción para abrirla.
- 5. Toque **> Editar lista de reproducción**.
- 6. Toque las casillas de verificación de las canciones que desea borrar y luego toque, y luego toque **Guardar**.

Para eliminar una lista de reproducción:

- 1. Desde la pantalla Inicio, toque **₩ > Música**.
- 2. Toque para ir a la Biblioteca.
- 3. Toque Categorías > Listas de reproducción.
- 4. Toque **Eliminar listas de reproducción**.
- 5. Seleccione las listas de reproducción que desea borrar, y luego toque Eliminar.

#### Establecer una canción como tono de llamada

Usted puede seleccionar una canción de la Biblioteca de la aplicación de Música y establecerla como el tono de llamada para su dispositivo o para un contacto específico.

- 1. Desde la pantalla Inicio, toque **Ⅲ** > Música.
- 2. Toque para ir a la Biblioteca.
- 3. Seleccione la canción que desea usar como un tono de llamada y luego reprodúzcala.
- 4. En la pantalla Reproduciendo, toque **E > Establecer como tono de llamada**.
- 5. En el menú de opciones de Establecer como tono de llamada, toque:
  - Tono de llamada del teléfono para establecer la canción como el tono de llamada de su dispositivo.
  - Tono de llamada de contacto para asignar la canción como tono de llamada para sus contactos. Usted debe elegir los contactos con los que desea asociar la canción en la siguiente pantalla.
- 6. Para confirmar que la canción fue agregada como tono de llamada,

toque  $\bigcirc$  >  $\blacksquare$  > Configuración > Sonido > Tono de llamada del teléfono. La canción debe aparecer en la lista de tonos de llamada y estar seleccionada.

## Recortar un tono de llamada MP3

Música tiene una herramienta de recorte de tono de llamada incorporada. Puede recortar una canción en MP3 y establecer una parte como tono de llamada.

- 1. Desde la pantalla Inicio, toque **Ⅲ** > Música.
- 2. En la pantalla Reproduciendo, toque **= > Establecer como tono de llamada**.
- 3. En el menú de opciones de Establecer como tono de llamada, toque **Recortar el tono** de llamada.
- 4. Use los controles en pantalla para recortar el tono de llamada.

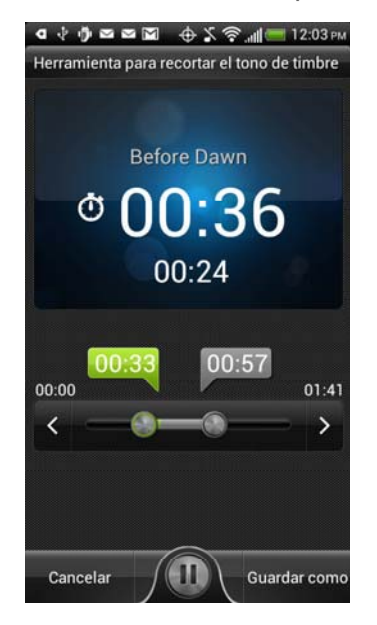

- Arrastre los dos controles deslizantes de recorte ( ) aproximadamente hasta la parte en la que quiere que el tono de llamada comience y termine.
- Pulse los botones de flecha izquierdo y derecho ( > ) para establecer con mayor precisión los puntos de comienzo y final del tono de llamada.
- Los marcadores ( 00:27 01:16 ) muestran los puntos de inicio y fin de los tonos de Ilamada.
- 5. Una vez terminado el recorte, toque **Establecer como**. Luego elija si desea establecer la canción recortada como su **Tono del teléfono** o **Tono del contacto**.
- 6. Para verificar si la canción fue agregada como tono de llamada,

toque  $\bigcirc$  >  $\blacksquare$  > Configuración > Sonido > Tono de llamada del teléfono. La canción debe aparecer en la lista de tonos de llamada y estar seleccionada.

#### Enviar música mediante Bluetooth

Usted puede seleccionar una canción de la Biblioteca de la aplicación Música y enviarla a otro teléfono o a otra computadora mediante Bluetooth.

- 1. Desde la pantalla Inicio, toque **₩ > Música**.
- 2. Toque para ir a la Biblioteca.
- 3. Seleccione la canción que desea enviar, y luego reprodúzcala.
- 4. En la pantalla Reproduciendo, toque **> Compartir > Bluetooth**.

En los pasos siguientes, se le pedirá activar Bluetooth en el dispositivo y conectar al dispositivo Bluetooth receptor para poder enviar la música. Para más información, consulte Activar o desactivar Bluetooth .

#### Encontrar videos de música en YouTube

Puede encontrar videos de música de las canciones que está escuchando en YouTube.

- 1. Desde la pantalla Inicio, toque **Ⅲ** > **Música**.
- 2. Toque para ir a la Biblioteca.
- 3. Seleccione la canción que quiera y luego reprodúzcala.
- 4. En la pantalla Reproduciendo, toque **=** > **Encontrar videos**.

#### Use el widget de Música

Puede usar el widget de Música para reproducir música desde su pantalla Inicio. Para aprender a agregar este widget a la pantalla Inicio, consulte Personalizar la pantalla Inicio.

# Medios conectados

#### Compartir medios en su red doméstica

Compartir fotos, videos y música con un círculo mayor de amigos es fácil en su red domestica. Simplemente conecte su dispositivo a la red y muestre al instante fotos y videos capturados en una TV grande, o comience a transmitir sus canciones favoritas en altavoces de alta fidelidad, todo vía DLNA<sup>®</sup>. Para mayor información sobre DLNA, visite www.dlna.org.

#### **Nota:** Antes de compartir medios a través de la red:

Conecte el dispositivo a la red mediante Wi-Fi.

Conecte el TV o el altavoz a la red. Revise la documentación incluida con su TV o sus altavoces para aprender a hacerlo.

- 1. Abra la aplicación Galería o Música.
- 2. Localice los medios que desea compartir y luego tóquelos.

- 3. Haga una de las siguientes acciones:
  - Mientras visualiza una foto o reproduce un video, toque 1.
  - Mientras reproduce música en la pantalla Reproduciendo, toque = > Salida.

## **Consejo:** Si Wi-Fi está desactivado, toque para activarla y conéctese a la red.

- 4. Elija el dispositivo de su red donde desea reproducir los medios y luego pulse Listo.
- 5. Una vez conectado al otro dispositivo, usted puede tocar:

|           | Reproduzca o pause los medios en otro dispositivo.            |
|-----------|---------------------------------------------------------------|
|           | Vaya a la foto o pista musical anterior.                      |
|           | Vaya a la foto o pista musical siguiente.                     |
| 24        | Reproducir aleatoriamente su lista de reproducción de música. |
| > Repetir | Seleccionar un modo de repetición para fotos.                 |
|           | Mostrar medios disponibles que puede compartir.               |
| O         | Active SRS al reproducir música.                              |
| ſo        | Cambie a la lista Reproduciendo al reproducir música.         |
| ₫         | Conectar a otro reproductor en la red.                        |

Mientras reproduce medios en otro dispositivo, puede tocar  $\bigcap$  y hacer otras cosas en su dispositivo.

Para regresar a donde comenzó, abra el panel de Notificaciones y luego toque el dispositivo al que está conectado.

# HTC Watch

Con el servicio de video online de HTC Watch<sup>™</sup>, puede ver los avances de las últimas películas y disfrute mirando los éxitos de taquilla de Hollywood o los programas de TV.

Cree su cuenta de HTC Watch para poder:

- Alquilar o comprar películas y programas de TV en línea.
- Recomendar videos al instante.
- Vea sus videos comprados en hasta cinco dispositivos HTC que tengan acceso a HTC Watch utilizando su misma cuenta.

# Crear o iniciar sesión en su cuenta de HTC Watch

- Desde la pantalla Inicio, toque > Watch. Si esta es la primera vez que usar el servicio, lea y acepte el acuerdo de licencia antes de continuar.
- 2. Toque 🔜 y luego vaya a la ficha Todos los videos ( 🎬 ).
- 3. Toque Pulsar para iniciar sesión en Watch > Siguiente.
- 4. Crear una nueva cuenta de HTC Watch, o directamente inicie sesión si ya tiene una.

# **Consejo:** También puede ir a **Configuración > Cuentas y sincronización** para crear su cuenta de HTC Watch.

# La aplicación Watch

En la pantalla principal de la aplicación Watch, verá todas las películas y programas de TV que ha descargado desde la tienda de videos de HTC Watch.

▶ Desde la pantalla Inicio, toque **# > Watch**.

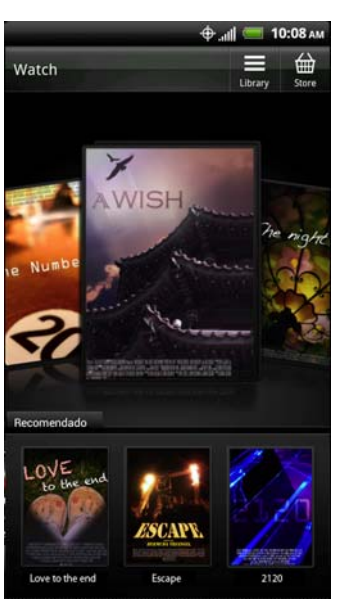

- Deslice el dedo hacia la izquierda o derecha de la pantalla para ver los videos, y luego toque uno para verlo.
- Toque **Recomendado** para buscar películas y programas de TV estrenados recientemente en la tienda de videos.
- Toque para verificar su bibliotecas de videos y administrar sus descargas.
- Toque para explorar la tienda de videos de HTC Watch.

**Consejo:** Puede conectar su dispositivo a un HDTV y disfrutar de sus videos en la pantalla grande. Para conectar su dispositivo, necesitará un HDTV con un puerto para HDMI disponible, un adaptador compatible de MHL-HDMI y un cable HDMI (todos vendidos por separado). Contacte a Boost para información sobre la disponibilidad de estos accesorios.

# Explorar la tienda de videos

Explore el catálogo de elementos en la tienda de videos de HTC Watch. Explore los programas de TV y las películas disponibles para alquilar o comprar. También puede ver avances para los videos seleccionados.

- 1. Desde la pantalla Inicio, toque **IIII > Watch**, y luego toque **IIII**.
- 2. Busque las selecciones recomendadas y destacadas, o busque por categoría.
- 3. Para hacer una búsqueda rápida, toque C e ingrese el título que esté buscando.
- 4. Toque un video para ver su sinopsis.
- 5. Luego de leer la sinopsis, usted puede:
  - Tocar Spara mirar el avance, si está disponible.
  - Tocar para recomendar el video a sus contactos mediante correo electrónico, texto, tweet, etc.
  - Alquile o compre el video cuando esté listo.

# Alquilar o comprar un video

Su información de facturación se guardará en su cuenta de HTC Watch para que no necesite ingresarla cada vez que alquile o compre un video.

- 1. Desde la pantalla Inicio, toque **₩ > Watch**, y luego toque **₩**.
- 2. Busque las selecciones recomendadas y destacadas, o busque por categoría.
- 3. Para hacer una búsqueda rápida, toque Q e ingrese el título que esté buscando.
- 4. Mientras recorre las selecciones de video, toque 🖮 para alquilar o 🛗 para comprar el video.

O toque un video para ver sus sinopsis y luego toque 📾 para alquilar o 🔛 para comprar el video.

5. Si es la primera vez que alquila o compra un video, toque **Agregar una tarjeta de pago** y luego ingrese la información de su tarjeta de crédito y la dirección de facturación.

# **Nota:** Asegúrese de usar una tarjeta de crédito que esté registrada en la misma región que la asociada a su cuenta de HTC Watch.

- 6. Confirme el alquiler o la compra.
- 7. Toque **Descargar**.

Puede ir a su biblioteca para ver sus descargas.

Aplicaciones y entretenimiento

# Administrar su biblioteca de videos

Use la biblioteca de videos para administrar sus descargas y ver todas sus compras de videos. Desde la biblioteca de videos, usted también puede comenzar a ver un video mientras se descarga.

- 1. Desde la pantalla Inicio, toque **Ⅲ > Watch**.
- 2. Toque , y luego toque cualquiera de estas fichas:
  - Descargado Enumera los videos que han sido completamente cargados en su dispositivo HTC actual.
  - Todos los videos Enumera todos los videos que ha alquilado o comprado y le permite administrar sus descargas. Puede pausar, reanudar o volver a cargar un video.
  - Actualmente descargando 
     Muestra el progreso de la descarga de sus videos.
     Puede tocar un video para comenzar a mirarlo mientras se está descargando.
     Cuando se completa la descarga, aparecerán la portada del video en la ficha Videos
     descargados y también en la pantalla principal de Watch.

# Verificar o cambiar la configuración de HTC Watch

- 1. Desde la pantalla Inicio, toque **Ⅲ** > Watch.
- 2. Toque **> Configuración**.
  - **Cuenta**: Modificar la configuración de su cuenta.
  - Mis compras: Revisar su historial de compras.
  - Métodos de pago: Editar o eliminar la información de su tarjeta de crédito.
  - Administración del dispositivo: Cuando descargue videos de la tienda de videos, su dispositivo HTC se agregará automáticamente a su cuenta de HTC Watch. Si tiene más de un dispositivo HTC con acceso a HTC Watch, puede descargar y mirar videos en hasta cinco dispositivo.

Toque **Eliminar dispositivo** si quiere desvincular y eliminar un dispositivo HTC de su cuenta.

 Volver a verificar la región de la tienda: Si viaja a otra parte, deje que HTC Watch detecte su ubicación y determine la región de la tienda de videos desde donde puede alquilar o comprar videos.

# Preguntas frecuentes sobre HTC Watch

#### ¿Por qué se me pide que vuelva a iniciar sesión en mi cuenta?

Cada vez que pase un intervalo de tiempo (unos 20 minutos), se le pedirá que vuelva a iniciar sesión en su cuenta de HTC Watch antes de poder continuar con el alquiler o la compra de videos o para acceder a algunas configuraciones. Ésta es una precaución de seguridad para comprobar su identidad y garantizar que usted la reconoce.

#### ¿Cuánto dura el alquiler de un video?

Según los términos del estudio y el país en el que descargó el video, el período de alquiler puede ser de 24 o 48 horas, que comienzan la primera vez que lo ve. Si no ha comenzado a ver el video inmediatamente, tiene hasta 30 días antes de que caduque el alquiler.

## ¿Por qué HTC Watch no me permite eliminar un dispositivo y agregar uno nuevo? La eliminación de un dispositivo estará disponible cada 120 días cuando ha alcanzado el

máximo de cinco dispositivos HTC en su cuenta.

## ¿Cómo elimino mi cuenta de HTC Watch de mi dispositivo?

- 1. Desde la pantalla Inicio, toque **H > Watch**.
- 2. Toque **> Configuración > Cuenta**.
- 3. Toque Eliminar cuenta.

También puede ir a **Configuración > Cuentas y sincronización** para eliminar su cuenta de HTC Watch.

# Web y datos

Esta sección habla de las conexiones de datos de su dispositivo y el navegador Web incorporado. Las funciones adicionales relacionadas con los datos pueden encontrarse en Cuentas y mensajería, Aplicaciones y entretenimiento y Herramientas y Calendario.

#### Maneras de conectarse

Wi-Fi Sprint 4G (WiMAX) Servicios de datos (Redes Sprint 3G y 4G) Redes privadas virtuales (VPN) Navegador Configurar una zona activa portátil

# Maneras de conectarse

Las capacidades de datos de su dispositivo le permiten acceder de manera inalámbrica a Internet o a su red corporativa mediante una variedad de conexiones, que incluyen:

- Wi-Fi
- Sprint 4G (WiMAX)
- Servicios de datos (Red Sprint 3G)
- Redes privadas virtuales (VPN)
- Punto de acceso Wi-Fi

# Wi-Fi

Wi-Fi ofrece un acceso a Internet inalámbrico a distancias de hasta 300 pies. Para usar Wi-Fi en su dispositivo, deberá tener acceso a un punto de conexión inalámbrica o "hotspot".

La disponibilidad y el alcance de la señal Wi-Fi dependen de una cantidad de factores, que incluyen la infraestructura y otros objetos que tenga que atravesar la señal.

# Activar Wi-Fi y conectar a una red inalámbrica

- 1. Desde la pantalla Inicio, toque **> Configuración**.
- 2. Toque el botón de **Wi-Fi** para activar Wi-Fi. El dispositivo comenzará a buscar las redes inalámbricas disponibles.

- 3. Toque **Wi-Fi**. Los nombres y configuraciones de seguridad de las redes de las redes Wi-Fi detectadas aparecerán en la sección de redes Wi-Fi.
- 4. Haga una de las siguientes acciones:
  - Toque y abra la red Wi-Fi para conectarse automáticamente a ella.
  - Toque una red Wi-Fi segura, ingrese la clave de seguridad y toque **Conectar**.
  - Si la red inalámbrica a la que desea conectarse no está en la lista de redes detectadas, deslícese hacia abajo en la pantalla, luego toque Agregar red Wi-Fi.
     Ingrese la configuración de la red inalámbrica y luego toque Guardar.
- Verificar la barra de estado. Cuando su dispositivo esté conectado a la red inalámbrica, el icono de Wi-Fi () aparece en la barra de estado y le indica la intensidad aproximada de la señal (número de bandas que se iluminan).

Si **Notificación de red** en la configuración de Wi-Fi está habilitada, este icono (aparece en la barra de estado cada vez que el dispositivo detecte una red inalámbrica disponible dentro del alcance.

**Nota:** La próxima vez que conecte su dispositivo a una red inalámbrica a la que haya accedido previamente, no se le pedirá que ingrese nuevamente la clave WEP, a menos que restablezca su teléfono a los valores predeterminados de fábrica.

# Verificar el estado de la red inalámbrica

- 1. Desde la pantalla Inicio, toque **Source Source** > Configuración > Wi-Fi.
- Toque la red inalámbrica a la que el dispositivo está conectado actualmente. Verá un cuadro de mensaje indicando el nombre de la red Wi-Fi, su estado, velocidad, intensidad de señal y otros detalles.

| нтс                                        |         |  |
|--------------------------------------------|---------|--|
| Estado<br>Conectado                        |         |  |
| Potencia de la seña<br>Bueno               | ıl      |  |
| Velocidad del vínculo<br><sup>54Mbps</sup> |         |  |
| Seguridad<br>WEP                           |         |  |
| Dirección IP<br>10.8.223.109               |         |  |
| Cancelar                                   | Olvidar |  |

**Nota:** Si desea eliminar la configuración de red inalámbrica del dispositivo, toque **Olvidar** en esta ventana. Debe ingresar nuevamente la configuración si desea conectarse a esta red inalámbrica.

# Conectarse a una red Wi-Fi diferente

- Desde la pantalla Inicio, toque > Configuración > Wi-Fi. Las redes Wi-Fi detectadas aparecen en la sección de redes Wi-Fi. Para buscar redes Wi-Fi manualmente, en la pantalla de Ajustes de Wi-Fi, toque > Buscar.
- 2. Toque en otra red Wi-Fi para conectarse a ella.
- Nota: Si la red inalámbrica a la que desea conectarse no está en la lista de redes detectadas, deslícese hacia abajo en la pantalla,Si la red inalámbrica a la que desea conectarse no está en la lista de redes detectadas, deslícese hacia abajo en la pantalla, toque Agregar red Wi-Fi. Ingrese la configuración de la red inalámbrica y toque Guardar.

# Agregar el widget de Wi-Fi

Agregue el widget de Wi-Fi a la pantalla Inicio para que sea más rápido activar y desactivar Wi-Fi.

- 1. Toque durante unos segundos un lugar disponible en una de las pantallas Inicio.
- 2. Desde la pantalla **Personalizar**, toque **Widget > Configuración > Wi-Fi**.

# Sprint 4G (WiMAX)

Donde esté disponible, la red Sprint 4G (WiMAX) le ofrece a su dispositivo un acceso a Internet inalámbrico a distancias mayores que Wi-Fi y brinda velocidades de transferencia de datos de hasta 30 Mbps. Para conectar a su dispositivo a la Red Sprint 4G (WiMAX), debe acceder a una estación base de Sprint 4G (WiMAX).

La cobertura de Sprint 4G (WiMAX) no está disponible en todos lados. Para más información sobre la disponibilidad de cobertura de Sprint 4G (WiMAX) en su ubicación, visite Sprint.com/coverage.

**Nota:** La disponibilidad y el alcance de la cobertura de Sprint 4G (WiMAX) depende de una cantidad de factores que incluyen la distancia entre usted y la estación base de Sprint 4G (WiMAX), la infraestructura y otros objetos que tenga que atravesar la señal. A menos que se indique lo contrario, los dispositivos Boost 4G funcionarán solo el la red Sprint 4G (WiMAX) y no en la red Sprint 4G LTE.

# Activar 4G y conectase a la red Sprint 4G (WiMAX)

- 1. Desde la pantalla Inicio, toque **> Configuración**.
- Desplácese hacia abajo en la pantalla y toque el botón 4G para activar Sprint 4G (WiMAX). El dispositivo buscará automáticamente y se conectará a la red Sprint 4G (WiMAX).
- 3. Verificar la barra de estado. Cuando su dispositivo esté conectado a la red Sprint 4G (WiMAX), el ícono de 4G (G) aparece en la barra de estado y le indica la intensidad de la señal aproximada (número de bandas encendidas). Si Notificación de red en la configuración de 4G está habilitada, este icono (G) aparecerá en la barra de estado cada vez que el dispositivo detecte la red Sprint 4G (WiMAX).
- **Nota:** La red Sprint 4G (WiMAX) es visible, lo que significa que no se necesitan pasos adicionales para que su dispositivo se conecte a ella.

# Verificar el estado de la red Sprint 4G (WiMAX)

- 1. Desde la pantalla Inicio, toque **=** > Configuración.
- 2. Desplácese hacia abajo en la pantalla y toque **4G**. Aparecerán el nombre del proveedor de red, la intensidad de la señal y la dirección IP.

# Agregar el widget de Sprint 4G (WiMAX)

Agregue el widget Sprint 4G (WiMAX) a la pantalla Inicio para que sea más rápido activarla y desactivarla.

- 1. Toque durante unos segundos un lugar disponible en una de las pantallas Inicio.
- 2. Desde la pantalla **Personalizar**, toque **Widget > Configuración > 4G**.

# Servicios de datos (Redes Sprint 3G y 4G (WiMAX))

Con el servicio de Boost, está listo para comenzar a disfrutar las ventajas de los servicios de datos en la red Sprint. Esta sección lo ayudará a aprender los fundamentos sobre el uso de sus servicios de datos, que incluyen administrar su nombre de usuario, iniciar una conexión de datos y navegar en la Web con su dispositivo.

**Importante:** Algunas solicitudes de servicios de datos pueden requerir tiempo adicional para su procesamiento. Mientras su dispositivo está cargando el servicio solicitado, es posible que la pantalla táctil parezca no responder cuando en realidad está funcionando correctamente. Déle al dispositivo algo de tiempo para procesar su solicitud de uso de datos.

# Su nombre de usuario

Cuando compra el dispositivo y se adhiere al servicio, se le asigna automáticamente un nombre de usuario, que suele basarse en su nombre y número, seguido por

"@myboostmobile.sprintpcs.com." (Por ejemplo, el tercer John Smith que se adhiere a los servicios de datos puede tener jsmith003@myboostmobile.sprintpcs.com como nombre de usuario.)

#### Actualizar su nombre de usuario

Si elige cambiar su nombre de usuario y seleccionar uno nuevo en línea, o hacerle cambios a sus servicios, luego deberá actualizar el perfil en su dispositivo.

- 1. Desde la pantalla Inicio, toque **> Configuración > Actualización de Software**.
- 2. Toque Actualizar perfil.

# Iniciar una conexión Web

Iniciar una conexión Web es tan simple como abrir el navegador en su dispositivo.

- Desde la pantalla Inicio, toque > Internet. La conexión de datos comenzará y usted verá la página principal. Puede cambiar la página principal predeterminada. Consulte Configurar las opciones del navegador.
- Desde la pantalla Inicio, toque > Correo o Mensajes. Abra un mensaje con un vínculo de página Web y luego tóquelo.

## Indicadores y estado de la conexión de datos

El dispositivo muestra el estado actual de su conexión de datos mediante indicadores en la parte superior de la pantalla. Se utilizan los siguientes símbolos:

 Su dispositivo está conectado a la red Sprint 4G (WiMAX). Cuando solo se ilumina una banda, su dispositivo está conectado a la red Sprint 4G (WiMAX) pero la señal es débil. Cuando el dispositivo detecta la Red Sprint 4G (WiMAX) de alta velocidad pero no está conectado a ella,

este icono ( aparecerá en la parte superior de la pantalla.

Su dispositivo está conectado a la red Sprint 3G. Cuando las flechas sin blancas, el dispositivo está transfiriendo datos (por ejemplo, cuando está abriendo un página Web). Cuando las flechas son grises ( ), el dispositivo está conectado a la red pero no está transfiriendo datos actualmente (por ejemplo, cuando está visualizando una página Web que está totalmente abierta). En cualquiera de los estados, podrá recibir llamadas entrantes.

Si no ve un indicador, su dispositivo no tiene una conexión de datos actual. Para iniciar una conexión, consulte Iniciar una conexión Web.

# Activar y desactivar la conexión de datos

Desactive la conexión de datos para optimizar la vida útil de la batería del dispositivo. También puede ahorrar dinero en costos de datos. Sin embargo, cuando la conexión de datos está desactivada, es posible que no siempre reciba actualizaciones automáticas de su correo electrónico, redes sociales y otra información sincronizada.

- 1. Desde la pantalla Inicio, toque **E** > Configuración.
- 2. Toque el botón de **Red móvil** para activar y desactivar la conexión de datos.

## Agregar el widget de Conexión de datos

Agregue el widget de Conexión de datos a la pantalla Inicio para que sea más rápido activar y desactivar la conexión de datos de su dispositivo.

- 1. Toque durante unos segundos un lugar disponible en una de las pantallas Inicio.
- 2. Desde la pantalla **Personalizar**, toque **Widget > Configuración > Red móvil**.

# Preguntas frecuentes sobre servicios de datos

¿Cómo sabré que mi dispositivo está listo para el servicio de datos? Su nombre de usuario (por ejemplo, <u>bsmith01@myboostmobile.sprintpcs.com</u>) aparecerá cuando acceda a Configuración > Acerca del teléfono > Identidad del teléfono > Nombre de usuario actual.

#### ¿Como inicio sesión por primera vez?

Al encender su dispositivo automáticamente iniciará sesión para acceder a los servicios de datos.

#### ¿Cómo sé cuando mi dispositivo está conectado a los servicios de datos?

Su dispositivo se conecta automáticamente cuando usted usa el servicio de datos o cuando llega un mensajes entrante. También verá el indicador 🐺 o 🛜.

#### ¿Puedo hacer llamadas y usar los servicios de datos al mismo tiempo?

Dependiendo la configuración actual de su dispositivo, usted podrá hacer llamadas y usar los servicios de datos al mismo tiempo.

Con el modo DDTM desactivado (predeterminado, configurado en **Configuración > Llamar > Configuración de llamadas de CDMA**):

- Si está usando la red Sprint 3G cuando entra una llamada de voz, la transmisión de datos se suspende y se reanudará automáticamente al completar la llamada de voz.
- Si está en una llamada de voz, no podrá establecer una conexión con la red Sprint 3G.

# Con el modo DDTM activado (configurado en **Configuración > Llamar > Configuración de llamadas de CDMA**):

 No puede usar los servicios de datos y voz simultáneamente. Si recibe una llamada mientras el servicio de datos está activo, su dispositivo desviará la llamada al Buzón de voz. Puede realizar una llamada saliente en cualquier momento, pero interrumpirá cualquier sesión de datos en progreso. Su dispositivo no reanudará automáticamente una sesión de datos interrumpida. Con DDTM desactivado o activado:

• Puede realizar o recibir una llamada de voz mientras está conectado a la red Sprint 4G (WiMAX). Las llamadas entrantes no afectarán ni suspenderán su conexión de datos.

## ¿Cuándo está activa mi conexión de datos?

Su conexión de datos está activa cuando se transfieren datos. Las llamadas salientes están permitidas; las llamadas entrantes van directamente al buzón de voz. Cuando está activo, las flechas en el icono 🐺 se iluminan y verá el icono 4G 🛜.

## ¿Cuándo está inactiva mi conexión de datos?

Si su dispositivo no recibe datos durante diez segundos, la conexión se vuelve inactiva. Cuando la conexión está inactiva, usted puede realizar y recibir llamadas de voz. (La conexión se puede volver a activar rápidamente.)

Si su dispositivo no recibe datos por un período de tiempo prolongado, la conexión terminará.

## ¿Puedo cerrar sesión de los servicios de datos?

Puede cerrar sesión sin apagar su dispositivo, sin embargo, no podrá navegar en la Web o usar otros servicios de datos (a menos que establezca una conexión Wi-Fi.) Cuando haya cerrado sesión, igual puede realizar o recibir llamadas telefónicas, verificar el buzón de voz y usar otros servicios de voz. Puede volver a iniciar sesión en cualquier momento. Para cerrar sesión, vaya a **Configurar > Inalámbrico y redes** y desmarque la casilla de verificación de **Red móvil**.

# Redes privadas virtuales (VPN)

Desde su dispositivo, puede agregar, configurar y administrar redes privadas virtuales (VPN) que le permiten conectarse y acceder a los recursos dentro de una red local segura, como su red corporativa.

# Preparar el dispositivo para una conexión VPN

Según el tipo de VPN que esté utilizando en el trabajo, quizá necesite introducir sus credenciales de acceso e instalar certificados de seguridad antes de que pueda conectarse a la red local de su compañía. Puede obtener esta información del administrador de su red.

Antes de iniciar una conexión VPN, primero su dispositivo debe establecer una conexión de datos o Wi-Fi. Para información sobre la configuración y el uso de estas conexiones en su dispositivo, consulte Iniciar una conexión Web y Activar Wi-Fi y conectar a una red inalámbrica.

# Configurar almacenamiento de credenciales seguro

Si su administrador de red le indica que descargue e instale certificados de seguridad, debe configurar primero el almacenamiento de credenciales seguro del dispositivo.

- Desde la pantalla Inicio, toque 
   Configuración > Seguridad > Bloqueo de pantalla.
- 2. Configura un **PIN** o una **Contraseña** según el bloqueo de pantalla.

 Ingrese una nueva contraseña (al menos ocho caracteres sin espacios) para el almacenamiento de credenciales, deslícese hacia abajo y confirme la contraseña, y luego toque Aceptar.

Luego podrá descargar e instalar los certificados necesarios para acceder a su red local. El administrador de su red le puede decir cómo hacer esto.

# Agregar una conexión VPN

- 1. Desde la pantalla Inicio, toque **Source Source Source** > Configuración > Más > VPN.
- 2. Toque Agregar red VPN y luego toque el tipo de VPN que desea agregar.
- 3. Ingrese los detalles de seguridad de VPN que ha obtenido de su administrador de red.
- 4. Cuando haya terminado, toque Guardar.

La VPN se agrega a la sección de VPN de la pantalla de configuración de red VPN.

# Conectar a una VPN

- 1. Desde la pantalla Inicio, toque **> Configuración > VPN**.
- 2. En la sección de VPN, toque la VPN a la que desea conectarse.
- Cuando se le indique, ingrese sus credenciales de inicio de sesión y luego toque
   Conectar. Cuando esté conectado, aparecerá el icono de VPN conectada = en el área de notificación de la barra de estado.
- 4. Abra el navegador Web para acceder a recursos como los sitios de intranet en su red corporativa. Para mayor información, consulte Navegador.

# Desconectar de una VPN

- 1. Toque durante unos segundos la barra de título y luego deslícese hacia abajo para abrir el panel de Notificaciones.
- 2. Toque la conexión VPN para volver a la pantalla de Configuración de red VPN y luego toque la conexión de VPN para desconectarse de ésta.

Cuando su dispositivo se haya desconectado de la VPN, aparecerá el icono de VPN desconectada en el área de notificación de la barra de estado.

# Navegador

Abrir el navegadora para comenzar a navegar por la Web. El navegador está totalmente optimizado y viene con funciones avanzadas que le permiten disfrutar de la navegación por Internet en su dispositivo.

# Ir a un sitio Web

- 1. Desde la Pantalla Inicio, toque **Ⅲ** > Internet.
- 2. En la pantalla del navegador, toque la casilla de URL en la parte superior de la pantalla.
- 3. Ingrese la dirección del sitio Web. A medida que ingresa la dirección, las direcciones de sitios web coincidentes aparecerán en la pantalla.
- 4. Haga una de las siguientes acciones:
  - Toque una dirección para ir directamente a ese sitio web.
  - Continúe ingresando la dirección de sitio web y luego toque

# El menú del navegador

Aunque la página principal ofrece una gran variedad de sitios y servicios útiles para su navegación, no todos los sitios están representados, y ciertas funciones, como ir directamente a sitios Web específicos, no están disponibles. Para estas y otras funciones, necesitará usar el menú del navegador. El menú del navegador ofrece opciones adicionales para expandir el uso de la Web en su dispositivo. Abra el menú del navegador desde cualquier página Web que está visualizando tocando  $\blacksquare$ .

Las opciones disponibles en el menú del navegador incluyen:

- Inicio: Lo hace regresar a la página principal predeterminada.
- Atrás: Lo regresa a una página vista previamente (luego de haber tocado -).
- Agregar a: Le permite marcar el sitio actual o poner un acceso directo en la pantalla Inicio.
- **Marcadores**: Le permite acceder a sus marcadores y administrarlos. Consulte Ver marcadores y páginas Web visitadas anteriormente.
- Ventanas: Le permite abrir ventanas del navegador adicionales. Consulte Ventanas del navegador.
- Encontrar en la página: Le permite encontrar texto específico en una página Web.
- Ver sitio de escritorio: Le permite mostrar la versión de escritorio habitual del sitio web.
- **Compartir página**: Le permite enviar la URL del sitio web mediante Bluetooth, Friend Stream, Gmail, Correo, Mensajes o Peep.
- **Descargas**: Le permite ver aplicaciones que ha descargado de la Web.
- Historial: Mantiene una lista de os vínculos a los sitios Web que visitó más recientemente. Para navegar a un sitio, toque un sitio. Consulte Ver marcadores y páginas Web visitadas anteriormente.
- Configuración: Abre la configuración del navegador.
- Imprimir: Le permite imprimir páginas Web en una impresora Wi-Fi conectada.

# Navegar y hacer zoom en una página Web

- 1. Desde la pantalla Inicio, toque **H > Internet**.
- 2. Haga una de las siguientes acciones:
  - Gire el dispositivo de lado para visualizar el navegador Web en orientación horizontal.
- **Nota:** Si no cambia la orientación de la pantalla automáticamente, active la orientación automática de pantalla. Toque  $2 \ge 2$  > **Configuración > Pantalla**, y seleccione la casilla de verificación de **Giro automático de pantalla**.
  - Deslice el dedo por la pantalla para navegar y ver otras áreas de la página Web.
  - Pulse rápidamente la pantalla dos veces rápidamente para hacer un acercamiento y luego pulse rápidamente dos veces nuevamente para hacer un alejamiento.
  - Separe los dedos o pellizque la pantalla para hacer acercamientos y alejamientos.

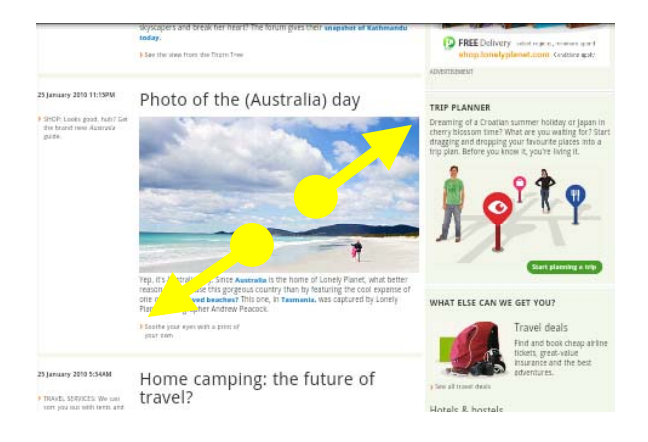

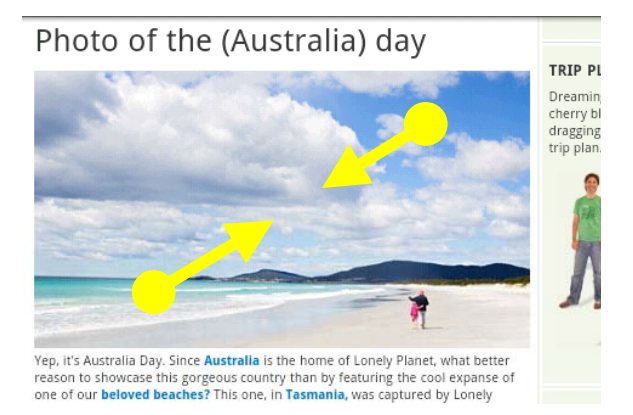

# Seleccionar vínculos en una página Web

Puede tocar un vínculo para abrirlo, o tocar por unos segundos el vínculo para más opciones.

# **Consejo:** Haga un acercamiento en la página Web cuando los vínculos sean muy pequeños para tocarlos directamente en la pantalla.

| Vínculo                            | Pasos a seguir                                                                                                    |
|------------------------------------|----------------------------------------------------------------------------------------------------|
|                                    | <ul> <li>Toque el vínculo para abrir la página Web.</li> </ul>                                                                                                    |
| Dirección de página web<br>(URL)   | <ul> <li>Toque por unos segundos en el vínculo para abrir un<br/>menú que le permite abrir, marcar, copiar, compartir, etc.</li> </ul>                                                                                                    |
|                                    | <ul> <li>Toque para enviar un mensaje de correo electrónico a la<br/>dirección de correo electrónico.</li> </ul>                                                                                                    |
| Dirección de correo<br>electrónico | <ul> <li>Toque durante unos segundos y luego toque Copiar en el<br/>menú para copiar la dirección de correo electrónico en el<br/>portapapeles. Puede pegar la dirección de correo<br/>electrónico más tarde al crear un nuevo contacto o al<br/>enviar un nuevo mensaje de correo electrónico.</li> </ul> |
| Ubicación de la dirección          | Toque la dirección para copiarla o ubicarla en un mapa usando<br>Google Maps.                                                                                                    |
| Número telefónico                  | Toque para abrir la pantalla del Teléfono y llamar al número.<br>Toque el número de teléfono para copiar, llamar, enviar un<br>mensaje de texto o guardar el número en un contacto en<br>Contactos.                                                                                                    |

# Ventanas del navegador

Abra múltiples ventanas del navegador para que le resulte más fácil cambiar de un sitio web al otro.

- 1. Desde la pantalla Inicio, toque **H > Internet**.
- 2. Desde una página Web, toque **> Ventanas**.
- 3. Toque +.

#### Consejo: Para abrir una ventana del navegador en el modo Navegación privada, toque 🔜

- 4. Ingrese la dirección de la página Web a la que desea ir y luego toque **D**.
- 5. Mientras visualiza una página Web, toque **> Ventanas**.

6. Seleccione la ventana del navegador que desea ver desplazando el dedo en la pantalla de derecha a izquierda.

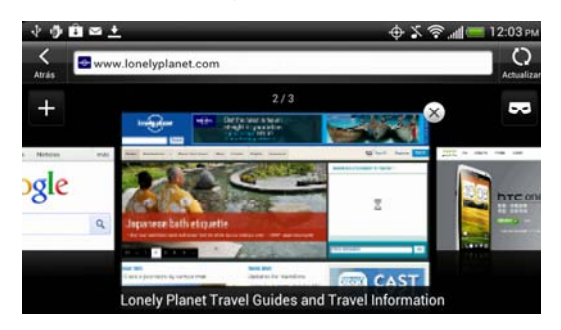

7. Toque una ventana de página Web para abrirla en modo de pantalla completa.

# Descargar de la web

Haga más que solo explorar la Web. Puede descargar archivos Web como fotos y aplicaciones y luego guardarlas en su tarjeta de almacenamiento.

#### Descargar aplicaciones de la web

Puede descargar aplicaciones directamente desde sus páginas favoritas. Las aplicaciones descargadas de la Web pueden provenir de fuentes desconocidas. Para proteger su dispositivo y sus datos personales, le recomendamos mucho que descargue e instale solo aplicaciones de confianza.

- 1. Desde la pantalla Inicio, toque **=** > **Configuración > Seguridad**.
- 2. Seleccione la casilla de verificación Fuentes desconocidas.
- 3. Cuando se abre el cuadro de diálogo Atención, toque Aceptar.
- 4. Desde la pantalla Inicio, toque **Ⅲ** > **Internet**.
- 5. Vaya al sitio Web donde puede descargar la aplicación deseada.
- 6. Siga las instrucciones del sitio web para bajar la aplicación.

#### Ver sus descargas

- 1. Desde la pantalla Inicio, toque **Ⅲ** > **Internet**.
- 2. Desde una página Web, toque **=** > **Descargas**.

# Copiar texto, buscar información y compartir

Puede seleccionar texto en una página Web y luego:

- Copiarlo.
- Busque el término en Internet.
- Compartir el texto en un nuevo mensaje de correo electrónico, texto o multimedia o en su actualización de estado en una red social.

#### Seleccionar texto

- 1. Desde la pantalla Inicio, toque **= > Internet**.
- 2. Mientras visualiza una página Web, toque durante unos segundos una palabra.

# **Consejo:** Para seleccionar texto en un vínculo, toque durante unos segundos el vínculo y luego toque **Seleccionar texto**.

- 3. Arrastre los marcadores de inicio y fin para resaltar el texto que lo rodea hasta donde desee seleccionarlo. Puede arrastrar para aumentar o disminuir el área de selección del texto.
- 4. Toque un icono para copiar, buscar o traducir, o comparta el texto seleccionado.

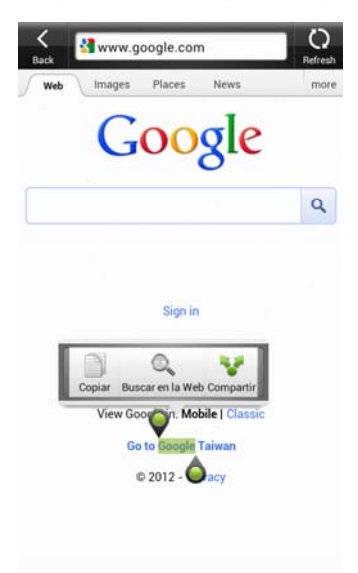

5. Para seleccionar un bloque de texto más grande, puede arrastrar estos marcadores hacia arriba o hacia abajo.

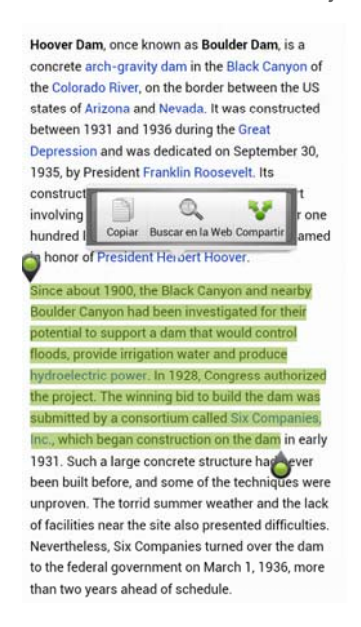

#### Copiar y pegar texto

- 1. Desde la pantalla Inicio, toque **= > Internet**.
- 2. Mientras visualiza una página Web, toque durante unos segundos una palabra.
- 3. Arrastre los marcadores de inicio y fin para resaltar el texto que lo rodea que desea copiar. Puede arrastrar para aumentar o disminuir el área de selección del texto.
- 4. Toque **Copiar** ( ). Entonces el texto seleccionado es copiado al portapapeles.
- 5. En un cuadro de texto (por ejemplo al redactar un mensaje), toque por unos segundos el punto donde desea pegar el texto.
- 6. Toque **Pegar**.

#### Buscar texto

- 1. Desde la pantalla Inicio, toque **H** > **Internet**.
- 2. Mientras visualiza una página Web, toque durante unos segundos una palabra.
- 3. Arrastre los marcadores de inicio y fin para resaltar el texto que lo rodea que desea buscar o traducir. Puede arrastrar para aumentar o disminuir el área de selección del texto.
- 4. Toque Búsqueda Web ( 🔍 ).

#### Pegando el texto en un nuevo mensaje o una actualización de estado de una red social

- 1. Desde la pantalla Inicio, toque **Ⅲ** > Internet.
- 2. Mientras visualiza una página Web, toque durante unos segundos una palabra.
- 3. Arrastre los marcadores de inicio y fin para resaltar el texto que lo rodea que desea compartir. Puede arrastrar para aumentar o disminuir el área de selección del texto.
- 4. Toque Compartir ( 😵 ).
- 5. Seleccione una opción para pegar el texto seleccionado en un nuevo mensaje de correo electrónico, texto o multimedia, o en su actualización de estado en una red social como Twitter.

# Ver marcadores y páginas Web visitadas anteriormente

Puede guardar todos los marcadores que desee en su dispositivo. También puede acceder a una práctica lista de los sitios que ha visitado, o puede ver rápidamente las páginas a las que ha accedido con más frecuencia.

## Marcar una página Web

- 1. Desde la pantalla Inicio, toque **Ⅲ** > Internet.
- 2. Desde una página Web, toque **=** > Agregar a > Marcador.
- 3. Si quiere, edite el nombre del marcador.
- 4. Para colocar el marcador en una carpeta, toque 🔍 en la pantalla Marcar esta página.
- 5. Toque 🖤 en la pantalla Agregar a y luego toque 🕂.
- 6. Toque el nombre de la nueva carpeta y luego toque **Listo**.
- 7. Toque **Listo** para agregar el marcador.

## Abrir una página marcada

- 1. Desde la pantalla Inicio, toque **H** > **Internet**.
- 2. Toque **= > Marcadores**.
- 3. En la ficha **Marcadores** (**I**), navegue hacia el marcador que desea abrir y luego tóquelo.

#### Administrar marcadores

- 1. Desde la pantalla Inicio, toque **Ⅲ** > Internet.
- 2. Toque **> Marcadores**.
- 4. En la pantalla Seleccionar un marcador para editar, usted puede:

- Editar el marcador: Toque 🗹, ingrese sus cambios y toque Listo.
- Reorganizar marcadores: Toque durante unos segundos del marcador que quiere mover. Cuando esté resaltado, arrástrela a su nueva posición y luego suéltela.
- Eliminar un marcador: Toque la casilla de verificación que está antes del marcador que desea eliminar.
- 5. Toque Listo.

## Ver y administrar páginas visitadas previamente

- 1. Desde la pantalla Inicio, toque **Ⅲ** > **Internet**.
- 2. Toque **> Marcadores**.
- 3. En la ficha **Historial** (**2**), usted puede:
  - Abrir una página visitada anteriormente: Navegue hasta la página que quiere ver y luego toque la página.
  - Borrar la lista de páginas visitadas anteriormente: Toque > Borrar todo.

## Ver y administrar páginas que visita con frecuencia

- 1. Desde la pantalla Inicio, toque **H > Internet**.
- 2. Toque **> Marcadores**.
- 3. En la ficha Más visitadas (), usted puede:
  - Abrir una página Web favorita: Navegue hasta la página que quiere ver y luego toque la página.
  - Cambiar la vista de marcadores: Toque > Miniaturas o Lista.
  - Borrar la lista de páginas más visitadas: Toque -> Borrar todo.

# Configurar las opciones del navegador

#### Establecer su página principal

- 1. Desde la pantalla Inicio, toque **H** > **Internet**.
- 2. Toque **Solution** > Configuración > General > Establecer página principal.
- 3. En la pantalla Establecer página principal, seleccione la página principal que quiere usar.
  - Página actual para configurar la página Web actual como su página principal.
  - Página en blanco para usar una ventana de navegador vacía como su página principal.

- **Página predeterminada** para establecer la página principal predeterminada cuando abre una ventana del navegador nueva.
- Sitios más visitados para que aparezcan todos sus sitios más visitados como página principal.
- Otra para ingresar la URL del sitio Web que quiere usar como página principal.

#### Explorar versiones completas de páginas Web

Algunos sitios web muestran una versión móvil de sus páginas para los navegadores Web móviles. Usted puede elegir ver la versión completa de todas las páginas, incluso para estos sitios.

- 1. Desde la pantalla Inicio, toque **= > Internet**.
- 2. Toque , y luego seleccione Ver sitio de escritorio.

#### Encontrar texto en una página Web

- 1. Desde la pantalla Inicio, toque **= > Internet**.
- 2. Desde una página Web, toque **> Encontrar en página**.
- 3. Ingrese el elemento de búsqueda. A medida que ingresa caracteres, los caracteres coincidentes serán resaltados. Toque la flecha izquierda o derecha para ir al elemento anterior o al siguiente.

#### Otras opciones del navegador

Puede establecer la configuración de seguridad, privacidad y pantalla del navegador en la pantalla Configuración del navegador.

- 1. Desde la pantalla Inicio, toque **= > Internet**.
- 2. Desde una página Web, toque **> Configuración**.
  - General
    - Establecer página principal: Para mayor información, consulte Establecer opciones del navegador.
    - **Autocompletar formularios**: Permita que se auto completen los formularios con información predeterminada.
    - **Autocompletar texto**: Le permite definir información para ser usada por Autocompletar formularios.
  - Privacidad y seguridad
    - **Borrar caché**: Tocar para eliminar los contenidos y bases de datos almacenados en la memoria caché localmente.
    - Borrar historial de chat: Tocar para eliminar todo el historial de navegación.

- **Mostrar advertencias de seguridad**: Seleccionar para que aparezca una advertencia si hay un problema con la seguridad de un sitio Web.
- **Aceptar cookies**: Seleccionar para permitir que los sitios Web guarden y lean cookies almacenadas en su dispositivo.
- Borrar todos los datos de cookies: Tocar para eliminar todas las cookies del navegador.
- **Recordar datos de formularios**: Seleccionar para guardar todo los datos que ingresó en formularios en las páginas Web.
- **Borrar datos de formularios**: Tocar para eliminar todos datos de formularios guardados.
- Habilitar ubicación: Seleccionar para permitir que los sitios Web soliciten acceso a su ubicación.
- **Borrar acceso a ubicación**: Tocar para eliminar todo acceso a la ubicación para todas las páginas Web que visitó.
- **Recordar contraseñas**: Seleccionar para guardar todos los nombres de usuarios y contraseñas que utiliza para acceder a sitios Web seguros.
- **Borrar contraseñas**: Tocar para eliminar todas las contraseñas guardadas que utiliza para acceder a sitios Web seguros.
- Accesibilidad
  - **Forzar habilitar zoom**: No permita que los sitios Web controlen en comportamiento del zoom.
  - Escala de texto: Establezca los tamaños de texto relativos para su comodidad.
  - **Tamaño mínimo de fuente**: Establezca el tamaño de fuente para el Tamaño minúsculo.
  - Hacer zoom al pulsar dos veces: Establezca el porcentaje de zoom al pulsar dos veces la pantalla del navegador.
  - Versión invertida: Invierta blanco por negro y viceversa.
  - **Contraste**: Establezca el contraste cuando se habilita Versión invertida.
- Configuración avanzada
  - Establecer motor de búsqueda: Establecer el motor de búsqueda predeterminado para usar.
  - Abrir en segundo plano: Seleccionar para abrir una ventana nueva de navegador detrás de una que está visualizando.
  - Habilitar JavaScript: Seleccionar para admitir contenido JavaScript en páginas Web.

- Habilitar Flash y complementos: Seleccionar para admitir Flash y otros complementos Web.
- **Configuración del sitio Web**: Establecer configuraciones avanzada para sitios Web individuales.
- Almacenamiento de descargas: Establecer dónde guardar archivos descargados.
- **Zoom predeterminado**: Establecer el nivel de zoom predeterminado al abrir versiones completas de páginas Web.
- Abrir páginas en información general: Seleccionar que aparezca información general de páginas Web abiertas recientemente.
- Ajustar páginas automáticamente: Formatear páginas Web para que se ajusten a la pantalla.
- **Bloquear elementos emergentes**: Seleccionar para bloquear ventanas emergentes.
- **Codificación de texto**: Establecer la codificación de texto para mostrar correctamente el texto en páginas Web.
- Habilitar animación GIF: Seleccionar para mostrar animación GIF en páginas Web.
- **Restablecer valores predeterminados**: Tocar para restablecer la configuración del navegador a los valores predeterminados.
- Administración de banda ancha
  - **Precarga resultados de búsqueda**: Permitir que el navegador precargue resultados de búsqueda en un segundo plano.
  - Cargar imágenes: Seleccionar para mostrar imágenes en páginas Web.

# Configurar una zona activa portátil

Cuando se compra la función adicional del router móvil opcional, puede convertir su dispositivo en un Router y compartir la conexión de datos de su dispositivo con hasta ocho computadoras o dispositivos móviles mediante Wi-Fi.

**Nota:** Para usar su dispositivo como un router Wi-Fi, tiene que haber comprado la función adicional de router opcional (cargo adicional). Asegúrese de que su dispositivo tenga una conexión de datos activa y que su computadora o dispositivo haya habilitado Wi-Fi. Para más información,consulte boostmobile.com.

- 1. Desde la pantalla Inicio, toque **E** > Configuración > Más > Zona activa portátil.
- 2. Toque Configuración de Router Wi-Fi móvil.
- 3. Ingrese un nombre en el cuadro de texto **Nombre de router (SSID)** o use el nombre de enrutador predeterminado.
- Seleccione un método de seguridad de rede desde la Lista de Seguridad. Si seleccionó WEP, WPA (TKIP) o WPA2 (AES), ingrese una clave de red (contraseña) en el cuadro Contraseña.

#### **Nota:** La contraseña distingue mayúsculas de minúsculas.

 Seleccione la casilla de verificación de Router Wi-Fi móvil en la parte superior de la pantalla para activar el Router Wi-Fi.

Cuando su zona activa portátil está activa y lista para compartir su conexión de datos, el icono zona activa portátil (🐻, 🐻, o 🍥) aparece en la barra de estado.

# Administrar su zona activa portátil

Puede establecer el número de computadoras o dispositivos o permitir solo dispositivos específicos para que se conecten y usen su zona activa portátil para conectarse a Internet.

- 1. Desde la pantalla Inicio, toque **E** > Configuración > Más > Zona activa portátil.
- 2. Desmarque la casilla de verificación junto a Router Wi-Fi móvil.
- 3. Toque Configuración de Router Wi-Fi móvil.
- 4. Toque Administrar usuarios, y luego establezca las siguientes opciones:
  - Seleccione la casilla de verificación Solo usuarios permitidos si quiere permitir que solo dispositivos y computadoras específicos se conecten a su zona activa portátil. Cuando selecciona esta opción, este icono aparece en la barra de estado cada vez que un nuevo dispositivo o computadora intenta conectarse a su zona activa portátil. Para permitir la conexión, toque Permitir en la pantalla Administrar usuarios.
  - Conexiones máximas: Tocar para establecer el número máximo de dispositivos y computadoras que pueden conectarse a su zona activa portátil y usarla.
  - Usuarios permitidos: Enumera las direcciones MAC de computadoras y dispositivos a los que usted les ha permitido conectarse a su zona activa portátil.
  - Usuarios bloqueados: Enumera las direcciones MAC de computadoras y dispositivos a los que usted no les ha permitido conectarse a su zona activa portátil. Tocar una entrada para desbloquear la dirección MAC.
- 5. Toque **Listo**.

#### **Nota:** La conectividad que depende de la compatibilidad y velocidad puede variar.

 Seleccione la casilla de verificación de Router Wi-Fi móvil en la parte superior de la pantalla para activar el Router Wi-Fi.

# Desactivar su zona activa portátil

- 7. Desde la pantalla Inicio, toque **=** > Configuración > Más > Zona activa portátil.
- 1. Desmarque la casilla de verificación junto a **Router Wi-Fi móvil**.

# Agregar el widget de router Wi-Fi

Agregue el widget de router Wi-Fi a la pantalla Inicio para que sea más rápido activar y desactivar su zona activa portátil. Para aprender a agregar widgets, consulte Personalizar la pantalla Inicio.

# Cámara y Video

Puede usar la cámara o videocámara para tomar y compartir imágenes y videos. Su dispositivo tiene una cámara de 5,0 megapíxeles con una función de foco automático que le permite capturar fotos y videos nítidos.

#### Tomar fotos y grabar videos

Ver Imágenes y videos mediante Galería

# Tomar fotos y grabar videos

Cuando viaja por negocios o placer, disfrute tomando fotos y videos de su viaje y sus encuentros con la cámara de su dispositivo.

# **Importante:** Asegúrese de que la tarjeta microSD esté presente antes de usar la cámara de su dispositivo. Las fotos y video capturados con la cámara se guardarán en su tarjeta microSD. Para más información sobre cómo instalar una tarjeta microSD en su dispositivo, consulte Insertar la tarjeta microSD.

#### Iniciar la cámara

- Para iniciar la cámara en modo de cámara y tomar fotos, desde la pantalla Inicio, toque => Cámara.
- Para iniciar la cámara directamente en modo video para comenzar inmediatamente a capturar videos, desde la pantalla Inicio, toque # > Videocámara.

#### Pantalla visor y otros controles

Cuando gira su dispositivo hacia la izquierda o derecha, los controles de la cámara en pantalla giran automáticamente dependiendo de como lo sostiene.

Usted encontrará los siguientes controles en la pantalla Visor:

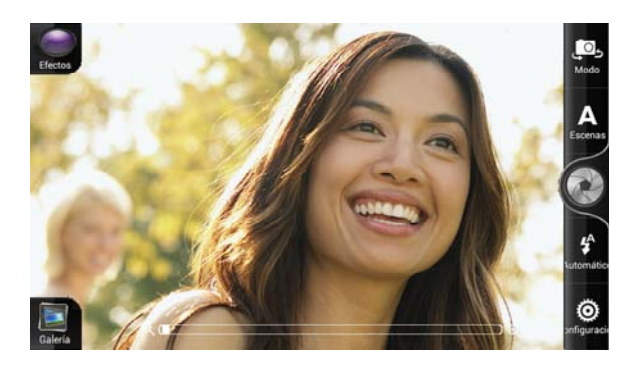

• Barra de zoom ( ) Para más información, consulte Zoom.

- Botón Galería ( ) Muestra la última foto o video que capturó. Toque para ver la foto o el video en Galería. Para más información, consulte Ver imágenes y videos mediante Galería.
- Indicador de enfoque automático ( ) Para más información, consulte Enfoque automático.
- Botón de efectos ( ) Para más información, consulte Agregar efectos.
- Botón de modo Foto/Video ( 🛄 ) Alterne fácilmente entre los modos foto o video.
- Botón de Flash ( 🚱 ) Elija un modo de flash dependiendo de sus condiciones de iluminación.
- Botón Obturador/Grabar ( O ) Para más información, consulte Tomar fotos y grabar videos.
- Botón para cambiar a cámara frontal o principal ( D) Para más información, consulte Usar la cámara frontal.

#### Zoom

Antes de tomar una foto o un video, primero puede utilizar la barra de zoom en pantalla para hacer acercamientos o alejamientos del sujeto.

Simplemente deslice su dedo por la barra de zoom para hacer acercamientos y alejamientos.

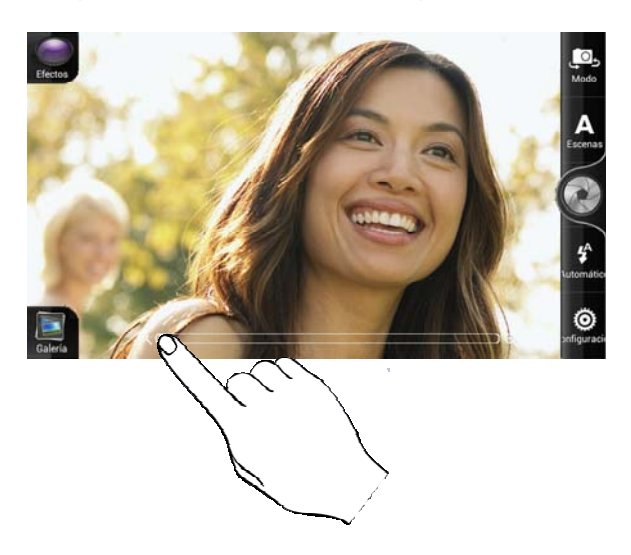

Cuando está grabando un video, la barra de zoom siempre se muestra en pantalla. Puede hacer acercamientos o alejamientos libremente mientras graba.

## Enfoque automático

Siempre que apunte la cámara a un sujeto o ubicación diferente, se mostrará el indicador de enfoque automático en el centro de la pantalla Visor.

Puede dejar el indicador de enfoque automático en el centro de la pantalla o puede moverlo pulsando otra área en la pantalla que quiera enfocar.

#### Usar la cámara frontal

Tome una foto o grabe un video de usted mismo con la cámara frontal.

- 1. Desde la pantalla Inicio, toque **E > Cámara** o **Videocámara**.
- 2. En la pantalla Visor, toque 🔼.
- 3. Para volver a la cámara principal, to ogue ogue nuevamente.

# **Nota:** Algunas funciones de la cámara no están disponibles cuando está usando la cámara frontal, como el enfoque automático, el zoom, el flash, la detección de rostros y la grabación HD.

#### Agregar efectos

Es fácil hacer que sus fotos se vean más interesantes. Use los efectos de cámara disponibles para hacer que sus fotos se vean como si hubiesen sido tomadas con lentes y filtros especiales. También puede aplicar efectos a los videos.

Elija un efecto antes de tomar la foto o grabar el video.

- 1. Desde la pantalla Inicio, toque **E > Cámara** o **Videocámara**.
- 2. En la pantalla Visor, toque
- 3. Recorra los efectos disponibles y toque el que le guste.
- Cuando elija determinados efectos de foto, como profundidad de campo, distorsión o vignette, arrastre la barra que aparece a la derecha de la pantalla para ajustar la intensidad del efecto.

#### Tomar fotos

- 1. Desde la pantalla Inicio, toque **Ⅲ** > **Cámara**.
- 2. Antes de tomar una foto, usted puede:
  - Hacer un acercamiento a su sujeto.
  - Toque repetidamente el botón Flash para seleccionar un modo de flash dependiendo de sus condiciones de iluminación.
    - Flash automático
    - Flash encendido
    - Flash apagado
  - Toque y elija la resolución y otros ajustes de la cámara que desee usar.
  - Elija un efecto para aplicar a su foto.
- 3. Apunte la cámara y enfoque a su sujeto.

Si está tomando fotos de personas, la cámara automáticamente reconocerá rostros y ajustará el foco. Verá cuadros de reconocimiento alrededor de los rostros de las personas.

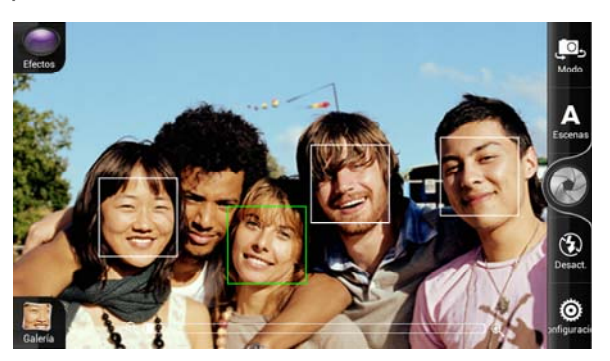

# **Nota:** Puede desactivar la funciones Enfoque automático y Detección de rostros en la configuración de la cámara.

- Cuando esté listo para tomar la foto, toque ().
- 5. Elija qué desea hacer con la foto que ha tomado. Consulte Pantalla Revisar para más detalles.

#### Preguntas frecuentes sobre el Flash de la cámara

#### ¿Por qué no se enciende el flash de la cámara?

La luz del flash consume rápidamente batería. Para ahorrar batería, la cámara deshabilita la luz

Cámara y Video

de flash o la bloquea en el modo **Flash apagado** (incluso cuando lo haya configurado en **Flash automático** o **Flash encendido**) cuando ocurra algo de lo siguiente:

- Tiene una llamada entrante. Si ha configurado la luz de flash en **Flash encendido**, vuelve a encenderse una vez finalizada la llamada.
- La batería del dispositivo está baja. Recargue la batería para que la cámara tenga suficiente energía en la batería para usar la luz del flash.

El clima frío puede reduce el desempeño de la batería, lo cual afecta la luz del flash. Para asegurarse de que la cámara tenga suficiente batería para encender la luz del flash, mantenga el dispositivo a una temperatura templada. Cuando no lo use, coloque el dispositivo en su bolsillo de su chamarra para mantenerlo caliente e intente evitar cambios repentinos de temperatura que puedan afectar el rendimiento de la batería.

## Grabar video

- 1. Desde la pantalla Inicio, toque **H** > **Videocámara**.
- 2. Toque . Para grabar video en alta definición (HD), ajuste la calidad de video HD (1280 x 720).
- 3. Elija un efecto para aplicar a su video.
- 4. Enmarque el sujeto en la pantalla Visor.
- 5. Toque Opara comenzar a grabar.
- 6. Mientras graba un video, usted puede:
  - Toque la barra del zoom para hacer libremente acercamientos y alejamientos.
  - Cambie el foco a un sujeto o área diferente tocando un área en la pantalla.
  - Toque el botón Flash para encender ( > ) o apagar ( > ) la luz de la cámara durante la grabación.
- 7. Para detener la grabación, toque 🔵 nuevamente.
- 8. Elija qué desea hacer con el video que acaba de grabar. Consulte Pantalla Revisar para más detalles.

## Pantalla Revisar

Después de capturar una foto o un video, la pantalla revisar mostrará la foto o la imagen inicial del video que acaba de capturar.

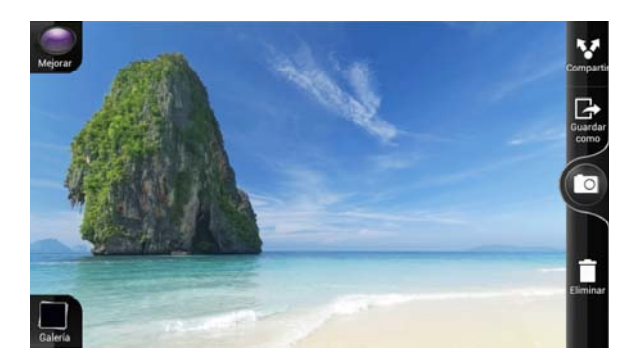

Revisar la pantalla luego de tomar una foto

En la pantalla Revisar usted puede:

- Tocar i para eliminar la foto o el video.
- Tocar V para enviar la foto o el video a otro teléfono o a su computadora mediante Bluetooth, enviarlo por correo electrónico, o seleccionar una red social a donde desea subirlo.
- Tocar 🛃 elije la manera en que desea usar la foto, como usarla como fondo de pantalla.
- Tocar > para mirar el video.
- Tocar 💿 o 😜 para volver a la pantalla Visor.

#### Cambiar la configuración de la cámara

Abra el panel de menú para acceder y cambiar los ajustes de la cámara.

Para abrir la configuración de la cámara, toque desde la pantalla Visor. Puede cambiar los siguientes ajustes:

- **Autodisparador** (sólo en modo foto): Le permite establecer un tiempo de espera antes de que su cámara tome la foto automáticamente.
- **Ajustes de imagen**: Deslice su dedo en cada una de las barras deslizables para ajustar la exposición, el contraste, la saturación y la nitidez.
- Balance de blancos: Le permite cambiar el balance de blancos para que la cámara capture los colores con mayor precisión ajustándose a la iluminación de su ambiente actual.
- ISO (sólo en modo foto): Le permite elegir un nivel de ISO o regresarlo a Automático. Los números mayores de ISO son mejores para tomar fotos en condiciones de baja iluminación.

- **Resolución** (sólo en modo foto): Le permite seleccionar una resolución de foto para usar.
- **Revisar duración**: Le permite configurar el tiempo para que las fotos y videos capturados aparezcan en la pantalla Revisar antes de que la cámara vuelva a la pantalla Visor.
- **Grabación estéreo** (sólo en modo video): Seleccione para grabar sonido en estéreo al capturar videos.
- **Grabar con audio** (sólo en modo video): Le permite elegir si desea grabar audio al capturar videos.
- **Pantalla ancha** (sólo en modo foto): Cuando está seleccionada (por defecto), las resoluciones de foto disponibles tienen una proporción 5:3 y usted puede usar toda la pantalla Visor para enmarcar el sujeto. Cuando no está seleccionada, las resoluciones de foto disponibles para su selección tienen una proporción estándar de 4:3.
- Fotos con etiquetas de información geográfica (sólo en modo foto): Le permite almacenar la ubicación de GPS en sus fotos capturadas.
- **Mejora automática** (sólo en modo foto): Seleccione para reducir el ruido al usar un ajuste de ISO alto y ajustar automáticamente el brillo de la foto.
- **Enfoque automático** (sólo en modo foto): Habilita o deshabilita el enfoque automático centrado. El Enfoque automático está habilitado por defecto.
- **Detección de rostros** (sólo en modo foto): Le permite a la cámara reconocer los rostros y ajustar el foco al tomar fotos de personas. La detección de rostros se apagará si desactiva el enfoque automático.
- **Cuadrícula** (sólo en modo foto): Le permite mostrar una cuadrícula en la pantalla Visor para poder enmarcar y centrar fácilmente el sujeto antes de tomar la foto.
- **Carga automática** (sólo en modo foto): Le permite a su dispositivo compartir automáticamente las fotos en sus redes sociales.
- **Restablecer valores predeterminados**: Le permite cambiar la configuración predeterminada de la cámara.

## Cerrar cámara

► En la pantalla Visor, toque 🛆 o ←.

# Ver Imágenes y videos mediante Galería

Reviva la diversión viendo fotos y videos de sus más recientes viajes o los nuevos trucos de su mascota. Hágase de una audiencia etiquetando a sus amigos de Facebook. Incluso puede reproducir sus medios en una pantalla de TV o imprimir sus fotos desde su dispositivo.

# **Importante:** Para comenzar a usar Galería, asegúrese de tener fotos o videos copiados en su tarjeta de almacenamiento.

Puede editar y agregar efectos a las fotos almacenadas en su tarjeta microSD. También puede usar fácilmente una foto en su icono de contacto, el icono de una ubicación o un fondo de pantalla.
### Seleccionar un álbum

▶ Desde la pantalla Inicio, toque **= > Galería**.

Sus fotos y videos están organizados por álbumes para que sea más fácil verlos.

Las carpetas de su tarjeta de almacenamiento que contengan fotos y videos también se considerarán álbumes y aparecerán debajo de los predeterminados. Se utilizarán los nombres reales de las carpetas para denominar a los álbumes.

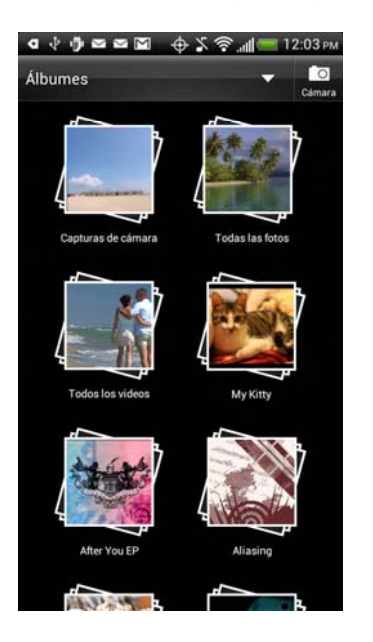

- **Capturas de cámara** le permite ver fotos y videos que están almacenados en la carpeta de la cámara.
- **Todas las fotos** le permite ver todas las fotos que se almacenan en todas las carpetas de la tarjeta de almacenamiento.
- **Todos los videos** le permite ver todos los videos que se almacenan en todas las carpetas de la tarjeta de almacenamiento.
- Las fotos y los videos que estableció en sus favoritos se agruparán dentro de Mis favoritos.
- Si ha descargado fotos y videos, estos se ubicarán en el álbum Todas las descargas.

Al visualizar imágenes en Galería, deslícese hacia arriba en la pantalla para ver más álbumes. Simplemente toque en un álbum para ver las fotos o videos en ese álbum.

# **Nota:** Dependiendo de la cantidad de imágenes almacenadas en la tarjeta microSD, puede llevarle algo de tiempo a la Galería cargar todas sus fotos en la pantalla.

### Ver fotos y videos

- 1. Desde la pantalla Inicio, toque **H** > **Galería**.
- 2. Toque un álbum para explorar las fotos y videos de ese álbum.

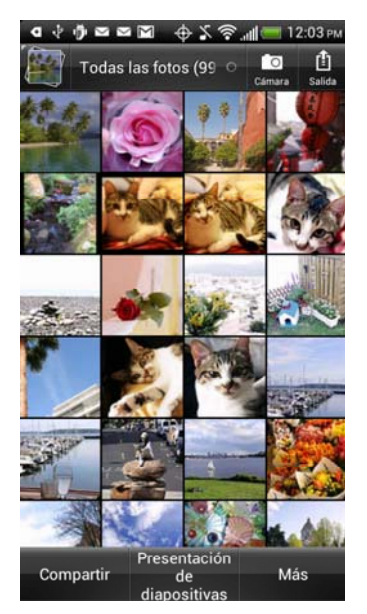

- 3. Haga una de las siguientes acciones:
  - Toque una foto o un video para verlo en pantalla completa.
  - Toque durante unos segundos una foto o un video para abrir un menú de selección y elegir qué quiere hacer con la foto o el video.
- 4. Para seleccionar otro álbum, toque para regresar a la pantalla de Álbumes.

### Hacer acercamientos o alejamientos en una foto

- 1. Desde la pantalla Inicio, toque **Ⅲ** > **Galería**.
- 2. Toque un álbum de fotos para explorar las fotos de ese álbum.
- 3. Toque una foto para verla en pantalla completa.
- 4. Haga una de las siguientes acciones:
  - Pulse la pantalla dos veces rápidamente para hacer un acercamiento y luego pulse dos veces nuevamente para hacer un alejamiento.
  - Presione el dedo pulgar y el índice en la pantalla y luego sepárelos para hacer un acercamiento; junte los dedos para hacer un alejamiento. Consulte Navegación con pantalla táctil para más detalles.

### Mirar videos

- 1. Desde la pantalla Inicio, toque **Ⅲ** > **Galería**.
- 2. Toque un álbum de videos para explorar los videos de ese álbum.
- 1. Toque un video para reproducirlo.

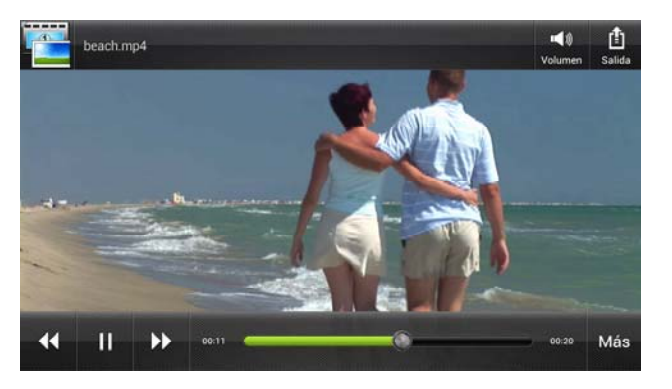

- 3. Mientras mira el video, usted puede:
  - Toque la pantalla para mostrar los controles de en pantalla.
  - Utilice los controles en pantalla para reproducir o pausar el video.
  - Deslice la línea de tiempo del video para pasar a cualquier parte del video.
  - Retroceda o avance en el video.
  - Toque Más > Intensificador de sonido para activar SRS (no disponible cuando está utilizando auriculares Bluetooth) y disfrute de una mejor experiencia de sonido.
  - Toque Más > Pantalla completa para cambiar entre pantalla completa y mejor ajuste.

Puede reproducir estos formatos de video MP4 de alta definición en Galería:

- H.263 perfil 0 @ 30 fps, WVGA (800x480), max 2 Mbps
- MPEG-4 perfil simple @ 30 fps, 720p (1280x720), max 6 Mbps
- H.264 perfil línea base @ 30 fps, 720p (1280x720), max 6 Mbps

### Ver fotos en redes sociales

En Galería, vea lo que usted y sus amigos han subido a sus redes sociales (Solo Facebook). Usted puede ver fotos en sus álbumes en línea así como ve sus fotos en la tarjeta de almacenamiento.

#### **Nota:** Para ver las fotos de Facebook, debe iniciar sesión en su cuenta de Facebook.

#### Ver fotos en Facebook

- 1. Desde la pantalla Inicio, toque **H > Galería**.
- 2. Toque **Álbumes > Facebook**.
- 3. En la lista, toque el nombre de su cuenta o la cuenta de su amigo, para ver las fotos de la cuenta.
- 4. Toque un álbum para ver las imágenes dentro de él.

#### Comentar fotos en redes sociales

Agregue comentarios a sus fotos subidas y también a las de sus amigos.

- 1. Desde la pantalla Inicio, toque **H > Galería**.
- 2. Toque **Álbumes > Facebook**.
- 3. En la lista, toque el nombre de su cuenta o la cuenta de su amigo, para ver las fotos de la cuenta.
- 4. Toque un álbum para ver las imágenes dentro de él.
- 5. Haga una de las siguientes acciones:
  - Toque durante unos segundos una foto, y luego toque **Agregar comentario**.
  - Mientras visualiza una foto en pantalla completa, toque cualquier lugar de la pantalla y luego toque Comentarios.
- 6. Toque el cuadro "Escribe un comentario".
- 7. Ingrese su comentario y luego toque **Comentario**.

### Editar sus fotos

Realice las tareas básicas de edición con sus fotos como girar y recortar. También puede mejorar sus fotos aplicando efectos como alto contraste, apariencia retro y más.

#### Girar una foto

- 1. Desde la pantalla Inicio, toque **Ⅲ** > Galería.
- 2. Toque un álbum.
- 3. Toque durante unos segundos la foto que quiere rotar, y luego toque Editar.
- 4. En el menú que se abre, seleccione Girar a la derecha o Girar a la izquierda.

**Consejo:** También puede girar una foto mientras la está viendo en pantalla completa. Toque la pantalla, toque **Editar**, y seleccione **Girar a la derecha** o **Girar a la izquierda**.

#### Recortar una foto

- 1. Desde la pantalla Inicio, toque **Ⅲ** > Galería.
- 2. Toque un álbum.
- 3. Toque durante unos segundos la foto que quiere recortar, y luego toque **Editar**.
- 4. En el menú que se abre, toque **Recortar**. Verá un cuadro de recorte alrededor de la foto.

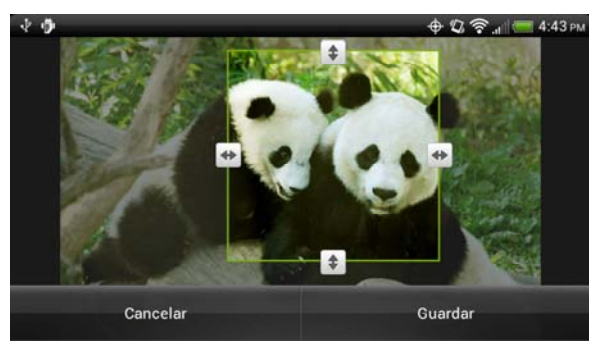

- 5. Para ajustar el tamaño del cuadro de recorte, toque por unos segundos el borde del cuadro. Cuando aparecen las flechas de dirección, arrastre el dedo hacia adentro o hacia afuera para modificar el tamaño del cuadro.
- 6. Para llevar el cuadro de recorte hasta la parte que desea recortar, debe arrastrarlo hasta la posición deseada.
- 7. Toque **Guardar** para aplicar los cambios a la foto.

La foto recortada se guarda en la tarjeta de almacenamiento como una copia. La foto original permanece sin ser modificada.

#### **Consejo:** También puede recortar una foto mientras la está viendo en pantalla completa. Toque la pantalla, toque **Editar > Recortar**, y siga las instrucciones anteriores.

#### Agregar efectos

- 1. Desde la pantalla Inicio, toque **Ⅲ** > Galería.
- 2. Toque un álbum.
- 3. Toque durante unos segundos la foto a la que quiere agregarle efectos y luego toque **Editar**.
- 4. En el menú que se abre, toque **Efectos**. En el panel de navegación verá las opciones que tiene disponibles.
- 5. Toque un efecto para aplicarlo a la foto.
- 6. Toque **Guardar** para mantener los cambios.

La imagen modificada se guarda en la tarjeta de almacenamiento como una copia. La foto original permanece sin ser modificada.

# **Consejo:** También puede agregarle un efecto a la foto mientras la está viendo en pantalla completa. Toque la pantalla, toque **Editar > Efectos**, y siga las instrucciones anteriores.

### Imprimir sus fotos

Conecte su dispositivo a una impresora admitida e imprima sus fotos.

**Nota:** La impresora y su dispositivo deben estar encendidos y conectados a la misma red loca. Para aprender a conectar el dispositivo a la red inalámbrica local, consulte Activar Wi-Fi y conectarse a una red inalámbrica. Para aprender a conectar la impresora a la red local, consulte el manual del usuario de su impresora.

#### **Nota:** La red local no debe estar protegida por un firewall.

- 1. Desde la pantalla Inicio, toque **H > Galería**.
- 2. Toque un álbum.
- 3. Toque durante unos segundos la foto que quiere imprimir, y luego toque **Imprimir**. El dispositivo buscará automáticamente la impresora.
- Si aparece la impresora en la lista, tóquela. De lo contrario, toque Buscar impresoras o Agregar impresora y luego siga las instrucciones en pantalla para agregar la impresora a la lista.
- 5. En la pantalla Vista previa de impresión, puede establecer el número de copias o seleccionar ajustar la foto a la página.
- 6. Toque **Avanzado** para ajustar el tamaño de la página, el diseño de impresión y la orientación de la página, y elija si desea imprimir en color o en blanco y negro.
- 7. Toque **Imprimir**.

Para verificar el progreso de impresión, abra el panel de Notificaciones y toque el elemento que está imprimiendo.

Cámara y Video

## Enviar sus fotos y videos

Envíe fotos y videos por correo electrónico o MMS, o a otro dispositivo o a su computadora mediante Bluetooth.

#### Enviar fotos o videos por correo electrónico

Puede enviar fotos, videos, o ambos, adjuntándolos en un mensaje de correo electrónico.

- 1. Desde la pantalla Inicio, toque **H > Galería**.
- 2. Toque el álbum que contiene las fotos o los videos que desea compartir.
- 3. Toque Compartir > Gmail o Correo.
- 4. Seleccione las fotos y los videos que desea compartir, y luego toque Siguiente.
- 5. Redacte su mensaje, y luego toque Enviar.

# **Nota:** Si seleccionó **Correo** y tiene varias cuentas de correo electrónico, se utilizará la cuenta predeterminada.

#### Enviar una foto o video mediante MMS (Mensaje multimedia)

Aunque puede enviar varias fotos o videos en un mensaje multimedia, puede ser mejor enviar uno por vez, especialmente su los archivos son de gran tamaño.

- 1. Desde la pantalla Inicio, toque **Ⅲ** > Galería.
- 2. Toque el álbum que contiene las fotos o los videos que desea compartir.
- 3. Toque **Compartir > Mensajes**.
- 4. Toque la foto o el video que desea enviar. La foto o video se agrega automáticamente al mensaje multimedia.
- 5. Redacte su mensaje, y luego toque Enviar.

#### Enviar fotos o videos usando Bluetooth

Puede seleccionar fotos, videos, o ambos, y enviarlos a otro teléfono o a una computadora mediante de Bluetooth.

- 1. Desde la pantalla Inicio, toque **Ⅲ** > Galería.
- 2. Toque el álbum que contiene las fotos o los videos que desea compartir.
- 3. Toque **Compartir > Bluetooth**.
- 4. Seleccione las fotos y los videos que desea compartir, y luego toque Siguiente.

En los pasos siguientes, se le pedirá activar Bluetooth en el dispositivo y conectar al dispositivo Bluetooth receptor para poder enviar los archivos. Para mayor información, consulte Bluetooth.

### Compartir sus fotos y videos en la Web

Con Galería, usted puede compartir fotos y videos en sus redes sociales, así como publicar videos en YouTube. También puede usar las aplicaciones Cámara o Videocámara para compartir una foto o video una vez capturado.

#### Compartir fotos y videos en Facebook

Para subir las fotos, debe iniciar sesión en su cuenta de Facebook.

- 1. Desde la pantalla Inicio, toque **Ⅲ** > Galería.
- 2. Toque el álbum que contiene las fotos o los videos que desea compartir.
- 3. Toque **Compartir > Facebook**.
- 4. Toque la foto que desea compartir.
- 5. Escriba una descripción para la foto
- 6. Elija quién puede ver su publicación. Elija amigos específicos o toda la lista.
- 7. Establezca la ubicación para la foto.
- 8. Toque **Publicar**.

#### Compartir fotos en Picasa

Debe iniciar sesión en una cuenta de Google para poder subir fotos al servicio de organización de fotos Picasa™.

- 1. Desde la pantalla Inicio, toque **Ⅲ** > Galería.
- 2. Toque el álbum que contiene las fotos que desea compartir.
- 3. Toque **Compartir > Picasa**.
- 4. Seleccione las fotos que desea compartir, y luego toque **Siguiente**.
- 5. Agregue un título a las fotos.
- Seleccione el álbum en línea donde desea cargar las fotos o toque + para crear un álbum nuevo.
- 7. Toque **Cargar**.

Puede ver las fotos online en picasaweb.google.com.

#### Compartir videos en YouTube

Puede compartir sus videos al cargarlos a YouTube<sup>™</sup>. Antes de hacerlo, debe crear una cuenta de YouTube e iniciar sesión en esa cuenta desde su dispositivo.

- 1. Desde la pantalla Inicio, toque **Ⅲ** > Galería.
- 2. Toque el álbum que contiene los videos que desea compartir.
- 3. Toque **Compartir > YouTube**.
- 4. Seleccione los videos que desea compartir y luego toque **Siguiente**.
- 5. Introduzca un título para los videos que está cargando.
- 6. Ingrese etiquetas y una descripción.
- 7. Establecer el nivel de privacidad.
- 8. Toque Cargar.

### Cerrar Galería

# Herramientas y calendario

Aprenda a usar muchas de las funciones que mejoran la productividad de su dispositivo.

| Calendario                |
|---------------------------|
| Calculadora               |
| Reloj y alarma            |
| Tiempo                    |
| Transmisiones de noticias |
| Modo de base              |
| HTC Sync                  |
| HTCSense.com              |
| Comandos de voz           |
| Bluetooth                 |
| Tarjeta microSD           |

# Calendario

Nunca vuelva a perder una fecha importante. Utilice la aplicación Calendario para programar sus eventos, reuniones y citas. Puede configurar su dispositivo para que permanezca en sincronía con los siguientes tipos de calendarios:

- En su dispositivo, inicie sesión en su cuenta de Google para poder sincronizar la aplicación Calendario con su Calendario de Google en línea. Puede agregar múltiples cuentas de Google.
- Si está usando Microsoft Outlook<sup>®</sup> en su computadora, puede configurar HTC Sync en su computadora para que sincronice el Calendario de Outlook con la aplicación Calendario.
- Si tiene una cuenta de Microsoft Exchange ActiveSync que ha agregado a su dispositivo, puede sincronizar la aplicación Calendario con los eventos del calendario de Exchange ActiveSync.

Si ha iniciado sesión en sus cuentas de red social como Facebook, los cumpleaños y eventos de amigos aparecerán en Calendario.

### Crear un evento

Puede crear eventos que se sincronicen con su Google Calendar, el Calendario de Outlook de su computadora o su calendario de Exchange ActiveSync, así como también eventos que aparezcan únicamente en su dispositivo.

- 1. Desde la pantalla Inicio, toque **H > Calendario**.
- 2. En cualquier vista de Calendario, toque 🕂.

# **Nota:** Para crear rápidamente un evento en la vista de Calendario de Mes, Semana o Día, toque durante unos segundos una fecha u horario vacío y toque **Evento nuevo**.

- Si tiene más de un calendario, seleccione un calendario en el que quier agregar el evento tocando la flecha de menú Calendario (
  ) en la parte superior de la pantalla y seleccionando alguno de los siguientes calendarios:
  - Seleccione su cuenta de Google para crear un evento en Google Calendar. Si tiene varios calendarios de Google en la Web, seleccione uno donde desee agregar el evento.
  - Seleccione Sincronización de PC para crear eventos de calendario en su dispositivo. Puede sincronizarlos con el Calendario de Outlook de su computadora usando HTC Sync.
  - Seleccione su cuenta de Exchange ActiveSync para crear un evento de calendario de Exchange ActiveSync.
  - Seleccione Facebook para crear un evento de Facebook que se sincroniza con su cuenta de Facebook.
- 4. Ingrese un nombre para el evento.
- 5. Para especificar la fecha y hora del evento, haga una de las siguientes acciones:
  - Si hay un plazo de tiempo para el evento, toque la fecha y hora **Desde** y **Hasta** para configurarlos.
  - Si es una ocasión especial como un cumpleaños o un evento de todo el día, configure las fechas Desde y Hasta, y luego toque la casilla de verificación Todo el día.
- 6. Ingrese la ubicación y la descripción del evento.
- 7. Ajuste la hora del recordatorio.

# Nota:Puede agregar otra hora de recordatorio en un evento de Google Calendar.Toque = > Agregar recordatorio para agregar otro recordatorio.

- 8. Si el evento ocurre regularmente, toque el cuadro **Repetición**, y luego elija la frecuencia con que ocurre el evento.
- 9. Toque Guardar.

## Invitar gente a su evento (únicamente con cuenta de Google)

Si quiere invitar personas a su evento, necesitará crear y agregar el evento en su Google Calendar. Se le enviará una invitación por correo electrónico a sus invitados mediante su cuenta de Google.

- 1. Desde la pantalla Inicio, toque **Ⅲ** > Calendario.
- 2. Crear un nuevo evento. Consulte Crear un evento.
- 3. Toque el tipo de Calendario en la parte superior de la pantalla y luego seleccione su cuenta de Google (o uno de sus otros calendarios de Google).
- 4. Agregue información sobre el evento, como fecha y hora, ubicación, etc.
- Toque el campo Para (abajo del tipo de Calendario), ingrese las direcciones de correo electrónico de las personas que desea invitar al evento. Separar las múltiples direcciones con comas. También puede tocar para seleccionar las personas que quiere invitar de su lista de contactos.
- 6. Toque **Guardar** para agregar el evento a Google Calendar.

Si las personas a las que le envía invitaciones usan Google Calendar, recibirán una invitación en el Calendario y por correo electrónico.

# Enviar una invitación a un evento (Únicamente con Exchange ActiveSync)

Si tienen una cuenta de Exchange ActiveSync configurada en su dispositivo, puede usar Calendario para crear una cita de evento y enviar una invitación a un evento a las personas que desea invitar a la reunión.

- 1. Desde la pantalla Inicio, toque **Ⅲ** > Calendario.
- 2. Crear un nuevo evento. Consulte Crear un evento.
- 3. Toque el tipo de Calendario en la parte superior de la pantalla y luego seleccione su cuenta de Exchange ActiveSync.
- 4. Agregue información sobre el evento, como fecha y hora, ubicación, etc.
- 5. En el campo Para (abajo del tipo de Calendario), ingrese las direcciones de correo electrónico de las personas que desea invitar al evento. Separar las múltiples direcciones con comas. También puede tocar para seleccionar los asistentes al evento de sus contactos o del directorio de la compañía.
- 6. Toque **Guardar** para agregar el evento y enviar la invitación al evento a sus invitados.

### Alertas de eventos

Si ha configurado al menos un recordatorio para un evento, el ícono de evento próximo aparecerá en el área de notificaciones de la barra de estado para recordarle el próximo evento.

- 1. Toque por unos segundos la barra de estado y luego deslice su dedo hacia abajo para abrir el Panel de notificaciones.
- 2. Haga una de las siguientes acciones:
  - Toque Borrar para descartar recordatorios de eventos y todas las demás notificaciones. Otros tipos de notificaciones como mensajes nuevos y llamadas perdidas también serán eliminados.
  - Después de deslizar hacia afuera el panel de notificaciones, toque el recordatorio del evento de calendario. Entonces verá una lista de todos los recordatorios de eventos pendientes. Toque **Posponer todos** para posponer todos los recordatorios de eventos por cinco minutos, o toque **Descartar todos** para descartar todos los recordatorios de eventos.
  - Toque para mantener los recordatorios pendientes en el área de notificaciones de la barra de estado.

### Cambiar las vistas de Calendario

- 1. Desde la pantalla Inicio, toque **Ⅲ** > Calendario.
- 2. Toque las fichas en la parte inferior de la pantalla para cambiar la vista de Calendario.
  - I Vista Día
  - 7 Vista Semana
  - Vista de mes
  - Vista Agenda
  - Invitaciones a eventos
- **Consejo:** Si no ve las ficha anteriores, toque durante unos segundos cualquier ficha para agregar o eliminar fichas.

#### Vista de Día

Aparece la lista de eventos para un día y se muestra la información del tiempo en la parte superior de la pantalla. La información del tiempo aparece únicamente si el evento se encuentra dentro del pronóstico de cinco días de la aplicación de Tiempo.

- 1. Desde la pantalla Inicio, toque  $\blacksquare$  > Calendario.
- 2. Toque **1** (Vista de Día).
- 3. Deslícese hacia la izquierda o derecha en la pantalla para ver días anteriores y posteriores.

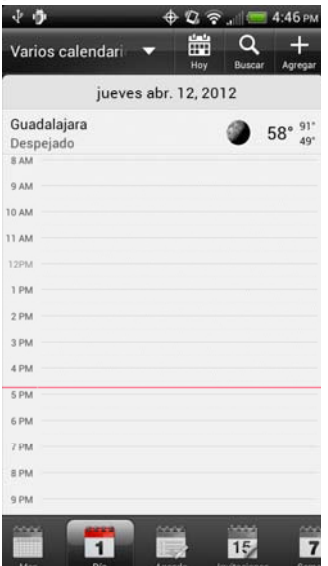

#### Vista Agenda

- 1. Desde la pantalla Inicio, toque **H > Calendario**.
- 2. Toque 💽 (Vista Agenda).
- 3. En vista Agenda:
  - Aparece una lista de todos sus eventos en orden cronológico.
  - Las barras de color a la izquierda de los eventos indican el tipo de calendario del que es parte el evento. Para saber qué representa cada color, toque Todos los calendario en la parte superior de la pantalla.

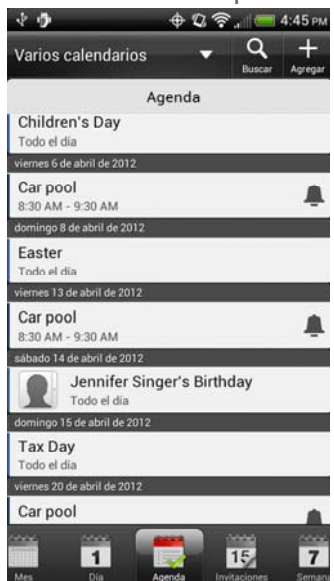

#### Vista de Semana

- 1. Desde la pantalla Inicio, toque **Ⅲ > Calendario**.
- 2. Toque **7** (Vista de Semana).
- 3. En la vista de Semana:
  - Los eventos de una semana aparecen como una tabla.
  - Toque por unos segundos un horario para crear un nuevo evento a esa hora.
  - Tocar un evento (que aparece como bloques de colores) para ver los detalles.
  - Deslícese hacia la izquierda o derecha en la pantalla para ver semanas anteriores y posteriores.

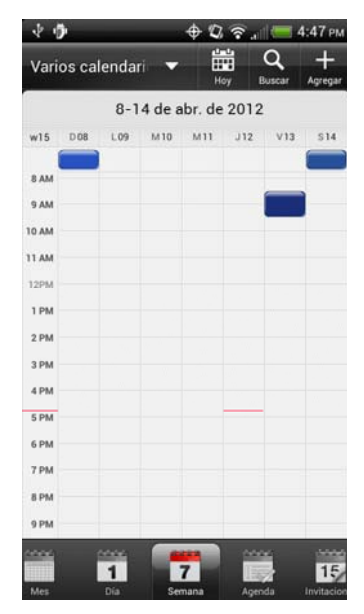

#### Vista de Mes

- 1. Desde la pantalla Inicio, toque **H > Calendario**.
- 2. Toque (Vista de Mes).
- 3. En la vista de Mes:
  - Verá marcadores en los días que tienen eventos.
  - Tocar 
     para crear un nuevo evento.
  - Toque en un día para ver los eventos de ese día.
  - Toque durante unos segundos para abrir un menú de opciones desde el que puede elegir crear un evento o cambiar a la vista de Día o Agenda.
  - Deslícese hacia arriba o hacia abajo para ver meses anteriores o posteriores.

| 1 1   | 1       |         | \$      | 0     | al 🚍              | 4:44 рм      |
|-------|---------|---------|---------|-------|-------------------|--------------|
| Vario | s calei | ndari   | •       | Hoy   | Q<br>Buscar       | +<br>Agregar |
| С.,   |         | a       | bril 20 | 12    |                   |              |
| dom.  | lun.    | mar.    | mié.    | jue.  | vie.              | sáb.         |
| 1     | 2       | 3       | 4       | 5     | 6                 | 7            |
|       |         |         |         |       |                   |              |
| 8     | 9       | 10      | 11      | 12    | 13                | 14           |
| ۹     |         |         |         |       |                   |              |
| 15    | 16      | 17      | 18      | 19    | 20                | 21           |
|       |         |         |         |       | -                 |              |
| 22    | 23      | 24      | 25      | 26    | 27                | 28           |
| 29    | 30      | 1       | 2       | 3     | 4                 | 5            |
| 6     | 7       | 8       | 9       | 10    | 11                | 12           |
| Mes   |         | 1<br>Da | Agen    | da la | 15<br>Invitacione | s Sen        |

### Administrar eventos de calendario

#### Ver un evento

Puede ver sus propios eventos como así también eventos que otras personas han compartido con usted.

- 1. Desde la pantalla Inicio, toque **Ⅲ > Calendario**.
- 2. En la vista de Día o en la vista Agenda, toque un evento. La pantalla Información del evento se abrirá y mostrará el resumen del evento.
- 3. Según la información del evento, haga una de las siguientes acciones:
  - Ubique la ubicación del evento en Maps.
  - Llame a cualquier número incluido en la ubicación o descripción del evento.
  - Verifique los participantes del evento.
  - Si el evento fue enviado como una invitación a una reunión, responda a la invitación.
  - Si es un evento de calendario de Exchange ActiveSync, responda por correo electrónico al organizador o a todos los invitados. Toque 
     > Responder o Responder a todos.
  - Seleccione cualquier texto y búsquelo en la web.
- 4. Toque la hora del recordatorio para cambiarla. Toque para guardar los cambios.

#### Editar un evento

Puede editar eventos que ha creado.

- 1. Desde la pantalla Inicio, toque  $\blacksquare$  > Calendario.
- 2. En la vista de Día o Agenda, toque un evento.
- 3. Toque **Editar evento**.
- 4. Hágale cambios al evento.
- 5. Cuando haya terminado de editar, toque **Guardar**.

#### Borrar eventos

- 1. Desde la pantalla Inicio, toque **Ⅲ** > Calendario.
- 2. Haga una de las siguientes acciones:
  - En la vista de Día o Agenda, toque un evento, y luego toque = > Eliminar evento.
  - En la vista de Día, Agenda o Semana toque durante unos segundos un evento y toque Eliminar o Eliminar evento.
  - En la pantalla de detalles del evento, toque 
     > Editar evento > Eliminar.

#### Compartir un evento (vCalendar)

Puede compartir un evento de calendario como vCalendar al teléfono de otra persona usando Bluetooth o enviándolo como un archivo adjunto en un correo electrónico o mensaje.

- 1. Desde la pantalla Inicio, toque **Ⅲ > Calendario**.
- Toque un evento para abrir la pantalla de detalles del evento y luego toque > Reenviar.
- 3. Toque una de las opciones de envío:
  - Bluetooth. se le pedirá que active el Bluetooth en su dispositivo y que se conecte con el dispositivo Bluetooth receptor.
  - Correo. Se abrirá una ventana de nuevo mensaje incluyendo automáticamente el evento como archivo adjunto de vCalendar. Se usará su cuenta de correo electrónico predeterminada para enviar el mensaje.
  - **Mensaje**. Se abrirá una ventana de nuevo mensaje multimedia incluyendo automáticamente el evento como archivo adjunto de vCalendar.

### Visualizar y sincronizar calendarios

Puede seleccionar qué calendarios mostrar u ocultar en el Calendario de su dispositivo y cuáles mantener sincronizados.

#### Mostrar u ocultar calendarios

- 1. Desde la pantalla Inicio, toque **Ⅲ** > Calendario.
- 2. Toque **Todos los calendarios** y luego seleccione o desmarque un calendario para mostrarlo u ocultarlo.
- 3. Seleccione **Todos los calendarios** para mostrar todos los calendarios.
- **Nota:** Por defecto, todos sus calendario de Google se sincronizan en su dispositivo.
- **Nota:** No puede crear un nuevo calendario de Google en su dispositivo. Sólo puede sincronizar con calendarios de Google que ha creado o a las que se suscribió en la web.

Los calendarios se mantienen sincronizados en su dispositivo, aunque los haya ocultado.

#### Dejar de sincronizar un Google Calendar

Puede elegir qué calendarios de Google dejar de sincronizar.

- 1. Desde la pantalla Inicio, toque **H** > Calendario.
- 2. Toque **Todos los calendarios**.
- 3. Desmarque la casilla de verificación del calendario de Google que desea eliminar de su lista de calendario.

Herramientas y calendario

4. Toque — para actualizar Calendario con los nuevos cambios y regresar a la vista de Calendario que estaba visualizando.

Los calendarios que usted elimina de su lista de calendarios ya no serán sincronizados en su dispositivo, pero continuará suscripto/a a ellas y podrá trabajar con ellos en Google Calendar en la Web.

#### Sincronizar un calendario de Exchange ActiveSync

Si configuró una cuenta de Microsoft Exchange ActiveSync en su dispositivo, también puede sincronizar los eventos del calendario de Exchange ActiveSync en su dispositivo. Los eventos de calendario en su Exchange ActiveSync también aparecerán en Calendario si elige sincronizar con Exchange ActiveSync Server.

Para verificar su los elementos de Exchange ActiveSync están configurados para ser sincronizados:

Desde la pantalla Inicio, toque > Configuración > Cuentas y sincronización > Exchange ActiveSync.

#### Sincronizar un calendario de Outlook

Consulte HTC Sync.

### Cambiar la configuración del Calendario

Puede cambiar la configuración de Calendario para especificar cómo muestra los eventos y cómo le avisa de los próximos eventos.

- 1. Desde la pantalla Inicio, toque **H > Calendario**.
- 2. En cualquier vista de Calendario, toque **=** > **Configuración**.
  - Configuración del recordatorio
    - Todos los calendarios: Seleccione esta casilla de verificación para usar los mismos ajustes de recordatorio del evento para todos los tipos de calendario. Si desmarca esta casilla de verificación, puede establecer diferentes ajustes de recordatorios para cada calendario.
    - **Configurar alertas y notificaciones**: Configure los recordatorios de eventos para que inicien una alerta, envíen una notificación, o desactive las notificaciones de eventos en el dispositivo.
    - Hora de recordatorio predeterminada: Elija con cuánto tiempo de anticipación quiere ser notificado de un evento.
    - **Seleccionar tono**: Elija un tono de llamada para que suene al recibir un recordatorio de un evento.
  - Configuración de vista de Calendario

- **Primer día de la semana**: Establezca las vistas mes y semana para que comiencen el domingo o el lunes.
- **Incluir el tiempo**: Seleccione esta casilla de verificación para mostrar información del tiempo en la lista de eventos de la vista del día.
- **Ciudad**: Si el tiempo está incluido, por defecto, la vista del día muestra el tiempo de su ubicación actual. Puede cambiarla para que muestre el tiempo de otra ciudad.

# Acerca del widget de Calendario

Puede agregar un widget de Calendario a la pantalla Inicio. Los widgets ofrecen diferentes vistas de calendario. Tocar un día o evento en el widget lo lleva a la aplicación de Calendario.

# Calculadora

Su dispositivo incluye una calculadora incorporada.

- 1. Desde la pantalla Inicio, toque **Ⅲ** > **Calculadora**.
- 2. Ingrese números o fórmulas usando las teclas en pantalla.
- 3. Haga una de las siguientes acciones:
  - Gire el dispositivo para cambiar a una calculadora científica, y luego ingrese números o fórmulas usando las teclas en pantalla. La calculadora científica le permite realizar cálculos más complejos con funciones trigonométricas, logarítmicas y de raíz cuadrada.
  - Toque repara eliminar un dígito por vez. Toque durante unos segundos repara eliminar el número entero.
- 4. Toque = para obtener el resultado.

# Reloj y alarma

Obtenga más de la aplicación Reloj que sólo la fecha y hora regulares. Use su dispositivo como un reloj de mesa completo con información del tiempo o como un reloj mundial para poder ver la hora en diversas ciudades del globo. También puede usarlo como una alarma, un cronómetro y un temporizador de cuenta regresiva.

# Abrir la aplicación Reloj

- 1. Haga una de las siguientes acciones:
  - Toque el widget de Reloj en la pantalla Inicio.
  - Desde la pantalla Inicio, toque > Reloj.
- 2. Toque las fichas del renglón inferior o deslícese por las fichas para cambiar entre las distintas funciones de la aplicación Reloj.

- Reloj de mesa 
   Para más información, consulte Reloj de mesa.
- Hora internacional : Para más información, consulte Hora internacional.
- Alarmas O: Para más información, consulte Alarmas.
- **Temporizador** E: Le permite usar el reloj como un temporizador.

### Reloj de mesa

El Reloj de mesa muestra la fecha, hora y el tiempo actuales, un indicador de alarma y un indicador de carga de batería. Puede atenuar la pantalla para mostrar sólo la hora y fecha.

 Desde la pantalla Inicio, toque => Reloj. Abrir la aplicación Reloj desde la pantalla Todas las aplicaciones lo lleva directamente a la pantalla Reloj de mesa.

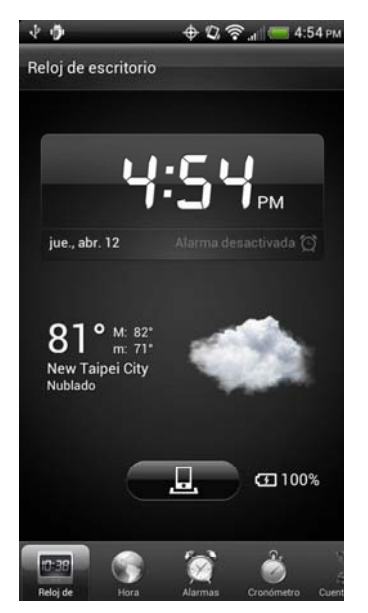

- 2. En la pantalla Reloj de mesa:
  - Toque el botón de modo de base (L) para cambiar a la pantalla de modo de base.
     La pantalla de modo de base muestra la hora, la fecha, el tiempo, música y accesos directos en un fondo de pantalla de tiempo animado.
  - Vea la información del tiempo en su ubicación actual. Toque la información del tiempo para abrir la aplicación Tiempo donde podrá ver el pronóstico del tiempo para los próximos días. (Para mayor información, consulte Tiempo.)

## Hora internacional

Use la ficha Hora internacional de la aplicación Reloj para verificar la hora actual en varios lugares alrededor del mundo simultáneamente. También puede configurar su ciudad, agregar más ciudades a la lista del hora internacional, y configurar de forma manual su zona horaria, fecha y hora.

#### Establecer su ciudad de origen

- 1. Desde la pantalla Inicio, toque la ficha **Hora internacional**.
- 2. Toque **> Configuración de Inicio**.
- 3. Ingrese su ciudad de origen. Aparecerán los países y las ciudades coincidentes según las letras que ingresó en la pantalla.
- 4. Toque su ciudad cuando aparezca en la lista. Su ciudad aparecerá en la lista de ciudades.

#### Agregar ciudades a la lista de Hora internacional

Agregue más ciudades a la pantalla Hora internacional para poder ver de manera instantánea la fecha y hora en estas ciudades.

- 1. Desde la pantalla Inicio, toque la ficha **Hora internacional**.
- 2. Toque **> Agregar ciudad**.
- 3. Ingrese el nombre de la ciudad que desea agregar. Aparecerán los países y las ciudades coincidentes según las letras que ingresó en la pantalla.
- 4. Recorra la lista de coincidencias y toque la ciudad que desea agregar.

#### Eliminar o reorganizar ciudades en la Lista de hora internacional

- 1. Desde la pantalla Inicio, toque la ficha **Hora internacional**.
- 2. Toque  $\equiv$  > Editar.
- 3. Haga una de las siguientes acciones:
  - Para quitar una ciudad o ciudades en la lista, toque la casilla de verificación antes de la ciudad o ciudades, y luego toque Eliminar.
  - Para reorganizar las ciudades en la lista, toque durante unos segundos después de la ciudad que quiere mover. Cuando la ciudad esté resaltada, arrástrela a su nueva posición y luego suéltela.

#### Establecer la zona horaria, fecha y hora manualmente

Para configurar manualmente la zona horaria, fecha y hora en su dispositivo primero necesita apagar la sincronización automática de la hora.

- 1. Desde la pantalla Inicio, toque la ficha **# > Reloj > Hora internacional**.
- 2. Toque **> Configuración de hora local**.
- 3. Desmarque la casilla de verificación **Automático** y luego configure la zona horaria, la fecha y la hora según sea requerido.

Para más información, consulte Configuración de fecha y hora.

### Alarma

Puede usar la ficha **Alarmas** de la aplicación Reloj para establecer una o más alarmas despertador.

#### Establecer una alarma

1. Desde la pantalla Inicio, toque la ficha **= > Reloj > Alarmas**.

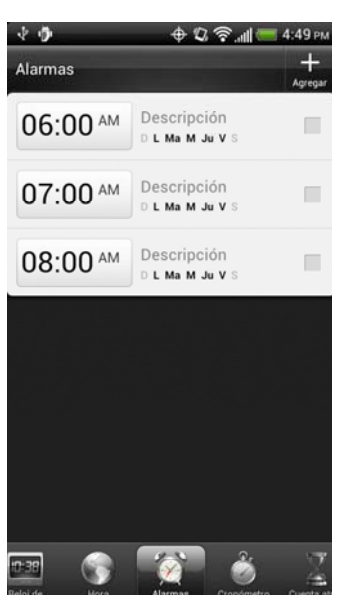

- 2. Toque una de las alarmas predeterminadas en la pantalla.
- 3. En la pantalla Establecer alarma, establezca la alarma deslizando el dedo hacia arriba o abajo en los contadores de Hora y Minuto y AM/PM.
- Ingrese la Descripción de la alarma, establezca el Sonido de alarma y Repetir, y seleccione la casilla de verificación de Vibrar si quiere que el dispositivo vibre al dispararse la alarma.
- 5. Toque Listo.

#### Agregar una alarma

- 1. Desde la pantalla Inicio, toque la ficha **H > Reloj > Alarmas**.
- 2. Toque **> Agregar alama**.
- 3. En la pantalla Establecer alarma, establezca la alarma deslizando el dedo hacia arriba o abajo en los contadores de Hora y Minuto y AM/PM.
- Ingrese la Descripción de la alarma, establezca el Sonido de alarma y Repetir, y seleccione la casilla de verificación de Vibrar si quiere que el dispositivo vibre al dispararse la alarma.
- 5. Toque **Listo**.

# **Nota:** Deshabilite una alarma desmarcando la casilla de verificación de la alarma en la ficha **Alarmas**.

#### Deshabilitar o eliminar una alarma

- 1. Desde la pantalla Inicio, toque la ficha **H** > **Reloj** > **Alarmas**.
- 2. Haga una de las siguientes acciones:
  - Para deshabilitar una alarma, desmarque la casilla de verificación después de la alarma.
  - Para eliminar una alama, toque 
     > Eliminar. Seleccione las alarmas que desea eliminar y luego toque Eliminar.

#### Cambiar la configuración de la alarma

Si ha establecido una o más alarmas, puede cambiar sus ajustes, como el volumen de la alarma, cuanto tiempo posponer la alarma, etc.

- 1. Desde la pantalla Inicio, toque la ficha **H > Reloj > Alarmas**.
- 2. Toque **Source** > **Configuración**, y luego cambie lo siguiente:
  - Alarma en modo silencio (está seleccionado por defecto): Permite que la alarma suene aún cuando el dispositivo está en modo silencio. Desmarque esta casilla de verificación si quiere silenciar la alarma cuando el volumen está en modo silencio.
  - Volumen de alarma: Ajuste el nivel del volumen que desea para la alarma.
  - **Posponer durante**: Establezca cuánto tiempo quiere posponer las alarmas.
  - Comportamiento del botón lateral: Determina qué sucede con la alarma cuando usted presiona los botones de volumen. Puede configurar los botones para que pospongan o descarten la alarma, o desactiven el botón. El botón lateral funciona sólo cuando la pantalla del dispositivo no está bloqueada. Desde la pantalla bloqueada, puede posponer o descartar la alarma tocando

durante unos segundos el botón **Posponer** o **Descartar** y luego arrastrarlo dentro del aro.

# Tiempo

Puede usar la aplicación y el widget de Tiempo para verificar el pronóstico de tiempo actual, próximo, por hora y diario.

Además de su ubicación actual, puede ver pronósticos meteorológicos para otras ciudades alrededor del mundo. Sus ajustes en la aplicación Tiempo también controlan la información del tiempo que aparece en Reloj y Calendario.

# **Importante:** Para actualizar automáticamente el tiempo en su ubicación actual en la aplicación y el widget de Tiempo como así también en Reloj y Calendario:

El dispositivo debe estar conectado a Internet.

Active los servicios de ubicación para poder verificar el tiempo de su ubicación actual en el widget Reloj HTC, en la aplicación Tiempo y en el widget de Tiempo. Desde la pantalla Inicio, toque **> Configuración > Ubicación**, y luego seleccione la casilla de verificación de Usar redes inalámbricas.

#### Usar Tiempo

 Desde la pantalla Inicio, toque => Tiempo. (Es posible que tenga que desplazarse hacia abajo en la pantalla para ver el icono.) La aplicación Tiempo se abre y muestra el tiempo en su ubicación actual.

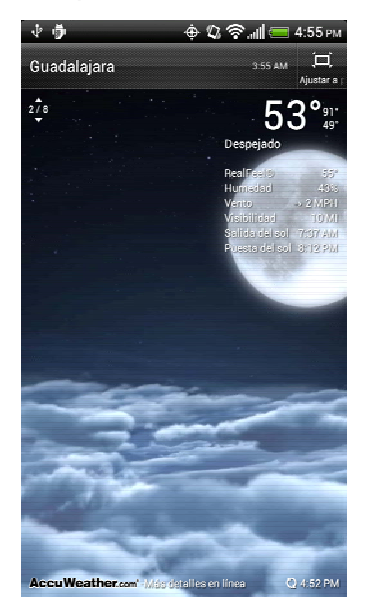

- 2. En la pantalla Tiempo usted puede:
  - Deslizar su dedo en la pantalla hacia arriba o abajo para ver la información meteorológica en otras ciudades (si está disponible).
  - Toque Más detalles en línea en la parte inferior de la pantalla Tiempo para ver más detalles sobre el tiempo en la Web.

- Toque I y haga una de las siguientes acciones:
  - Toque **O** para actualizar la información del tiempo.
  - Toque 🕂 para agregar una ciudad.
  - Toque **Por hora** para ver una tabla de tiempo por hora.
  - Toque 4 días para ver el pronóstico del tiempo para los cuatro días siguientes.
  - Toque 🔲 para ver la información del tiempo en pantalla completa.

#### Agregar una ciudad en Tiempo

- 1. Desde la pantalla Inicio, toque **Ⅲ** > **Tiempo**.
- 2. Toque **> Agregar**.
- 3. Ingrese la ubicación que desea agregar en el cuadro de texto. A medida que ingresa texto, se filtra la lista para mostrar las posibles ubicaciones de acuerdo a las letras ingresadas.
- 4. Toque la ciudad deseada para seleccionarla.

#### Organizar o eliminar ciudades en Tiempo

- 1. Desde la pantalla Inicio, toque *⊞* > **Tiempo**.
- 2. Toque **> Editar**.
- 3. Haga una de las siguientes acciones:
  - Para mover una ciudad, toque durante unos segundos al final del nombre de la ciudad y luego arrástrelo hasta su nueva ubicación.
  - Para eliminar una ciudad, toque la casilla de verificación antes de la ciudad que desea eliminar.
- 4. Toque Listo.

#### Cambiar las opciones de Tiempo

- 1. Desde la pantalla Inicio, toque **Ⅲ** > **Tiempo**.
- 2. Toque **> Configuración**.
- 3. Seleccione las opciones que desea:
  - Seleccione la casilla de verificación Actualizar al abrir para actualizar el tiempo cada vez que abra la aplicación Tiempo.
  - Seleccione la casilla de verificación de Sincronización programada para descargar automáticamente las actualizaciones del tiempo luego de un período de tiempo.
  - Para establecer un programa de actualización automática, toque Programar actualización y elija un programa.

- Toque Escala de temperatura para elegir mostrar el tiempo en Celsius o Fahrenheit.
- Efectos de sonido. Seleccione si desea reproducir efectos de sonidos relacionados con las condiciones del tiempo.
- Monitorear mi ubicación. Seleccione si desea monitorear su ubicación actual.
- Alertas de tiempo. Mostrar alertas de tiempo en la pantalla de bloqueo a la mañana.

#### Acerca del control Tiempo

Use el widget de Tiempo para verificar de manera instantánea los pronósticos de tiempo de su ubicación actual y otras ciudades sin tener que abrir la aplicación de Tiempo.

El widget de Tiempo viene en distintos aspectos y estilos. Puede agregar este widget a la pantalla Inicio, si aún no se ha agregado.

Para aprender a agregar un widget, consulte Personalizar la pantalla Inicio.

# Transmisiones de noticias

No se quede atrás leyendo historias de ayer. Use la aplicación Noticias para suscribirse a transmisiones de noticias que cubren las noticias más recientes, deportes, los mejores blogs y más. También puede obtener actualizaciones en base a las palabras clave.

#### Suscribirse a canales de noticias

- 1. Desde la pantalla Inicio, toque **H** > **Noticias**. Noticias se abre en la pantalla Todos los elementos.
- 2. Toque Todos los elementos > Suscripciones > Agregar transmisiones de noticias.
- 3. Haga una de las siguientes acciones:
  - Toque una categoría como Blogs o Negocio para elegir de transmisiones de noticias populares.
  - Toque Buscar más para buscar una palabra clave especial o URL de transmisión de noticias.
- 4. Después de seleccionar el canal o los canales para suscribirse, toque Agregar.

# Nota: Para buscar actualizaciones manualmente, en la pantalla Todos los elementos, toque **> Actualizar**.

#### **Buscar noticias**

Encuentre fácilmente historias que le interesan ingresando una palabra clave. Aparecerán las historias que contienen las palabras claves en los canales a los que está suscripto, haciendo que sea más fácil encontrar la historia que desea.

- 1. Desde la pantalla Inicio, toque **Ⅲ** > **Noticias**.
- 2. Toque e ingrese la palabra clave en el cuadro de texto. Las historias que contienen las palabras claves aparecerán en la pantalla.
- 3. Toque una historia para leerla.

#### Leer una noticia

- 1. Desde la pantalla Inicio, toque **Ⅲ** > **Noticias**.
- 2. Toque **Todos los elementos > Suscripciones**, y luego toque un canal.
- 3. Recorra la lista de noticias y luego toque una historia para leerla.
- 4. Mientras lee una historia, puede:
  - Tocar **Me gusta** si le gusta la historia.
  - Tocar para marcar con una estrella la historia como favorita. Para acceder a sus historias favoritas, regrese a la pantalla Todos los elementos y toque Todos los elementos > Mis elementos > Elementos con estrellas.
  - Tocar Compartir para compartir la historia mediante Compartir Google reader, mensaje (únicamente vínculo a la historia) o correo electrónico.
  - Tocar  $\land$  y  $\checkmark$  para pasar a la historia anterior en el canal o a la siguiente.
  - Tocar > Agregar etiquetas para etiquetar la historia a otro canal o categoría a los que está suscripto.
  - Tocar > Tamaño de fuente para cambiar el tamaño de la fuente.
- 5. Si quiere leer la historia completa, toque **Leer artículo completo**. Esto abrirá la historia en el navegador Web. Consulte **Navegador** para más detalles.

#### Cambiar configuración de noticias

- 1. Desde la pantalla Inicio, toque **H** > **Noticias**.
- 2. Toque **> Configuración**.
  - **Cuentas**: Seleccione la cuenta de Google con la que quiere sincronizar Noticias.
  - Actualizar al abrir: Actualizar el contenido de los canales a los que está suscrito cada vez que abra la aplicación Noticias.
  - Contenido de noticias: Elegir cómo desea leer de manera predeterminada las historias de noticias: ya sea como un resumen o como un artículo Web completo.
  - Vista móvil: Si ha seleccionado ver el contenido de las noticias como un artículo de una página Web, elija si desea visualizar los artículos el artículos de páginas Web optimizados para visualización móvil.

#### Agregar el widget de Noticias

Lea fragmento de historias a las que se suscribió en la pantalla Inicio.

- 1. Desde la pantalla Inicio, toque **> Personalizar > Widget > Noticias**.
- 2. Seleccione el estilo de control y luego toque Seleccionar.

- 3. Seleccione el canal cuyas historias quiere que aparezcan en el widget, y luego toque **Seleccionar**.
- 4. Arrastre el widget a un espacio vacío y luego suéltelo.

# Modo de base

Coloque el dispositivo en la base para cambiar al Modo de base y mostrar el tiempo en su ubicación actual, la fecha y hora, actualizaciones de Friend Stream, y accesos directos a sus fotos, Medios conectados y Calendario.

#### Nota: La base se compra por separado y no está incluida en el paquete.

#### Usar el Modo de Base

- 1. Colocar el dispositivo en la base.
- 2. Mientras está en el Modo base, usted puede:
  - Tocar importante para atenuar la pantalla. Toque en cualquier lugar de la pantalla para volver a iluminarla.
  - Tocar Configuración para cambiar la configuración del Modo de base.
  - Toque los iconos de accesos directos en a parte inferior de la pantalla para comenzar una presentación de sus fotos, iniciar Medios conectados o acceder a su calendario.
- 3. Para salir del modo de Base, toque 🗵 o desconecte el dispositivo de la base.
- **Nota:** Desde el modo de Base, los botones del dispositivo están deshabilitados salvo eque puede presionar para acceder a la configuración

# HTC Sync

Tiene las fotos de sus vacaciones en el dispositivo mientras que su calendario de trabajo está en la computadora. ¿Por qué no disponer de este tipo de archivos e información en ambos dispositivos? Con HTC Sync, usted puede:

- Sincronizar contactos entre contactos de Microsoft Outlook, Outlook Express, o Windows en su computadora y su dispositivo.
- Sincronizar los eventos de su calendario entre el calendario de Outlook o de Windows en su computadora y su dispositivo.
- Transferir sus fotos, videos, documentos, canciones y listas de reproducción de su computadora a su dispositivo y disfrutar de ellos cuando esté fuera.
- Importar fácilmente sus fotos y videos capturados desde su dispositivo a la computadora.

- Sincronizar marcadores en la carpeta de favoritos de Marcadores de HTC en su computadora y todos los marcadores almacenados en el navegador web de su dispositivo.
- Instalar aplicaciones de otros fabricantes de teléfonos móviles (no descargadas de Play Store) desde su computadora.
- Haga una copia de seguridad y sincronice información de su dispositivo a su computadora antes de realizar un restablecimiento de fábrica o una actualización de software (ROM) de su dispositivo.

# **Nota:** Las categorías y opciones disponibles dependen del dispositivo que ha conectado a su computadora.

#### Antes de instalar HTC Sync

Esto es lo que necesita hacer para instalar, configurar y usar HTC Sync en su computadora.

- 1. Asegúrese de tener una tarjeta de almacenamiento instalada en el dispositivo para sincronizar archivos multimedia y documentos.
- 2. HTC Sync requiere un USB 2.0 en su computadora para conectarse y sincronizarse con su dispositivo.
- 3. Descargue el instalador de HTC Sync desde htc.com/us/support. Para los pasos a seguir para instalar HTC Sync en su computadora, consulte Instalar HTC Sync.
- Conecte el dispositivo a la computadora usando el cable USB proporcionado y configure HTC Sync para que reconozca su dispositivo. Siga los pasos en Configurar HTC Sync para que reconozca su dispositivo.
- 5. Elija la información a sincronizar entre su computadora y su dispositivo y cómo quiere sincronizar sus selecciones. Para configurar fácilmente la sincronización usando el asistente de HTC Sync, siga los pasos en Configurar sincronización.
- 6. Sincronice la computadora con el dispositivo de forma automática o manual. Consulte Configurar HTC Sync para que reconozca su dispositivo para más detalles.

#### Instalar HTC Sync

1. En su computadora, descargue el instalador de HTC Sync desde htc.com/us/support.

# **Importante:** La versión de HTC Sync que usted descargó puede ser instalada en Microsoft Windows XP, Windows Vista y Windows 7.

- 2. Salga de todos los programas en ejecución y temporalmente deshabilite la aplicación de antivirus de la computadora.
- 3. Haga doble clic en el archivo **HTCSync.exe** y siga las instrucciones en pantalla para instalar HTC Sync.

4. Luego de instalar HTC Sync, se agregará el icono de HTC Sync (a) a la bandeja del sistema de su computadora (observe el lado inferior derecho en la pantalla de la computadora). Puede hacer doble clic en este icono para abrir HTC Sync.

#### Configurar HTC Sync para que reconozca su dispositivo

- 1. Haga una de las siguientes acciones:
  - Conecte su dispositivo a la computadora con el cable USB suministrado.
  - Si el dispositivo ya está conectado, toque durante unos segundos la barra de estado y arrastre el dedo hacia abajo para abrir el panel de Notificaciones. Luego toque el estado que muestra Seleccionar para cambiar el tipo de conexión USB.
- 2. En la pantalla Elegir un tipo de conexión, toque HTC Sync > Listo.
- 3. Su dispositivo intentará encontrar HTC Sync en la computadora. Espere unos segundos para que finalice el proceso.
- **Nota:** Si su dispositivo muestra un mensaje que indica que no puede encontrar HTC Sync, intente desconectando y conectando nuevamente el cable USB, y luego repita los pasos 1 y 2.
  - 4. Cuando el dispositivo encuentra HTC Sync, la computadora mostrará el Asistente de conexión del teléfono. Haga clic en **Siguiente**.
  - 5. Ingrese el nombre que quiera para su dispositivo y luego haga clic en **Finalizar**. Se abrirá el panel de Dispositivo.
- **Consejo:** Verifique el icono de HTC Sync en la parte inferior derecha de la pantalla de su computadora. Si tiene una flecha verde (2), significa que el dispositivo se conectó correctamente con la computadora y HTC Sync reconoce el dispositivo.

#### Familiarícese con el área de trabajo de HTC Sync

Una vez que HTC Sync reconozca el dispositivo, use el panel de Dispositivo para configurar sus opciones de configuración, ver la información general de su dispositivo, verificar el espacio usado y disponible en su tarjeta microSD y comenzar la sincronización.

|                               | _                     | Sync now                                           |                                         |   |  |  |  |
|-------------------------------|-----------------------|----------------------------------------------------|-----------------------------------------|---|--|--|--|
| Overview                      | > M                   | y HTC Hero 40                                      | G                                       |   |  |  |  |
| <ul> <li>Music</li> </ul>     | No                    | Not yet synced                                     |                                         |   |  |  |  |
| e Gallery                     | IM                    | EI/MEID: A1000017D85-<br>irrent system firmware: 1 | 4E3<br>0.98.651 0 CI 82324 release-keys |   |  |  |  |
| <ul> <li>Calendar</li> </ul>  |                       | in one oystern in marc. (                          | 5.55.551.5 6E62524 Tele656-Key5         |   |  |  |  |
| People                        | _                     | Device setup                                       |                                         |   |  |  |  |
| <ul> <li>Bookmarks</li> </ul> | Application installer |                                                    |                                         |   |  |  |  |
| <ul> <li>Documents</li> </ul> | 7.                    | 0 GB - Free Space                                  | 0.0 bytes - Documents                   | ۲ |  |  |  |
|                               | 8.                    | 2 MB - Music                                       | 0.0 bytes - Locations                   | • |  |  |  |
|                               | (45                   | .7 MB - Gallery                                    | (0.4 GB - Other                         | 0 |  |  |  |

# **Nota:** Las categorías y opciones disponibles dependen del dispositivo que ha conectado a su computadora.

- Puede hacer clic en una categoría de elementos para ver sus opciones de sincronización en el lado derecho del panel de Dispositivo. Al hacer clic en Información general aparece la información de software básica y el uso de la tarjeta microSD de su dispositivo, cambie el nombre del dispositivo o instale aplicaciones de terceros en su dispositivo.
- El botón **Sincronizar ahora** le permite comenzar la sincronización de las categorías y opciones seleccionadas.
- La barra de uso estimado de almacenamiento junto al botón **Sincronizar ahora** muestra el espacio estimado en la tarjeta microSD cuando hay nuevos elementos por sincronizar y agregar a su dispositivo.

#### Configurar sincronización Usar HTC Sync

Use el panel de Dispositivo de HTC Sync en su computadora para elegir los tipos de archivos e información que desea sincronizar entre el dispositivo y la computadora.

#### Opciones de sincronización de Música

Transfiera a su dispositivo las pistas de música y las canciones que usted reproduce en la computadora. Si ha creado listas de reproducción en Apple<sup>®</sup> iTunes<sup>®</sup> o Microsoft<sup>®</sup> Windows Media<sup>®</sup> Player, también podrá sincronizarlas y disfrutar de ellas sobre la marcha.

# **Nota:** Usted puede sincronizar archivos de audio es estos formatos: \*.aac, \*.amr, \*.m4a, \*.mid, \*.midi, \*.mp3, \*.wav, y \*.wma.

1. En el panel del Dispositivo, haga clic en Música, y luego haga clic en el botón Activar.

Al activar la sincronización de Música se incluirá esta categoría cada vez que sincronice su dispositivo y la computadora.

- 2. Seleccione Sincronizar archivos de música desde y luego haga clic en Agregar.
- 3. Elija la carpeta que contiene sus archivos de audio y luego haga clic en Aceptar.

Todos los archivos de audio compatibles agregados a esta carpeta también se copiarán en la tarjeta de almacenamiento de su dispositivo durante la sincronización.

 Seleccione Sincronizar archivos de música de iTunes y el Windows Media Player si los está usando en su computadora y luego elija las canciones o listas de reproducción que desea sincronizar con su dispositivo.

#### Opciones de sincronización de Galería

Puede sincronizar automáticamente fotos y videos entre su dispositivo y una computadora.

- Nota: Puede sincronizar fotos y videos en estos formatos: Fotos: \*.bmp, \*.gif, \*.jpeg, \*.jpg y \*.png. Videos: \*.3gp, \*.3g2, \*.mp4 y \*.wmv.
  - 1. En el panel del Dispositivo, haga clic en **Galería**, y luego haga clic en el botón **Activar**.

Al activar la sincronización de Galería se incluirá esta categoría cada vez que sincronice su dispositivo y la computadora.

2. Para importar automáticamente las capturas de su cámara a la computadora durante la sincronización, seleccione **Copiar las fotos tomadas con la cámara del dispositivo a la PC**.

Las fotos y los videos de la tarjeta de almacenamiento serán guardadas en la carpeta \**Mis fotos**\**Capturas de la cámara del dispositivo** en su computadora.

- 3. Seleccione Sincronizar fotos y videos de PC desde y luego haga clic en Agregar.
- 4. Elija la carpeta en su computadora que contiene sus archivos multimedia y luego haga clic en **Aceptar**.

Todos los archivos de imagen y video compatibles agregados a esta carpeta también se copiarán en la tarjeta de almacenamiento de su dispositivo durante la sincronización.

#### Opciones de sincronización de Calendario

Su dispositivo puede sincronizar citas y eventos con su calendario en Outlook (Outlook XP, Outlook 2003 o Outlook 2007) o Windows Calendar.

1. En el panel del Dispositivo, haga clic en **Calendario**, y luego haga clic en el botón **Activar**.

Al activar la sincronización de Calendario se incluirá esta categoría cada vez que sincronice su dispositivo y la computadora.

- 2. Seleccione la aplicación con la que desea sincronizar los eventos de calendario.
- 3. Elija desde qué punto desea comenzar a sincronizar sus eventos de calendario.
- 4. En caso de producirse un conflicto de datos entre el dispositivo y la computadora, elija cuál es la información que desea conservar.

#### **Nota:** Sólo se sincronizarán los campos de calendario compatibles con su dispositivo.

#### **Opciones de sincronización de Contactos**

Sincronice los contactos de su dispositivo con Outlook (Outlook XP, Outlook 2003 o Outlook 2007), Outlook Express o Contactos de Windows.

1. En el panel del Dispositivo, haga clic en **Contactos**, y luego haga clic en el botón **Activar**.

Al activar la sincronización de Contactos se incluirá esta categoría cada vez que sincronice su dispositivo y la computadora.

- 2. Elija la aplicación con la que desea sincronizar sus contactos.
- 3. En caso de producirse un conflicto de datos entre el dispositivo y la computadora, elija cuál es la información que desea conservar.

#### **Nota:** Sólo se sincronizarán los campos de contacto compatibles con su dispositivo.

#### **Opciones de sincronización de Favoritos**

Sincronizar marcadores del navegador Web entre su dispositivo y la computadora.

1. En el panel del Dispositivo, haga clic en **Marcadores**, y luego haga clic en el botón **Activar**.

Al activar la sincronización de Marcadores se incluirá esta categoría cada vez que sincronice su dispositivo y la computadora.

- 2. Seleccione el navegador Web que almacena los marcadores que desea sincronizar con su dispositivo.
- **Importante:** Si utiliza un navegador de Internet Google Chrome o Firefox y lo ha seleccionado para sincronizar con su dispositivo, asegúrese de cerrar todas las ventanas del navegador antes de comenzar la sincronización.
- **Importante:** De producirse un conflicto de datos entre el dispositivo y la computadora, HTC Sync conservará la información de su computadora.

#### **Opciones de sincronización de Documentos**

Puede sincronizar archivos y documentos de su computadora al dispositivo. También puede sincronizar adjuntos de correo electrónico que guardó en la tarjeta microSD de su dispositivo en la computadora.

- **Nota:** Para abrir un documento en su dispositivo, es necesario que cuente con una aplicación compatible. Generalmente, su dispositivo puede abrir y ver estos tipos de archivo: Microsoft Office 2003 y 2007 Word (\*.doc, \*.docx), Excel (\*.xls, \*.xlsx) y PowerPoint (\*.ppt, \*.pptx), archivos PDF (\*.pdf) y archivos de texto (\*.txt). Es posible que haya instalado otras aplicaciones capaces de trabajar con otros tipos de archivos.
- **Nota:** Para sincronizar los adjuntos de correo electrónico guardados en la tarjeta microSD del dispositivo con su computadora, debe configurar una cuenta de correo electrónico Exchange ActiveSync o POP3/IMAP en su dispositivo a través de Correo. Para mayor información, consulte Correo electrónico.
  - 1. En el panel del Dispositivo, haga clic en **Documentos**, y luego haga clic en el botón **Activar**.

Al activar la sincronización de Documentos se incluirá esta categoría cada vez que sincronice su dispositivo y la computadora.

- Para sincronizar los archivos adjuntos a los correos electrónicos que ha almacenado en la tarjeta microSD de su dispositivo, seleccione Copiar todos los documentos descargados de correo a la PC.
- Para sincronizar archivos y documentos de la computadora a la tarjeta de almacenamiento del dispositivo, seleccione Sincronizar Documentos de la PC desde, y luego haga clic en Agregar.
- 4. Elija una carpeta que contenga los archivos que desea sincronizar con el dispositivo, y luego haga clic en **Aceptar**.

Los archivos adjuntos de correo electrónico de la tarjeta microSD de su dispositivo serán almacenados en la carpeta **\Mis documentos\Documentos del dispositivo**\ en su computadora. Los documentos de la computadora serán guardados en la carpeta **\Mis documentos\Documentos del dispositivo**\ en su tarjeta microSD.

#### Sincronizar su dispositivo usando HTC Sync

Una vez que haya seleccionado los elementos que desea sincronizar, puede sincronizar el dispositivo y la computadora. Verifique la barra de uso estimado junto al botón **Sincronizar ahora** para ver el tamaño de archivo estimado de elementos nuevos a sincronizar en su dispositivo.

- 1. Conecte su dispositivo a la computadora con el cable USB suministrado.
- 2. En la pantalla Elegir un tipo de conexión de su dispositivo, toque **HTC Sync** y luego toque **Listo**.
- 3. En el panel del Dispositivo en su computadora, haga clic en Sincronizar ahora.
- 4. Una vez que se complete la sincronización, puede hacer clic en **Desconectar**
- 5. Retire su dispositivo de forma segura conforme sea requerido por el sistema operativo de la computadora.

La próxima vez que conecte su dispositivo a la computadora, se iniciará la sincronización automática según las opciones de sincronización.

#### Instalar aplicaciones de su computadora a su dispositivo

Si tiene aplicaciones (archivos con una extensión \*.apk) en su computadora, puede utilizar HTC Sync para instalarlas en su dispositivo. Le recomendamos mucho que instale sólo aplicaciones de confianza.

1. En su dispositivo, toque  $\bigcirc$  >  $\equiv$  > Configuración > Seguridad, y luego seleccione la casilla de verificación de Orígenes desconocidos.
# **Nota:** Debe hacer este paso una sola vez. No tendrá que hacer este paso nuevamente la próxima ver que instale otra aplicación desde su computadora a su dispositivo.

- 2. Conecte su dispositivo a la computadora con el cable USB suministrado.
- 3. En la pantalla Elegir un tipo de conexión de su dispositivo, toque HTC Sync > Listo.
- 4. En su computadora, haga doble clic en el icono de HTC Sync en la bandeja del sistema (a) para abrir HTC Sync.
- 5. En el panel del Dispositivo, haga clic en **Información general > Instalador de aplicación**.
- 6. Busque el archivo de la aplicación en la computadora y luego haga clic en **Abrir**. Se iniciará el proceso de instalación en el dispositivo.
- 7. Compruebe la pantalla del dispositivo para ver si hay instrucciones adicionales para completar la instalación.
- 8. Una vez que se complete la instalación, puede hacer clic en **Desconectar**.
- 9. Retire su dispositivo de forma segura conforme sea requerido por el sistema operativo de la computadora.

#### Sincronizar otro dispositivo con su computadora

Puede cambiar de un dispositivo a otro, si tiene más de un dispositivo que sincronizar.

- 1. Conecte otro dispositivo a la computadora y luego configure HTC Sync para que lo reconozca.
- 2. Haga clic en el dispositivo que desea configurar o comience la sincronización. El panel de Dispositivo se abre para que pueda personalizar por separado sus ajustes de sincronización para este dispositivo.
- 3. Para cambiar a otro dispositivo para sincronizar, haga clic en **Dispositivos** y luego haga clic en el nombre o la imagen del dispositivo.

#### Descargar la actualización más reciente de HTC Sync

Visite la página web de soporte de HTC (htc.com/us/support) de vez en cuando para ver la actualización más reciente de HTC Sync y poder descargarla e instalarla en la computadora.

Luego de instalar la actualización más reciente, configure HTC Sync de nuevo para que reconozca y se sincronice con su dispositivo.

## HTCSense.com

Puede usar su cuenta de HTCSense.com para acceder a HTC Hub donde puede descargar widgets, conjuntos de sonidos, escenas y aplicaciones destacadas para su dispositivo.

### Crear su cuenta de HTCSense.com

Usted puede crear su cuenta de HTCSense.com en su dispositivo o el navegador de web de su computadora.

#### Crear cuenta desde su dispositivo

- 1. Desde la pantalla Inicio, toque **E** > Configuración > Cuentas y sincronización.
- 2. Toque **Agregar cuenta > HTC Sense**.
- 3. Siga las instrucciones en pantalla para registrar su cuenta de HTCSense.com.

#### Crear cuenta desde su computadora

Asegúrese de tener su dispositivo cerca. Lo necesitará para completar el proceso de creación de su cuenta.

- 1. En su computadora, abra su navegador Web.
- 2. Vaya a htcsense.com.
- 3. Siga las instrucciones en pantalla para registrar su cuenta de HTCSense.com.

Después de registrarse a HTCSense.com en la Web, tiene que iniciar una sesión desde su dispositivo utilizando las mismas credenciales de la cuenta.

#### Actualizar los detalles de su cuenta de HTCSense.com

- 1. En su computadora, abra su navegador de Web e inicie una sesión con su cuenta de HTCSense.com.
- 2. Haga clic en **Cuenta** en la esquina superior derecha de la página.
- 3. Actualice los detalles de su cuenta y luego haga clic en **Guardar cambios**.

# Comandos de voz

# Reconocimiento automático de voz (ASR, por sus siglas en inglés)

Puede usar el software de reconocimiento automático de voz (ASR) integrado para marcar un número de teléfono en Contactos o iniciar funciones del dispositivo. Solo debe hablarle al dispositivo, y ASR reconocerá su voz y completará la tarea.

#### Activar ASR

- Desde la pantalla Inicio, toque => Marcación por voz. (Es posible que tenga que desplazarse hacia abajo en la pantalla para ver el icono.)
- 2. El dispositivo emite un pitido, la pantalla muestra "Escuchando...", y el dispositivo le pide que diga el nombre del comando que quiere usar. Puede decir los siguientes comandos:
  - Llamar <Nombre o Buzón de voz> para llamar a una entrada en su lista de contactos o buzón de voz. Consulte Hacer una llamada con ASR.
  - Marcar <Número> para marcar un número de teléfono hablado.
  - Volver a marcar para marcar la última llamada saliente.
  - Abrir <Nombre de la aplicación> para abrir una aplicación en su dispositivo. Consulte Abrir aplicaciones con ASR.
- **Consejo:** Use ASR en un entorno silencioso para que pueda reconocer los comandos con precisión.
- **Nota:** Sin importar el comando que usó, se le pedirá que confirme su opción o que elija de un menú si ASR no está seguro de lo que quiere hacer.

#### Hacer una llamada con ASR

- 1. Desde la pantalla Inicio, toque **Ⅲ** > **Marcación por voz**.
- 2. Luego del pitido, diga:
  - Llamar [nombre de contacto] para llamar a una persona almacenada en su lista de contactos.
  - Marcar [número de contacto] para marcar un número de teléfono hablado.
- **Nota:** Al marcar un número de teléfono, los números pueden ser de tres dígitos (por ejemplo, 911), siete dígitos (por ejemplo, 555-1234) o diez dígitos (por ejemplo, 222-555-1234).
  - 3. Toque **Aceptar** para confirmar o **Cancelar** para cancelar el comando; o elija de un menú si ASR no está seguro de lo que usted quiere hacer.

#### Abrir aplicaciones con ASR

Puede saltar directamente a muchas aplicaciones diciendo "Abrir" más el nombre de la aplicación.

- 1. Desde la pantalla Inicio, toque **Ⅲ** > **Marcación por voz**.
- 2. Luego del pitido, diga Abrir [nombre de la aplicación].
- 3. Toque **Aceptar** para confirmar o **Cancelar** para cancelar el comando; o elija de un menú si ASR no está seguro de lo que usted quiere hacer.

## Grabador de voz

Use el grabador de voz de su dispositivo para grabar notas cortas para recordar eventos importantes, números de teléfono, elementos de la lista de compras o crear un tono de llamada.

#### Grabar notas de voz

- Desde la pantalla Inicio, toque > Grabador de voz. (Es posible que tenga que desplazarse hacia abajo en la pantalla para ver el icono.)
- 2. Toque 💽 y hable en el micrófono del dispositivo.
- 3. Para finalizar la grabación, toque

#### Reproducir notas de voz

- 1. Desde la pantalla Inicio, toque **H** > **Grabador de voz**.
- 2. Haga una de las siguientes acciones:
  - Grabe una nota de voz y luego toque
  - Toque y luego toque el archivo que quiere reproducir.

#### Compartir una nota de voz

- 1. Desde la pantalla Inicio, toque **H** > **Grabador de voz**.
- 2. Toque , toque durante unos segundos la nota de voz que desea compartir y luego toque **Compartir**.
- 3. Seleccione cómo desea compartir la nota de voz.

Para aprender a enviar archivos mediante Bluetooth, consulte Bluetooth.

#### Establecer una nota de voz como tono de llamada

- 1. Desde la pantalla Inicio, toque **H** > **Grabador de voz**.
- 2. Toque , toque durante unos segundos la nota de voz que desea establecer como tono de llamada y luego toque **Establecer como tono de llamada**.
- 3. Para confirmar que la nota de voz fue agregada como tono de llamada,

toque  $\bigcirc$  >  $\blacksquare$  > Configurar > Sonido > Tono del teléfono. La nota de voz debe aparecer en la lista de tonos de llamada y estar seleccionada.

#### Cambiar el nombre a las notas de voz

- 1. Desde la pantalla Inicio, toque **H** > **Grabador de voz**.
- 2. Toque , toque durante unos segundos la nota de voz a la que quiere cambiarle el nombre y luego toque **Cambiar el nombre**.
- 3. Ingrese el nuevo nombre y toque Guardar.

#### Borrar notas de voz

- 1. Desde la pantalla Inicio, toque **H** > **Grabador de voz**.
- 2. Toque  $\blacksquare$ , y luego toque  $\blacksquare$  > Eliminar.
- 3. Haga una de las siguientes acciones:
- 4. Para borrar una o más notas de voz, seleccione la casilla de verificación a la derecha de los nombres de las notas de voz y luego toque **Eliminar**.
- 5. Para borrar todas las notas de voz, toque **Seleccionar todas > Eliminar**.

### Entrada de voz

Puede dictar palabras para ingresarlas en la mayoría de los campos de texto que le permiten usar teclado en pantalla. Antes de usar entrada de voz, asegúrese de seleccionar el idioma que usará en la configuración de **Entrada y salida de voz**.

#### Seleccionar el idioma de entrada de Voz

- Desde la pantalla Inicio, toque 
  Configuración > Idioma y teclado > Búsqueda por voz
- 2. Toque **Idioma** y luego elija el idioma que desea.

Los idiomas disponibles dependen de los idiomas de entrada de voz admitidos por Google.

#### Ingresar texto usando entrada de voz

- **Nota:** Como su dispositivo usa el servicio de reconocimiento de voz de Google, es necesario que esté conectado a Internet para usar entrada de voz.
  - 1. Inicie una aplicación que requiera texto o números.
  - 2. Toque durante unos segundos la tecla **Entrada de voz** ( o ) en el teclado en pantalla.
  - 3. Cuando el dispositivo le diga "Hable ahora", dígale al dispositivo lo que quiere escribir.

## Bluetooth

Bluetooth es una tecnología de comunicación inalámbrica de corto rango que permite conectarse de forma inalámbrica a una cantidad de dispositivos Bluetooth, como auriculares y kits para coches manos libres, y teléfonos inalámbricos, impresoras y computadoras con Bluetooth. El alcance de Bluetooth es por lo general de unos 30 pies.

## Activar o desactivar Bluetooth

- 1. Desde la pantalla Inicio, toque **=** > **Configurar**.
- 2. Alternar entre activar y desactivar **Bluetooth**.

Una manera aún más fácil de activar o desactivar Bluetooth es con el widget de Bluetooth en la pantalla Inicio. Para instrucciones sobre cómo agregar un widget a la pantalla Inicio, consulte Personalizar la pantalla Inicio.

**Nota:** Desactive Bluetooth cuando no está en uso para conservar la energía de la batería, o en lugares donde está prohibido el uso de dispositivos inalámbricos, como en aviones y hospitales.

## Cambiar el nombre del dispositivo

El nombre del dispositivo identifica su dispositivo al usar Bluetooth.

- 1. Desde la pantalla Inicio, toque **=** > **Configurar**.
- 2. Toque **Bluetooth**.

#### Nota: Si el botón de Bluetooth no está en Activar, tóquelo para activar Bluetooth.

- 3. Toque **> Cambiar el nombre del dispositivo**.
- 4. Ingrese el nombre de su dispositivo en el cuadro de diálogo, luego toque **Cambiar el nombre**.

## Conectar un auricular Bluetooth o un kit para coche

Usted puede escuchar música a través de un auricular estéreo Bluetooth o tener conversaciones de manos libres usando un auricular o kit para coche Bluetooth compatible. Use el mismo procedimiento para configurar dispositivos de audio estéreo y manos libres.

# **Importante:** Para que pueda escuchar música con su auricular o kit para coche, éstos tienen que ser compatibles con el perfil Bluetooth A2DP.

- **Nota:** Antes de conectar sus auriculares, necesita establecerlo en modo visible para que su dispositivo pueda encontrarlo. Para aprender a hacerlo consulte el manual de su auricular.
  - 1. Desde la pantalla Inicio, toque **=** > **Configuración > Bluetooth**.

#### Nota: Si el botón de Bluetooth no está en Activar, tóquelo para activar Bluetooth.

- 2. Asegúrese de que el auricular esté en modo visible.
- 3. Toque **Buscar dispositivos**. Su dispositivo empezará a buscar dispositivos Bluetooth a su alcance.
- Toque el nombre de su auricular cuando vea que aparece en la sección de dispositivos Bluetooth. Entonces su dispositivo automáticamente intenta emparejarse con el auricular.
- 5. Si el emparejamiento automático falla, ingrese la contraseña suministrada con su auricular.

El estado de emparejamiento y conexión es mostrado debajo del nombre del auricular manos libres o kit para coche en la sección de dispositivos Bluetooth. Cuando los auriculares Bluetooth o el kit para el coche están conectados a su dispositivo, el icono de Bluetooth conectado is se muestra en la barra de estado. Dependiendo en el tipo de auricular o kit para coche que haya conectado, puede entonces empezar a usar el auricular o kit para coche para escuchar música y/o hacer llamadas.

**Nota:** Debido a las diferentes especificaciones y funciones de otros dispositivos compatibles con Bluetooth, la pantalla y las operaciones pueden ser diferentes, y las funciones como transferencia o intercambio pueden no ser posibles con todos los dispositivos compatibles con Bluetooth.

## Reconectar un auricular o kit para coche

Cuando ha vinculado un auricular con su dispositivo, debería poder reconectarlo automáticamente activando Bluetooth en su dispositivo y luego activando el auricular. Sin embargo, si se han utilizado los auriculares con otro dispositivo Bluetooth es posible que tenga que realizar la conexión manualmente.

1. Desde la pantalla Inicio, toque **> Configuración > Bluetooth**.

#### Nota: Si el botón de Bluetooth no está en Activar, tóquelo para activar Bluetooth.

- 2. Asegúrese de que el auricular esté en modo visible.
- 3. Toque en el nombre del auricular en la sección de dispositivos Bluetooth.
- 4. Si se le pide, ingrese la contraseña, intente 0000 o 1234, o consulte la documentación del auricular o kit para coche para encontrar la contraseña.

Si aún así no puede reconectar los auriculares o el kit para coche, siga las instrucciones en Desconectar o desvincular un dispositivo Bluetooth, y luego siga las instrucciones en Conectar un auricular o kit para coche Bluetooth.

## Desconectar o desvincular un dispositivo Bluetooth

Puede desconectar su dispositivo desde otro dispositivo Bluetooth, o hacer que su dispositivo olvide su vinculación con otro dispositivo Bluetooth.

- 1. Desde la pantalla Inicio, toque **> Configuración > Bluetooth**.
- 2. En la sección de dispositivos Bluetooth, toque durante varios segundos el dispositivo para desconectar o desvincular.
- 3. Haga una de las siguientes acciones:
  - Toque Desconectar.
  - Toque Desconectar y desvincular o Desvincular si el dispositivo Bluetooth no está conectado actualmente a su dispositivo. Para conectarse con el otro dispositivo nuevamente es posible que necesite ingresar o confirmar otra vez la contraseña.

## Enviar información mediante Bluetooth

Puede utilizar Bluetooth para transferir información entre su dispositivo y otro dispositivo habilitado para Bluetooth, como un teléfono o una computadora portátil. La primera vez que transfiera información entre su dispositivo y otro dispositivo, deberá ingresar o confirmar una contraseña. Después de eso, su dispositivo y el otro dispositivo estarán sincronizados y no necesitará intercambiar las contraseñas para transferir información en el futuro.

Puede enviar el siguiente tipo de información, dependiendo del dispositivo al que realice el envío:

- Imágenes y videos
- Eventos del calendario
- Contactos
- Archivos de audio
- **Importante:** Antes de empezar, configure el dispositivo de recepción en el modo visible. Es posible que necesite ajustarlo al modo de "Recibir transferencias" o "Recibir archivos". Consulte la documentación del dispositivo para obtener instrucciones sobre cómo recibir información a través de Bluetooth.

- 1. En el dispositivo, abra la aplicación que contiene la información o el archivo que desea enviar.
- 2. Siga los pasos para el tipo de elemento que desea enviar:
  - Foto o video (en Cámara). Luego de capturar una foto, en la pantalla de vista previa,

toque 😵 > Bluetooth.

- Fotos y videos (en Galería). En la pantalla de Álbumes, toque un álbum.
  Toque Compartir > Bluetooth, seleccione los elementos que desea compartir y luego toque Siguiente.
- Evento del calendario. En la vista Agenda, Día o Semana del Calendario, toque durante unos segundos el evento, y luego toque Reenviar > Bluetooth.
- Contacto. En la ficha Todos de la aplicación Contactos, toque durante unos segundos el contacto y luego toque Enviar contacto como vCard. Toque el icono de flecha hacia abajo y luego seleccione Bluetooth desde la lista mostrada. Toque Enviar.
- Pista musical. Con la pista en la pantalla Reproduciendo, toque 
   Compartir > Bluetooth.
- Grabación de voz. En la pantalla principal de Grabador de voz, toque 
   Compartir > Bluetooth.
- 3. Si se le pide que active Bluetooth, toque Sí.
- Si no se ha vinculado antes con el dispositivo de recepción, toque Buscar dispositivos. De lo contrario toque el nombre del dispositivo receptor.
- 5. Si se le indica, acepte la solicitud de sincronización en su dispositivo y el dispositivo de recepción. Además, ingrese la misma contraseña en el dispositivo y en el otro dispositivo o confirme la contraseña generada automáticamente.
- 6. En el dispositivo receptor, acepte el archivo.

## Dónde se guarda la información enviada

Cuando envía información de su dispositivo usando Bluetooth, la ubicación donde se guarda depende del tipo de información y del dispositivo de recepción.

Si envía un evento del calendario o contacto, normalmente es agregado directamente a la aplicación correspondiente en el dispositivo receptor. Por ejemplo, si envía un evento del calendario a un teléfono compatible, el evento es mostrado en aplicación de calendario de ese teléfono.

Si envía otro tipo de archivo a una computadora con Windows, normalmente es grabado en la carpeta de Bluetooth Exchange dentro de las carpetas de documentos personales.

- En Windows XP, la ruta puede ser:
  C:\Documents and Settings\[su nombre de usuario]\My Documents\Bluetooth Exchange
- En Windows Vista, la ruta puede ser:
  C:\Users\[su nombre de usuario]\Documents
- En Windows 7, la ruta puede ser:
  C:\Users\[su nombre de usuario]\My Documents\Bluetooth Exchange Folder

Si envía un archivo a otro dispositivo, la ubicación donde se guardará puede depender del tipo de archivo. Por ejemplo, si envía un archivo de imagen a otro teléfono inalámbrico, es posible que sea guardado en una carpeta llamada "Imágenes".

## Recibir información desde otro dispositivo

Su dispositivo puede recibir múltiples tipos de archivos con Bluetooth, incluyendo fotos, pistas musicales y documentos como archivos PDF.

Antes de recibir archivos desde otro dispositivo:

- debe instalarse una tarjeta microSD en su dispositivo.
- debe ingresar y confirmar una contraseña de seguridad si es la primera vez que transfiere información entre su dispositivo y otro dispositivo. Después de eso, su dispositivo y el otro dispositivo estarán sincronizados y no necesitará intercambiar las contraseñas para transferir información nuevamente.
- 1. Desde la pantalla Inicio, toque **=** > **Configuración > Bluetooth**.

#### Nota: Si el botón de Bluetooth no está en Activar, tóquelo para activar Bluetooth.

- 2. Toque el nombre de su dispositivo para que sea visible.
- 3. En el dispositivo emisor, envíe uno o más archivos a su dispositivo. Consulte la documentación del dispositivo para obtener instrucciones de como enviar información a través de Bluetooth.
- 4. Si se le pide, acepte la solicitud de sincronización en su dispositivo y el dispositivo de recepción.
- 5. Ingrese la misma contraseña en el dispositivo y en el otro dispositivo o confirme la contraseña generada automáticamente.
- 6. En su dispositivo se mostrará una solicitud de autorización de Bluetooth.

# **Consejo:** Si en lo sucesivo desea recibir archivos automáticamente desde el dispositivo de envío, seleccione la casilla de verificación **Siempre**.

- 7. Toque Aceptar.
- Cuando su dispositivo recibe una notificación de solicitud de transferencia de archivo, deslice hacia abajo el panel de Notificaciones, toque Compartir por Bluetooth y luego toque Aceptar.

- 9. Cuando se transfiere un archivo, se muestra una notificación de descarga en la barra de estado. Para abrir el archivo inmediatamente, deslice hacia abajo el panel de notificaciones y toque **Compartir por Bluetooth**.
- 10. En la pantalla de Transferencias de entrada, toque el archivo recibido. Lo que sucede a continuación dependerá del tipo de archivo:
  - Los archivos y documentos multimedia por lo general se abren directamente en una aplicación compatible. Por ejemplo, si abre una pista musical, ésta se empieza a reproducir en la aplicación Música.
  - Para un archivo vCalendar, seleccione el calendario donde desea guardar el evento y luego toque **Importar**. vCalendar se agregará a sus eventos del calendario. (Para más información, consulte Calendario.)
  - Para un archivo de contacto vCard, si hay múltiples archivos vCard en su tarjeta microSD, puede elegir la importación de uno, varios o todos los contactos de su lista de contactos.

## Usar servidor FTP Bluetooth

El servidor FTP Bluetooth le permite a otros dispositivos con perfiles de FTP Bluetooth ver, acceder a, copiar y eliminar archivos desde la tarjeta microSD de su dispositivo. Para usar el servidor FTP Bluetooth, debe tener una tarjeta microSD instalada en su dispositivo.

- 1. Desde la pantalla Inicio, toque **> Configuración > Bluetooth**
- 2. Toque **> Avanzada**.
- 3. Seleccione la casilla de verificación **Servidor FTP**.
- 4. Vincule su dispositivo con el otro dispositivo Bluetooth al que le permitirá acceder a los contenidos de su tarjeta microSD. Para más información sobre la vinculación con Bluetooth, consulte Conectar un auricular o kit para coche Bluetooth.
- 5. Cuando otro dispositivo intente acceder a la tarjeta microSD de su dispositivo, aparecerá una Solicitud de autorización Bluetooth en la pantalla. Toque **Aceptar**.

# **Consejo:** Si quiere permitir que el dispositivo conectado acceda siempre a la tarjeta microSD de su dispositivo, seleccione la casilla de verificación **Siempre** antes de tocar **Aceptar**.

El contenido de la tarjeta microSD aparecen en la pantalla del otro dispositivo.

# Tarjeta microSD

Su dispositivo viene con una tarjeta de memoria microSD<sup>™</sup> (Secure Digital) preinstalada que le permite almacenar imágenes, videos, música, documentos y datos de voz en su dispositivo.

**Importante:** Asegúrese de que la batería está totalmente cargada antes de usar la tarjeta microSD. Sus datos pueden resultar dañados o inutilizables si se agota la batería mientras usa la tarjeta microSD.

**Importante:** Puede dañar fácilmente la tarjeta microSD si la maneja de forma indebida. Tenga cuidado al insertar, quitar o manejar la tarjeta microSD.

## Quitar la tarjeta microSD

- 1. Apague el dispositivo.
- 2. Sostenga el dispositivo boca abajo con la parte trasera del dispositivo hacia usted.
- 3. Empuje la cubierta del compartimiento de la batería con los pulgares y retírela del dispositivo.

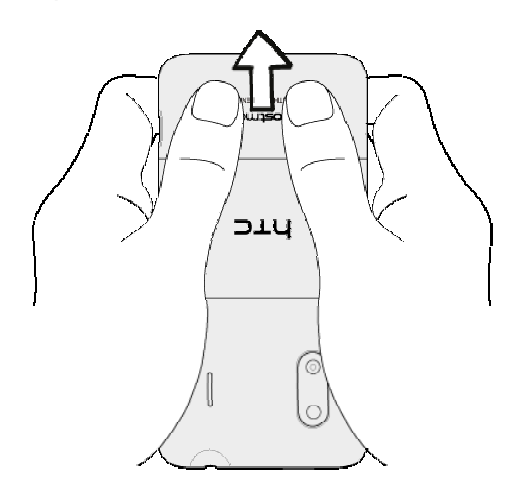

4. Retire con cuidado la tarjeta microSD de la ranura.

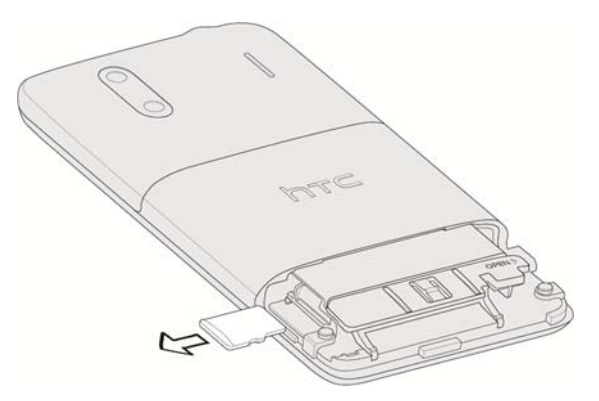

5. Reemplace la tarjeta microSD y la cubierta del compartimiento de la batería.

## Insertar la tarjeta microSD

- 1. Apague el dispositivo.
- 2. Sostenga el dispositivo boca abajo con la parte trasera del dispositivo hacia usted.
- 3. Empuje la cubierta del compartimiento de la batería con los pulgares y retírela del dispositivo.

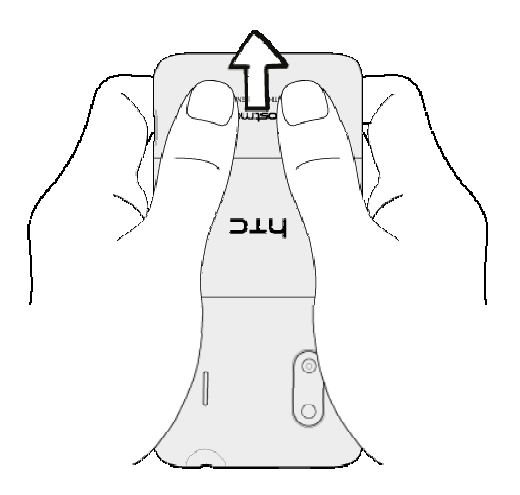

4. Inserte la tarjeta microSD en la ranura.

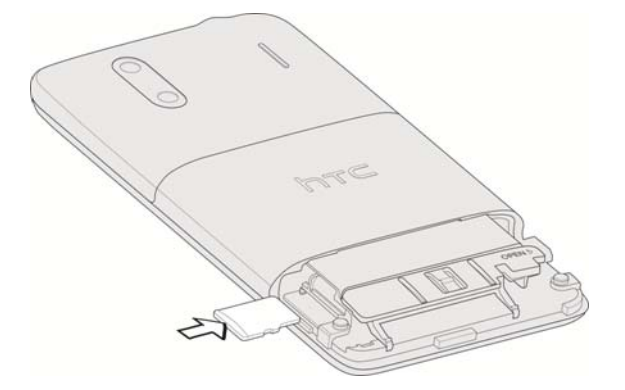

- 5. Vuelva a colocar la cubierta del compartimiento de la batería.
- 6. Encienda el dispositivo.

## Verificar la memoria de la tarjeta microSD

- 1. Asegúrese de que la tarjeta microSD está insertada y el dispositivo encendido.
- 2. Desde la pantalla Inicio, toque **Source** > **Configuración > Almacenamiento**. Aparecerá el espacio de memoria total y el disponible.

## Borrar la tarjeta microSD

Al borrar la tarjeta microSD se eliminarán de forma permanente todos los archivos almacenados en ella.

- **Nota:** Cuando borra la microSD, NO SE PUEDEN recuperar los archivos. Para evitar la pérdida de datos importantes, verifique los contenidos antes de borrar la tarjeta.
  - 1. Desde la pantalla Inicio, toque **=** > **Configuración > Almacenamiento**.
  - 2. Toque **Desactivar tarjeta SD > Borrar tarjeta SD > Borrar tarjeta SD > Borrar todo**.

## Desactivar la tarjeta microSD

Cuando necesite quitar la tarjeta microSD mientras el dispositivo está encendido, primero debe desactivar la tarjeta microSD. Esto evita que se dañen los datos almacenados en ella o que se dañe la tarjeta microSD. Cierre todas las aplicaciones en ejecución en su dispositivo y guarde los datos antes de desactivar la tarjeta microSD.

- Desde la pantalla Inicio, toque 
  Configuración > Almacenamiento > Desactivar tarjeta SD.
- 2. Quitar la tarjeta microSD. Consulte Quitar la tarjeta microSD.

## Usar la tarjeta microSD como unidad USB

Para transferir música, imágenes y otros archivos desde su computadora a la tarjeta microSD del dispositivo, debe configurar la tarjeta microSD como una unidad USB.

- 1. Conecte su dispositivo a la computadora con el cable USB suministrado.
- Cuando aparezca la pantalla Elegir un tipo de conexión, toque Unidad de disco > Listo.
- 3. En su computadora, el dispositivo conectado se reconoce como un disco extraíble. Navegue hasta este disco removible y ábralo.
- 4. Haga una de las siguientes acciones:
  - Copie archivos de la computadora a la carpeta raíz de la tarjeta de almacenamiento del dispositivo.
  - Copie archivos de la tarjeta de almacenamiento del dispositivo a una carpeta en su computadora o en el escritorio de la computadora.
- 5. Después de copiar los archivos, retire el disco extraíble (es decir, el dispositivo conectado) como indica el sistema operativo de su computadora para retirar el teléfono de forma segura, y haga una de las siguientes acciones:
  - Desconecte el dispositivo de la computadora.

- Si desea mantener conectado el dispositivo a la computadora pero quiere que el dispositivo pueda acceder y usar la tarjeta de almacenamiento, abra el Panel de notificaciones, toque Unidad de disco, seleccione una opción que no sea Unidad de disco, y luego toque Listo.
- **Nota:** El dispositivo no reconocerá la tarjeta microSD cuando está conectada a una computadora como una unidad de disco. No podrá usar algunas de las aplicaciones del dispositivo como la cámara o Música.

# Actualizar su dispositivo

De vez en cuando, habrá actualizaciones disponibles para su dispositivo. Puede descargar y aplicar actualizaciones a través del menú **Configuración > Actualización de Software**.

## Hacer una copia de seguridad antes de actualizar

Para hacer una copia de seguridad de su información de Gmail:

- 1. Desde la pantalla Inicio, toque **=** > **Configuración > Cuentas y sincronización**.
- 2. Haga una de las siguientes acciones:
  - Seleccione la casilla de verificación de Sincronización automática, y luego toque Sincronizar todo. Cuando está seleccionado Sincronización automática, el correo electrónico, el Calendario y los Contactos de Gmail se sincronizar automáticamente cada vez que haya un cambio.
  - Toque Google, seleccione los elementos que desea sincronizar y luego toque Sincronizar ahora.

Para hacer una copia de seguridad de su información de Exchange ActiveSync:

- 1. Desde la pantalla Inicio, toque **E** > **Configuración > Cuentas y sincronización**.
- 2. Haga una de las siguientes acciones:
  - Seleccione la casilla de verificación de Sincronización automática, y luego toque Sincronizar todo. Cuando está seleccionado Sincronización automática, el correo electrónico, los contactos y el calendario de Exchange ActiveSync se sincronizar automáticamente cada vez que haya un cambio.
  - Toque Exchange ActiveSync, seleccione los elementos que desea sincronizar y luego toque Sincronizar ahora.

Para hacer una copia de seguridad de los mensajes de texto almacenados:

Puede hacer una copia de seguridad de los mensajes de texto almacenados reenviándolos a su propio número de teléfono. Abra los mensajes luego de haber actualizado su firmware.

- 1. Desde la pantalla Inicio, toque **H > Mensajería**.
- 2. Toque durante unos segundos la conversación de la lista.

- 3. Toque **Reenviar**.
- 4. Ingrese el número de teléfono del destinatario y toque Enviar.

Para hacer una copia de seguridad de sus aplicaciones de Google:

Las aplicaciones que compró de Play Store se recargan de manera remota y pueden ser volverse a reinstalar luego de que se aplique la actualización.

- 1. Luego de la actualización, agregue su cuenta de Google en el dispositivo.
- 2. Desde la pantalla Inicio, toque **H** > **Play Store**.
- 3. Toque **> Mis aplicaciones**.
- 4. Recorra la lista de las aplicaciones de Google descargadas anteriormente y elija la que desea volver a instalar.
- 5. Siga las instrucciones en pantalla.

Como precaución adicional, para preservar los datos de su tarjeta microSD, retírela de su dispositivo antes de realizar una actualización.

#### Actualizar el sistema operativo

Esta opción le permite actualizar el sistema operativo (SO) de su dispositivo mediante una conexión por aire.

- 1. Desde la pantalla Inicio, toque **E** > **Configuración > Actualización de Software**.
- 2. Toque Actualización de software HTC > Verificar ahora.
- 3. Siga las instrucciones en pantalla para descargar e instalar cualquier actualización disponible.

#### Actualizar su perfil

Esta opción le permite actualizar automáticamente la información de su perfil de usuario. Si elije cambiar su nombre de usuario y seleccionar uno nuevo en línea, deberá actualizar el nombre de usuario en su dispositivo.

- 1. Desde la pantalla Inicio, toque **E** > **Configuración > Actualización de Software**.
- 2. Toque Actualizar perfil y siga las instrucciones en pantalla.

**Nota:** Si la sincronización de la cuenta o servicios de datos parece cerrarse inesperadamente, use esta función para reconectarse a la red.

#### Actualizar su PRL

Esta opción le permite descargar y actualizar automáticamente la PRL (lista de roaming preferida).

- 1. Desde la pantalla Inicio, toque **E** > **Configuración > Actualización de Software**.
- 2. Toque Actualizar PRL y siga las instrucciones en pantalla.

# Servicio inalámbrico mundial

Con su dispositivo, puede realizar llamadas y usar servicios de datos inalámbricos fuera de los Estados Unidos en redes CDMA y GSM/UMTS compatibles usando una tarjeta SIM.

## Instalar una Tarjeta SIM

- 1. Apague el dispositivo.
- 2. Sostenga el dispositivo con el panel frontal hacia abajo y la cubierta del compartimento de la batería hacia arriba.
- 3. Empuje la cubierta del compartimiento de la batería con los pulgares y retírela del dispositivo.

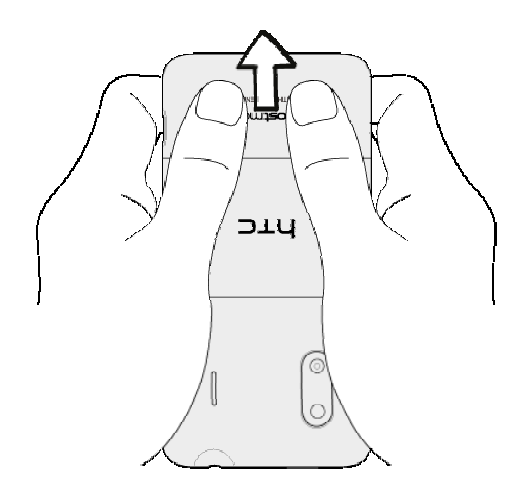

4. Abra la puerta del compartimiento de la batería y retire la batería.

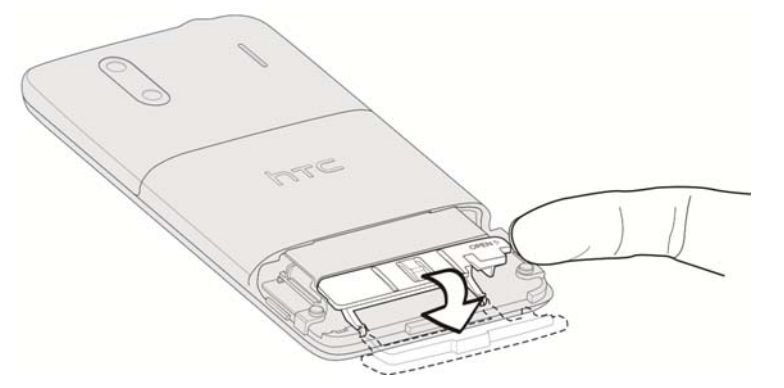

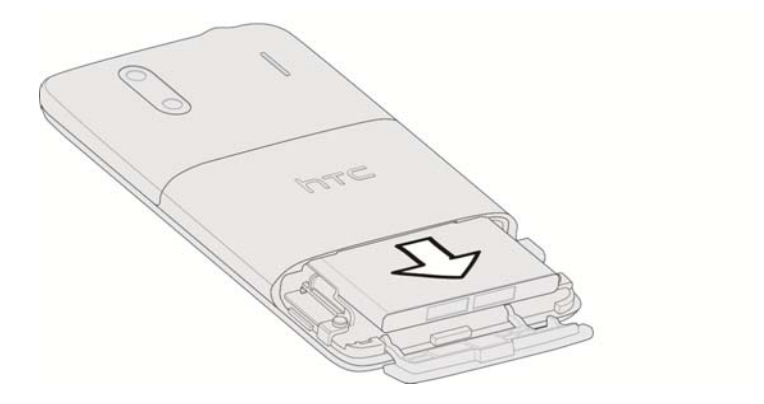

5. Inserte la tarjeta SIM en la ranura con los contactos metálicos hacia abajo y la esquina recortada hacia la esquina inferior derecha del dispositivo.

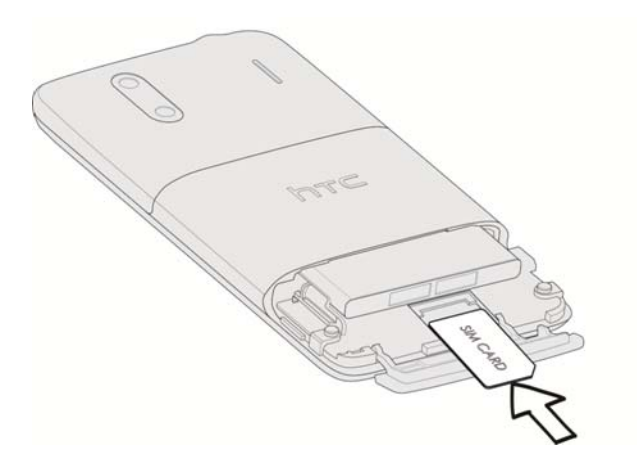

- 6. Deslice la tarjeta SIM dentro de la ranura hasta que entre por completo.
- 7. Vuelva a colocar la batería, primero el lado de los contactos y el lado impreso hacia abajo.

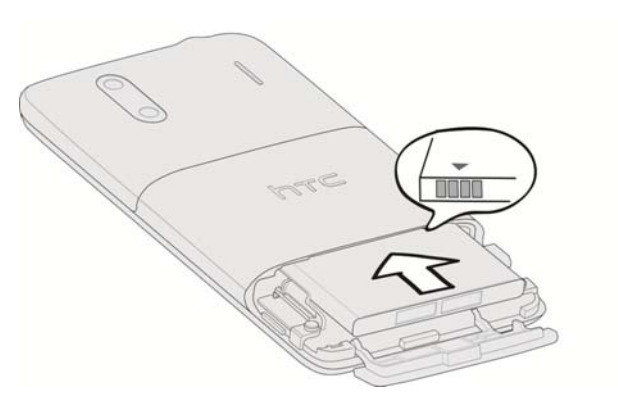

8. Cierre la cubierta del compartimiento de la batería.

9. Vuelva a colocar la cubierta del compartimiento de la batería.

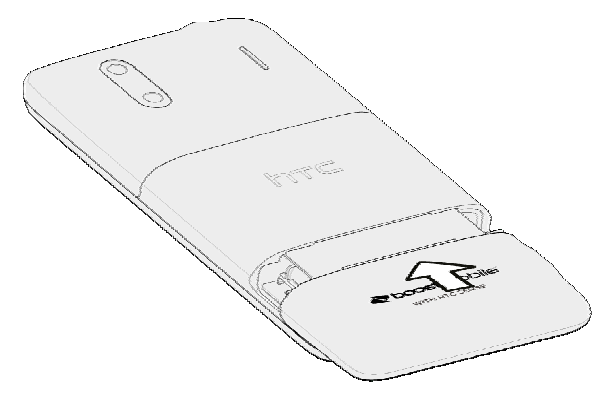

# Información sobre garantía y seguridad

# Seguridad

## Información importante sobre seguridad

Este manual de teléfono contiene información importante sobre seguridad y operación que lo ayudará a usar de forma segura su teléfono. No leer y seguir la información provista en este manual de teléfono puede ocasionar lesiones personales graves, muerte o daño a la propiedad.

## Precauciones generales

Hay varias pautas simples para operar su dispositivo de manera adecuada y mantener un servicio seguro y satisfactorio.

- Para maximizar el rendimiento, no toque la parte inferior de su teléfono donde se encuentra la antena interna al usar el teléfono.
- Hable directamente al micrófono.
- Evite exponer el teléfono y sus accesorios a la lluvia o al derrame de líquidos. Si el teléfono se moja, apáguelo inmediatamente y retire la batería.
- No exponga el teléfono a la luz solar directa durante períodos prolongados de tiempo (como en el tablero del coche).
- Aunque el teléfono es bastante resistente, es un equipo complejo y puede romperse. Evite que se caiga, golpearlo, torcerlo o sentarse encima de él.
- Cualquier cambio o modificación en su teléfono no aprobado expresamente en este documento podría anular la garantía de este equipo y invalidar su autoridad para operarlo.
- No desarmar ni abrir, aplastar, torcer o deformar, pinchar ni cortar.
- No modificar ni reconstruir, intentar insertar objetos extraños en la batería, sumergir o exponer al agua u otros líquidos, exponer al fuego, explosión u otros peligros.
- Use únicamente la batería para el sistema para el cual está especificada.
- Sólo debe utilizar la batería con un sistema de carga que haya sido calificado con el sistema en conformidad esta norma. El uso de baterías o cargadores no autorizados puede constituir un riesgo de incendio, explosión, escape u otro peligro.
- No provoque un cortocircuito en la batería ni permita que objetos conductivos metálicos entren en contacto con las terminales de la batería.
- Reemplace la batería únicamente con otra batería que haya sido autorizada por la norma IEEEStd-1725-200x. El uso de baterías no autorizadas puede constituir un riesgo de incendio, explosión, escape u otro peligro.

- Elimine inmediatamente las baterías usadas según las leyes locales.
- El uso de la batería por parte de los niños debe ser supervisado.
- Evite dejar caer el teléfono o la batería. Si el teléfono o la batería caen, especialmente en una superficie dura, y el usuario cree que puede haber daño, deben ser llevados al centro de servicios.
- El uso incorrecto de la batería puede causar fuego, explosión u otros peligros.
- Para aquellos dispositivos host que utilizan puertos USB como fuente de carga, el manual del usuario incluirá una declaración de que el teléfono solo será conectado a productos que tengan el logotipo de USB-IF o que cumplan con el programa de cumplimiento de USB-IF.

# **Nota:** Para el mejor cuidado de su teléfono, solo el personal de HTC autorizado podrá hacerle el mantenimiento al teléfono y a sus accesorios. El no hacerlo puede ser peligroso y anular su garantía.

#### Parte 15.19 de la declaración

Este dispositivo y sus accesorios cumplen con la parte15 de las normas de FCC. La operación está sujeta a las siguientes condiciones:

(1) Este dispositivo y sus accesorios no pueden causar interferencia perjudicial.

(2) Este dispositivo y sus accesorios deben aceptar cualquier interferencia recibida, incluyendo la interferencia que pueda causar el funcionamiento no deseado.

#### Parte 15.21 de la declaración

Los cambios o modificaciones que no estén aprobadas expresamente por el fabricante podrían invalidar la autoridad del usuario para operar el equipo.

#### Parte 15.105 de la declaración

Este equipo ha sido probado y cumple los límites de la Clase B de equipos digitales, con arreglo a la Parte 15 de las Normativas FCC. Estos límites están diseñados para aportar la protección razonable contra interferencias perjudiciales en una instalación residencial.

Este equipo genera, usa y puede irradiar energía de radio frecuencia, y si no se instala y usa de acuerdo a las instrucciones, puede causar interferencias perjudiciales a las comunicaciones por radio. Sin embargo, no hay garantía de que no se producirán interferencias en una instalación determinada. Si este equipo interfiere con la recepción de radio o televisión, esto se puede determinar apagando y encendiendo el equipo, se recomienda al usuario intentar corregir la interferencia de una de las siguientes maneras:

- Reoriente o cambie de lugar la antena receptora.
- Aumente la separación entre el equipo y el receptor.

- Conecte el equipo a una toma de corriente en un circuito diferente a aquel en el que está conectado el receptor.
- Consulte al representante o a un técnico especializado en radio/TV para obtener ayuda.

## Mantener el uso y el acceso seguro a su teléfono

#### No dependa de su teléfono para llamadas de emergencia

Los teléfonos móviles funcionan usando señales de radio, que no pueden garantizar la conexión en todas las condiciones. Por lo tanto nunca debe depender únicamente de cualquier teléfono móvil para la comunicación esencial (por ejemplo, emergencias médicas). Las llamadas de emergencia pueden no ser posibles en todas las redes celulares o cuando se utilizan ciertos servicios de red o funciones del teléfono móvil. Consulte a su proveedor de servicios local para más detalles.

#### Usar el teléfono mientras conduce

Hablar por teléfono mientras conduce (o operar el teléfono sin un dispositivo de manos libres) está prohibido en algunas jurisdicciones. Las leyes varían en cuanto a restricciones específicas. Recuerde que la seguridad siempre está primero.

#### Seguir pautas de seguridad

Para operar el teléfono de forma segura y eficiente, siempre siga las normas especiales de una determinada área. Apague el teléfono en áreas donde está prohibido su uso o cuando pueda causar interferencia o peligro.

#### Usar el teléfono cerca de otros dispositivos electrónicos

La mayoría de los equipos electrónicos modernos están protegidos de las señales de radio frecuencia (RF). Sin embargo, las señales de RF de teléfonos inalámbricos pueden afectar los equipos electrónicos que no están adecuadamente protegidos. Las señales de RF pueden afectar los sistemas operativos electrónicos o los sistemas de entretenimiento que no están adecuadamente protegidos en automóviles. Consulte con el fabricante o sus representantes para determinar si estos sistemas tienen la protección adecuada para señales de RF externas. También consulte con el fabricante cualquier equipo que haya sido agregado a su vehículo. Consulte con el fabricante cualquier dispositivo médico personal, como marcapasos o audífonos, para determinar si tienen la protección adecuada para señales de RF externas.

# **Nota:** Siempre apague el dispositivo en instalaciones de asistencia médica y solicite permiso antes de usar el teléfono cerca de equipos médicos.

#### Apagar el dispositivo antes de volar

Apague su teléfono antes de subir a bordo de cualquier avión. Para evitar una posible interferencia con los sistemas aeronáuticos, las normas de la Administración Federal de Aviación (FFA, por sus siglas en inglés) de los EE.UU. requieren que usted tenga permiso de la tripulación para usar su teléfono mientras el avión está en tierra. Para evitar cualquier riesgo de interferencia, las normas de FCC prohíben el uso del teléfono mientras el avión está en el aire.

#### Apagar el teléfono en áreas peligrosas

Para evitar interferir con operaciones de demolición, apague su teléfono en áreas de demolición o en otras áreas que tengan carteles que indiquen que deben apagarse los radiotransmisores. El personal de construcción a menudo usan dispositivos de RF a control remoto para hacer estallar los explosivos. Apague el teléfono en áreas con en atmósferas potencialmente explosivas. Aunque es raro, su teléfono y sus accesorios podrían generar chispas. Las chispas podrían causar una explosión o fuego que acarrease lesiones personales e incluso la muerte. Estas áreas a menudo, pero no siempre, están claramente marcadas. Ellas incluyen:

- Áreas de repostado como estaciones de servicio.
- Bajo la cubierta en barcos.
- Instalaciones de transferencia o almacenamiento de combustible o químicos.
- Áreas donde el aire contiene partículas o productos químicos como granos, polvo o polvos de metal.
- Cualquier área donde normalmente se le aconsejaría apagar el motor de su coche.

# **Nota:** Nunca transporte o almacene gas inflamable, líquidos inflamables o explosivos en el compartimiento de su vehículo que contiene el teléfono o sus accesorios.

#### Restringir el acceso de los niños al teléfono

No permita que los niños jueguen con él ya que podrían lastimarse y lastimar a otros, dañar el teléfono o hacer llamadas que usan su saldo de tiempo aire.

## Usar el teléfono con un dispositivo de audífono

Una cantidad de teléfonos de Boost han sido probados para compatibilidad con audífonos. Cuando algunos teléfonos inalámbricos son utilizados con ciertos dispositivos audición (incluidos audífonos e implantes cocleares), es posible que los usuarios detecten un ruido que puede interferir con la efectividad del dispositivo audición.

Algunos dispositivos de audición son más inmunes que otros a este ruido de interferencia y los teléfonos también varían en la cantidad de ruido de interferencia que generan. La norma ANSI C63.19 fue desarrollada para suministrar un método estandarizado de medir el teléfono inalámbrico y los dispositivos de audición para determinar las categorías de clasificación para ambos.

Se han desarrollado clasificaciones para teléfonos móviles para ayudar a los usuarios de dispositivos de audición a encontrar teléfonos que puedan ser compatibles con su dispositivo de audición. No todos los teléfonos han sido clasificados para compatibilidad con dispositivos de audición. Los teléfonos que han sido clasificados tienen una etiqueta en la caja. **Su HTC EVO Design 4G tiene una categoría de M4 y T4.** 

Estas clasificaciones no son garantías. Los resultados pueden variar dependiendo de los audífonos y del tipo y grado de pérdida de audición del usuario. Si un audífono es en particular al ruido de interferencia, incluso un teléfono con una clasificación alta puede causar niveles de ruidos inaceptables en él. Probar el teléfono con su audífono es la mejor manera de evaluarlo para sus necesidades personales.

**Clasificaciones M:** Los teléfonos con clasificación M3 o M4 cumplen con los requerimientos de FCC para compatibilidad con audífonos y es probable que generen menos interferencia con los dispositivos de audición que los teléfonos que no han sido clasificados. (M4 es la mejor/mayor de las dos clasificaciones.)

**Clasificaciones T:** Los teléfonos clasificados T3 ó T4 cumplen con los requerimientos de FCC y es probable que sean más usables con tele bobinas de audífonos ("Bobina T" o "Bobina telefónica") que los teléfonos que no están clasificados. (T4 es la mejor/mayor de las dos clasificaciones. Tenga en cuenta que no todos los audífonos tienen bobinas telefónicas.)

## Cuidado de la batería

#### Proteger su batería

Las pautas enumeradas a continuación lo ayudarán a obtener el mejor rendimiento de su batería.

- Recientemente ha habido algunos informes sobre baterías de teléfonos inalámbricos que se recalientan, se prenden fuego o explotan. Parece ser que muchos, si no todos, de estos informes están relacionados con baterías de imitación o baratas, o con baterías del mercado secundario cuyos estándares de fabricación son desconocidos o cuestionables. Boost Mobile no tiene conocimiento de problemas similares con teléfonos HTC como consecuencia del uso adecuado de las baterías y accesorios aprobados por HTC o el fabricante del teléfono. Use únicamente baterías y accesorios aprobados por HTC. Comprar las baterías y los accesorios correctos es la mejor manera de garantizar que son genuinas y seguras.
- Para evitar el daño, cargue la batería son en temperaturas comprendidas entre 32° F a 113° F (0° C a 45° C).
- No use el cargador de la batería a la luz directa del sol o en áreas de mucha humedad, como el baño.
- Nunca se deshaga de la batería por incineración.
- Mantenga los contactos metálicos en la parte superior de la batería limpios.
- No intente desarmar ni provocar un cortocircuito en la batería.

Información sobre garantía y seguridad 228

- Es posible que la batería necesite cargarse si no ha sido utilizada durante un período prolongado de tiempo.
- Es mejor reemplazar la batería cuando ya no suministra un rendimiento aceptable. Puede volver a cargarse cientos de veces antes de que necesite ser reemplazada.
- No guarde la batería en áreas de altas temperaturas durante períodos prolongados de tiempo. Es mejor seguir estás reglas de almacenamiento:
  - Menos de un mes: 4° F a 140° F (-20° C a 60° C)
  - Más de un mes: 4° F a 113° F (-20° C a 45° C)

#### Eliminación de baterías de polímero de iones de litio (Li-poly)

No manipule una batería Li-poly dañada o que pierde ya que puede quemarse.

**Nota especial:** Asegúrese de deshacerse de la batería correctamente. En algunas áreas, la eliminación de baterías en la basura de la casa o comercio puede estar prohibida.

## Energía de radiofrecuencia (RF)

Entender cómo funciona el teléfono

Su teléfono es básicamente un receptor y transmisor de radio. Cuando se enciende, recibe y transmite señales de radiofrecuencia (RF). Cuando usa el teléfono, el sistema que maneja la llamada controla el nivel de energía. Esta energía puede oscilar entre 0,006 vatio y 0,2 vatio en modo digital.

#### Conocer la seguridad de la radiofrecuencia

El diseño de su teléfono cumple con las normas actualizadas de NCRP descritas a continuación. En 1991–92, el Institute of Electrical and Electronics Engineers (IEEE) y el American National Standards Institute (ANSI) se unieron para actualizar la norma ANSI de 1982 para los niveles de seguridad respecto de la exposición a señales de RF. Más de 120 científicos, ingenieros y médicos de universidades, dependencias gubernamentales de salud y de la industria desarrollaron esta norma actualizada luego de revisar las investigaciones disponibles. En 1993, la Federal Communications Commission (FCC) adoptó esta norma actualizada en una reglamentación. En agosto de 1996, la FCC adoptó una norma híbrida compuesta de la norma existente ANSI/IEEE y las pautas publicadas por el National Council of Radiation Protection and Measurements (NCRP).

### Alertas de emergencias inalámbricas

Alertas móviles de emergencia (WEA, por sus siglas en inglés), también llamado CMAS, es parte de un sistema nacional de alertas llamado IPAWS (Sistema Integrado de Advertencias y Alertas públicas) que permite que los funcionarios de gestión de emergencias divulguen rápidamente información de seguridad y advertencias mediante alertas de texto a teléfonos inalámbricos según la ubicación geográfica del teléfono, la Agencia Federal para el Manejo de Emergencias o FEMA (por sus siglas en inglés) es la responsable de recibir la información de alertas y reenviar las alertas a los operadores de telefonía celular participantes como Boost Mobile. Tales alarmas pueden provenir del presidente de los Estados Unidos, el Servicio

Meteorológico Nacional, funcionarios de seguridad pública estatal o del condado. Este sistema está integrado en los mismos servicios de alertas nacionales que abastecen a la televisión y a la radio actualmente. Para más información sobre WEA/CMAS visite el sitio Web de FEMA "6" http://www.fema.gov/emergency/ipaws/projects.shtml.

## Funcionamiento llevando sobre el cuerpo

Para cumplir con las pautas de exposición a RF de la FCC, si lleva un teléfono sobre el cuerpo, use un estuche, una funda o otro accesorio para el cuerpo suministrado por Boost Mobile o aprobado por Boost Mobile. Si no usa un accesorio, asegúrese de que la antena está al menos a 25/32 pulgadas (2 centímetros) de su cuerpo durante la transmisión. El uso de accesorios no aprobados por Boost Mobile pueden violar las pautas de exposición a RF de FCC. Para más información sobre la exposición a RF, visite el sitio Web de FCC en www.fcc.gov.

## Tasa Específica de Absorción (SAR) para teléfonos inalámbricos

El valor de SAR corresponde a la cantidad relativa de energía de RF que absorbe la cabeza de un usuario de un teléfono inalámbrico. El valor de SAR de un teléfono es el resultado un proceso exhaustivo de pruebas, medidas y cálculos. No representa la cantidad de RF que emite el teléfono. Todos los modelos de teléfonos se prueban a su valor máximo bajo condiciones estrictas de laboratorio. Pero en funcionamiento, el valor SAR de un teléfono puede ser considerablemente más bajo que el nivel reportado a la FCC. Esto se debe a una variedad de factores incluyendo su proximidad a una antena de la estación base, el diseño del teléfono y otros factores. Lo importante es recordar que cada teléfono cumple con pautas federales estrictas. Las variaciones en los valores SAR no representan una variación en seguridad. Todos los teléfonos cumplen con las normas federales, lo que incorpora un importante margen de seguridad. Como se menciona anteriormente, las variaciones en los valores SAR entre diferentes modelos de teléfonos no representan una variación en seguridad. Los valores SAR que coinciden con la norma federal de 1,6 W/kg son considerados seguros para el uso público.

Los valores SAR máximos informados del HTC EVO Design 4G son:

- 0,796 W/kg @ 1g (CABEZA)
- 1,36 W/kg @ 1g (CUERPO)

## Emisión de radiofrecuencia de FCC

Este teléfono cumplen con las pautas de emisión de radiofrecuencia de la FCC.

Número FCC ID: NM8PH44100

Podrá encontrar más información sobre el SAR del teléfono en el siguiente sitio Web de FCC: http://transition.fcc.gov/oet/ea/fccid/.

## Registro de propietario

El número del modelo, el número regulador y el número de serie están ubicados en una placa dentro del compartimiento de la batería. Registre el número de serie en el espacio provisto a continuación. Éste será de utilidad si necesita contactarnos por el teléfono en el futuro.

Modelo: PH44100

Número de serie:

# Garantía

Su dispositivo ha sido diseñado para brindarle un servicio confiable y sin preocupaciones. Si por alguna razón tiene un problema con su equipo, consulte la garantía del fabricante en esta sección. Para información sobre los términos y condiciones del servicio para su dispositivo, visite www.boostmobile.com o llame al Servicio de atención al cliente de Boost Mobile al 1-888-266-7848.

## Garantía Limitada de 12 Meses

HTC Corporation (la Compañía) garantiza al comprador minorista original de este teléfono celular portátil de mano HTC, que si este producto o cualquier parte del mismo, en uso y condiciones normales del consumidor, presentara algún defecto en su material o mano de obra que ocasionara una falla en el producto dentro del período de los primeros doce (12) meses a partir de la fecha de compra, dicho(s) defecto(s) será reparado o reemplazado (con partes nuevas o reconstruidas) a opción de la Compañía, sin generar cargo alguno por partes o mano de obra directamente relacionadas con el(los) defecto(s). La antena, el teclado, la pantalla, la batería recargable y el cargador de la batería, si fueron suministrados, también están garantizados por doce (12) meses a partir de la fecha de compra. Esta Garantía se extiende únicamente a aquellos consumidores que hayan comprado el producto en Estados Unidos o Canadá y no es transferible ni asignable. Esta Garantía no se aplica a: (a) Productos sujetos a uso o condiciones anormales, accidentes, maltratos, negligencias, alteraciones no autorizadas, mal uso, instalación o reparación inadecuada o almacenamiento inadecuado; (b) Productos cuyo número de serie mecánico o número de serie electrónico ha sido removido, alterado o desfigurado; (c) Daños por la exposición a humedad ligera o excesiva, temperaturas excesivas o condiciones ambientales extremas; (d) Daños ocasionados por la conexión o el uso de cualquier accesorio u otro producto no aprobado o autorizado por la Compañía; (e) Defectos en elementos de apariencia, cosméticos, decorativos o estructurales como armazón y partes no operativas; (f) Productos dañados por causas externas, como incendio, inundación, polvo, arena, condiciones climáticas, derrame de la batería, fusible fundido, robo o uso inadecuado de cualquier fuente eléctrica. La Compañía se exenta de la responsabilidad de remover o reinstalar el producto, de la cobertura geográfica, de la recepción inadecuada de señal de la antena o del rango de comunicación o la operación del sistema celular en su totalidad.

Antes de enviar su dispositivo inalámbrico a HTC Corporation para su reparación o servicio, por favor considere que cualquier información personal o software almacenado en el dispositivo puede ser borrado o alterado de manera inadvertida. Por lo tanto, le recomendamos que haga una copia de seguridad de toda información y software contenidos en su dispositivo antes de enviarlo a reparación o servicio. Esto incluye todas las listas de contactos, descargas (p.ej. aplicaciones de software de terceros, tonos de llamada, juegos y gráficos) y cualquier otro dato agregado a su dispositivo. Además, si su dispositivo inalámbrico utiliza una tarjeta Multimedia, por favor retire la tarjeta antes de enviar el dispositivo y guárdela para usarla más adelante cuando su dispositivo sea devuelto; HTC Corporation no se hace responsable de y no garantiza la restauración de ningún software de terceros, información personal o datos de la memoria

contenidos, guardados o integrados en cualquier dispositivo inalámbrico, ya sea dentro de la garantía o fuera de ésta, que sea devuelto a HTC Corporation para su reparación o servicio. Para obtener reparaciones o reemplazos dentro de los términos de esta Garantía, el producto debe ser entregado con un comprobante de cobertura de la Garantía (p.ej. factura de compra fechada), la dirección del cliente para su devolución, número de teléfono para contacto durante el día y/o número de facsímil y la descripción completa del problema, con el transporte pagado. Siga los pasos en www.htc.com/us/support o regrese al compra de venta para el procesamiento de la reparación o el reemplazo. Además, para ser referido a un centro de Garantía autorizado en su área, puede llamar dentro de los Estados Unidos al +1(866) 449-8358.

LA EXTENSIÓN DE LA RESPONSABILIDAD DE LA COMPAÑÍA DENTRO DE ESTA GARANTÍA ESTÁ LIMITADA A LA REPARACIÓN O EL REEMPLAZO MENCIONADO ARRIBA Y, EN NINGÚN CASO, LA RESPONSABILIDAD DE LA COMPAÑÍA EXCEDERÁ EL PRECIO DE COMPRA PAGADO POR EL COMPRADOR POR EL PRODUCTO. CUALQUIER GARANTÍA IMPLÍCITA, INCLUYENDO CUALQUIER GARANTÍA IMPLÍCITA DE COMERCIALIDAD O ADECUACIÓN PARA UN PROPÓSITO ESPECÍFICO, ESTARÁ LIMITADA A LA DURACIÓN DE ESTA GARANTÍA ESCRITA. CUALQUIER ACCIÓN POR INCUMPLIMIENTO DE CUALQUIER GARANTÍA TIENE QUE SER PRESENTADA DENTRO DE UN PERÍODO DE 18 (DIECIOCHO) MESES A PARTIR DE LA FECHA DE COMPRA ORIGINAL. EN NINGÚN CASO LA COMPAÑÍA SE HARÁ RESPONSABLE POR CUALQUIER DAÑO ESPECIAL RESULTANTE O FORTUITO POR INCUMPLIMIENTO DE ESTA U OTRAS GARANTÍAS, EXPRESAS O IMPLÍCITAS, CUALESQUIERA. LA COMPAÑÍA NO SE HACE RESPONSABLE POR RETRASOS EN LA PRESTACIÓN DE SERVICIO DENTRO DE ESTA GARANTÍA O POR LA FALTA DE USO DURANTE EL PERÍODO DE REPARACIÓN O REEMPLAZO DEL PRODUCTO.

Ninguna persona o representante está autorizado a asumir en nombre de la Compañía ninguna responsabilidad distinta a lo aquí descrito en conexión con la venta de este producto. Algunos estados o provincias no permiten limitaciones respecto al tiempo de duración de una garantía implícita o a la exclusión o limitación de daños fortuitos o resultantes, por lo que es posible que las limitaciones o exclusiones anteriormente mencionadas no sean aplicables a usted. Esta Garantía le otorga derechos legales específicos y es posible que también tenga otros derechos, los cuales varían de un estado a otro. EN EE.UU. Y CANADÁ: Visite www.htc.com/us/support.

## Restricciones de Privacidad

Algunos países requieren la revelación total de conversaciones telefónicas y estipulan que debe informar a la persona con la que está hablando de que la conversación está siendo grabada. Siga siempre las leyes y regulaciones vigentes en su país cuando use la característica de grabación de su dispositivo.

## Limitación de responsabilidad de tiempo

CUALQUIER INFORMACIÓN, DATO O DOCUMENTACIÓN DE TIEMPO, ACCIONES BURSÁTILES U OTROS ("INFORMACIÓN ACCEDIDA") SE SUMINISTRAN "TAL COMO ESTÁN" Y SIN GARANTÍA O SOPORTE TÉCNICO ALGUNOS. A LA MÁXIMA EXTENSIÓN PERMITIDA POR LA LEY APLICABLE, HTC Y SUS PROVEEDORES renuncian expresamente a toda y cualquier representación y garantía, que surja de la ley u otros, respecto a la Información Accedida, incluyendo sin limitación cualquier representación o garantía expresa o implícita de comercialidad, de adecuación a una finalidad específica, no contravención, calidad, exactitud, integridad, eficiencia, confiabilidad o utilidad. Sin limitar lo anterior, se entiende que HTC y sus Proveedores no son responsables por cualquier uso de la Información Accedida o de los resultados que surjan de tal uso, y que usted utiliza dicha información bajo su propio riesgo.

## Limitación de responsabilidad de garantía

Su garantía quedará invalidada si abre o altera la cubierta exterior. Limitación de daños EN LA MEDIDA EN QUE LO PERMITA LA LEY, HTC O SUS PROVEEDORES NO SE HARÁN RESPONSABLES BAJO NINGUNA CIRCUNSTANCIA ANTE USTED, EL USUARIO O TERCERAS PARTES DE DAÑOS INDIRECTOS, ESPECIALES, RESULTANTES, ACCIDENTALES O PUNITIVOS DE NATURALEZA ALGUNA, YA SEA POR VÍA CONTRACTUAL O EXTRACONTRACTUAL, INCLUYENDO, ENTRE OTROS, DAÑOS, PÉRDIDA DE INGRESOS, PÉRDIDA DE BIENES, PÉRDIDA DE OPORTUNIDADES COMERCIALES, PÉRDIDA DE DATOS Y/O PÉRDIDA DE BENEFICIOS, INDEPENDIENTEMENTE DE LA PREVISIBILIDAD EXISTENTE O DE SI HTC Y SUS PROVEEDORES HAN RECIBIDO NOTIFICACIÓN ALGUNA DE LA POSIBILIDAD DE DICHOS DAÑOS. Y EN NINGÚN CASO LA RESPONSABILIDAD TOTAL DE HTC O SUS PROVEEDORES EXCEDERÁ LA CANTIDAD RECIBIDA POR PARTE DE USTED, INDEPENDIENTEMENTE DE LA TEÓRICA LEGAL QUE AMPARE EL FUNDAMENTO DE CAUSA. LO ANTERIOR NO AFECTA A NINGÚN DERECHO ESTATUTARIO QUE NO SERÁ

# Índice

911 Mejorado (E911), 34 Acceso directo, 18 Act./desact. sonido, 56 Actualizaciones del sistema, 69 Actualizar, 219 Actualizar dispositivo, 219 Administrar su cuenta en el dispositivo, 6 Administrar su cuenta en la computadora, 6 Administrar su zona activa portátil Configuración, 161 Ahorro de energía Cerrar aplicaciones, 61 Sincronización de correo electrónico, 60 Ajustes rápidos, 23 Alarma, 192 Establecer alarma, 192 Almacenamiento Configuración, 58 Almacenamiento de credenciales, 67 Altavoz. 10 Buzón de voz visual, 40 Apagar, 11 Apagar dispositivo, 11 Aplicaciones, 116 Configuración, 61 Arrastrar, 14 Auricular, 9 Barra de estado, 19 Batería Carga, 4 Configuración, 59 Instalación, 2 Bloqueo de pantalla, 65 Bluetooth, 210 Activar o desactivar, 210 Auricular, 211 Configuración, 51 Enviar información, 212 Enviar música, 135 Kit para coche, 211

Nombre del dispositivo, 210 Recibir información, 214 Servidor FTP, 215 Botón de Encendido, 9 Brillo, 57 Buzón de voz, 41 Configuración, 5, 41, 53 Habilitar altavoz, 40 Notificación, 41 Recuperar mensajes, 42 Buzón de voz visual, 35 Configuración, 35, 38 Configurar opciones, 37 Escuchar múltiples mensajes, 37 Revisar. 37 Calculadora, 189 Calendario, 178 Administrar eventos, 186 Agregar el widget, 189 Alertas de evento, 181 Borrar eventos, 186 Configuración, 188 Crear evento, 179 Enviar invitaciones, 180 Invitación a un evento, 180 Mostrar u ocultar, 187 Sincronizar calendario de Google, 187 Sincronizar un calendario de Exchange ActiveSync, 188 Vistas, 181 Cámara, 162 Cámara frontal, 9, 164 Configuración, 167 Efectos, 164 Enfoque automático, 164 Flash de la cámara, 165 Iniciar, 162 Lentes, 10 Pantalla Revisar, 167 Pantalla visor, 162 Preguntas frecuentes sobre el Flash, 165 Tomar fotos, 165 Videos, 166 Zoom. 163 Camera

Close, 168 Cargar la batería, 4 Carpeta, 18 Comandos de voz, 207 Reconocimiento automático de voz (ASR), 207 Conector de accesorios, 10 Conector de accesorios/Cargador, 10 Conector para auriculares, 8 Configuración, 48 Cámara, 167 Configuración 4G, 51 Configuración de seguridad, 65 Configuración del dispositivo Configuración de seguridad, 67 Configuración de sonido, 55 Configuración de ubicación, 64 Configurar una zona activa portátil, 160 Conjunto de sonidos Aplicar, 50 Crear, 50 Contactos Agregar un número, 75 Agregar una entrada, 73 Asignar timbres, 76 Asignar una imagen, 76 Editar una entrada, 75 Encontrar entradas, 78 Friend Stream, 110 Guardar un número de teléfono, 73 Hacer llamada desde, 32 Importar entradas, 78 Mi perfil, 73 Pantalla de detalles de contacto, 74 Trabajar con grupos, 79 Contraseña de desbloqueo de pantalla, 66 Correo Organizar mensajes de correo electrónico, 90 Widget de correo, 96 Correo electrónico Actualizar la bandeja de entrada, 89 Administrar mensajes de correo electrónico, 90 Configuración de la cuenta, 95 Eliminar cuentas, 96 Eliminar mensajes, 90

Imprimir, 93 Leer y responder, 92 Organizar mensajes, 90 Redactar y enviar, 91 Cuentas, 83 Administrar, 62 Agregar nueva, 62 Configuración, 62 Deslizar, 13 Desvío de llamadas, 44 Diseño del dispositivo (ilustración), 8 Edición de texto, 30 Editar texto, 30 Encender, 11 Encender dispositivo, 11 Entrada de texto, 24 Entrada de voz, 209 Entretenimiento, 162 Escenas Cambiar el nombre, 49 Eliminar, 49 Escribir, 24 Evento Crear, 179 Exchange ActiveSync Funciones, 94 Invitación a un evento, 95 Respuesta de Fuera de la oficina, 94 Sincronización, 63, 94 Facebook Facebook, 108 Iniciar sesión, 64 Sincronizar, 64 Fecha y hora, 68 Flash, 165 FAQ, 165 Flash, 10 Fondo de pantalla, 49 Fotos Compartir, 176 Enviar, 175 Galería, 168 Ver imágenes y videos, 168 Friend Stream, 110

Galería Imprimir fotos, 174 Ver imágenes y videos, 168 Gestos, 13 Giro automático de pantalla, 57 Google Latitude, 125 Google Talk, 113 Grabador de voz, 208 Grupo de sonidos, 50 Guardar un número de teléfono, 73 Hacer copia de seguridad, 78 Herramientas, 178 Historial Anteponer un número, 47 Borrar, 47 Guardar un número, 46 Historial de llamadas, 32 Hora internacional, 191 HTC Sync, 198 Área de trabajo, 200 Configurar sincronización, 201 Instalar, 199 Instalar aplicaciones, 204 Lo que necesita, 199 Sincronizar otro dispositivo, 205 HTCSense.com, 206 Crear cuenta, 206 Iconos de estado, 20 Iconos de notificación, 21 ID de Llamadas, 43 Idioma, 67 Imágenes y Videos, 162 Importar entradas, 78 Imprimir Correo electrónico, 93 Fotos, 174 Información sobre su cuenta de Boost, 6 Ingresar texto, 24 Kit para coche, 211 Listas de reproducción Crear, 131 Llamada en espera, 43 Llamada entrante Rechazar, 35

Responder, 34 Llamadas de teléfono Usar Marcación rápida, 32 Llamadas entrantes Tonos de llamadas. 55 Llamadas recientes, 45 Hacer llamadas desde, 32 Ver, 46 Llamadas telefónicas Desde mensajes de correo electrónico, 33 Desde mensajes de texto, 33 Hacer llamadas, 31 Números de emergencia, 33 Recibir, 34 Usando el teclado telefónico, 31 Usar contactos, 32 Usar llamadas recientes, 32 Llamadas tripartitas, 43 Location Settings, 64 Marcación por voz, 207 Marcación rápida, 45 Mensaje de correo electrónico Hacer llamada desde, 33 Mensaje de texto Hacer llamada desde, 33 Mensajería, 83 Mensajes predefinidos, 98 Modo Avión, 52 Modo de base, 198 Modo Suspendido, 12 Modo TTY, 53 Música Reproducir música, 129 Navegación Pantalla táctil, 13 Navegador Encontrar texto, 158 Hacer acercamientos y alejamientos, 151 Menú del navegador, 150 Seleccionar vínculos, 152 Ver marcadores, 156 Notas de voz, 208 Noticias, 196 Widget, 197

Número de teléfono Guardar, 73 Números de emergencia, 33 Opciones de llamadas entrantes, 44 Panel de notificaciones, 22 Ajustes rápidos, 23 Pantalla de bloqueo, 12 Desbloquear, 12 Pantalla Inicio, 16 Agregar elementos, 18 Extendida, 17 Mover o eliminar elementos, 19 Personalizar, 18 Pantalla Inicio extendida, 17 Pantalla táctil Apagar, 11 Diseño del dispositivo, 9 Encender, 11 Teclado, 24 Pasar, 13 Patrón de desbloqueo de pantalla, 65 Pellizcar, 14 PIN de desbloqueo de pantalla, 66 Presionar y mover el dedo rápidamente, 15 Pulsar rápidamente, 14 Rechazar llamada entrante, 35 Reconocimiento automático de voz (ASR), 207 Registro de llamadas. Consulte Llamadas recientes Reloj, 189 Reloj de mesa, 190 Responder una llamada, 34 Restablecer datos de fábrica, 58 Restablecer teléfono, 58 Ringers Assigning to contacts, 76 Rotar, 14 Sensor de proximidad, 8 Separar, 14 Servicios de datos Preguntas frecuentes, 146 Silenciar el timbre al levantarlo, 35 Táctil, 13 Tarjeta microSD, 216 Borrar contenidos, 218
Desactivar, 218 Insertar, 217 Quitar, 216 Usar como unidad USB, 218 Verificar capacidad, 217 Tarjeta SIM, 221 Instalar, 221 Tecla Atrás, 9 Tecla de búsqueda, 9 Tecla Inicio, 8 Tecla Menú, 8 Teclado Pantalla táctil, 24 Teclado en pantalla Compacto, 25 Estándar, 25 Ingresar texto, 25 Teléfono, 25 Teléfono, 31 Marcador, 31 Text Copy, Paste, 30 Select, 30 Texto Editar, 28 Texto predictivo, 28 Agregar al diccionario, 28 Editar o eliminar, 29 Tiempo, 194 Widget, 196 Tiempo de espera de la pantalla, 57 Toque durante unos segundos, 13 Trabajar con grupos, 79 Transmisiones de noticias, 196 Twitter Iniciar sesión, 64 Sincronizar, 64 Vibrar, 55 Videocámara, 162 Videos Compartir, 176 Enviar, 175 Grabar, 166 Visualizar capas en el mapa, 122

Volumen Botón, 10 VPN Configuración, 52 Web, 141 Widget, 18 Widget de contactos Usar, 81 Widget de Contactos, 81 Wi-Fi Configuración, 51 Zona activa portátil Configuración, 52 Zoom, 14, 163